# Module 2 Generating Inventories at the County Scale

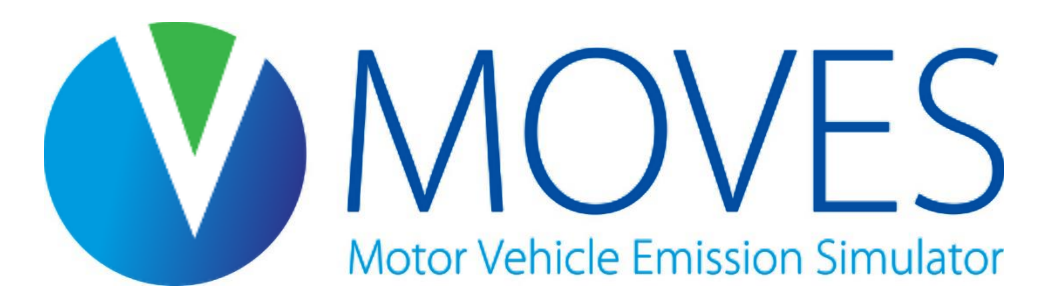

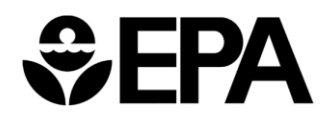

# Module Overview

- Developing a County-scale RunSpec
  - Exercise: Building a county-scale MOVES RunSpec to produce an emissions inventory, including guidance for each panel
- Entering data using the County Data Manager (CDM)
  - What is the CDM and how does it work?
  - Entering local data
  - Using the AADVMT converter
  - Description/guidance for each table in the MOVES input database
- Running MOVES (Executing the RunSpec)
  - Class exercise: Run MOVES for the county inventory scenario
- Available EPA converters

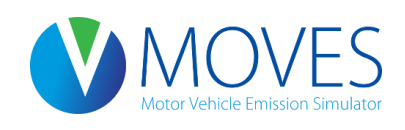

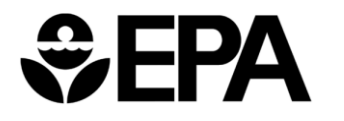

# Key References

- The MOVES Technical Guidance provides guidance on use of local inputs and defaults
- Consult the MOVES User Guide for a basic reference for use of the County Data Manager
- Some input guidance is presented in this course, but refer to Technical Guidance for more detail

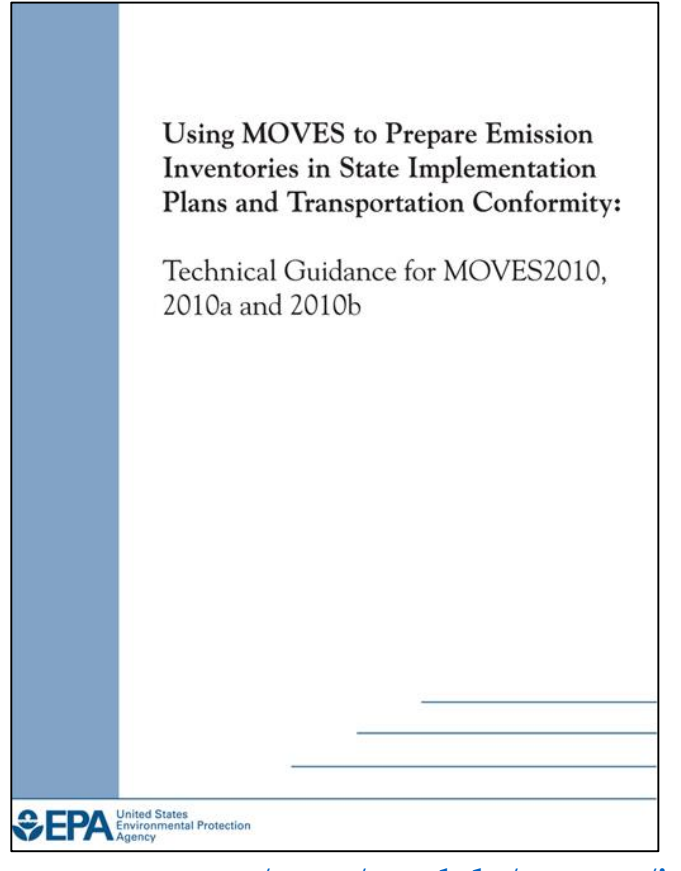

www.epa.gov/otaq/models/moves/i ndex.htm

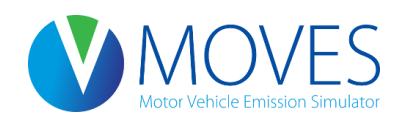

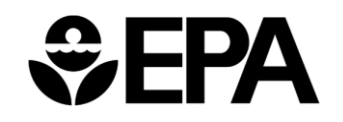

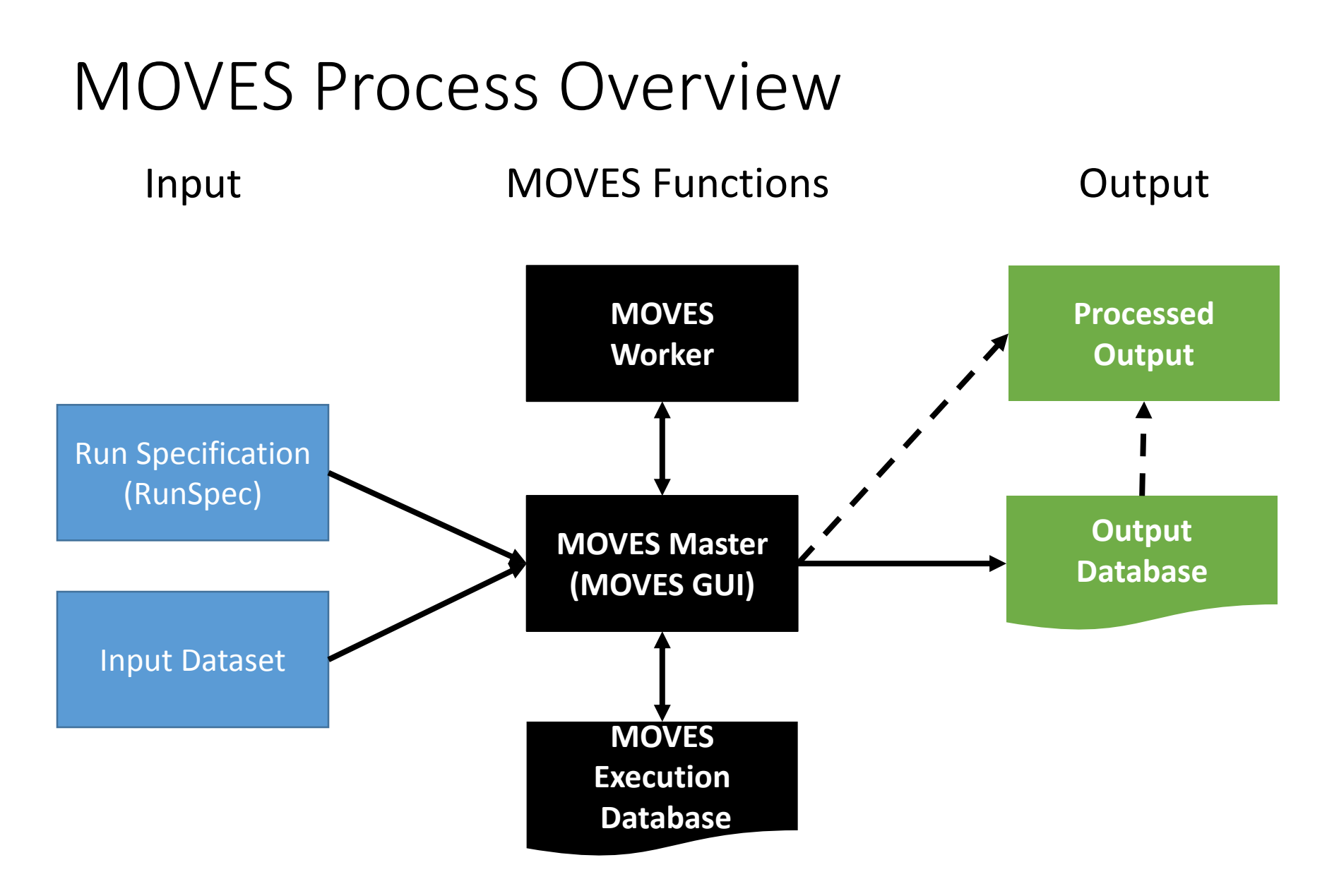

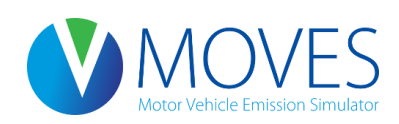

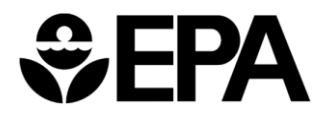

## Introduction to County Scale

- County Scale is required for State Implementation Plan (SIP) and Conformity analyses
- Local county-specific data must be entered when the County Scale is selected
  - You can import or export data with the County Data Manager
  - Local data should be used for most inputs
  - For some inputs, default data may not be the best or most current information; for other inputs, default data ok

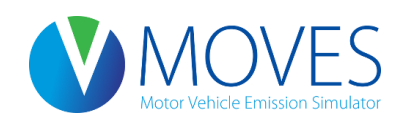

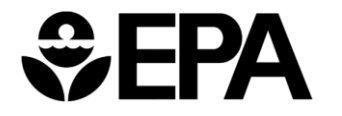

# Developing a County-Scale RunSpec

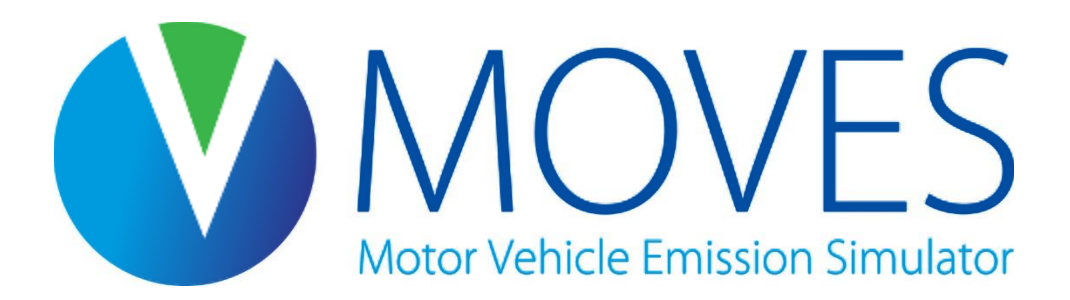

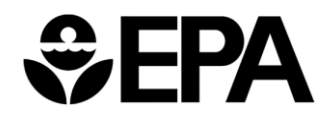

# Using MOVES at the County Scale

- County scale required for SIP and conformity analyses
- County-specific data must be entered when the County scale is selected
- Data can be exported or imported with the County Data Manager (CDM)
- Local data should be used for most inputs
- Access to default data is limited

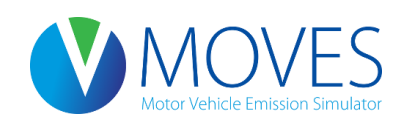

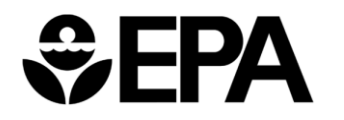

# Developing a County-scale RunSpec

- Set up the entire RunSpec file <u>first</u> before the county inputs are added
  - This enables the County Data Manager (CDM) to filter the default database for relevant information
  - CDM also conducts error-checks on imported data based on selections made in the RunSpec
  - Output database must be identified to store the results
- The RunSpec can only have
  - A single county selected
  - A single calendar year selected
- A County input database with local inputs must be provided (can be created/populated with CDM – more later)

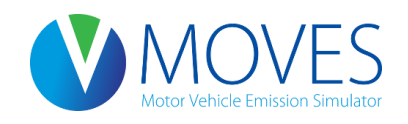

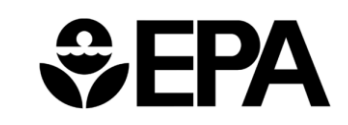

# Developing a County-scale RunSpec

- Purpose:
  - Provide hands-on practice building a RunSpec and entering data for a county-scale emissions inventory run
  - Give the user knowledge of guidance related to using MOVES at the county-scale for official purposes
- NOTE: This exercise scenario is intentionally simplified to facilitate learning, limit complexity, and reduce MOVES run time. Therefore, it should NOT be used as an example of an official County scale run using MOVES
  - A RunSpec being constructed to calculate an inventory for a SIP or conformity analysis would have to completely address all variables as described in EPA guidance

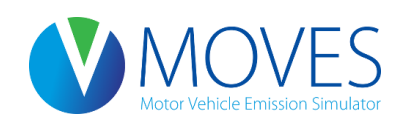

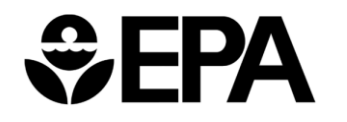

### Exercise Overview

- Modeling one county: Lake County, Indiana
  - This is a portion of Chicago-Gary ozone nonattainment area
- Typical summer day in 2015
  - Will select month of July and model only "weekday" days, all hours to represent this typical day
- Subset of vehicle types
  - Diesel, gasoline, and ethanol (E-85) passenger cars and trucks
  - Diesel transit buses
  - Normally, all vehicle types would be selected

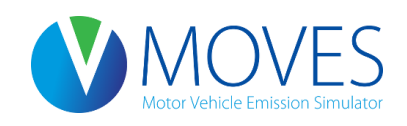

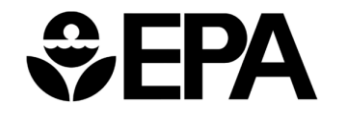

### **Exercise Overview**

- All road types
  - Urban restricted and unrestricted
  - Rural restricted and unrestricted
  - Off-network
- Total gaseous hydrocarbons, all processes
  - All processes = starts, running, evaporative, crankcase, etc.
  - One pollutant (THC) selected for training purposes; normally, more pollutants would need to be modeled for a SIP or conformity run

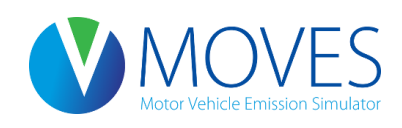

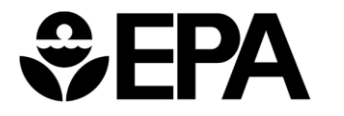

# Developing a County-scale Runspec

- Instructions for Developing a County-scale RunSpec:
  - If you've closed MOVES, open MOVES2014 by double-clicking the "MOVES2014 Master" icon

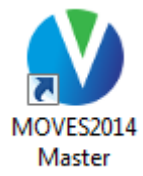

- If MOVES is open, click *File* on the menu bar and click *New...* in the dropdown menu to start building a new RunSpec (and close any current RunSpec)
- Click *No* when prompted to save the existing RunSpec

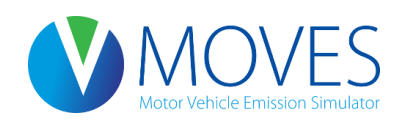

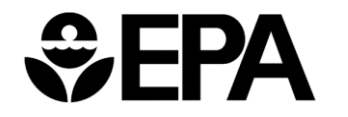

#### File, New... to start a new RunSpec

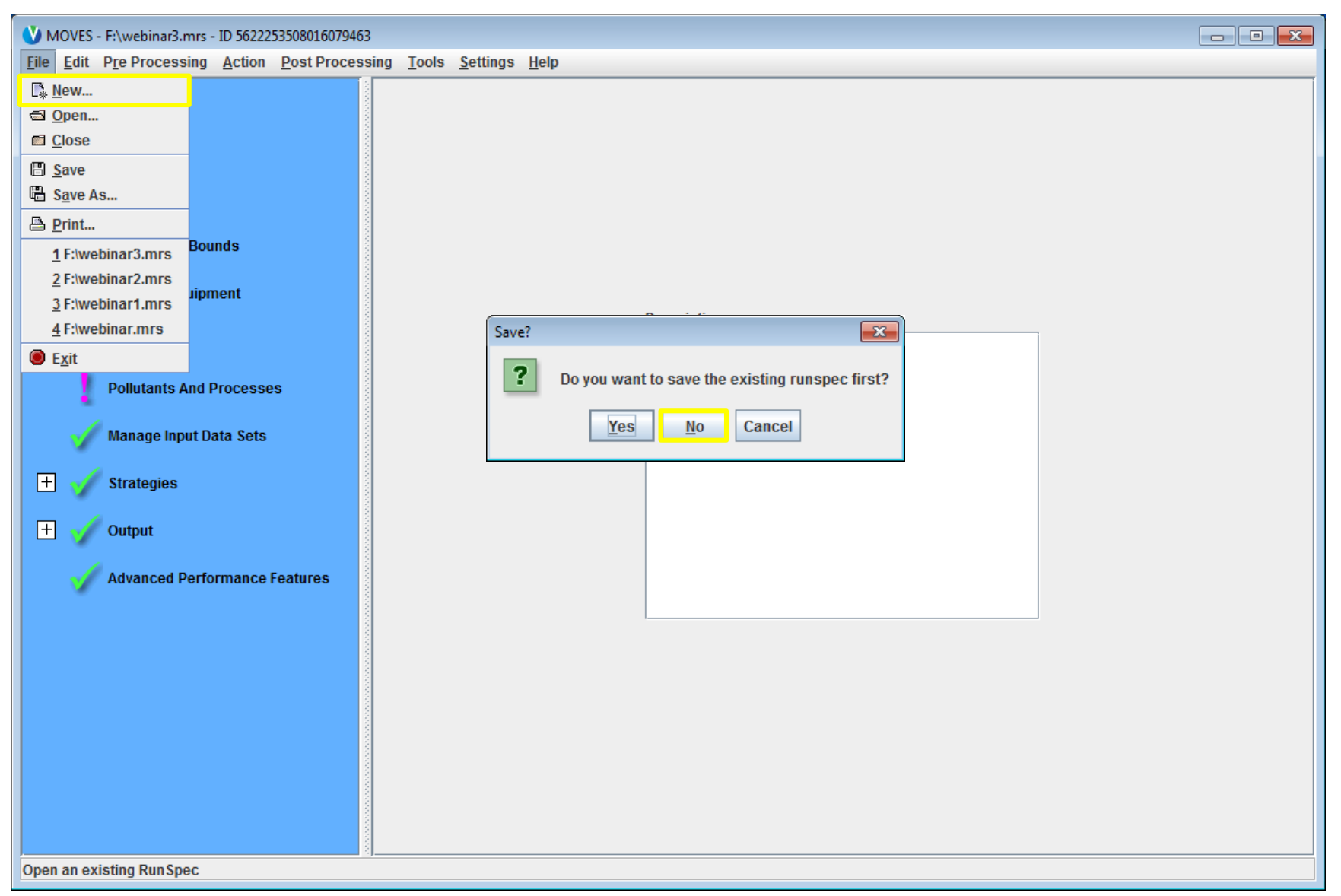

#### **Description Panel**

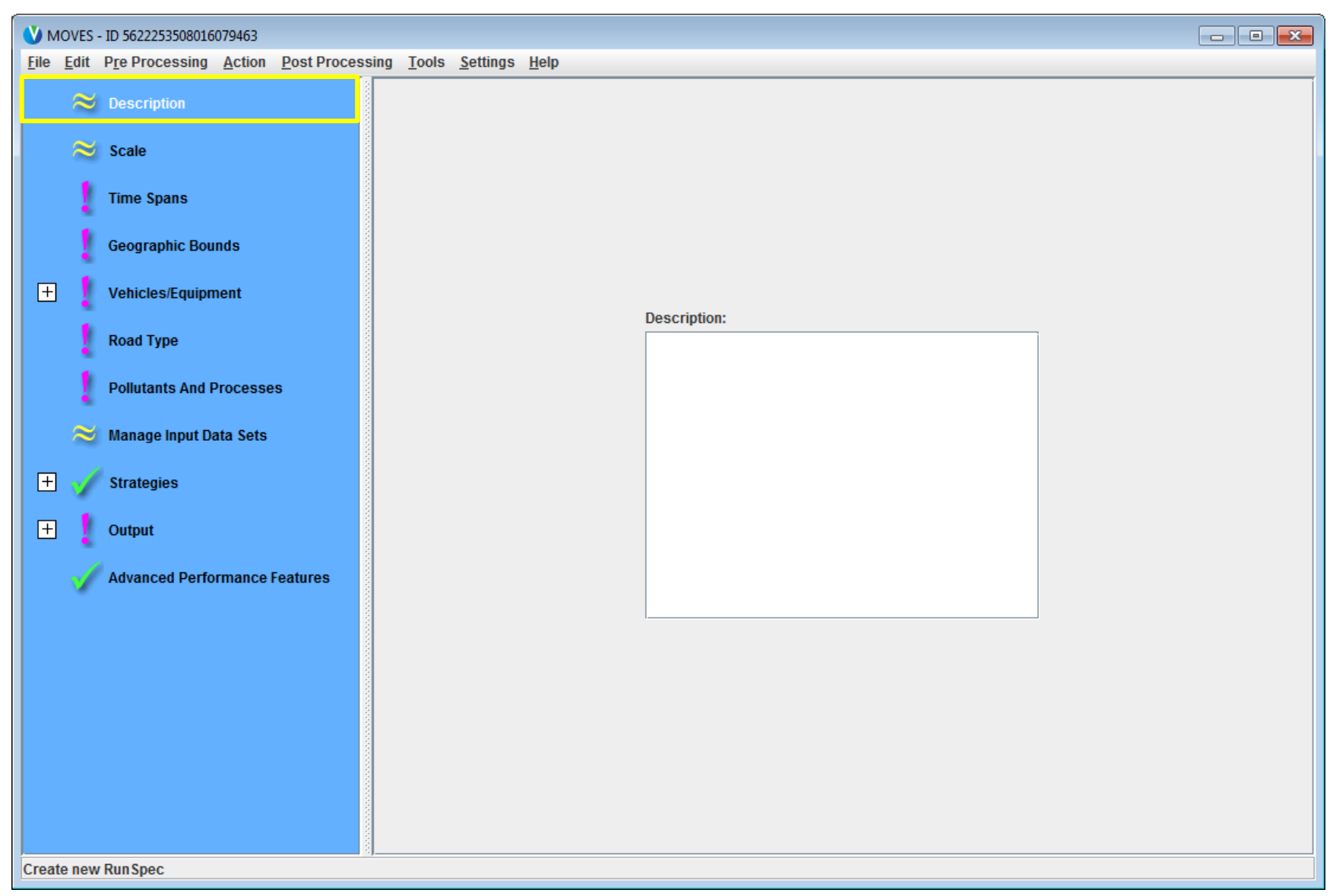

### **Description Panel**

- Allows the user to describe the RunSpec
  - Include details like location, time period, pollutant type, or whatever else is unique about the run
  - Up to 5,000 characters of text, but no quotation marks, ampersand or backslash characters allowed
  - Description appears in the MOVESRun table of the output database
  - Description is optional but useful to keep track of runs
- Instructions for Developing a County-scale RunSpec:
  - Type, "Lake County July 2015 Inventory Training RunSpec"

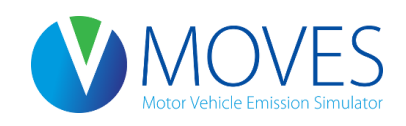

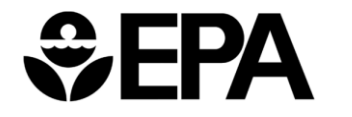

#### **Description Panel**

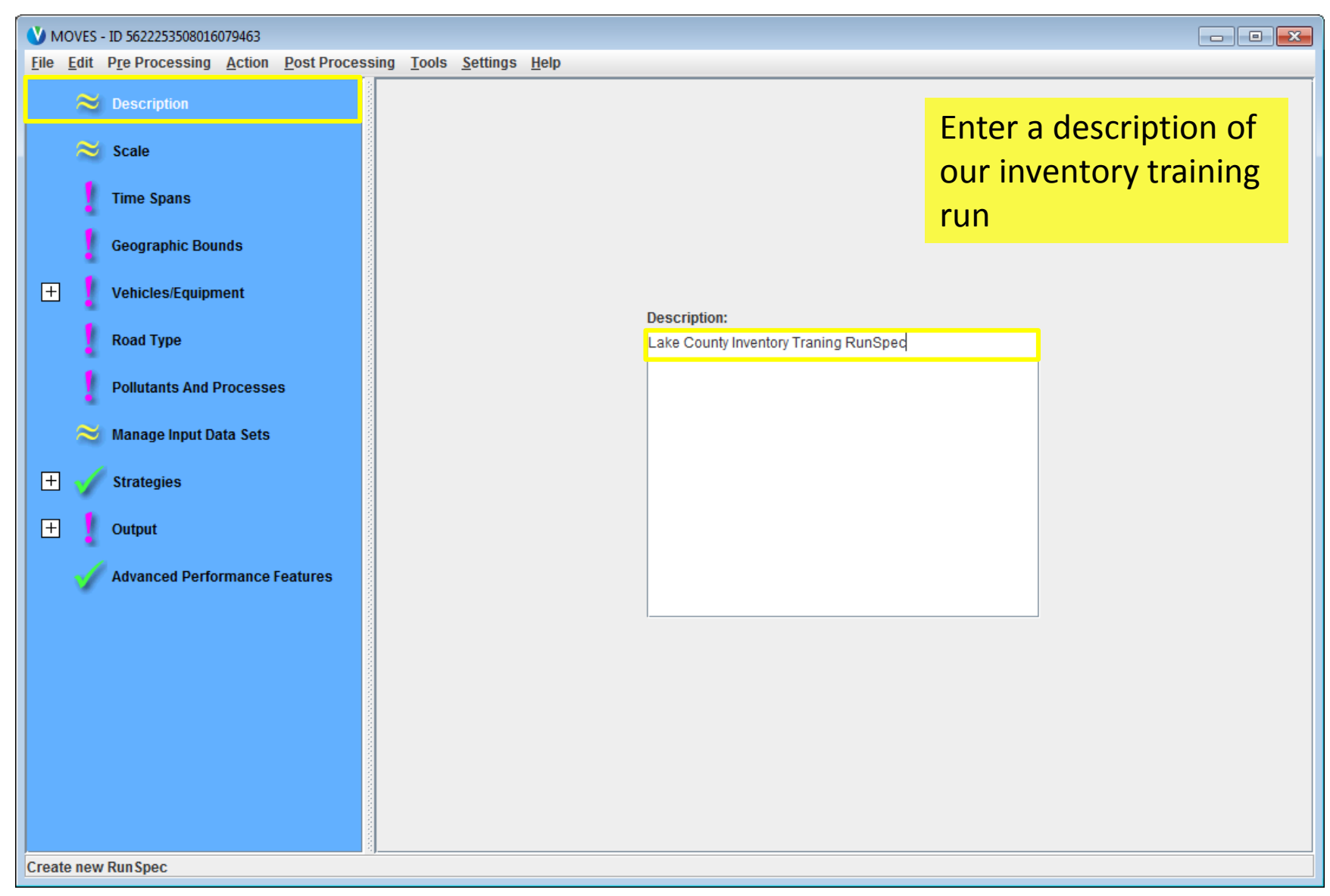

### Scale Panel

| V MOVES - ID 5622253508016079463 |                    |                  |                |             |               |                  |                      |                                                                                                    |                                                                                                    |  |  |
|----------------------------------|--------------------|------------------|----------------|-------------|---------------|------------------|----------------------|----------------------------------------------------------------------------------------------------|----------------------------------------------------------------------------------------------------|--|--|
| <u>F</u> ile                     | <u>E</u> dit       | Pre Processing   | <u>A</u> ction | Post Proces | sing <u>T</u> | ools <u>S</u> e  | ettings <u>H</u> elp |                                                                                                    |                                                                                                    |  |  |
|                                  | 1                  | Description      |                |             |               |                  |                      |                                                                                                    |                                                                                                    |  |  |
|                                  | 1                  | Scale            |                |             |               |                  | Model                |                                                                                                    |                                                                                                    |  |  |
|                                  | ł                  | Time Spans       |                |             |               |                  | Onroad               | 1                                                                                                    |                                                                                                    |  |  |
|                                  | 1                  | Geographic Boun  | nds            |             |               |                  | Domain/Sca           | ale                                                                                                    |                                                                                                    |  |  |
| Ð                                | 1                  | Vehicles/Equipm  | ent            |             |               |                  | National             | Use the                                                                                                    | e default national database with default state and local allocation factors.<br>Caution: Do not use this scale setting for SIP or conformity                                              |  |  |
|                                  | 1                  | Road Type        |                |             |               |                  |                      | analyses. The allocation factors and other defaults applied at<br>the state or county level have not been verified against specific<br>state or county data and do not meet requirements for |                                                                                                    |  |  |
|                                  | 1                  | Pollutants And P | rocesse        | es          |               |                  |                      | 9                                                                                                    | SIPs and conformity determinations.                                                                                                    |  |  |
|                                  | ~                  | Manage Input Da  | ta Sets        |             |               |                  | County               | Select<br>Note: U                                                                                                    | or define a single county that is the entire domain.<br>Ise this scale setting for SIP and regional conformity analysis.<br>this scale setting requires user-supplied local data for most |  |  |
| E                                | 1 🗸                | Strategies       |                |             |               |                  |                      | activity                                                                                                    | and fleet inputs.                                                                                                    |  |  |
| Ð                                | 1                  | Output           |                |             |               |                  | Project              | Use pro                                                                                                    | oject domain inputs.<br>Ise this scale setting for project-level analysis for conformity,                                                                                                 |  |  |
|                                  | V                  | Advanced Perfor  | mance          | Features    |               |                  |                      | user-si<br>descrit                                                                                                    | upplied data at the link level for activity and fleet inputs that<br>be a particular transportation project.                                                                              |  |  |
|                                  |                    |                  |                |             |               | Calculation Type |                      |                                                                                                    |                                                                                                    |  |  |
|                                  |                    |                  |                |             |               |                  | Inventor             | у                                                                                                    | Mass and/or Energy within a region and time span.                                                                                                    |  |  |
|                                  |                    |                  |                |             |               |                  | O Emissio            | n Rates                                                                                                    | Mass and/or Energy per unit of activity.                                                                                                    |  |  |
|                                  |                    |                  |                |             |               |                  |                      |                                                                                                    | MOVESScenarioID:                                                                                                    |  |  |
|                                  |                    |                  |                |             |               |                  | Cautio<br>input p    | on: Chang<br>Danels. Tl                                                                                                    | ing these selections changes the contents of other<br>hese changes may include losing previous data contents.                                                                             |  |  |
| Crea                             | Create new RunSpec |                  |                |             |               |                  |                      |                                                                                                    |                                                                                                    |  |  |

# Scale Panel: Inventory Guidance

- Domain/Scale
  - County scale must be used for SIPs or transportation conformity analyses
  - NOTE: National scale relies on national defaults and allocation factors that are not appropriate for regulatory purposes
- Calculation Type
  - Either *Inventory* or *Emission Rates* options may be used for SIPs or transportation conformity analyses
  - Both methods can give the equivalent results, but post-processing errors are more common when using emission rates
  - It is best to use the same approach to compare two or more cases
    - Base year and attainment year
    - Budget and regional conformity analysis
  - Use interagency consultation process to agree upon a common approach or to minimize differences in results if different approaches are used

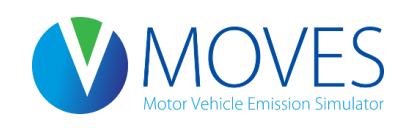

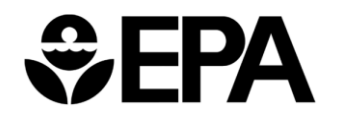

# Scale Panel

- Instructions for Developing a County-scale RunSpec:
  - Model: Select Onroad
  - Domain/Scale: Select County
  - Calculation Type: Select Inventory

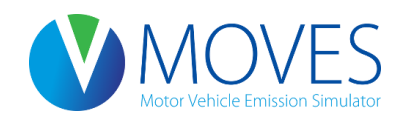

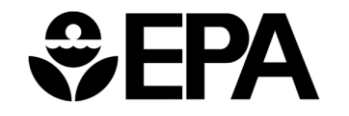

### Scale Panel

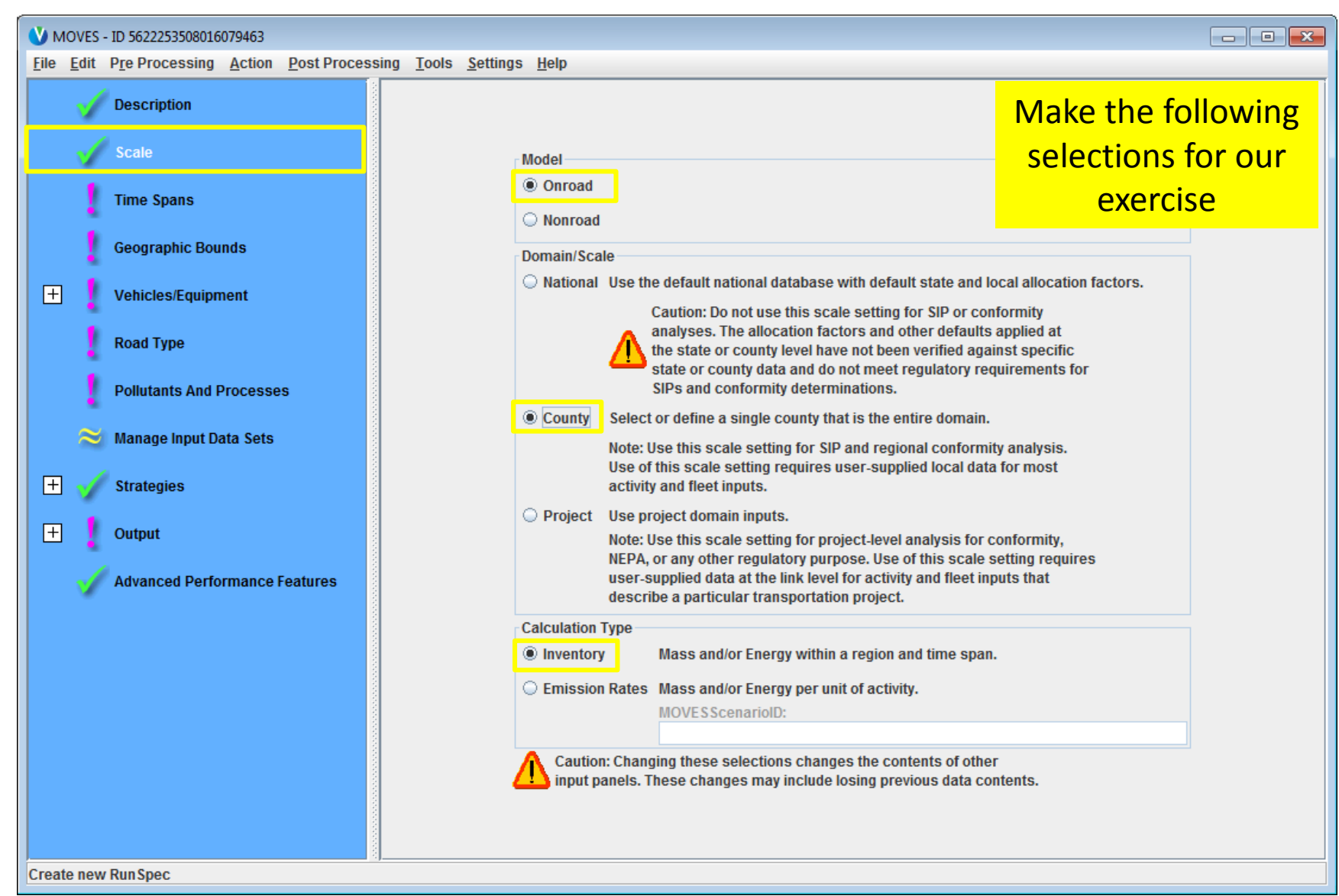

| V MOVES - ID 5622253508016079463                                      |                                           | - • • |
|-----------------------------------------------------------------------|-------------------------------------------|-------|
| <u>File Edit Pre Processing Action Post Processing Tools Settings</u> | <u>H</u> elp                              |       |
| Description<br>Scale                                                  |                                           |       |
| Time Spans                                                            | Time Aggregation Level                    |       |
| Geographic Bounds                                                     | ○ Year ○ Month ○ Day                      |       |
| + Vehicles/Equipment                                                  | Years                                     |       |
| Road Type                                                             | Select Year: Add January July             |       |
| Dollutante And Processos                                              | Years: August                             |       |
| Foliatants Alia Flocesses                                             | March September                           |       |
| 😂 Manage Input Data Sets                                              | April October                             |       |
| + Strategies                                                          | May November                              |       |
|                                                                       | June December                             |       |
| + Output                                                              | Remove Select All Clear All               |       |
| Advanced Performance Features                                         |                                           |       |
|                                                                       | Days                                      |       |
|                                                                       | Weekend Start Hour:                       |       |
|                                                                       | Weekdays End Hour:                        |       |
|                                                                       | Select All Clear All Select All Clear All |       |
| Create new Run Spec                                                   |                                           |       |

- For all regulatory purposes
  - Time Aggregation Level should be set to Hour
  - All hours should be selected
  - Only one calendar year can be selected
- Consult with EPA and the MOVES Technical Guidance to determine the appropriate year, month(s), and type of day(s) <u>http://www.epa.gov/otaq/models/moves/#sip</u>

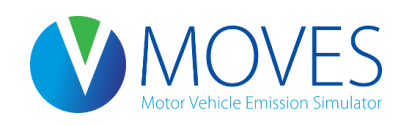

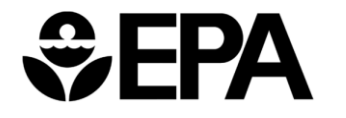

• Instructions for Developing a County-scale RunSpec:

Make the following selections for our exercise

- Time Aggregation Level: Hour
- Years: 2015
- Days: Weekdays
- Months: July
- Hours: Select All

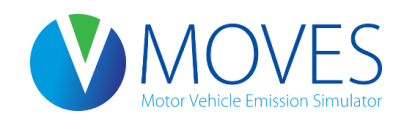

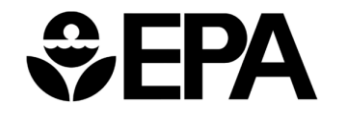

| V MOVES - ID 5622253508016079463                                           |             |                             |                       |  |  |  |  |  |
|----------------------------------------------------------------------------|-------------|-----------------------------|-----------------------|--|--|--|--|--|
| <u>File Edit Pre Processing Action Post Processing Tools Settings Help</u> |             |                             |                       |  |  |  |  |  |
| Description                                                                |             |                             | Make the following    |  |  |  |  |  |
| Scale                                                                      |             |                             | selections for our    |  |  |  |  |  |
| Time Spans                                                                 |             | Time Aggregation Level      | exercise              |  |  |  |  |  |
| Geographic Bounds                                                          |             | 🔾 Year 🔾 Month 🔾 Day 🖲 Hour |                       |  |  |  |  |  |
| + Vehicles/Equipment                                                       |             | Years                       | hs                    |  |  |  |  |  |
| Road Type                                                                  |             | Select Year: 2015 💌 Add     | lanuary 🗾 July        |  |  |  |  |  |
| Pollutants And Processes                                                   |             | Years:                      | ebruary 🔲 August      |  |  |  |  |  |
| ~                                                                          |             | 2013                        | March September       |  |  |  |  |  |
| Manage input Data Sets                                                     |             |                             | April October         |  |  |  |  |  |
| 🛨 🧹 Strategies                                                             |             |                             | May November          |  |  |  |  |  |
| 🛨 🌗 Output                                                                 |             | Remove                      | elect All Clear All   |  |  |  |  |  |
|                                                                            |             |                             |                       |  |  |  |  |  |
| Advanced Performance Features                                              |             | Days                        | s                     |  |  |  |  |  |
|                                                                            |             | Weekend Start               | Hour: 00:00 - 00:59 💌 |  |  |  |  |  |
|                                                                            |             | Weekdays End H              | lour: 23:00 - 23:59 🔻 |  |  |  |  |  |
|                                                                            |             | Select All Clear All Se     | lect All Clear All    |  |  |  |  |  |
|                                                                            | Lease Lease |                             |                       |  |  |  |  |  |
|                                                                            |             |                             |                       |  |  |  |  |  |
|                                                                            |             |                             |                       |  |  |  |  |  |
|                                                                            |             |                             |                       |  |  |  |  |  |
| Create new Run Spec                                                        |             |                             |                       |  |  |  |  |  |

### Geographic Bounds Panel

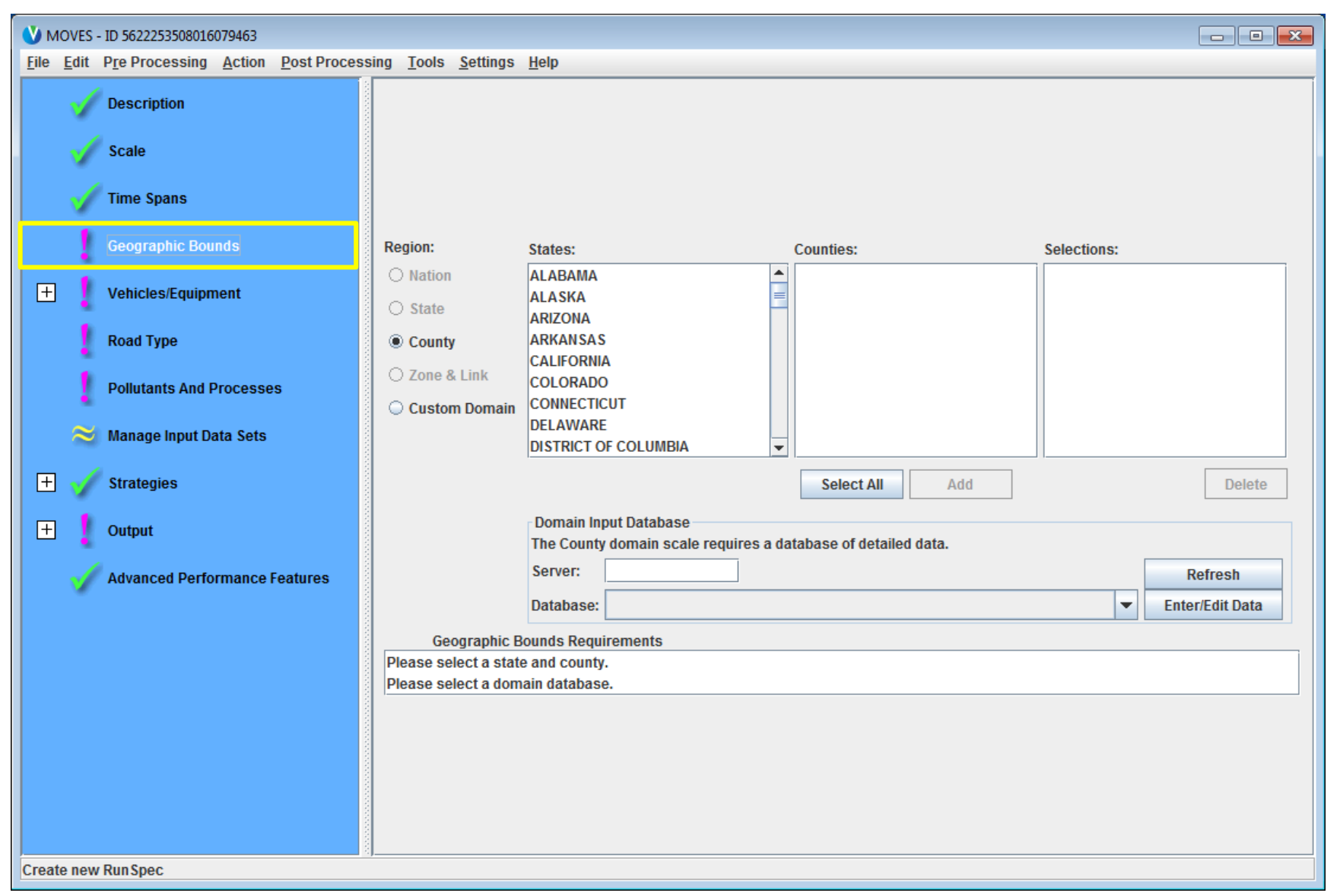

### Geographic Bounds Panel

- Once you have selected the County scale, you may
  - Choose a single county from the list or
  - Create a Custom Domain (will cover later in course)
- Choosing a county accesses the available default data stored for that county
- The Enter/Edit Data button in the Domain Input Database portion of the panel opens the County Data Manager
  - A County database must be created or selected to store the county specific data (done later)
- Will show  $\checkmark$  after County database has been provided

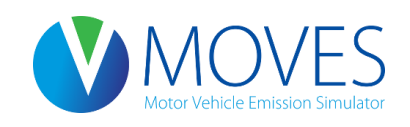

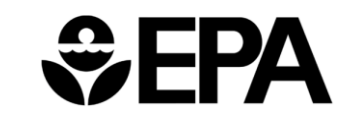

### Geographic Bounds Panel

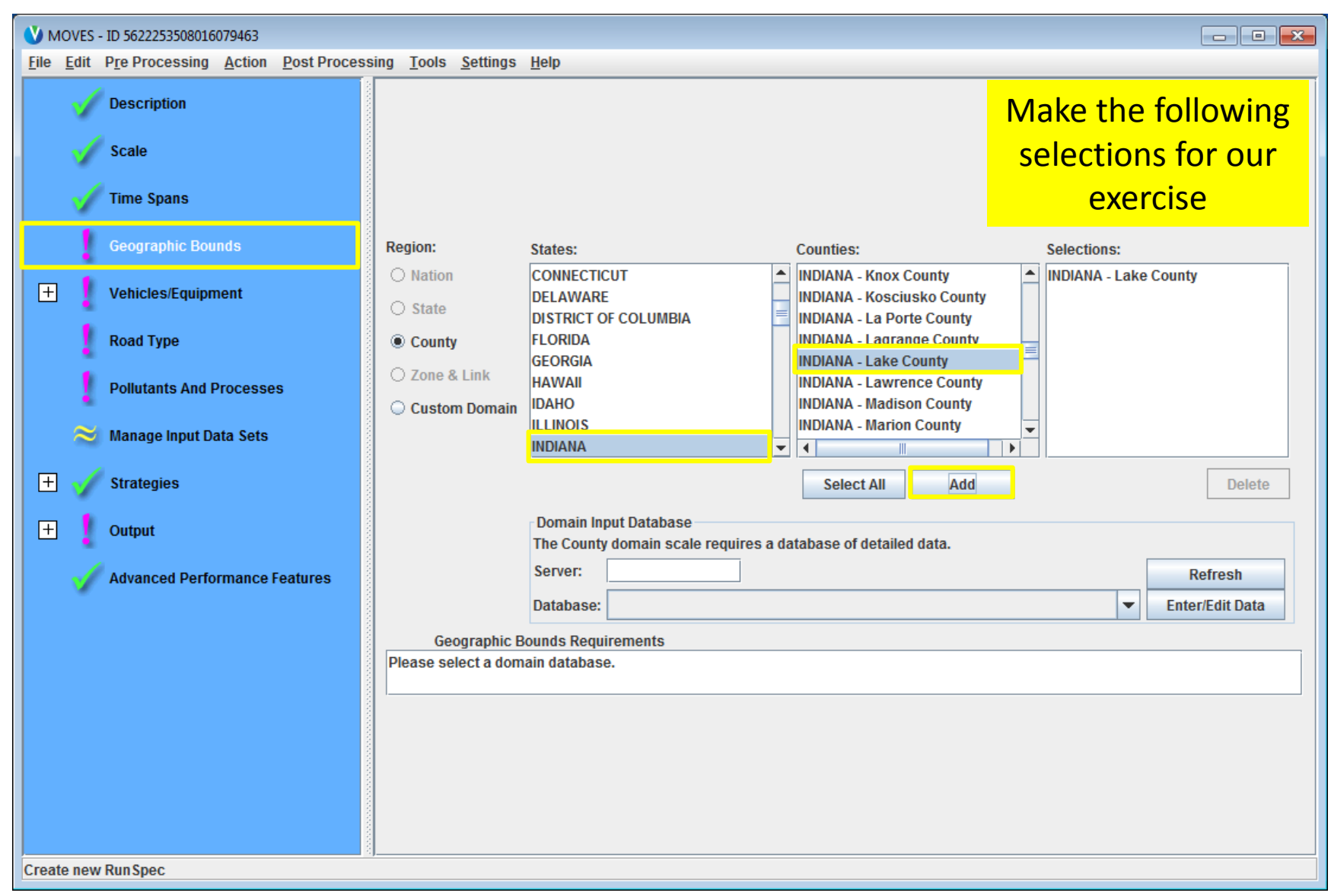

| V MOVES - ID 5622253508016079463                                           |                                          |                              |             |  |  |  |  |
|----------------------------------------------------------------------------|------------------------------------------|------------------------------|-------------|--|--|--|--|
| <u>File Edit Pre Processing Action Post Processing Tools Settings Help</u> |                                          |                              |             |  |  |  |  |
| Description                                                                | Fuels:                                   | Source Use Types:            | Selections: |  |  |  |  |
| Description                                                                | Compressed Natural Gas (CNG)             | Combination Long-haul Truck  |             |  |  |  |  |
| Scale                                                                      | Diesel Fuel                              | Combination Short-haul Truck |             |  |  |  |  |
| - Could                                                                    | Electricity                              | Intercity Bus                |             |  |  |  |  |
| Time Spans                                                                 | Ethanol (E-85)                           | Light Commercial Truck       |             |  |  |  |  |
|                                                                            | Liquefied Detroleum Gas (LDG)            | Motorcycle                   |             |  |  |  |  |
| Geographic Bounds                                                          | Elquelleu Petroleum dus (EPO)            | Passenger Car                |             |  |  |  |  |
| • • • • •                                                                  |                                          | Passenger Truck              |             |  |  |  |  |
| Vehicles/Equipment                                                         |                                          | Refuse Truck                 |             |  |  |  |  |
|                                                                            |                                          | School Bus                   |             |  |  |  |  |
| On Road Vehicle Equipment                                                  |                                          | Single Unit Long-haul Truck  |             |  |  |  |  |
|                                                                            |                                          | Single Unit Short-haui Truck |             |  |  |  |  |
| Road Type                                                                  |                                          |                              |             |  |  |  |  |
|                                                                            |                                          |                              |             |  |  |  |  |
| Pollutants And Processes                                                   |                                          |                              |             |  |  |  |  |
|                                                                            |                                          |                              |             |  |  |  |  |
| 🔀 Manage Input Data Sets                                                   |                                          |                              |             |  |  |  |  |
|                                                                            |                                          |                              |             |  |  |  |  |
| + Strategies                                                               |                                          |                              |             |  |  |  |  |
|                                                                            |                                          |                              |             |  |  |  |  |
|                                                                            |                                          |                              |             |  |  |  |  |
| Advanced Performance Features                                              |                                          |                              |             |  |  |  |  |
|                                                                            |                                          |                              |             |  |  |  |  |
|                                                                            | Select All                               | Select All                   | Delete      |  |  |  |  |
|                                                                            | Add Evol/Type                            | Combinationa                 |             |  |  |  |  |
|                                                                            | Add Fueiri ype Combinations              |                              |             |  |  |  |  |
|                                                                            | On Road Vehicle Equipment Requirements   |                              |             |  |  |  |  |
|                                                                            | Please select a ruel allu Source use Typ | e combination.               |             |  |  |  |  |
|                                                                            |                                          |                              |             |  |  |  |  |
|                                                                            |                                          |                              |             |  |  |  |  |
|                                                                            |                                          |                              |             |  |  |  |  |
| Create new Run Spec                                                        |                                          |                              |             |  |  |  |  |

For most analyses, select all valid gasoline, ethanol, diesel, and CNG vehicle combinations

 Invalid combinations: diesel motorcycle, gasoline long-haul combination truck, and gasoline intercity bus

When transit buses are selected, default database allocates some VMT to Compressed Natural Gas (CNG) transit buses

- Therefore, users should either select the CNG transit bus vehicle combination; or
- Edit the AVFT table in the CDM so that no VMT is allocated to CNG buses.
- If one of these approaches is not used, some VMT assigned to buses (HPMS class 40) will be "lost"
- We will cover this more when discussing the CDM

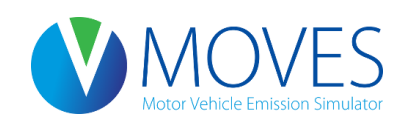

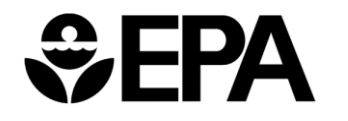

Instructions for Developing a County-scale RunSpec:

- Select
  - Fuels: Diesel Fuel, Ethanol (E-85), and Gasoline
  - Source Use Types: Select Light Commercial Truck, Passenger Car, Passenger Truck
- Click Add Fuel/Type Combinations
- Also select
  - Fuels: Diesel Fuel
  - Source Use Type: Transit Bus
- Click Add Fuel/Type Combinations

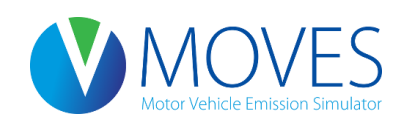

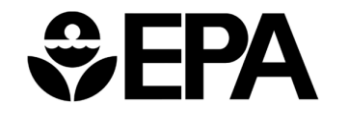

| V MOVES - ID 5622253508016079463                                           |                               |                              |                                         |  |  |  |  |
|----------------------------------------------------------------------------|-------------------------------|------------------------------|-----------------------------------------|--|--|--|--|
| <u>File Edit Pre Processing Action Post Processing Tools Settings Help</u> |                               |                              |                                         |  |  |  |  |
| Description                                                                | Fuels:                        | Source Use Types:            | Selections:                             |  |  |  |  |
| Description                                                                | Compressed Natural Gas (CNG)  | Combination Long-haul Truck  | Diesel Fuel - Light Commercial Truck    |  |  |  |  |
| Scalo                                                                      | Diesel Fuel                   | Combination Short-haul Truck | Diesel Fuel - Passenger Car             |  |  |  |  |
| Julie                                                                      | Electricity                   | Intercity Bus                | Diesel Fuel - Passenger Truck           |  |  |  |  |
|                                                                            | Ethanol (E-85)                | Light Commercial Truck       | Diesel Fuel - Transit Bus               |  |  |  |  |
| Time Spans                                                                 | Gasoline                      | Motor Home                   | Ethanol (E-85) - Light Commercial Truck |  |  |  |  |
|                                                                            | Liquefied Petroleum Gas (LPG) | Motorcycle                   | Ethanol (E-85) - Passenger Car          |  |  |  |  |
| Geographic Bounds                                                          |                               | Passenger Car                | Ethanol (E-85) - Passenger Truck        |  |  |  |  |
|                                                                            |                               | Passenger Truck              | Gasoline - Light Commercial Truck       |  |  |  |  |
| 📃 🧹 Vehicles/Equipment                                                     |                               | Refuse Truck                 | Gasoline - Passenger Car                |  |  |  |  |
|                                                                            |                               | School Bus                   | Gasoline - Passenger Truck              |  |  |  |  |
| 🚽 🛛 On Road Vehicle Equipment                                              |                               | Single Unit Long-haul Truck  |                                         |  |  |  |  |
|                                                                            |                               | Single Unit Short-naul Fruck |                                         |  |  |  |  |
| Road Type                                                                  |                               |                              | -                                       |  |  |  |  |
|                                                                            |                               |                              |                                         |  |  |  |  |
| Pollutants And Processes                                                   |                               |                              |                                         |  |  |  |  |
|                                                                            |                               |                              |                                         |  |  |  |  |
| 😂 Manage Input Data Sets                                                   |                               |                              |                                         |  |  |  |  |
| + Strategies                                                               |                               |                              |                                         |  |  |  |  |
|                                                                            |                               |                              |                                         |  |  |  |  |
| 🕂 🕴 Output                                                                 |                               |                              |                                         |  |  |  |  |
|                                                                            |                               |                              |                                         |  |  |  |  |
| Advanced Performance Features                                              |                               |                              |                                         |  |  |  |  |
|                                                                            |                               |                              |                                         |  |  |  |  |
|                                                                            |                               |                              |                                         |  |  |  |  |
|                                                                            |                               |                              |                                         |  |  |  |  |
|                                                                            |                               |                              |                                         |  |  |  |  |
|                                                                            |                               |                              |                                         |  |  |  |  |
|                                                                            |                               |                              |                                         |  |  |  |  |
|                                                                            | Select All                    | Select All                   | Delete                                  |  |  |  |  |
|                                                                            | Add Fuel/Typ                  | e Combinations               |                                         |  |  |  |  |
| Create new Run Spec                                                        |                               |                              |                                         |  |  |  |  |

### Road Type Panel

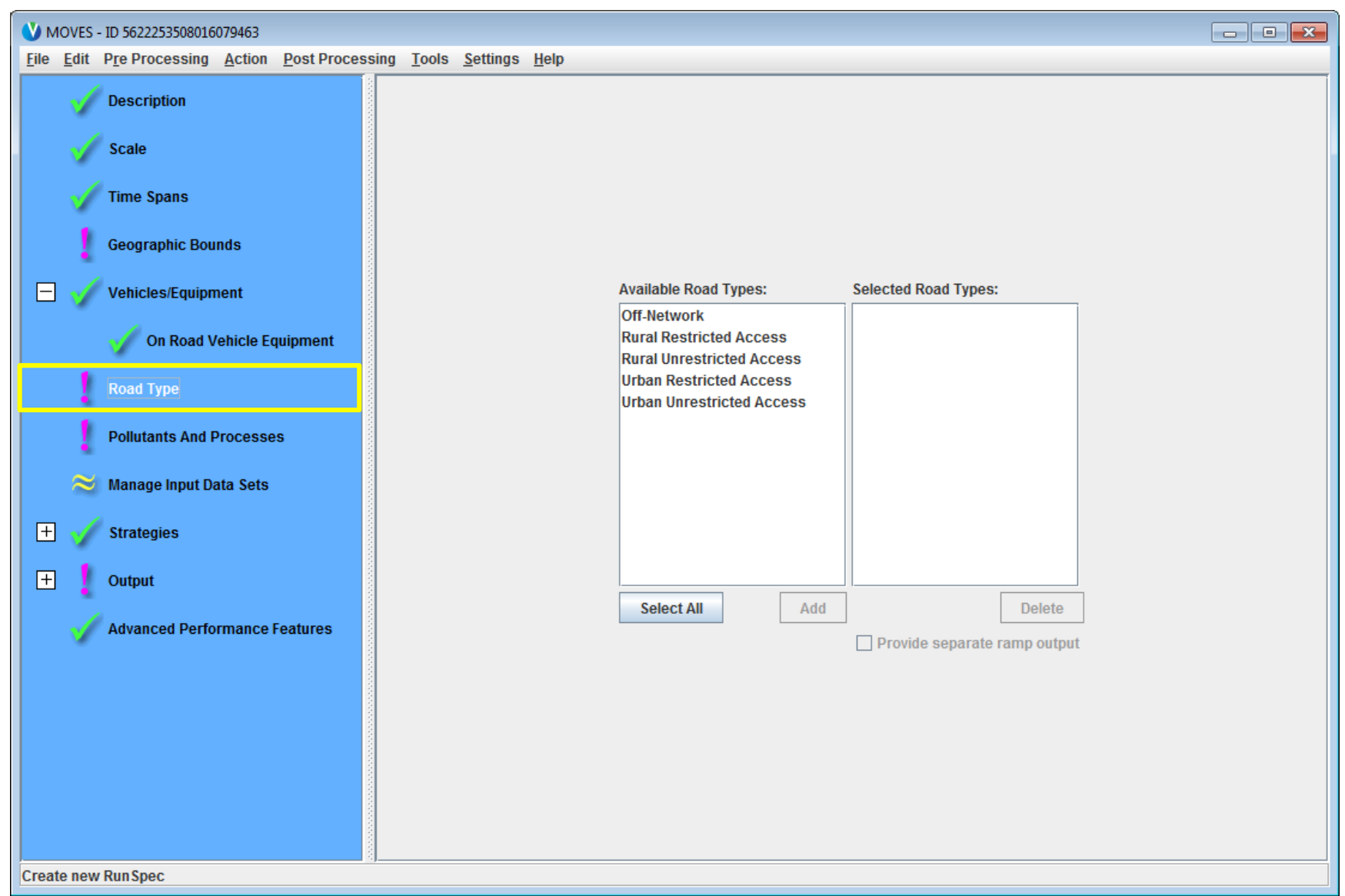

# Road Type Panel

- Generally recommended to select all road types in RunSpec
  - RoadTypeDistribution table in CDM can be used to allocate VMT to the various road types
- Off-network road type captures start, hotelling, and resting evaporative emissions
  - Running evaporative emissions occur on the normal road types
- Some pollutant-process selections automatically select certain road types
- A restricted road type must be selected for the Ramp Fraction tab to appear in the CDM

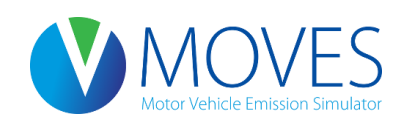

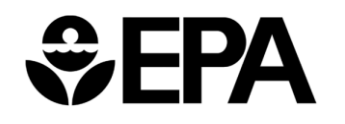

### Road Type Panel

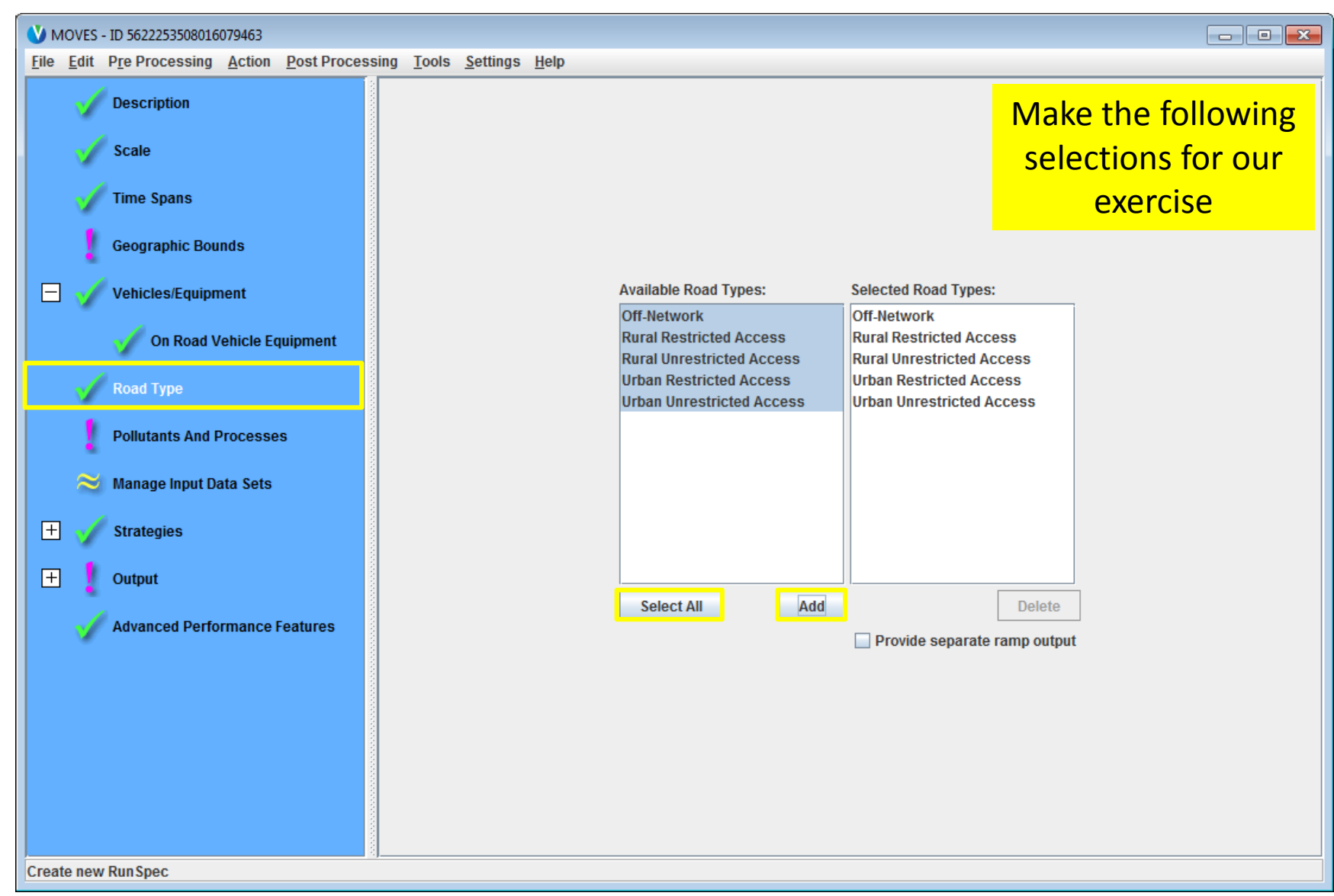

### Pollutants and Processes Panel

| V MOVES - ID 5622253508016079463                                           |                               |                                                                                                    |                 |               |           |          |                 |                |
|----------------------------------------------------------------------------|-------------------------------|----------------------------------------------------------------------------------------------------|-----------------|---------------|-----------|----------|-----------------|----------------|
| <u>File Edit Pre Processing Action Post Processing Tools Settings Help</u> |                               |                                                                                                    |                 |               |           |          |                 |                |
|                                                                            | 4                             |                                                                                                    | Running Exhaust | Start Exhaust | Brakewear | Tirewear | Evan Permeation | Evan Euel Vano |
| 1                                                                          | Description                   | Total Gaseous Hydrocarbons                                                                                      |                 |               | Drakewear | mewear   | Evaprenieation  |                |
|                                                                            |                               | Non-Methane Hydrocarbons                                                                                        |                 |               |           |          |                 |                |
|                                                                            | Scale                         | Non-Methane Organic Gases                                                                                       |                 |               |           |          |                 |                |
|                                                                            |                               | Total Organic Gases                                                                                             |                 |               |           |          |                 |                |
|                                                                            | Time Course                   | Volatile Organic Compounds                                                                                      |                 |               |           |          |                 |                |
| U V                                                                        | Time spans                    | Methane (CH4)                                                                                                   |                 |               |           |          |                 |                |
|                                                                            |                               | Carbon Monoxide (CO)                                                                                            |                 |               |           |          |                 |                |
|                                                                            | Geographic Bounds             | Oxides of Nitrogen (NOx)                                                                                        |                 |               |           |          |                 |                |
|                                                                            |                               | Nitrogen Oxide (NO)                                                                                             |                 |               |           |          |                 |                |
|                                                                            | Vehicles/Equipment            | Nitrogen Dioxide (NO2)                                                                                          |                 |               |           |          |                 |                |
|                                                                            | vencies/Equipment             | Nitrous Acid (HONO)                                                                                             |                 |               |           |          |                 |                |
|                                                                            | 4                             | Ammonia (NH3)                                                                                                   |                 |               |           |          |                 |                |
|                                                                            | On Road Vehicle Equipment     | Nitrous Oxide (N2O)                                                                                             |                 |               |           |          |                 |                |
|                                                                            |                               | Primary Exhaust PM2.5 - Total                                                                                   |                 |               |           |          |                 |                |
|                                                                            | Road Type                     | [+] Primary Exhaust PM2.5 - Species                                                                             |                 |               |           |          |                 |                |
|                                                                            |                               | Primary PM2.5 - Brakewear Particulate                                                                           |                 |               |           |          |                 |                |
|                                                                            |                               | Primary PM2.5 - Tirewear Particulate                                                                            |                 |               |           |          |                 |                |
|                                                                            | Pollutants And Processes      | Primary Exhaust PM10 - Total                                                                                    |                 |               |           |          |                 |                |
|                                                                            |                               | Primary PM10 - Brakewear Particulate                                                                            |                 |               |           |          |                 |                |
|                                                                            | 🔰 Manage Input Data Sets      | Primary PM10 - Tirewear Particulate                                                                             |                 |               |           |          |                 |                |
|                                                                            |                               | Sulfur Dioxide (SO2)                                                                                            |                 |               |           |          |                 |                |
|                                                                            | Stratogios                    | I otal Energy Consumption                                                                                       |                 |               |           |          |                 |                |
| 🖽 🍟                                                                        | Strategies                    | Fetroleum Energy Consumption                                                                                    |                 |               |           |          |                 |                |
|                                                                            |                               | Atmospheric CO2                                                                                                 |                 |               |           |          |                 |                |
|                                                                            | Output                        | CO2 Equivalent                                                                                                  |                 |               |           |          |                 |                |
|                                                                            |                               | Benzene                                                                                                    |                 |               |           |          |                 |                |
|                                                                            | Advanced Performance Features | Ethanol                                                                                                    |                 |               |           |          |                 |                |
| · ·                                                                        |                               |                                                                                                    |                 |               |           |          |                 | <b></b>        |
|                                                                            |                               |                                                                                                    | <               |               |           |          |                 | ► 1            |
|                                                                            |                               |                                                                                                    |                 |               |           |          | *****           |                |
|                                                                            |                               |                                                                                                    |                 |               |           |          |                 |                |
|                                                                            |                               |                                                                                                    |                 |               |           |          |                 |                |
|                                                                            |                               | Select Prerequisites                                                                                            |                 |               |           |          |                 |                |
|                                                                            |                               |                                                                                                    |                 |               |           |          |                 |                |
|                                                                            |                               | Clear All                                                                                                    |                 |               |           |          |                 |                |
|                                                                            |                               |                                                                                                    |                 |               |           |          |                 |                |
|                                                                            |                               |                                                                                                    |                 |               |           |          |                 |                |
|                                                                            |                               |                                                                                                    |                 |               |           |          |                 |                |
| Create no                                                                  | W Run Spec                    | in president and the second second second second second second second second second second second second second |                 |               |           |          |                 |                |
| create ne                                                                  | w Runspec                     |                                                                                                    |                 |               |           |          |                 |                |

# Pollutants and Processes Panel

- Consult the MOVES Technical Guidance to determine the pollutants and processes that should be modeled
  - Varies based on purpose of modeling (e.g., What public health standard has been violated? What demonstration is being made?)
  - For SIP/conformity analyses, select all processes associated with a given pollutant
  - Extra pollutants/processes will increase run-time
- Box to the left of the pollutant name has two uses
  - Selects all processes for a pollutant if no processes have been selected for that pollutant; or
  - Unselects all processes for a pollutant if any processes have been selected for that pollutant.
- Some pollutants and processes are "chained"

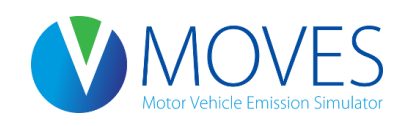

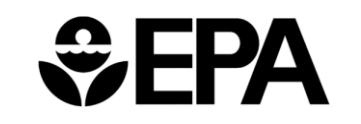
#### Pollutants and Processes Panel

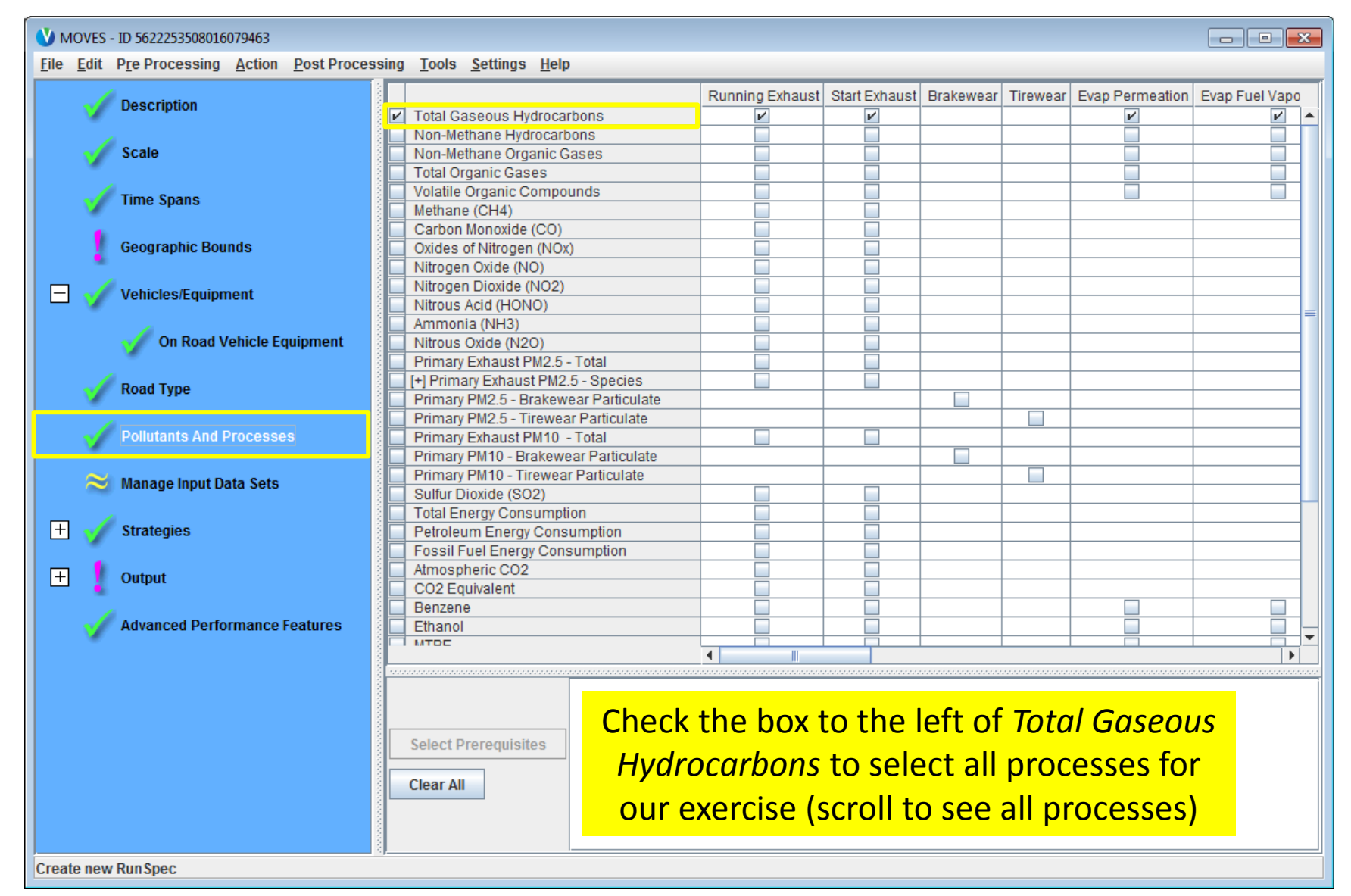

#### Manage Input Data Sets Panel

| V MOVES - ID 5622253508016079463                   |                                               |                 |              |                    |
|----------------------------------------------------|-----------------------------------------------|-----------------|--------------|--------------------|
| <u>File Edit Pre Processing Action Post Proces</u> | ssing <u>T</u> ools <u>S</u> ettings <u>H</u> | elp             |              |                    |
| Description                                        |                                               |                 |              | There are no       |
| Scale                                              |                                               |                 |              | selections in this |
| Time Spans                                         |                                               |                 |              | panel for our      |
| Geographic Bounds                                  |                                               |                 |              | exercise           |
| 🖃 🧹 Vehicles/Equipment                             |                                               |                 |              |                    |
| 🧹 On Road Vehicle Equipment                        | Server:                                       |                 | Selections:  |                    |
| 🗹 Road Type                                        | Database:                                     | <b></b>         |              |                    |
| Pollutants And Processes                           | Description.                                  | Add Refresh     |              |                    |
| Manage Input Data Sets                             |                                               |                 |              |                    |
| 🛨 🇹 Strategies                                     |                                               | Create Database |              |                    |
| 🛨 🧜 Output                                         |                                               |                 | Move Up Move | Down Delete        |
| Advanced Performance Features                      |                                               |                 |              |                    |
|                                                    |                                               |                 |              |                    |
|                                                    |                                               |                 |              |                    |
|                                                    |                                               |                 |              |                    |
|                                                    |                                               |                 |              |                    |
| Create new RunSpec                                 |                                               |                 |              |                    |

# Strategies Panel (Rate Of Progress)

- The Rate of Progress panel (ROP) allows users to identify the RunSpec as an "rate of progress run", which will estimate emissions using the assumption that the 1990 Clean Air Act Amendments had not been implemented
- Note: Earlier versions of MOVES included panels here called Alternative Vehicle and Fuels Technology (AVFT) and Retrofit Data. These inputs have been moves into the CDM.

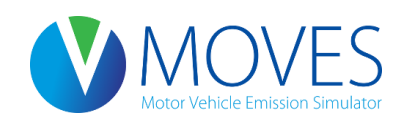

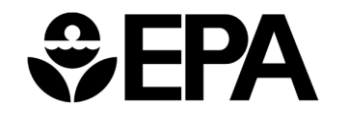

#### Strategies Panel (Rate Of Progress)

| V MOVES - ID 5622253508016079463                  |                                               |                 |             |           |                 |
|---------------------------------------------------|-----------------------------------------------|-----------------|-------------|-----------|-----------------|
| <u>File Edit Pre Processing Action Post Proce</u> | ssing <u>T</u> ools <u>S</u> ettings <u>F</u> | <u>l</u> elp    |             |           |                 |
| Description                                       |                                               |                 |             | T         | here are no     |
| Scale                                             |                                               |                 |             | sei       | ections in this |
| Time Spans                                        |                                               |                 |             | р         | anel for our    |
| Geographic Bounds                                 |                                               |                 |             |           | exercise        |
| 📃 🧹 Vehicles/Equipment                            |                                               |                 |             |           |                 |
| 🧹 On Road Vehicle Equipment                       | Server:                                       |                 | Selections: |           | ,               |
| 🖌 Road Type                                       | Database:                                     | <b>•</b>        |             |           |                 |
| Pollutants And Processes                          |                                               | Add Refresh     |             |           |                 |
| Manage Input Data Sets                            |                                               |                 |             |           |                 |
| 🖃 🧹 Strategies                                    |                                               | Create Database |             |           |                 |
| 📝 Rate Of Progress                                |                                               |                 | Move Up     | Move Down | Delete          |
| 🛨 🧜 Output                                        |                                               |                 |             |           |                 |
| Advanced Performance Features                     |                                               |                 |             |           |                 |
|                                                   |                                               |                 |             |           |                 |
|                                                   |                                               |                 |             |           |                 |
|                                                   |                                               |                 |             |           |                 |
| Create new Run Spec                               |                                               |                 |             |           |                 |

- User must identify the output database
  - Best practice is to name output databases ending with "\_out"
  - Manually create the database if it doesn't already exist
  - Multiple RunSpecs can be stored in the same database
    - Different RunSpecs will be identified by different MOVESrunID's
    - Generally, there should be a reason to have multiple RunSpecs in the same output database (e.g., each run is a county in a nonattainment area and the results will later be summed)
- Units must be selected
- Activity output selections are optional
  - Selecting "Distance Traveled" and "Population" is recommended
  - Selecting any of the other options is entirely up to the user

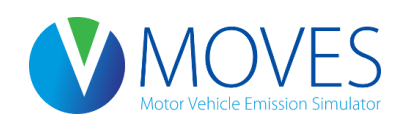

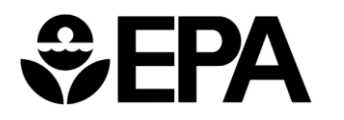

| V MOVES - ID 5622253508016079463                                 |                                                 |                                                                                     |
|------------------------------------------------------------------|-------------------------------------------------|-------------------------------------------------------------------------------------|
| <u>File Edit Pre Processing Action Post Proces</u>               | ing <u>T</u> ools <u>S</u> ettings <u>H</u> elp |                                                                                     |
| Description<br>Scale<br>Time Spans<br>Geographic Bounds          | Output Database                                 | Input the database<br>name and make the<br>following selections<br>for our exercise |
| Vehicles/Equipment On Road Vehicle Equipment                     | Server:<br>Database: lake_2015_training_out     | Refresh<br>Create Database                                                          |
| V Road Type                                                      | Units                                           |                                                                                     |
| Pollutants And Processes                                         | Mass Units: Grams 🔽 Distar                      | nce Traveled                                                                        |
| <ul> <li>Manage Input Data Sets</li> <li>+ Strategies</li> </ul> | Distance Units: Miles                           | ing Hours<br>ce Hours Operating                                                     |
| 🗖 🚶 Output                                                       | Source                                          | e Hours Parked                                                                      |
| General Output                                                   | ☑ Popul<br>☑ Starts                             | s                                                                                   |
| Output Emissions Detail                                          |                                                 |                                                                                     |
| Advanced Performance Features                                    |                                                 |                                                                                     |

#### **Output Panel (Output Emission Detail)**

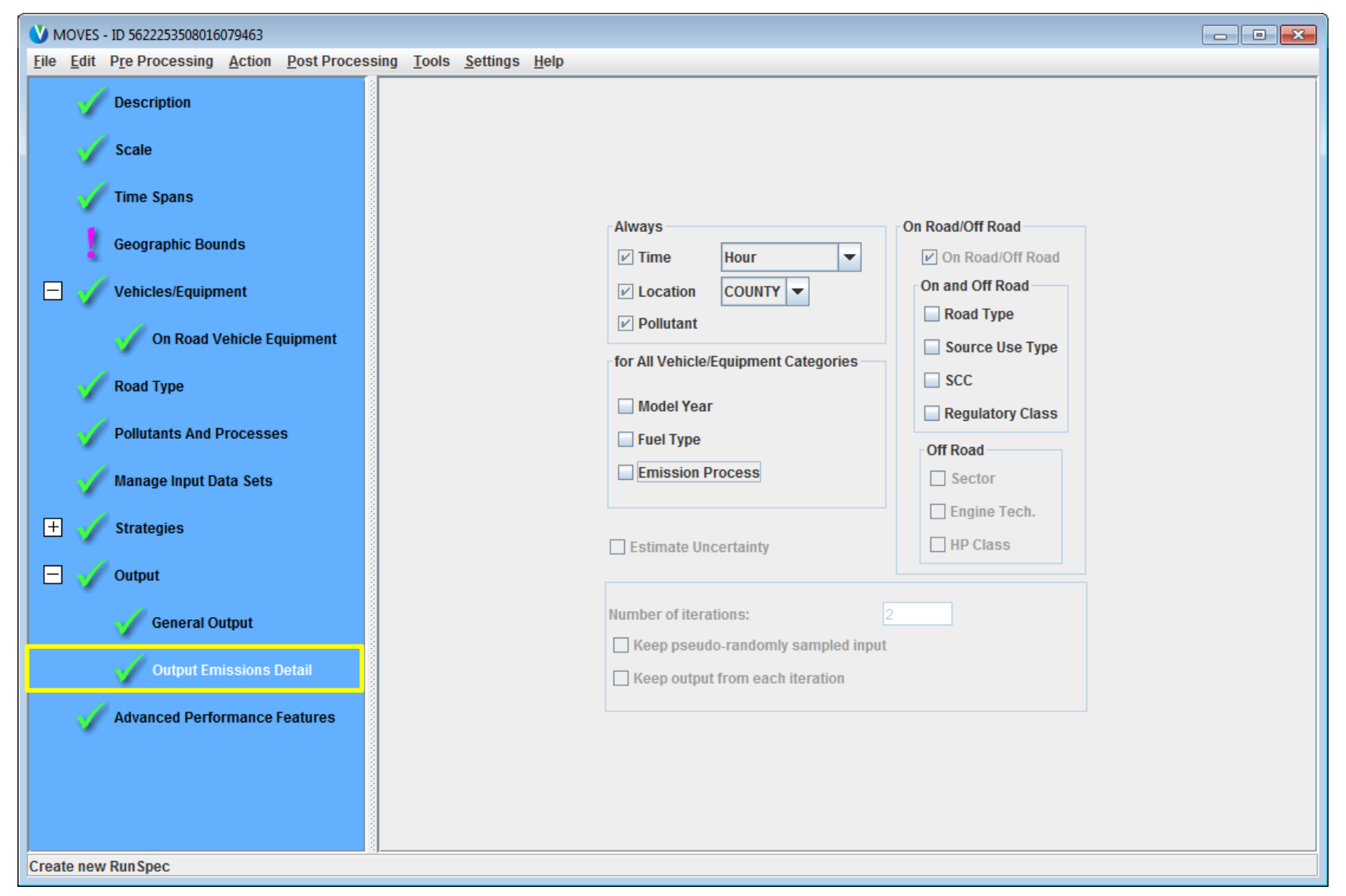

# Output Panel (Output Emission Detail)

- The aggregation of the Time level is up to the user
  - Generally *Hour* or 24-Hour Day are recommended, but if 24-Hour Day is selected detail at the Hour level will be lost
  - If *Hour* or 24-Hour Day are selected, results must be properly weighted if emissions for longer timeframes are estimated
- At County Scale, selecting Location of *County* is recommended
- The 'for All Vehicle/Equipment Categories' and 'On Road' selections depend on the detail desired by the user
  - More selections means more detail
  - Differentiation by Source (vehicle) Type is likely most useful

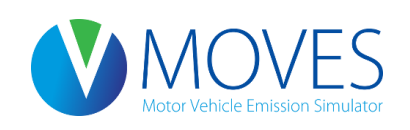

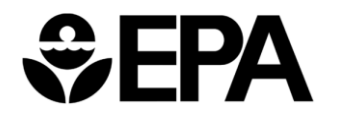

#### **Output Panel (Output Emission Detail)**

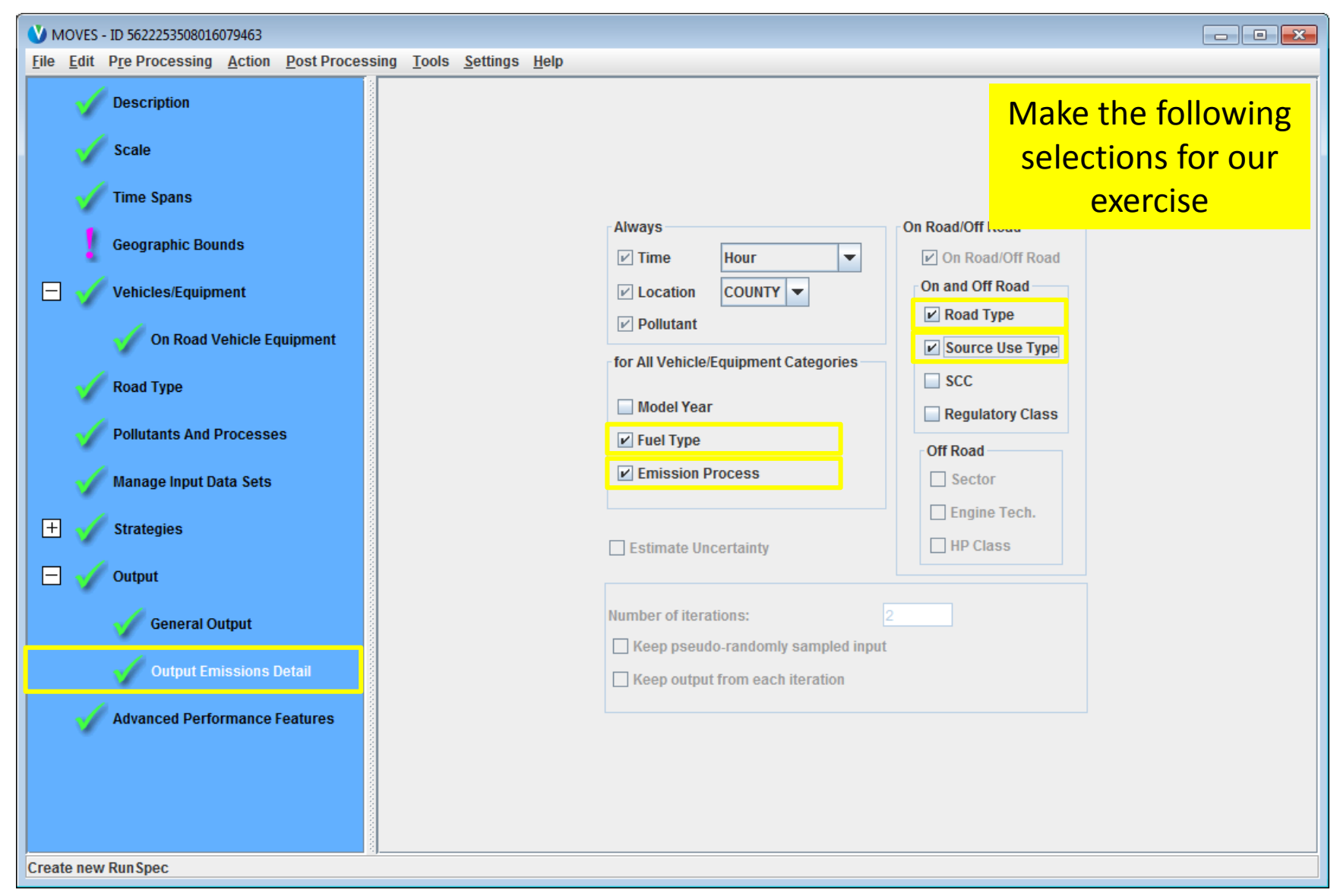

#### Advanced Performance Features Panel

#### MOVES - ID 5622253508016079463 File Edit Pre Processing Action Post Processing Tools Settings Help There are no Masterloopable Components Description selections in this Component Scale Total Activity Generator (TAG) Operating Mode Distribution Generator (running OMDG) panel for our Time Spans Start Operating Mode Distribution Generator Evaporative Operating Mode Distribution Generator exercise Tirewear Operating Mode Distribution Generator Geographic Bounds Source Bin Distribution Generator (SBDG) Meteorology Generator Π Vehicles/Equipment Tank Temperature Generator Tank Fuel Generator Fuel Effects Generator On Road Vehicle Equipment Lookup Operating Mode Distribution Generator Emission Calculators Road Type On-Road Retrofit Project-Domain Total Activity Generator Project-Domain Operating Mode Distribution Generator (running exhaust) Pollutants And Processes Rate Of Progress Strategy Destination User Dataset Manage Input Data Sets Copy Saved Generator Data $\left| + \right|$ Strategies Server: Refresh Database: Create Database Ξ Output Aggregation and Data Handling General Output Do Not Perform Final Aggregation Clear MOVE SOutput after rate calculations Output Emissions Detail Clear MOVE SActivityOutput after rate calculations Advanced Performance Features Clear BaseRateOutput after rate calculations **Custom Input Database** Server: Refresh Database: Ŧ Create Database Create new RunSpec

## Saving the RunSpec

- We've completed our RunSpec selections for this run. We want to save this before proceeding with the CDM
- Instructions for Developing a County-scale RunSpec:
  - Save as "lake\_2015\_inventory.mrs" in the "MOVES2014 RunSpecs" folder you created earlier

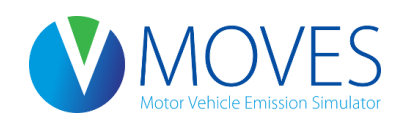

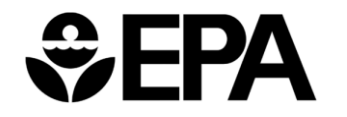

#### Saving the RunSpec

| V MOVES - ID 562225350801                                                                                                   | 16079463                      |                  |                                                                                                    |           |                      |             |             |  |  |  |
|----------------------------------------------------------------------------------------------------|-------------------------------|------------------|----------------------------------------------------------------------------------------------------|-----------|----------------------|-------------|-------------|--|--|--|
| Eile         Edit         Pre Processing         Action         Post Processing         Tools         Settings         Help |                               |                  |                                                                                                    |           |                      |             |             |  |  |  |
| 🕼 <u>N</u> ew                                                                                                    | New Masterloopable Components |                  |                                                                                                    |           |                      |             |             |  |  |  |
|                                                                                                    |                               |                  |                                                                                                    |           |                      |             |             |  |  |  |
| © <u>C</u> lose                                                                                                    |                               | 💪 Save File      |                                                                                                    |           |                      |             | e Save Data |  |  |  |
| 🖺 <u>S</u> ave                                                                                                    | 1                             | Save File        |                                                                                                    |           |                      |             |             |  |  |  |
| 🖺 S <u>a</u> ve As                                                                                                    |                               | Save <u>i</u> n: | MOVES2014 RunSpecs 2                                                                                                    | -         | G 🤌 📂 🛄 🗸            |             |             |  |  |  |
| 🕒 Print                                                                                                    |                               |                  | Name                                                                                                    |           | Date modified        | Type        |             |  |  |  |
| <u>1</u> F:\webinar3.mrs                                                                                                    | ounds                         | 2                | Nume                                                                                                    |           | 10/7/2014 10:25 AM   | Tile Colder |             |  |  |  |
| 2 F:\webinar2.mrs                                                                                                    | nmont                         | Recent Places    | Interview of the set of the set of the |           | 10/7/2014 10:25 AIVI | File folder |             |  |  |  |
| <u>3</u> F:\webinar1.mrs                                                                                                    | pment                         |                  | Natirun_LHtrucks_Meg                                                                                                    |           | 9/5/2014 9:49 AIVI   | File        |             |  |  |  |
| 4 F:\webinar.mrs                                                                                                    | l Vehicle Equip               |                  | V1_CO2_preagg_yr.mrs                                                                                                    |           | 8/21/2014 5:15 PIM   | MRS File    |             |  |  |  |
| Exit                                                                                                    |                               | Deskton          |                                                                                                    |           |                      |             |             |  |  |  |
| 🚽 Road Type                                                                                                    |                               | besktop          |                                                                                                    |           |                      |             |             |  |  |  |
|                                                                                                    |                               |                  |                                                                                                    |           |                      |             |             |  |  |  |
| Pollutants And                                                                                                    | d Processes                   | Librarios        |                                                                                                    |           |                      |             |             |  |  |  |
| A                                                                                                    |                               | Libraries        |                                                                                                    |           |                      |             |             |  |  |  |
| Manage Input I                                                                                                    | Data Sets                     |                  |                                                                                                    |           |                      |             |             |  |  |  |
| + Strategies                                                                                                    |                               |                  |                                                                                                    |           |                      |             |             |  |  |  |
| J Strategies                                                                                                    |                               | Computer         |                                                                                                    |           |                      |             | sh          |  |  |  |
| 🗖 🇹 Output                                                                                                    |                               |                  |                                                                                                    |           |                      |             | e Database  |  |  |  |
|                                                                                                    |                               |                  | •                                                                                                    |           |                      | ÷.          |             |  |  |  |
| 🧹 General 🧹                                                                                                    | Output                        | Network          | Planner like 2015 to stand                                                                                                    | 2         |                      | 6           | л           |  |  |  |
|                                                                                                    |                               |                  | File name: lake_2015_inventory.mrs                                                                                                    | 3         | L                    | Save        | 4           |  |  |  |
| V Output E                                                                                                    | missions Deta                 |                  | Save as type: All Files (*.*)                                                                                                    |           | <b></b>              | Cancel      |             |  |  |  |
|                                                                                                    | formance Featu                | res I            | Clear BaseRateOutput after rate ca                                                                                                    | lculation | 16                   | it.         |             |  |  |  |
|                                                                                                    |                               |                  |                                                                                                    |           |                      |             |             |  |  |  |
|                                                                                                    |                               |                  | Custom Input Database                                                                                                    |           |                      |             |             |  |  |  |
|                                                                                                    |                               |                  | Server:                                                                                                    |           |                      | Refre       | sh          |  |  |  |
|                                                                                                    |                               |                  | Database:                                                                                                    |           |                      | ▼ Creat     | e Database  |  |  |  |
|                                                                                                    |                               |                  |                                                                                                    |           |                      |             |             |  |  |  |
| Save active RunSpec                                                                                                    |                               |                  |                                                                                                    |           |                      |             |             |  |  |  |

# Entering Data Using the County Data Manager

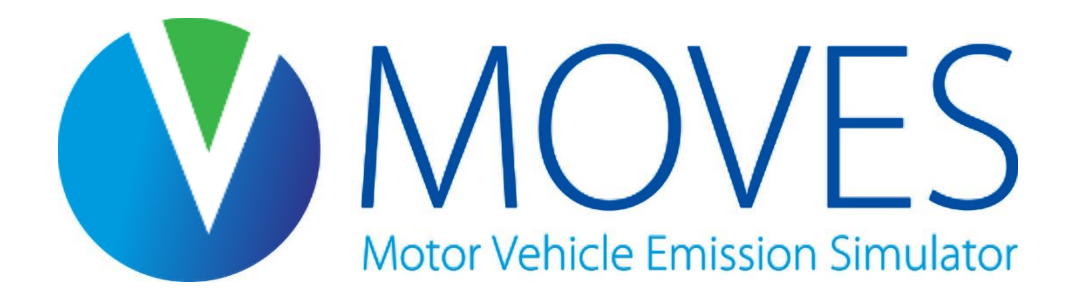

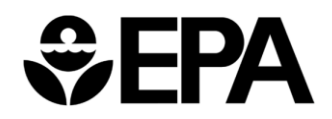

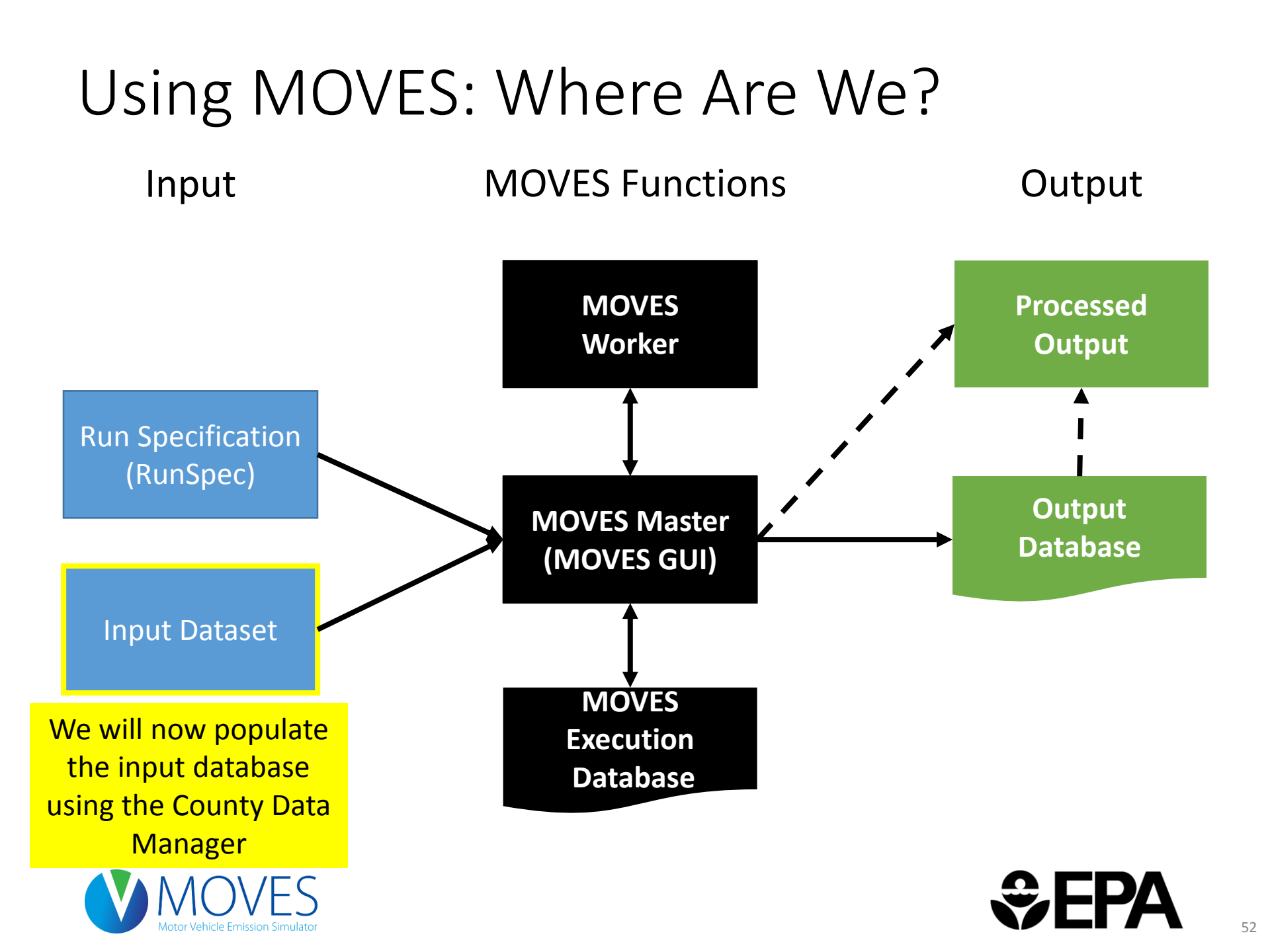

# What is the County Data Manager?

- The County Data Manager (CDM) is a tool that facilitates the process of entering data into a county input database
  - The data in the input database is used by MOVES when executing the run
- CDM takes the form of a separate Graphical User Interface (GUI) that is used in conjunction with the MOVES Master GUI
  - When the CDM is open, the MOVES Master GUI is frozen and no changes can be made to the RunSpec
- Users manipulate data in Excel, then "Import" worksheets into the CDM
  - Data is not entered directly in the CDM

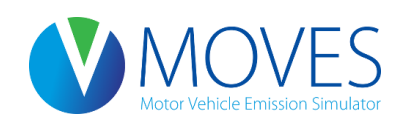

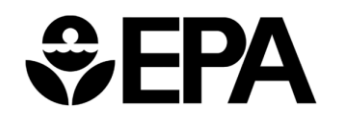

#### **County Data Manager Functions**

- Use the CDM to
  - Create templates,
  - Export default data (when available), or
  - Export previously imported data
- Using the CDM ensures input tables are properly formatted, which is important
- When exporting default data: review default data for accuracy before conducting a MOVES run
  - At the County scale, MOVES requires users to export and re-import default data (when available) so that users examine each input and the most up-to-date information can be used in modeling

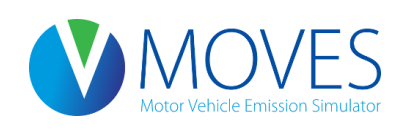

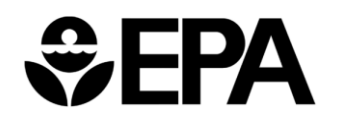

#### More CDM Functions

- The CDM imports (enters) the data into the county input database
  - Add descriptions of data being imported
  - Descriptions are useful for documentation of data sources
- Imported data can be cleared for each tab or the entire database can be emptied
  - Should always clear previously-imported data before importing new data for the same input; prevents execution errors

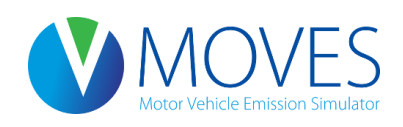

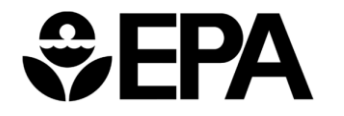

## Opening the County Data Manager

- Two ways to open the CDM:
  - "Enter/Edit Data" button on the Geographic Bounds panel; or
  - Use the "Pre Processing" pull-down menu
- If the input database you want to use already exists, it can be selected in the Domain Input Database drop-down list; otherwise, new input database can be created in CDM
- Advanced Tip: If the user plans on utilizing the batch import process, the user should not exit the CDM until all data has been imported
  - The XML script written using the CDM Tools tab will only contain the names of the files that were imported during the active CDM session

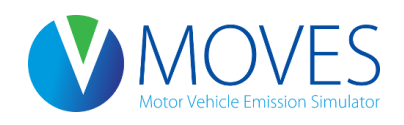

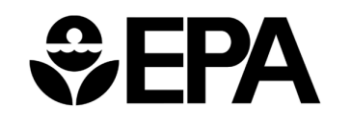

#### Opening the County Data Manager

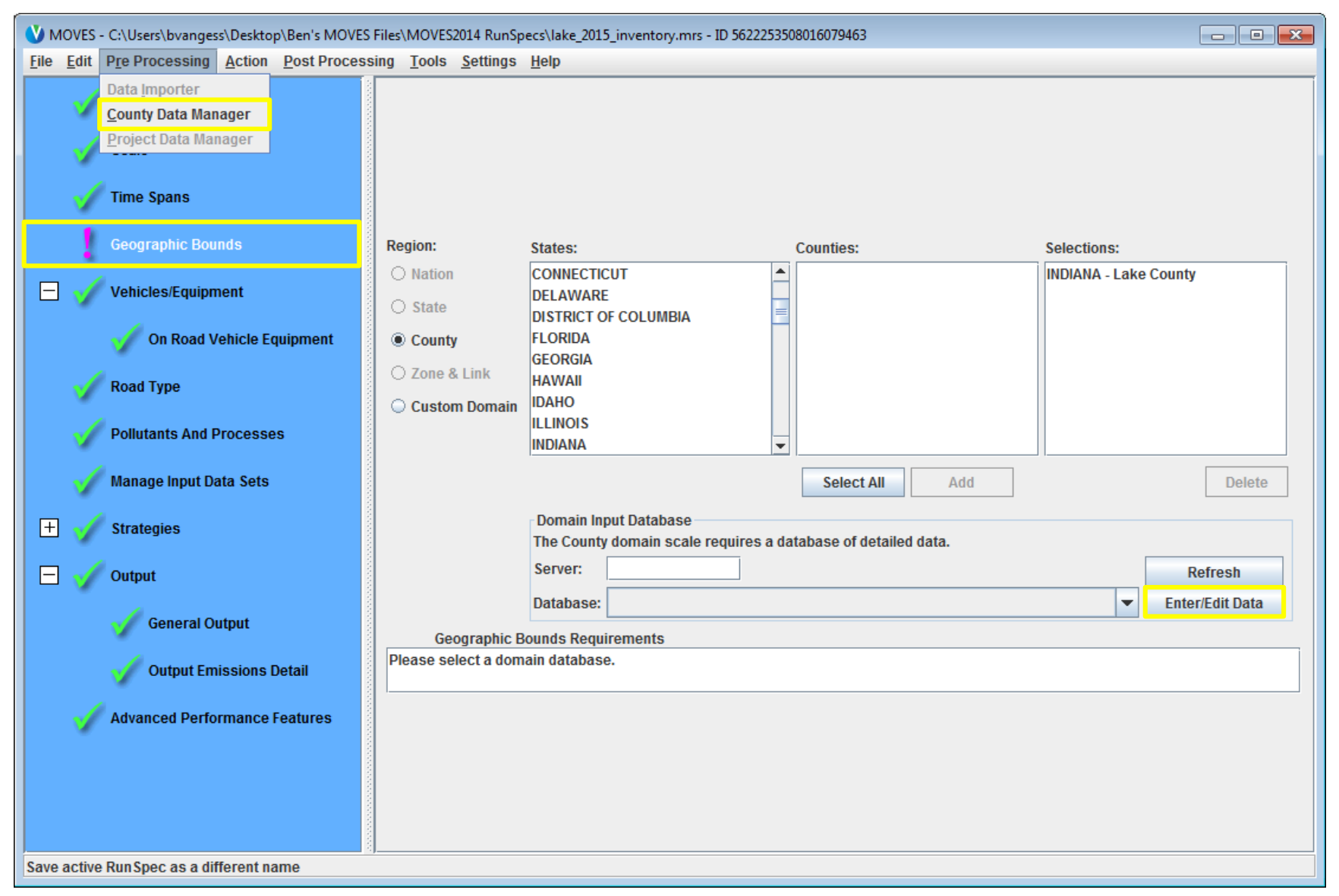

#### A Newly Opened CDM

| V MOVES     | County Data M  | lanager         |                      |                 |             |                            | <b>—</b> × |
|-------------|----------------|-----------------|----------------------|-----------------|-------------|----------------------------|------------|
| 🛛 🙆 Vehic   | le Type VMT:   | 🛛 🛛 🖉 🖉         | 🙆 I/M Programs       | 🙆 Retrofit Data | 🙆 Gene      | eric Tools                 |            |
| S 1         | Ramp Fraction  |                 | 🙆 Road Type Distribu | Ition           | 🙆 Sourc     | ce Type Population         | Starts     |
| RunSpe      | c Summary      | Database        | Age Distribution     | 🛛 🔯 Average Sp  | eed Distrib | oution 🍸 🙆 Fuel 🍸 🙆 Meteor | ology Data |
| Select or c | reate a databa | ise to hold the | imported data.       |                 |             |                            |            |
| Server:     | localhost      |                 |                      |                 |             | Refresh                    |            |
| Database:   |                |                 |                      |                 | -           | Create Database            |            |
| Log:        |                |                 |                      |                 |             | Clear All Imported Data    |            |
|             |                |                 |                      |                 |             |                            |            |
|             |                |                 |                      |                 |             |                            |            |
|             |                |                 |                      |                 |             |                            |            |
|             |                |                 |                      |                 |             |                            |            |
|             |                |                 |                      |                 |             |                            |            |
|             |                |                 |                      |                 |             |                            |            |
|             |                |                 |                      |                 |             |                            |            |
|             |                |                 |                      |                 |             |                            |            |
|             |                |                 |                      |                 |             |                            |            |
|             |                |                 |                      |                 |             |                            |            |
|             |                |                 |                      |                 |             |                            |            |
|             |                |                 |                      |                 |             | Da                         | tabase     |
|             |                |                 |                      |                 |             | Da                         | labase     |
|             |                |                 |                      |                 |             |                            | Done       |

# Using the CDM: General Info

- and log symbols for each tab are determined by the relationship between the selections made in the RunSpec and the data provided by the user
  - appears when the user has provided data that is sufficient and passes error checks for all parameters in the RunSpec; note that several tabs begin with a green check (optional inputs)
  - • appears if the user has not provided enough information or if there is an error with the data provided
  - Nothing done in the CDM will affect the selections in the RunSpec
- "RunSpec Summary" tab restates selections made in the RunSpec
  - Helpful reference while using CDM see next slide
- "Tools" tab (not covered in this course)
  - Used to automate data import process and for batch operation

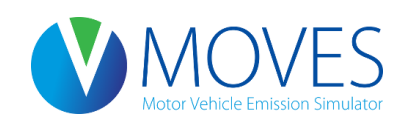

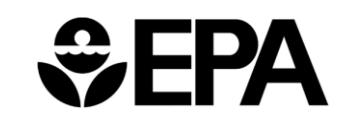

#### Using the CDM: CDM Database Tab

|             | County Data M                                                                                                    | lanager     |          |                  |          |                  |                       |          |          |
|-------------|----------------------------------------------------------------------------------------------------|-------------|----------|------------------|----------|------------------|-----------------------|----------|----------|
| 🛛 🛛 Vehio   | le Type VMT                                                                                                    | B Hote      | llina    | I/M Programs     | Retrofit | Data 🛛 🙆 Gene    | eric Tools            |          |          |
|             | Image: Section Control of the control of the contro of the control of the control of the control of the contr |             |          |                  |          |                  |                       |          |          |
| RunSpe      | c Summary                                                                                                    | Databas     | e 🛛 🙆    | Age Distribution | 🔕 Avera  | ge Speed Distrib | ution 🛛 🙆 Fuel 🛛 🏾    | Meteorol | ogy Data |
| Select or o | reate a databa                                                                                                    | ase to hold | the impo | orted data.      |          |                  |                       |          |          |
| Server:     | localhost                                                                                                    |             |          |                  |          |                  | Refresh               |          |          |
| Database:   |                                                                                                    |             |          |                  |          | -                | Create Database       |          |          |
| Log:        |                                                                                                    |             |          |                  |          |                  | Clear All Imported Da | ata      |          |
|             |                                                                                                    |             |          |                  |          |                  |                       |          |          |
|             |                                                                                                    |             |          |                  |          |                  |                       |          |          |
|             |                                                                                                    |             |          |                  |          |                  |                       |          |          |
|             |                                                                                                    |             |          |                  |          |                  |                       |          |          |
|             |                                                                                                    |             |          |                  |          |                  |                       |          |          |
|             |                                                                                                    |             |          |                  |          |                  |                       |          |          |
|             |                                                                                                    |             |          |                  |          |                  |                       |          |          |
|             |                                                                                                    |             |          |                  |          |                  |                       |          |          |
|             |                                                                                                    |             |          |                  |          |                  |                       |          |          |
|             |                                                                                                    |             |          |                  |          |                  |                       |          |          |
|             |                                                                                                    |             |          |                  |          |                  |                       |          |          |
|             |                                                                                                    |             |          |                  |          |                  |                       | Data     | base     |
|             |                                                                                                    |             |          |                  |          |                  |                       |          | Done     |

# Using the CDM: CDM Database Tab

- County input database is selected or created here
- Existing county input databases can be selected from the dropdown menu
- Once a county input database has been created or selected, the tables within it can be edited with the other CDM tabs
  - All the tables in the database can be cleared of data with the "Clear All Imported Data" button
- The tab also displays a log of changes

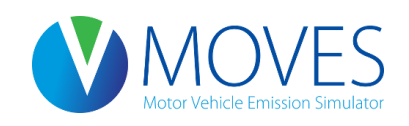

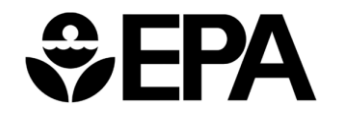

#### Creating a New County Input Database

| V MOVES County Data Manager                                                                             |                                           |                                                 | <b>-X</b> - |
|----------------------------------------------------------------------------------------------------|-------------------------------------------|-------------------------------------------------|-------------|
| 🛛 🖉 Vehicle Type VMT 🖉 Hotelling 🖉 I                                                                    | /M Programs 🛛 🥝 Retrofit Data             | Seneric Tools                                   |             |
| Ramp Fraction 🛛 🙆 Roa                                                                                   | d Type Distribution                       | Source Type Population                          | Starts      |
| Run Spec Summary Database 🛛 🙆 Ag                                                                        | e Distribution 👘 🙆 Average Sp             | peed Distribution 🛛 😰 Fuel 👘 🙆 Meteorology Data | ogy Data    |
| Select or create a database to hold the importe                                                         | ed data.                                  |                                                 |             |
| Server: localhost                                                                                       |                                           | Refresh                                         |             |
| Database: lake_2015_training_in                                                                         |                                           | Create Database 2                               |             |
| Log:                                                                                                    |                                           | Clear All Imported Data                         | <b>-</b>    |
| Best practice: End<br>input database names<br>with "_in" to help<br>identify them as input<br>databases | Message<br>Database successfully of<br>OK | created.                                        |             |
|                                                                                                    |                                           | Database                                        | base        |
|                                                                                                    |                                           | Done                                            | Done        |

#### Using the CDM: RunSpec Summary Tab

| 💙 MOVES County Data M                                                                                   | anager                                                                                                    |                                                            |                 |                  |              | <b>—</b> ×-      |
|----------------------------------------------------------------------------------------------------|----------------------------------------------------------------------------------------------------|------------------------------------------------------------|-----------------|------------------|--------------|------------------|
| Vehicle Type VMT                                                                                        | 🕝 Hotelling                                                                                                    | 🙆 I/M Programs                                             | Retrofit Data   | 🥝 Generic        | Tools        |                  |
| Ramp Fraction                                                                                           |                                                                                                    | Road Type Distribu                                         | tion            | Source Type      | e Population | Starts           |
| RunSpec Summary                                                                                         | Database                                                                                                    | Age Distribution                                           | 🛛 🔯 Average Spe | eed Distribution | 🛛 🔯 Fuel     | Meteorology Data |
| Output Database Server N                                                                                | lame: (using de                                                                                                    | fault]                                                     |                 |                  |              | <b>^</b>         |
| Output Database Name: Is<br>Time Spans:                                                                 | ake_2015_train                                                                                                    | ing_out                                                    |                 |                  |              |                  |
| Years                                                                                                   | e by. Hour                                                                                                    |                                                            |                 |                  |              |                  |
| rouro.                                                                                                  | 2015                                                                                                    |                                                            |                 |                  |              | =                |
| Months:<br>Days:<br>Hours:                                                                              | July<br>Weekday<br>Begin Ho<br>End Hou                                                                                  | s<br>our: 00:00 - 00:59<br>r: 23:00 - 23:59                |                 |                  |              |                  |
| Geographic Bounds:<br>COUNTY<br>Selection:                                                              | geography<br>: INDIANA - Lake                                                                                           | e County                                                   |                 |                  |              |                  |
| On Road Vehicle Equipme<br>Diesel Fu<br>Diesel Fu<br>Diesel Fu<br>Diesel Fu<br>Ethanol (f<br>Ethanol (f | ent:<br>el - Light Comm<br>el - Passenger<br>el - Passenger<br>el - Transit Bus<br>5-85) - Light Cor<br>5-85) - Passeng | nercial Truck<br>Car<br>Truck<br>mmercial Truck<br>Jer Car |                 |                  |              | -                |
|                                                                                                    |                                                                                                    |                                                            |                 |                  | RunSpe       | ec Summary       |
|                                                                                                    |                                                                                                    |                                                            |                 |                  |              | Done             |

#### Using the CDM: Options for Entering Data

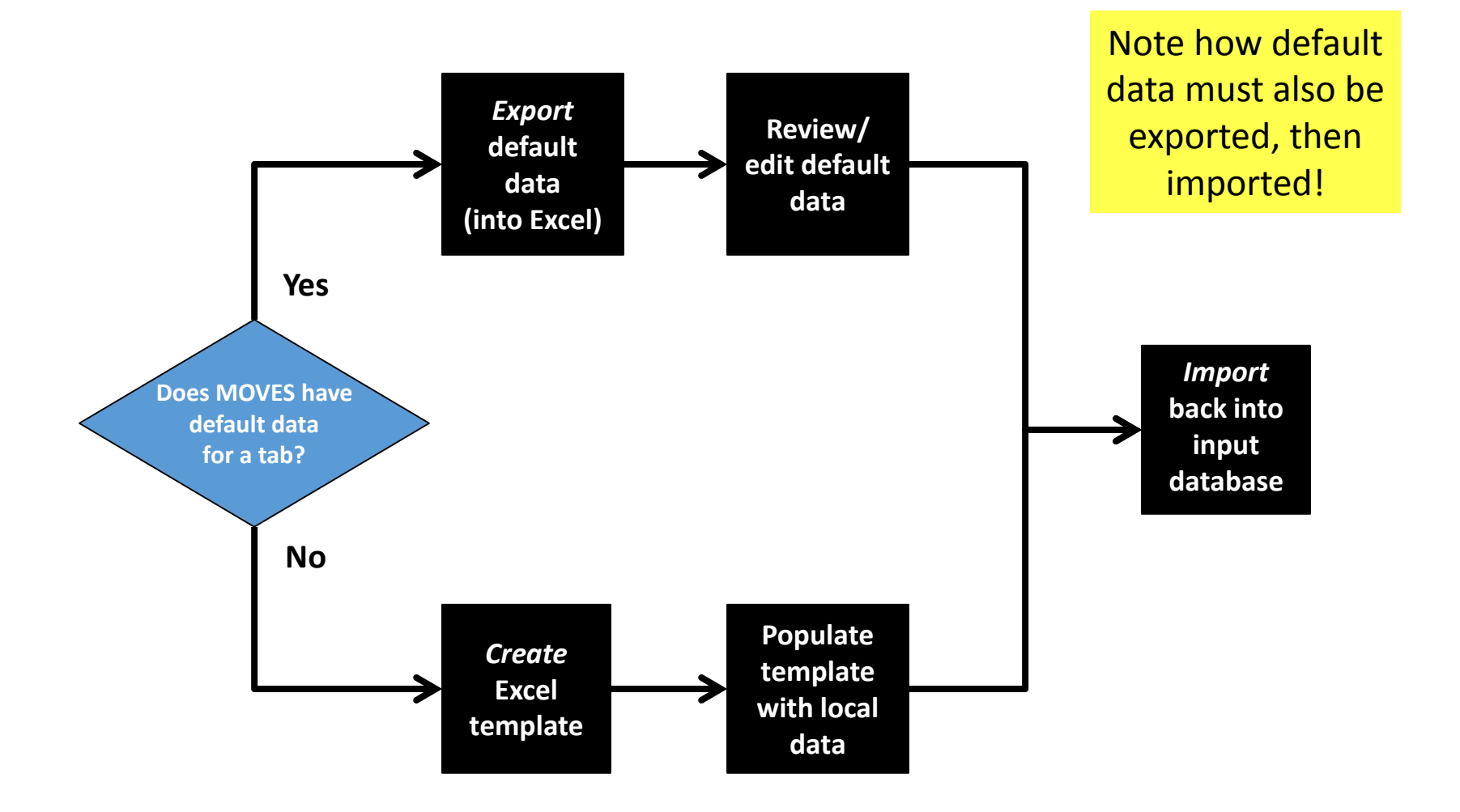

# Using the CDM: Creating a Template

- All tabs provide the option of creating an Excel template spreadsheet of the appropriate MOVES table
  - Save as.xls extension to get a spreadsheet format
- Templates contain the proper fields/column headings, but have blank cells for user-specified data
- The template will be pre-populated with some data based on entries made in the RunSpec
  - This is why it's recommended to complete all RunSpec panels first!
- Extra worksheets will help you decipher MOVES codes

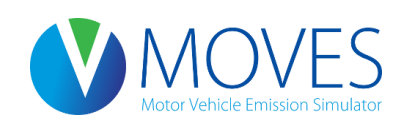

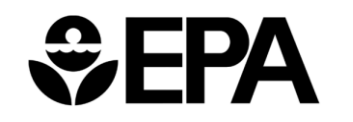

#### Example: Creating a Template

| V MOVE     | S County Data Ma | anager         |                     |              |           |              |            |       | <b>—</b>         |
|------------|------------------|----------------|---------------------|--------------|-----------|--------------|------------|-------|------------------|
| 🔞 Vehi     | icle Type VMT    | Hotelling      | 🙆 I/M Programs      | 🕝 Retro      | ofit Data | 🥝 Generi     | c Tools    |       |                  |
|            | Ramp Fraction    |                | Road Type Distribu  | tion         |           | Source       | Type Popul | ation | Starts           |
| RunSpe     | ec Summary       | Database       | Age Distribution    | 🛛 🔟 Ave      | erage Spe | ed Distribut | ion 🛛 🛛 🖾  | Fuel  | Meteorology Data |
| Descriptio | on of Imported D | ata:           |                     |              |           |              |            |       |                  |
|            | 🛓 Create source  | TypeYear Templ | late                |              |           |              | ×          |       |                  |
|            | Save in:         | 🐌 County Inpu  | ut Files            | •            | G 🤌       | ► 🔝 🏷        |            |       |                  |
| source     | Ca.              | Name           | ^                   |              | Date mo   | odified      | Туре       |       |                  |
| File: (pl  | Recent Places    |                | No items n          | natch your   | search.   |              |            |       | Browse           |
|            |                  |                |                     |              |           |              |            | Data  | Create Template  |
|            | Desktop          |                |                     |              |           |              |            |       |                  |
|            |                  |                |                     |              |           |              |            |       | Import           |
| Messag     | Libraries        |                |                     |              |           |              |            | -     | Import           |
|            |                  |                |                     |              |           |              |            |       |                  |
|            | Computer         |                |                     |              |           |              |            |       |                  |
|            |                  | •              | 2                   | 2            |           |              | 3          |       |                  |
|            | Network          | File name:     | lake_2010_source_po | pulation xls |           | •            | Save       |       |                  |
|            |                  | Save as type:  | All Files (*.*)     |              |           | -            | Cancel     |       |                  |
|            |                  |                |                     |              |           |              |            |       |                  |
|            |                  |                |                     |              |           | S            | ource      | Тур   | e Population     |
|            |                  |                |                     |              |           |              |            |       | Done             |

#### Example: Creating a Template

| XI .  | <b>5</b> -∂-∓ |                    | Source_type_populati                            | on_template.xls [Compa | tibility Mode] - Excel |   | ? [                                   | 困 – □ ×        |  |  |  |
|-------|---------------|--------------------|-------------------------------------------------|------------------------|------------------------|---|---------------------------------------|----------------|--|--|--|
| FILE  | HOME INSERT   | PAGE LAYOUT FORMUL | PAGE LAYOUT FORMULAS DATA REVIEW VIEW DEVELOPER |                        |                        |   |                                       |                |  |  |  |
|       | Α             | В                  | С                                               | D                      | E                      | F | G                                     | H A            |  |  |  |
| 1     | yearID        | sourceTypeID       | sourceTyp                                       | ePopulatio             | n                      |   |                                       |                |  |  |  |
| 2     | 2015          | 21                 |                                                 |                        |                        |   |                                       |                |  |  |  |
| 3     | 2015          | 31                 |                                                 |                        |                        |   |                                       |                |  |  |  |
| 4     | 2015          | 32                 |                                                 |                        |                        |   |                                       |                |  |  |  |
| 5     | 2015          | 42                 |                                                 |                        |                        |   |                                       |                |  |  |  |
| 6     |               |                    |                                                 |                        |                        |   |                                       |                |  |  |  |
|       | SourceType    | Year SourceUseType | $\oplus$                                        |                        | : •                    |   |                                       | 4              |  |  |  |
| READY | <b>a</b>      |                    |                                                 |                        |                        |   | • • • • • • • • • • • • • • • • • • • | <b> +</b> 200% |  |  |  |

- Example template of SourceTypeYear table created from the "Source Type Population" tab of the CDM
- Note that "YearID" and "SourceTypeID" have been prepopulated based on RunSpec selections; "SourceTypePopulation" fields will need to be filled in by the user

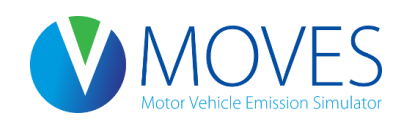

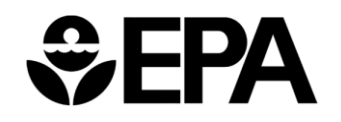

# Using the CDM: Exporting Default Data

- Some tabs have default data available:
  - Average Speed Distribution
  - Ramp Fraction
  - Fuel (Fuel Supply, Fuel Formulation, Fuel Usage, AVFT)
  - Meteorology Data
  - Vehicle Type VMT (Month, Day, and Hour VMT Fractions)
  - I/M Programs
  - Hotelling
- Tabs with default data will have "Export Default Data" option

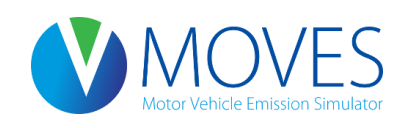

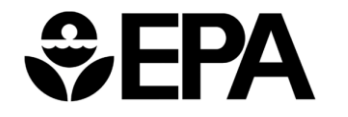

#### Example: Exporting Default Data

| ↓ MOVES County Data Manager   →     |                    |                    |                  |             |                       |            |              |  |  |  |  |  |  |
|-------------------------------------|--------------------|--------------------|------------------|-------------|-----------------------|------------|--------------|--|--|--|--|--|--|
| 🛛 🖉 Vehicle Type VMT                | Hotelling 🛛 🙆      | I/M Programs       | 🕝 Retrofit D     | ata 🛛 🖉 G   | eneric Tools          |            |              |  |  |  |  |  |  |
| Ramp Fraction                       | 🙆 Ro               | ad Type Distribu   | ition            | 🥝 Sc        | ource Type Population |            | Starts       |  |  |  |  |  |  |
| Run Spec Summary Da                 | atabase 🛛 🙆 A      | ge Distribution    | 🛛 🙆 Averag       | e Speed Dis | tribution 🛛 🙆 Fuel    | 🖉 🛛 🖉 Mete | orology Data |  |  |  |  |  |  |
| Description of Imported Data:       |                    |                    |                  |             |                       |            |              |  |  |  |  |  |  |
|                                     | 🖆 Export Fuel Data |                    |                  |             |                       |            |              |  |  |  |  |  |  |
|                                     | Save <u>i</u> n:   | 🔒 County Input I   | Files            |             | • G 🤌 📂 🛄 •           |            | ard          |  |  |  |  |  |  |
|                                     | e                  | Name               | *                |             | Date modified         | Туре       |              |  |  |  |  |  |  |
| FuelSupply Data Source:             | 2                  | ake_2010_sc        | urce_population. | xls         | 10/9/2014 9:42 AM     | Microsoft  | <b>^</b>     |  |  |  |  |  |  |
| File: (please select a file)        | Recent Places      |                    |                  |             |                       |            | se =         |  |  |  |  |  |  |
|                                     |                    |                    |                  |             |                       |            | mplato       |  |  |  |  |  |  |
| Fuell's and the Date Course         | Desktop            |                    |                  |             |                       |            | npiate       |  |  |  |  |  |  |
| FuelFormulation Data Source         |                    |                    |                  |             |                       |            |              |  |  |  |  |  |  |
| <u>File: (nlease select a file)</u> |                    |                    |                  |             |                       |            | <u>.</u>     |  |  |  |  |  |  |
|                                     | Libraries          |                    |                  |             |                       |            |              |  |  |  |  |  |  |
| Messages:                           |                    |                    |                  |             |                       |            |              |  |  |  |  |  |  |
|                                     | Computer           |                    |                  |             |                       |            |              |  |  |  |  |  |  |
|                                     | computer           |                    |                  |             |                       |            |              |  |  |  |  |  |  |
|                                     |                    | •                  | 2                |             |                       | 3          |              |  |  |  |  |  |  |
|                                     | Network            |                    |                  |             |                       |            |              |  |  |  |  |  |  |
|                                     |                    | File <u>n</u> ame: | lake_2010_fuel_s | upply xis   | <b></b>               | Save       |              |  |  |  |  |  |  |
|                                     |                    | Save as type:      | All Files (*.*)  |             | <b>_</b>              | Cancel     |              |  |  |  |  |  |  |
| Export Default Data                 |                    |                    |                  | Export Imp  | orted Data            |            |              |  |  |  |  |  |  |
|                                     |                    |                    |                  |             |                       |            | Fuel         |  |  |  |  |  |  |
|                                     |                    |                    |                  |             |                       |            | Done         |  |  |  |  |  |  |

#### Example: Exporting Default Data

| X∄                                                                  | -ر 🖯   | ⊘          | ?                   | <b>A</b> –   | □ ×        |                  |           |      |      |  |  |  |
|---------------------------------------------------------------------|--------|------------|---------------------|--------------|------------|------------------|-----------|------|------|--|--|--|
| FILE                                                                | E HON  | AE INSERT  | PAGE LAYO           | JT FORMULA   |            | Berry, Laura 👻 🔍 |           |      |      |  |  |  |
| A1 $\checkmark$ : $\times \checkmark f_x$ fuelRegionID $\checkmark$ |        |            |                     |              |            |                  |           |      |      |  |  |  |
|                                                                     |        | Α          | В                   | С            | D          | E                | F         | G    |      |  |  |  |
| 1                                                                   | fuelRe | gionID     | fuelYearID          | monthGrou    | fuelFormul | marketSha        | marketSha | reCV |      |  |  |  |
| 2                                                                   | 147    | 0011000    | 2015                | 7            | 3313       | 0.962069         | 0.5       |      |      |  |  |  |
| 3                                                                   | 147    | 0011000    | 2015                | 7            | 3315       | 0.037931         | 0.5       |      |      |  |  |  |
| 4                                                                   | 147    | 0011000    | 2015                | 7            | 25005      | 1                | 0.5       |      |      |  |  |  |
| 5                                                                   | 147    | 0011000    | 2015                | 7            | 27002      | 1                | 0.5       |      |      |  |  |  |
| 6                                                                   |        | 1          |                     |              |            |                  |           |      | -    |  |  |  |
| 4                                                                   | ۱.     | FuelSupply | <b>y</b> FuelFormul | ation FuelUs | sageF 🕂    | •                |           |      | Þ    |  |  |  |
| READ                                                                | Y 🛅    |            |                     |              |            |                  | ·         | + +  | 150% |  |  |  |

- Example of exported default data for FuelSupply table created from the "Fuel" tab of the CDM
- Per MOVES Technical Guidance, user would check default data to ensure applicability and make any changes

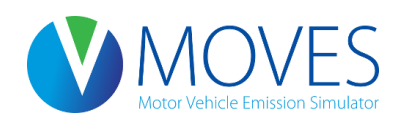

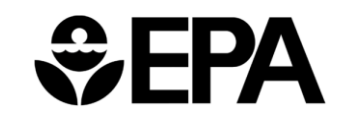

# Using the CDM: Importing Data

- Data must be imported back into the CDM from Excel for each tab (even when using default data for a tab)
- Imported data is read from a Excel worksheet that has been properly formatted with the correct columns
- General steps:
  - 1) Recommended: Add a description of the data you are about to import (e.g., the file location or data source)
  - 2) Browse to find the correct Excel file
  - 3) Select the Excel file
  - 4) Select the appropriate worksheet (name should match Data Source in the CDM tab)
  - 5) Click the "Import" button

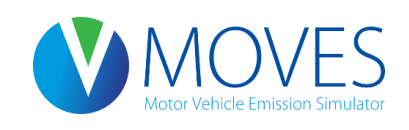

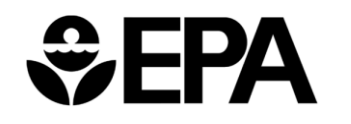

# Using the CDM: Importing Data

- Check to see if you get an "Import Complete" message
- When the import is successfully completed the local will change to a local on the County Data Manager tab
  - If message says, "Import Complete" but is remained in the remained remained (e.g., data was not provided for all source types selected in the RunSpec)
  - For many tables, unused data can be imported (e.g., extra months, hours, source types, etc.) with no adverse impacts; however, data for additional counties and years should NOT be imported as this can cause errors when attempting to execute the RunSpec
- The description you entered will appear in the log, which can be viewed on the Database tab

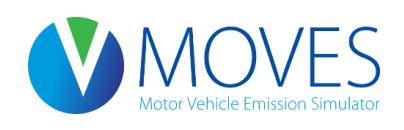

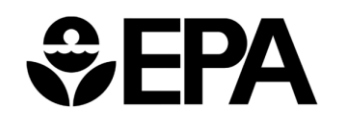
#### Example: Importing Data

| 🕚 MOVES Co     | ounty Data Manag  | jer                |                    |          |          |             |           |          | <b>×</b>         |
|----------------|-------------------|--------------------|--------------------|----------|----------|-------------|-----------|----------|------------------|
| <b>Vehicle</b> | Type VMT 🛛 🖉      | Hotelling 🛛 🚳      | I/M Programs       | 💿 Retro  | fit Data | 🥝 Generic   | Tools     |          |                  |
| 🖉 Ra           | mp Fraction       | 🙆 Ro               | ad Type Distribu   | tion     |          | Adding      | 2         | on       | Starts           |
| Run Spec S     | Summary Dat       | tabase 🎽 🙆 A       | ge Distribution    | 🛛 🔕 Ave  |          | Adding      | d         | el 🛛 🕲 I | Meteorology Data |
| Description of | of Imported Data: |                    |                    |          | de       | scriptic    | on is     |          |                  |
| Using gasoli   | ne 3160 and dies  | el 20011 based     | on local fuel surv | ey data  | rec      | ommer       | nded      |          |                  |
|                |                   |                    |                    |          | ice      | onnici      | iaca      | Fuel     | s Wizard         |
| ſ              | 🔦 Open EuelSun    | nly Data           |                    |          |          |             |           | 1        | 1                |
| Fuel Supply    | i open deisup     | piy bata           |                    |          |          |             |           |          |                  |
| Filos (ploace  | Look <u>i</u> n:  | County Input F     | iles               | •        | G 👂      | ▼ 🛄 🥙       |           |          | Proviso          |
| rile. (piease  | An                | Name               | <u>^</u>           |          | Date n   | nodified    | Туре      |          | blowse           |
|                | 2                 | ake_2010_fu        | el_supply.xls      |          | 10/9/2   | 014 9:55 AM | Microsoft | Crea     | te Template      |
| FuelFormula    | Recent Places     | 🗟 lake_2010_so     | urce_population.xl | s 🗸      | 10/9/2   | 014 9:42 AM | Microsoft |          |                  |
| Filo: (nloase  |                   |                    |                    |          |          |             |           |          | Browse           |
|                | Desktop           |                    |                    |          |          |             |           | In       | nport            |
| Messages:      |                   |                    |                    |          |          |             |           |          |                  |
| meoougeo       | <b>1</b>          |                    |                    |          |          | 2           |           |          |                  |
|                | Libraries         |                    |                    |          |          | 2           |           |          |                  |
|                |                   |                    |                    |          |          |             |           |          |                  |
|                | Computer          |                    |                    |          |          |             |           |          |                  |
|                | Computer          |                    |                    |          |          |             |           |          |                  |
|                |                   | 4                  |                    |          |          |             |           |          |                  |
|                | Network           |                    |                    |          |          |             |           |          |                  |
| Export D       |                   | File <u>n</u> ame: | lake_2010_fuel_su  | oply xls |          | -           | Open      |          |                  |
|                |                   | Files of type:     | All Files (*.*)    |          |          | •           | Cancel    |          | Fuel             |
|                |                   |                    |                    |          |          |             |           |          | Done             |

#### Example: Importing Data

| 🔮 MOVES County Data Manager                   |                       |               |          |                      | <b>—X</b>            |
|-----------------------------------------------|-----------------------|---------------|----------|----------------------|----------------------|
| 🛛 🖉 Vehicle Type VMT 🖉 Hotelling 🖉 🛛          | M Programs 🛛 🥝        | Retrofit Data | 🕝 Ge     | eneric Tools         |                      |
| Ramp Fraction                                 | d Type Distribution   |               | 🙆 Sot    | Irce Type Population | Starts               |
| Run Spec Summary Database 🛛 🙆 Age             | e Distribution 👘 🌘    | Average Spe   | ed Disti | ribution 🛛 🔯 Fuel    | 🛛 🙆 Meteorology Data |
| Description of Imported Data:                 |                       |               |          |                      |                      |
| Using gasoline 3160 and diesel 20011 based or | local fuel survey da  | ita           |          |                      |                      |
|                                               |                       |               |          |                      | Fuels Wizard         |
|                                               |                       |               |          |                      |                      |
| FuelSupply Data Source:                       |                       |               |          |                      | <b></b>              |
| File: (please select a file)                  | 💙 Choose XLS Wo       | orksheet      | ×        |                      | Browse               |
|                                               | Select the Worksh     | heet to read: |          |                      | Caracta Tamalata     |
|                                               | FuelSupply            |               |          | ear Imported Data    | Create remplate      |
| FuelFormulation Data Source:                  | FuelUszgeFraction     | n             |          |                      |                      |
| Eilo: (nlease select a file)                  | 2711                  |               | =        |                      | Browse               |
| 3                                             | County                |               |          | 4                    | Import               |
| Messages:                                     | EngineTech            |               |          |                      |                      |
|                                               | JuelSupplyYear        |               |          |                      |                      |
|                                               | Fu <sup>yi</sup> Type |               | -        |                      |                      |
|                                               | ок                    | Ca            | ncel     |                      |                      |
|                                               |                       |               |          |                      |                      |
|                                               |                       |               |          |                      |                      |
|                                               |                       |               |          |                      |                      |
|                                               |                       |               |          |                      |                      |
| Export Default Data                           |                       | Exp           | ort Impo | orted Data           |                      |
|                                               |                       |               |          |                      | Fuel                 |
|                                               |                       |               |          |                      | Done                 |

### Example: Importing Data (Con't)

| <b>W</b> MOVES                                                                                                    | County Data M                                                                                                    | anager                                                                                                    |                                                                                                    |                                              |                               |                                                         |                      | <b>—</b>      |
|----------------------------------------------------------------------------------------------------|----------------------------------------------------------------------------------------------------|----------------------------------------------------------------------------------------------------|----------------------------------------------------------------------------------------------------|----------------------------------------------|-------------------------------|---------------------------------------------------------|----------------------|---------------|
| 🛛 🖉 Vehic                                                                                                    | le Type VMT                                                                                                    | Hotelling                                                                                                    | 🛽 I/M Programs                                                                                                    | 🖉 Retrofit 🛛                                 | )ata 🛛 🕝 Ge                   | neric Tools                                             |                      |               |
| - C F                                                                                                    | Ramp Fraction                                                                                                    |                                                                                                    | Road Type Distribu                                                                                                    | tion                                         | 🗵 🗵 Soi                       | Irce Type Population                                    |                      | Starts        |
| RunSpec                                                                                                    | : Summary                                                                                                    | Database                                                                                                    | Age Distribution                                                                                                    | 🛛 🔯 Averag                                   | e Speed Dist                  | ribution 🕺 🙆 Fuel 🎽                                     | 🛛 🔯 Mete             | eorology Data |
| Select or c                                                                                                    | reate a databa                                                                                                    | ise to hold the i                                                                                                    | nported data.                                                                                                    |                                              |                               |                                                         |                      |               |
| Server:                                                                                                    | localhost                                                                                                    |                                                                                                    |                                                                                                    |                                              |                               | Refresh                                                 |                      |               |
| Database:                                                                                                    | lake_2015_tra                                                                                                    | aining_in                                                                                                    |                                                                                                    |                                              |                               | Create Databa                                           | ise                  |               |
| Log:                                                                                                    |                                                                                                    |                                                                                                    |                                                                                                    |                                              |                               | Clear All Imported                                      | d Data               |               |
| 2014-10-0<br>Using gas<br>2014-10-0<br>Using gas<br>2014-10-0<br>Using gas<br>2014-10-0<br>Using gas<br>2014-10-0<br>Using gas | 9 11:06:13.0 Fi<br>oline 3160 and<br>9 11:06:12.0 Fi<br>oline 3160 and<br>9 11:06:12.0 Fi<br>oline 3160 and<br>9 11:06:12.0 Fi<br>oline 3160 and<br>9 11:05:17.0 Fi<br>oline 3160 and | uel Filled avft tab<br>I diesel 20011 b<br>uel Filled FuelSu<br>I diesel 20011 b<br>uel Filled FuelCu<br>I diesel 20011 b<br>uel Filled FuelSu<br>I diesel 20011 b | ile<br>ased on local fuel sun<br>ipply table<br>ased on local fuel sun<br>ormulation table<br>ased on local fuel sun<br>ased on local fuel sun<br>ipply table<br>ased on local fuel sun | vey data<br>vey data<br>vey data<br>vey data | Data<br>Fuel<br>impo<br>(with | base tab log<br>Supply has bo<br>orted<br>n date/time s | show<br>een<br>stamp | S<br>)        |
|                                                                                                    |                                                                                                    |                                                                                                    |                                                                                                    |                                              |                               |                                                         | D                    | atabase       |
|                                                                                                    |                                                                                                    |                                                                                                    |                                                                                                    |                                              |                               |                                                         |                      | Done          |

## CDM: Entering Local Data

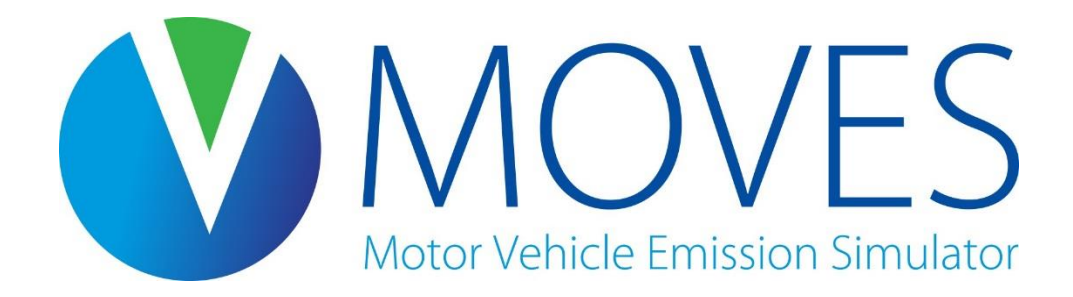

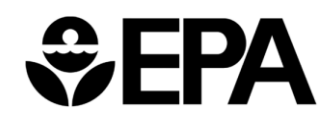

#### Entering Data Using the CDM: Overview

- We will go through each data input (MOVES table) that can be accessed through each CDM tab
- We will look at the fields in each input table and go over EPA's MOVES Technical Guidance for that input
- After discussing each input, we will enter the appropriate data for our county-level inventory exercise for Lake County
  - Exercise files can be found in the "County Level Inventory" folder

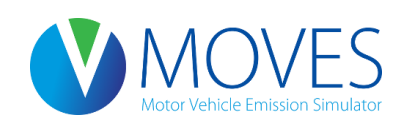

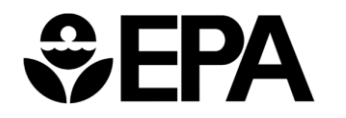

## Summary of Data Inputs

Vehicle Type VMT

- Total annual VMT by HPMS vehicle type
- Also month, day and hour VMT fractions
- MOVES table: HPMSVTypeYear (and others)

Hotelling

- Information on Hotelling activity
- MOVES tables: HotellingActivityDistribution and HotellingHours

I/M Programs

- Data on I/M program(s), if any
- MOVES table: IMCoverage

Retrofit Data

- Defines retrofit programs
- MOVES table: onRoadRetrofit

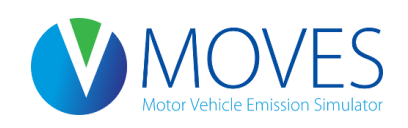

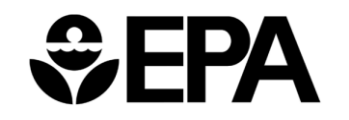

## Summary of Data Inputs

Ramp Fraction tab

- Fraction of freeway VHT occurring on ramps
- MOVES table: RoadType

Road Type Distribution

- Fraction of source type VMT on different road types
- MOVES table: RoadTypeDistribution

Source Type Population

- Number (i.e., population) of local vehicles operating in the area
- Important for start and evaporative emissions
- MOVES table: SourceTypeYear

Starts

- Provides information on vehicle starts
- MOVES table: Starts (and others)

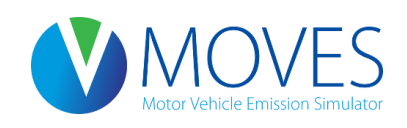

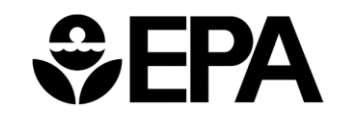

## Summary of Data Inputs

Age Distribution

- Age fractions of fleet by age and source type
- MOVES table: SourceTypeAgeDistribution

Average Speed Distribution

- Speed distribution by road type, hour and source (vehicle) type
- MOVES table: AvgSpeedDistribution

Fuel

- Market share and composition of fuel blends
- Defaults available by county
- MOVES tables: FuelSupply, FuelFormulation, FuelUsage, and AVFT

Meteorology Data tab

- Temperature and humidity inputs
- MOVES table: ZoneMonthHour

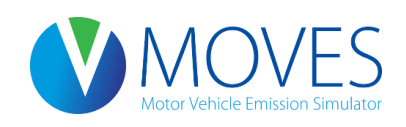

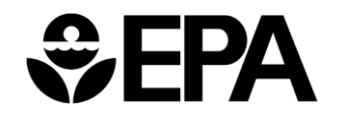

# Summary of Data Inputs (Custom Domain Only)

- Zone Road Activity tab
  - Contains 3 tables to capture activity occurring within each zone
  - MOVES table: Zone
  - MOVES table: ZoneRoadType
  - MOVES table: SCCRoadDistributionData

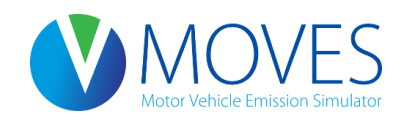

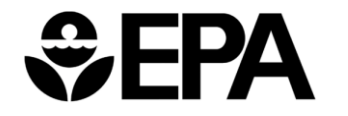

## Meteorology Data

- Meteorology data should be entered for every month and hour selected in the RunSpec
- Temperatures are in degrees Fahrenheit
- Relative humidity must be between 0 and 100
- ZoneID is simply the countyID + a zero

| ×II . | <b>5</b> •∂•∓ |                |                | met_default.xls [Compat | ibility Mode] - Excel |   |       | ? 🗹 – 🗖 🗙               |
|-------|---------------|----------------|----------------|-------------------------|-----------------------|---|-------|-------------------------|
| FILE  | HOME INSERT   | PAGE LAYOUT    | FORMULAS DATA  | REVIEW VIEW             | DEVELOPER             |   |       | VanGessel, Benjamin 👻 🎴 |
|       | Α             | В              | С              | D                       | E                     | F | G     | •                       |
| 1     | monthID       | zonelD         | hourID         | temperatu               | relHumidity           | Ý |       |                         |
| 2     | 7             | 180890         | 1              | 67.8                    | 78.9                  |   |       |                         |
| 3     | 7             | 180890         | 2              | 66.6                    | 80.3                  |   |       |                         |
| 4     | 7             | 180890         | 3              | 65.8                    | 81.4                  |   |       |                         |
| 5     | 7             | 180890         | 4              | <mark>6</mark> 5        | 82.6                  |   |       |                         |
| 2     | 7             | 1,00,000       | 5              | 61 1                    | 83 6                  |   |       | <b>•</b>                |
|       | ZoneMonti     | Hour HourOfAny | Day MonthOfAny | Year Zone               | + : •                 |   |       | •                       |
| READY |               |                |                |                         |                       |   | ▦ ▣ ऺ | + 200%                  |

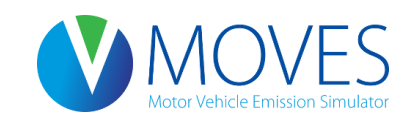

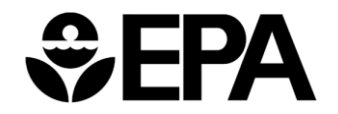

## Meteorology Data: Guidance

- Section 4.2 of MOVES Technical Guidance
- Local temperature and humidity data are required inputs for SIP and regional conformity analysis with MOVES
- Default data based on 10 year averages these may not be appropriate for all types of analysis
- Temperatures for conformity analysis must be consistent with temperatures used to develop SIP emissions budgets

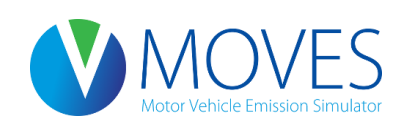

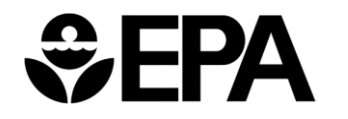

### Meteorology Data: Exercise

- Let's enter meteorology data into the CDM for our county-level exercise
- The template has already been filled out with our met data and is available as file: *met.xls*
- Instructions for Developing a County-scale RunSpec:
  - Open *met.xls*, review the data, and import the table into the Meteorology tab

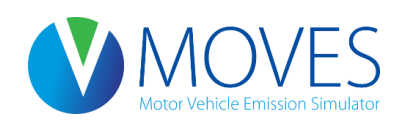

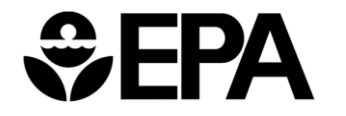

## County Inventory Exercise: Entering Meteorology Data

| X∎   | 🗄 🕤 -   | ∂∓          |             |            |               | met.xls [Co | mpatibility Mode] | - Excel |   |      |         | ? 🛧 | – 🗆 ×         |
|------|---------|-------------|-------------|------------|---------------|-------------|-------------------|---------|---|------|---------|-----|---------------|
| FIL  | e home  | INSERT      | PAGE LAYOUT | FORMULA    | S DATA        | REVIEW      | VIEW DEVI         | ELOPER  |   |      |         |     | - 0           |
|      | Α       | В           | С           | D          | E             | F           | G                 | Н       | I | J    | К       | L   | M 🔺           |
| 1    | monthID | zoneID      | hourID      | temperatur | relHumidity   |             |                   |         |   |      |         |     |               |
| 2    | 7       | 180890      | 1           | 66.3       | 78.4          |             |                   |         |   |      |         |     |               |
| 3    | 7       | 180890      | 2           | 65         | 80.6          |             |                   |         |   |      |         |     |               |
| 4    | 7       | 180890      | 3           | 63.9       | 82.3          |             |                   |         |   |      |         |     |               |
| 5    | 7       | 180890      | 4           | 62.9       | 84            |             |                   |         |   |      |         |     |               |
| 6    | 7       | 180890      | 5           | 62.1       | 84.9          |             |                   |         |   | Con  | tents o | f   |               |
| 7    | 7       | 180890      | 6           | 61.3       | 86.1          |             |                   |         |   | COII |         |     |               |
| 8    | 7       | 180890      | 7           | 61.6       | 86.4          |             |                   |         |   | M    | et.xls  |     |               |
| 9    | 7       | 180890      | 8           | 65         | 82.4          |             |                   |         |   |      |         |     |               |
| 10   | 7       | 180890      | 9           | 69.2       | 75.7          |             |                   |         |   |      |         |     |               |
| 11   | 7       | 180890      | 10          | 73         | 68.9          |             |                   |         |   |      |         |     |               |
| 12   | 7       | 180890      | 11          | 76.1       | 63.4          |             |                   |         |   |      |         |     |               |
| 13   | 7       | 180890      | 12          | 78.6       | 59.2          |             |                   |         |   |      |         |     |               |
| 14   | 7       | 180890      | 13          | 80.4       | 56.1          |             |                   |         |   |      |         |     |               |
| 15   | 7       | 180890      | 14          | 81.9       | 53.9          |             |                   |         |   |      |         |     |               |
| 16   | 7       | 180890      | 15          | 82.9       | 52.4          |             |                   |         |   |      |         |     |               |
| 17   | 7       | 180890      | 16          | 83.3       | 51.7          |             |                   |         |   |      |         |     |               |
| 18   | 7       | 180890      | 17          | 83.3       | 51.6          |             |                   |         |   |      |         |     |               |
| 19   | 7       | 180890      | 18          | 82.6       | 52.2          |             |                   |         |   |      |         |     |               |
| 20   | 7       | 180890      | 19          | 81.2       | 54            |             |                   |         |   |      |         |     |               |
| 21   | 7       | 180890      | 20          | 79         | 57.2          |             |                   |         |   |      |         |     |               |
| 22   | 7       | 180890      | 21          | 75.3       | 63.4          |             |                   |         |   |      |         |     |               |
| 23   | 7       | 180890      | 22          | 71.7       | 69.3          |             |                   |         |   |      |         |     |               |
| 24   | 7       | 180890      | 23          | 69.6       | 73.1          |             |                   |         |   |      |         |     |               |
| 25   | 7       | 180890      | 24          | 67.9       | 76.1          |             |                   |         |   |      |         |     |               |
| 26   |         |             |             |            |               |             |                   |         |   |      |         |     |               |
| 27   |         |             |             |            |               |             |                   |         |   |      |         |     |               |
| 10   | Þ       | ZoneMonthHo | HourO       | fAnyDay N  | MonthOfAnyYea | ar Zone     | (+)               | : •     |   |      |         |     |               |
| READ | Y 🔚     |             |             |            |               | 1           |                   |         |   |      | i 🗉 – – |     | <b>+</b> 130% |

## County Inventory Exercise: Entering Meteorology Data

| ſ     |                  | /ES County Data M  | lanager         |                  |                |           |            |                  |        |             | ×          |
|-------|------------------|--------------------|-----------------|------------------|----------------|-----------|------------|------------------|--------|-------------|------------|
|       | 🔞 Ve             | hicle Type VMT     | 🕝 Hotelling     | ) 🔞 I/M Progra   | ams 🛛 🖉 Reti   | ofit Data | 🛛 🖉 Ge     | eneric Tools     | ]      |             |            |
|       |                  | Ramp Fraction      |                 | 🙆 Road Type D    | istribution    |           | 💿 So       | urce Type Popula | ation  | 🛛 🖉 St      | tarts      |
|       | RunS             | pec Summary        | Database        | 🛛 🙆 Age Distrib  | ution 👘 🙆 Av   | erage S   | peed Dist  | tribution 🦳 🥝    | Fuel   | Meteorolog  | y Data     |
|       | Descrip          | tion of Imported [ | )ata:           |                  |                |           |            |                  |        |             |            |
|       |                  |                    |                 |                  |                |           |            |                  |        |             |            |
| 🍰 Оре | n zoneMo         | onthHour Data      |                 |                  |                |           | ×          |                  |        |             |            |
|       | Look <u>i</u> n: | County Invento     | ory Exercise    | -                | G 🤌 📂 🗉        | •         |            |                  |        |             |            |
| e     |                  | Name               | *               |                  | Date modified  | т         | уре        |                  | Г      |             |            |
|       | 2                | answer key         |                 |                  | 10/20/2014 3:2 | PM F      | ile folder |                  |        | Browse      |            |
| Recen | t Places         | AADVMTCal          | culator_HPMSj   | 🕚 Choose XLS W   | /orksheet      | ×         | crosoft    | Clear Imported   | Data   | Create Temp | olate      |
|       |                  | agedistribution    | UTIXIS          | Select the Works | sheet to read: |           | crosoft    |                  |        |             |            |
| Des   | ktop             | post-process       | ing.txt         | ZoneMonthHour    |                |           | xt Docu    |                  |        |             |            |
| -     | -                | roadtypedist       | ribution.xls    | HourOfAnyDay     | -              |           | crosoft    |                  |        | Import      |            |
|       |                  | speeddistribu      | ution.xls       | Zone             | I              |           | crosoft    |                  |        |             |            |
| Libr  | raries           |                    |                 | Lono             |                |           |            |                  |        |             |            |
| 1     |                  |                    |                 |                  |                |           |            | N                |        | hat mot     |            |
| Com   | 8                |                    |                 |                  |                |           |            |                  |        | lat met     |            |
| Con   | iputer           |                    |                 |                  |                |           |            | work             | shee   | et is calle | d 🛛        |
|       |                  |                    |                 | OK               |                | ancol     |            | "Zon             | eMo    | nthHour     | . <i>n</i> |
| Net   | work             | •                  |                 | OK               |                | ancer     | •          | 201              |        | intern roar |            |
|       |                  | File <u>n</u> ame: | met xls         |                  | •              | 0         | )pen       | nnorted Data     |        |             |            |
|       |                  | Files of type:     | All Files (*.*) |                  | •              | Ca        | ancel      | inported Data    |        |             |            |
|       |                  |                    |                 |                  |                |           | 111        | N                | /leteo | orology l   | Data       |
|       |                  |                    |                 |                  |                |           |            |                  |        |             | Done       |

## Age Distribution

- Age Distribution is entered according to MOVES source types and calendar year
  - AgeFraction must sum to "1" within these fields
- Age Distribution covers new (0) to 30+ year old vehicles
- MOVES does not vary age distribution by month with one run
- EPA has age distribution converters on web, if needed.

| XI  | 🗄 🕤 -      | e      | agedis ;    | tribution. | ds [Compatibilit | y Mode] | ? 🛧 | – 🗆 🗙     |
|-----|------------|--------|-------------|------------|------------------|---------|-----|-----------|
| F   | ILE HOME   | INSERT | PAGE L      | FORM       | DATA REVIE       | VIEW    |     | - 0       |
|     | А          |        | в           | С          | D                | E       | F   | G         |
| 1   | SourceType | elD \  | _<br>/earlD | AgelD      | AgeFraction      |         |     |           |
| 2   |            | 21     | 2015        | 0          | g                |         |     |           |
| 3   |            | 21     | 2015        | 1          |                  |         |     |           |
| 4   |            | 21     | 2015        | 2          |                  |         |     |           |
| 5   |            | 21     | 2015        | 3          |                  |         |     |           |
| 6   |            | 21     | 2015        | 4          |                  |         |     |           |
| 7   |            | 21     | 2015        | 5          |                  |         |     |           |
| 8   |            | 21     | 2015        | 6          |                  |         |     |           |
| 9   |            | 21     | 2015        | 7          |                  |         |     |           |
| 10  |            | 21     | 2015        | 8          |                  |         |     |           |
| 11  |            | 21     | 2015        | 9          |                  |         |     |           |
| 12  |            | 21     | 2015        | 10         |                  |         |     |           |
| 13  |            | 21     | 2015        | 11         |                  |         |     |           |
| 14  |            | 21     | 2015        | 12         |                  |         |     |           |
| 15  |            | 21     | 2015        | 13         |                  |         |     |           |
| 16  |            | 21     | 2015        | 14         |                  |         |     |           |
| 17  |            | 21     | 2015        | 15         |                  |         |     |           |
| 18  |            | 21     | 2015        | 16         |                  |         |     |           |
| 19  |            | 21     | 2015        | 17         |                  |         |     |           |
| 20  |            | 21     | 2015        | 18         |                  |         |     |           |
| 21  |            | 21     | 2015        | 19         |                  |         |     |           |
| 22  |            | 21     | 2015        | 20         |                  |         |     |           |
| 23  |            | 21     | 2015        | 21         |                  |         |     |           |
| 24  |            | 21     | 2015        | 22         |                  |         |     |           |
| 25  |            | 21     | 2015        | 23         |                  |         |     |           |
| 26  |            | 21     | 2015        | 24         |                  |         |     |           |
| 21  |            | 21     | 2015        | 25         |                  |         |     |           |
| 20  |            | 21     | 2015        | 20         |                  |         |     |           |
| 29  |            | 21     | 2015        | 21         |                  |         |     |           |
| 30  |            | 21     | 2015        | 20         |                  |         |     |           |
| 32  |            | 21     | 2015        | 29         |                  |         |     |           |
| 32  |            | 21     | 2015        |            |                  |         |     |           |
| 34  |            | 31     | 2015        | 1          |                  |         |     |           |
| 35  |            | 31     | 2015        | 2          |                  |         |     |           |
| 36  |            | 31     | 2015        | 3          |                  |         |     |           |
| 50  | < •        | source | TypeAg      | eDistrib   | uti (+) :        |         | 1   |           |
| DEA | DV 97      | 201100 | Jacob       |            |                  |         |     | - I 1009/ |

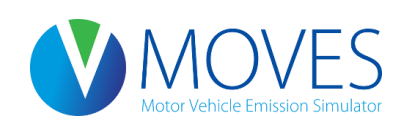

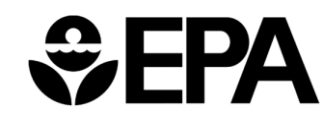

## Age Distribution: Guidance

- Section 4.4 of MOVES Technical Guidance
- Critical input: emissions are sensitive to age and age distributions vary considerably by locality
- Using local age distribution data is therefore recommended
  - Can be based on registration or I/M data, for instance
- Needed for 31 age groups (0-29 years, 30 years and older), and each of 13 MOVES source types (vehicle types)
  - Age is based on model year relative to calendar year

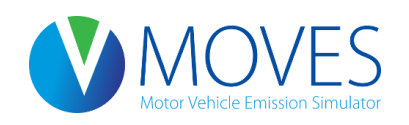

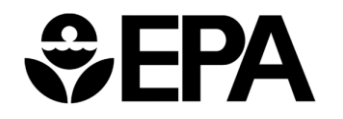

## Age Distribution: Guidance

- If data not available for individual source types, can use data for similar HPMS classes
- Default distributions can be used in some cases
  - If local data not representative of operating fleet (e.g., combination longhaul truck, intercity bus), no MOBILE6 inputs available, or local data is out of date
  - Default age distributions also on EPA MOVES tools website: <u>http://www.epa.gov/otaq/models/moves/tools/</u>
- When modeling a future year, the EPA Age Distribution Projection Tool can be used to adjust base year age distributions
  - The tool accounts for the recession's impact on vehicle sales for a future year
  - The Age Distribution Projection Tool is available on EPA MOVES tools website: <u>http://www.epa.gov/otaq/models/moves/tools/</u>

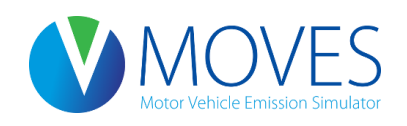

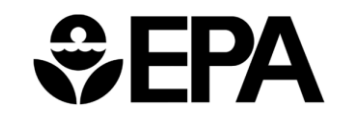

## Age Distribution: Exercise

- Let's enter age distribution data into the CDM for our countylevel exercise
- We have obtained age distribution data for the passenger cars and trucks from local registration data
- The age of diesel buses is known by the fleet operator
  - 50% are new (<1 year old)
  - 50% are one year old
- The template has already been filled out with our local age distribution and is available as file: *agedistribution.xls*

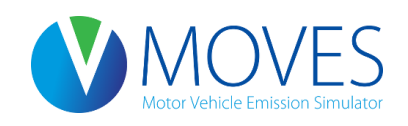

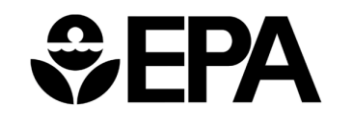

#### Age Distribution: Exercise

| XI     | <b>5</b> - 2        | - <del>-</del> |               |             |                   | agedis  | tribution.xls    | [Compatibilit           | ty Mode] - E            | xcel                       |                     |                                          |                        | ?                               | <b>*</b> - | □ ×  |
|--------|---------------------|----------------|---------------|-------------|-------------------|---------|------------------|-------------------------|-------------------------|----------------------------|---------------------|------------------------------------------|------------------------|---------------------------------|------------|------|
| FILE   | HOME                | INSERT         | PAGE LAYOL    | JT FORMI    | JLAS [            | DATA    | REVIEW           | VIEW D                  | EVELOPER                |                            |                     |                                          |                        |                                 |            | - 0  |
| Paste  | X<br>Inial<br>✓ B I | <u> </u>       | 10 - A        |             | = ∛? •<br>■ €≣ +≣ |         | Number<br>\$ - % | ▼<br>00. 0.→<br>0.← 00. | Condition<br>Formatting | nal Formata<br>g + Table + | is Cell<br>Styles • | Er Insert ▼<br>Er Delete ▼<br>E Format ▼ | ∑ - A<br>↓ - Z<br>◆ Fi | ort & Find &<br>Iter • Select • |            |      |
| Clipbo | ard 🗔               | Font           |               | ra A        | lignment          | G.      | Num              | er آي                   |                         | Styles                     |                     | Cells                                    | E                      | diting                          |            | ^    |
| A1     | - :                 | × ✓            | <i>f</i> ∗ So | ourceTypeID |                   |         |                  |                         |                         |                            |                     |                                          |                        |                                 |            | *    |
|        | Α                   | В              | С             | D           | Е                 | F       | G                | Н                       | I                       | J                          | K                   | L                                        | М                      | Ν                               | 0          | P 🔺  |
| 1 5    | SourceTypeID        | YearlD         | AgeID Age     | Fraction    |                   |         |                  |                         |                         |                            |                     |                                          |                        |                                 |            |      |
| 2      | 21                  | 2015           | 0             | 0.076270    |                   |         |                  |                         |                         |                            |                     |                                          |                        |                                 |            |      |
| 3      | 21                  | 2015           | 1             | 0.093200    |                   |         |                  |                         |                         |                            |                     |                                          |                        |                                 |            |      |
| 4      | 21                  | 2015           | 2             | 0.092650    |                   |         |                  |                         |                         |                            |                     |                                          |                        |                                 |            |      |
| 5      | 21                  | 2015           | 3             | 0.080160    |                   |         |                  |                         |                         |                            |                     |                                          |                        |                                 |            |      |
| 6      | 21                  | 2015           | 4             | 0.074950    |                   |         |                  |                         |                         |                            |                     |                                          |                        |                                 |            |      |
| 7      | 21                  | 2015           | 5             | 0.070560    |                   |         |                  |                         |                         |                            |                     |                                          |                        |                                 |            |      |
| 8      | 21                  | 2015           | 6             | 0.064050    |                   |         |                  |                         |                         |                            |                     |                                          |                        |                                 |            |      |
| 9      | 21                  | 2015           | 7             | 0.069240    |                   |         |                  |                         |                         |                            |                     |                                          |                        |                                 |            |      |
| 10     | 21                  | 2015           | 8             | 0.055980    |                   |         |                  |                         |                         |                            |                     |                                          |                        |                                 |            |      |
| 11     | 21                  | 2015           | 9             | 0.052930    |                   |         |                  |                         |                         |                            |                     |                                          |                        |                                 |            |      |
| 12     | 21                  | 2015           | 10            | 0.046190    |                   |         |                  |                         |                         |                            |                     |                                          |                        |                                 |            |      |
| 13     | 21                  | 2015           | 11            | 0.042860    |                   |         |                  |                         |                         |                            |                     |                                          |                        |                                 |            |      |
| 14     | 21                  | 2015           | 12            | 0.037610    |                   |         |                  |                         |                         |                            |                     |                                          |                        |                                 |            |      |
| 15     | 21                  | 2015           | 13            | 0.031160    |                   |         |                  |                         |                         |                            |                     |                                          |                        |                                 |            |      |
| 16     | 21                  | 2015           | 14            | 0.024680    |                   |         |                  |                         |                         |                            |                     |                                          |                        |                                 |            |      |
| 17     | 21                  | 2015           | 15            | 0.018220    |                   |         |                  |                         |                         |                            |                     |                                          |                        |                                 |            |      |
| 18     | 21                  | 2015           | 16            | 0.014790    |                   |         |                  |                         |                         |                            |                     |                                          |                        |                                 |            |      |
| 19     | 21                  | 2015           | 17            | 0.012830    |                   |         |                  |                         |                         |                            |                     |                                          |                        |                                 |            |      |
| 20     | 21                  | 2015           | 18            | 0.009620    |                   |         |                  |                         |                         |                            |                     |                                          |                        |                                 |            |      |
| 21     | 21                  | 2015           | 19            | 0.005570    |                   |         |                  |                         |                         |                            |                     |                                          |                        |                                 |            |      |
| 22     | 21                  | 2015           | 20            | 0.004140    |                   |         |                  |                         |                         |                            |                     |                                          |                        |                                 |            |      |
| 23     | 21                  | 2015           | 21            | 0.003010    |                   |         |                  |                         |                         |                            |                     |                                          |                        |                                 |            |      |
| 24     | 21                  | 2015           | 22            | 0.002240    |                   |         |                  |                         |                         |                            |                     |                                          |                        |                                 |            |      |
| 25     | 21                  | 2015           | 23            | 0.002830    |                   |         |                  |                         |                         |                            |                     |                                          |                        |                                 |            |      |
| 26     | 21                  | 2015           | 24            | 0.003575    |                   |         |                  |                         |                         |                            |                     |                                          |                        |                                 |            |      |
| 27     | 21                  | 2015           | 25            | 0.004517    |                   |         |                  |                         |                         |                            |                     |                                          |                        |                                 |            |      |
| 28     | 21                  | 2015           | 26            | 0.005707    |                   |         |                  |                         |                         |                            |                     |                                          |                        |                                 |            |      |
| 4      | > sou               | irceTypeAg     | eDistributio  | n AgeCat    | egory             | SourceU | seType           | ÷                       |                         | : •                        | i                   |                                          |                        |                                 |            | •    |
| READY  |                     |                |               |             |                   |         |                  |                         |                         |                            |                     |                                          | ■ Ш                    |                                 | +          | 100% |

#### County Inventory Exercise: Entering Age Distribution Data

| ſ      | 🕚 мо\            | /ES County Data M  | lanager          |              |              |              |               |            |            | ×                |
|--------|------------------|--------------------|------------------|--------------|--------------|--------------|---------------|------------|------------|------------------|
|        | 🔞 Ve             | hicle Type VMT     | 🕝 Hotellin       | g 🛛 🙆 I/M F  | Programs     | 🕝 Retrofi    | t Data 🛛 🙆 G  | eneric     | Tools      |                  |
|        |                  | Ramp Fraction      |                  | 🙆 Road T     | ype Distribu | tion         | 🔕 So          | ource Type | Population | Starts           |
|        | RunS             | pec Summary        | Database         | 🛛 🙆 Age D    | istribution  | 🛛 🛛 🖉 🖉      | age Speed Dis | tribution  | 🛛 🖉 Fuel   | Meteorology Data |
| 🍰 Open | sourceT          | ypeAgeDistributior | n Data           |              |              |              | ×             |            |            |                  |
|        | Look <u>i</u> n: | County Invento     | wy Exercise      |              | - G 🛛        | • 🔝 🔰 🕽      |               |            |            |                  |
| æ      |                  | Name               | <u>^</u>         |              | Date         | modified     | Туре          |            |            |                  |
| 2      | 1                | 📗 answer key       |                  |              | 10/20        | /2017 2-25 0 | A Eile folder |            |            |                  |
| Recent | Places           | AADVMTCale         | ulator_HPMS      | exercise.xls | 🕚 Choose     | XLS Workshe  | et 🗾          | <b>K</b>   |            |                  |
|        |                  | agedistributio     | on.xls           |              | Select the   | Worksheet t  | o read:       |            |            | Browse           |
| -      |                  | met.xls            |                  |              | sourceTyp    | eAgeDistrib  | ution         | har lmr    | orted Data | Create Template  |
| Des    | ktop             | post-processi      | ing.txt          |              | AgeCatego    | огу<br>отуро |               |            |            | Create remplate  |
|        | -                | roadtypedistr      | ibution.xls      |              | Sourceos     | erype        |               |            |            |                  |
| 6      |                  | speeddistribu      | tion.xls         |              |              |              |               |            |            |                  |
| Libra  | aries            |                    |                  |              |              |              |               |            |            | Import           |
| i.     |                  |                    |                  |              |              |              |               |            |            |                  |
| Com    | puter            |                    |                  |              |              |              |               |            |            |                  |
| 6      |                  |                    |                  |              | ОК           |              | Cance         |            |            |                  |
| Net    | work             |                    |                  |              |              |              | ,             |            |            |                  |
|        |                  | File <u>n</u> ame: | agedistribution. | xls          |              | •            | Open          |            |            |                  |
|        |                  | Files of type:     | All Files (*.*)  |              |              | -            | Cancel        |            |            |                  |
|        |                  |                    |                  |              |              |              | Export Impor  | ted Data   |            |                  |
|        |                  |                    |                  |              |              |              |               |            | Age        | e Distribution   |
|        |                  |                    |                  |              |              |              |               |            |            | Done             |

### Source Type Population

• Source Type Population is the actual number of vehicles of each "source type" (vehicle type) in the county being modeled

| XI 🔒  | <b>5</b> -∂-∓ | Source_type_population_template.xls     [Compatibility Mode] - Excel     ? |               |              |       |   |          |                 |  |  |  |  |  |  |
|-------|---------------|----------------------------------------------------------------------------|---------------|--------------|-------|---|----------|-----------------|--|--|--|--|--|--|
| FILE  | HOME INSERT   | PAGE LAYOUT FORMUL                                                         | AS DATA REVIE | EW VIEW DEVE | LOPER |   |          | - 0             |  |  |  |  |  |  |
|       | Α             | В                                                                          | С             | D            | E     | F | G        | H A             |  |  |  |  |  |  |
| 1     | yearID        | sourceTypeID                                                               | sourceTyp     | pePopulatio  | n     |   |          |                 |  |  |  |  |  |  |
| 2     | 2015          | 21                                                                         |               |              |       |   |          |                 |  |  |  |  |  |  |
| 3     | 2015          | 31                                                                         |               |              |       |   |          |                 |  |  |  |  |  |  |
| 4     | 2015          | 32                                                                         |               |              |       |   |          |                 |  |  |  |  |  |  |
| 5     | 2015          | 42                                                                         |               |              |       |   |          |                 |  |  |  |  |  |  |
| 6     | Course Trees  | Neer Coursellecture                                                        |               |              |       |   |          | •               |  |  |  |  |  |  |
| READY | source rype   | SourceOseType                                                              | Ð             |              | : 4   |   | <u> </u> | ► <b>+</b> 200% |  |  |  |  |  |  |

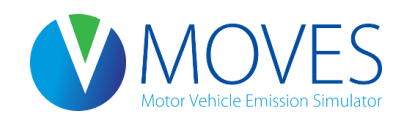

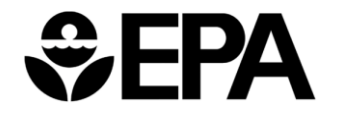

## Source Type Population: Guidance

- Section 4.3 of MOVES Technical Guidance
- Start and evaporative emissions depend upon vehicle population
- Local population data is again recommended
  - Based on registration or I/M data, for instance
- Vehicle population growth must be handled outside the model since MOVES at the county scale only runs one year
  - Vehicle population for future years can be scaled in proportion to VMT or human population growth

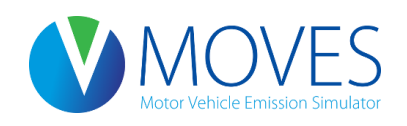

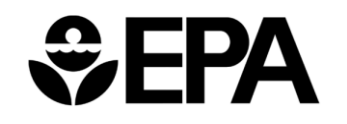

### Source Type Population: Guidance

- Only local vehicles need to be included in population
  - Local vehicles are those that have a significant portion of their starts and parked hours in the county
  - Pass-through vehicles do not have to be included in population, but their VMT must be included in the Vehicle Type VMT tab
- Sources of population data
  - Use local registration data for motorcycles, passenger cars and light trucks
  - Use data from transit agencies, school districts, refuse haulers for buses and refuse trucks
  - If information is not available for other vehicle classes, their local population can be estimated by using the ratio of MOVES default population to MOVES default VMT and then applying that same ratio to local VMT.

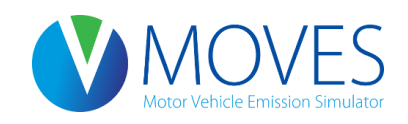

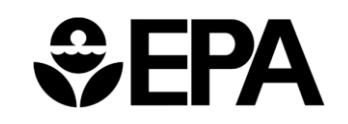

## Source Type Population: Exercise

- Let's enter source type population data into the CDM for our county-level exercise
- We have passenger car and truck populations from local registration data
  - 50,000 passenger cars
  - 25,000 passenger trucks
  - 25,000 light commercial trucks
- The number of diesel buses is known by the fleet operator
  - 200 buses
- Instructions for Developing a County-scale RunSpec:
  - Export the template, enter population data, and import the table into the Source Type Population tab

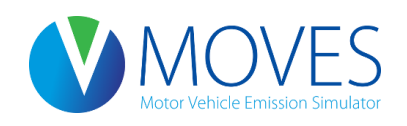

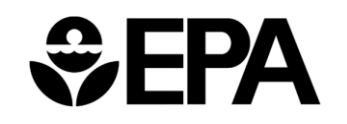

| ом 🌑             | VES County Data N  | lanager                   |                    |              |                      | <b>—</b>         |
|------------------|--------------------|---------------------------|--------------------|--------------|----------------------|------------------|
| 🛛 🙆 Ve           | hicle Type VMT     | 🖉 Hotelling 🛛 🙆 I/M Progr | ams 🛛 🖉 Retrofit D | ata 🛛 🕝 Ge   | eneric Tools         |                  |
|                  | Ramp Fraction      | 🛛 🦉 Road Type D           | istribution        | 🙆 Soi        | urce Type Population | Starts           |
| Runs             | pec Summary        | Database 🛛 🙆 Age Distrib  | ution 👘 🙆 Average  | e Speed Dist | ribution 🛛 🙆 Fuel 👘  | Meteorology Data |
| 🛓 Create source  | TypeAgeDistributi  | on Template               |                    | ×            |                      |                  |
| Save <u>i</u> n: | County Invent      | ory Exercise 🔹            | G 🌶 🖻 🛄 -          |              |                      |                  |
| (Es              | Name               | *                         | Date modified      | Туре         |                      |                  |
| ~                | 📗 answer key       |                           | 10/20/2014 3:25 PM | File folder  |                      |                  |
| Recent Places    | AADVMTCal          | culator_HPMS_exercise.xls | 9/4/2014 10:44 AM  | Microsoft    |                      |                  |
|                  | 🔊 agedistributi    | on.xls                    | 10/20/2014 2:20 PM | Microsoft    |                      | Browse           |
|                  | 📧 met.xls          |                           | 6/4/2012 10:10 AM  | Microsoft    | Clear Imported Data  | Create Template  |
| Desktop          | post-process       | sing.txt                  | 7/26/2012 2:48 PM  | Text Docu    | clear imported bata  | Create remplate  |
| <u></u>          | roadtypedist       | ribution.xls              | 10/20/2014 2:21 PM | Microsoft    |                      |                  |
| 677              | sourcetypep        | opulation.xls             | 10/20/2014 2:17 PM | Microsoft    |                      |                  |
| Libraries        | speeddistrib       | ution.xls                 | 10/20/2014 2:19 PM | Microsoft    |                      | Import           |
|                  |                    |                           |                    |              |                      |                  |
| Computer         |                    |                           |                    |              |                      |                  |
|                  |                    |                           |                    |              | Save nev             | vly created      |
| Network          | •                  |                           |                    |              | template             | e as             |
|                  | File <u>n</u> ame: | sourcetypepopulation xls  | •                  | Save         | sourcety             | pepopultion.xls  |
|                  | Save as type:      | All Files (*.*)           | <b></b>            | Cancel       |                      | 10               |
|                  |                    |                           | E                  | xport import | ed Data              |                  |
|                  |                    |                           |                    |              | Age                  | e Distribution   |
|                  |                    |                           |                    |              |                      | Done             |

| XI .   | 5- (                  | .⇒ - ∓                      |                  |                                                       | source        | etypepopulation          | .xls [Com     | patibility     | Mode] -           | Excel            |                 |                                               |                             | ? 🗹             | - 🗆           | ×  |
|--------|-----------------------|-----------------------------|------------------|-------------------------------------------------------|---------------|--------------------------|---------------|----------------|-------------------|------------------|-----------------|-----------------------------------------------|-----------------------------|-----------------|---------------|----|
| FILE   | HOME                  | INSERT                      | PAGE LAYOUT      | FORMULAS                                              | DATA          | REVIEW                   | VIEW          | DEVELO         | OPER              |                  |                 |                                               |                             |                 | -             |    |
| Normal | Page Break<br>Preview | Page Custom<br>Layout Views | ✓ Ruler          | <ul> <li>✓ Formula Bar</li> <li>✓ Headings</li> </ul> | Q [<br>Zoom 1 | 00% Zoom to<br>Selection | New<br>Window | Arrange<br>All | Freeze<br>Panes * | Split Split Hide | EC Vie<br>E Syr | w Side by Sid<br>nchronous Sc<br>set Window P | rolling Sw<br>Position Wind | vitch<br>dows v | ;             |    |
|        | VVOIKDOOK             | views                       | Sn               | ow                                                    |               | 200m                     |               |                |                   | vv               | Indow           |                                               |                             | Macros          | .             |    |
| A1     | -                     | : × 🗸                       | <i>f</i> ∗ yearl | ID                                                    |               |                          |               |                |                   |                  |                 |                                               |                             |                 |               | *  |
|        | Α                     | В                           |                  | С                                                     |               | D                        | Е             |                | F                 | G                |                 | Н                                             | I.                          | J               | K             |    |
| 1 y    | earID                 | sourceType                  | eIC sourceTy     | pePopulation                                          | n             |                          |               |                |                   |                  |                 |                                               |                             |                 |               |    |
| 2      | 2015                  |                             | 21               |                                                       |               |                          |               |                |                   |                  |                 |                                               |                             |                 |               |    |
| 3      | 2015                  | :                           | 31               |                                                       |               |                          |               |                |                   |                  |                 | S                                             | ource t                     | type            |               |    |
| 4      | 2015                  | ;                           | 32               |                                                       |               |                          |               |                |                   |                  |                 | 5                                             | opulat                      | tion            |               |    |
| 5      | 2015                  |                             | 42               |                                                       |               |                          |               |                |                   |                  |                 | ρ                                             | opula                       | lion            |               |    |
| 6      |                       |                             |                  |                                                       |               |                          |               |                |                   |                  |                 | te                                            | molat                       | e as            |               | _  |
| 7      |                       |                             |                  |                                                       |               |                          |               |                |                   |                  |                 |                                               | inplac                      |                 |               |    |
| 8      |                       |                             |                  |                                                       |               |                          |               |                |                   |                  |                 |                                               | export                      | ed              |               |    |
| 9      |                       |                             |                  |                                                       |               |                          |               |                |                   |                  |                 |                                               |                             |                 |               | _  |
| 10     |                       |                             |                  |                                                       |               |                          |               |                |                   |                  |                 |                                               |                             |                 |               | _  |
| 10     |                       |                             |                  |                                                       |               |                          |               |                |                   |                  |                 |                                               |                             |                 |               | _  |
| 12     |                       |                             |                  |                                                       |               |                          |               |                |                   |                  |                 |                                               |                             |                 |               | -  |
| 14     |                       |                             |                  |                                                       |               |                          |               |                |                   |                  |                 |                                               |                             |                 |               | -  |
| 15     |                       |                             |                  |                                                       |               |                          |               |                |                   |                  |                 |                                               |                             |                 |               |    |
| 16     |                       |                             |                  |                                                       |               |                          |               |                |                   |                  |                 |                                               |                             |                 |               |    |
| 17     |                       |                             |                  |                                                       |               |                          |               |                |                   |                  |                 |                                               |                             |                 |               |    |
| 18     |                       |                             |                  |                                                       |               |                          |               |                |                   |                  |                 |                                               |                             |                 |               |    |
| 19     |                       |                             |                  |                                                       |               |                          |               |                |                   |                  |                 |                                               |                             |                 |               |    |
| 20     |                       |                             |                  |                                                       |               |                          |               |                |                   |                  |                 |                                               |                             |                 |               |    |
| 21     |                       |                             |                  |                                                       |               |                          |               |                |                   |                  |                 |                                               |                             |                 |               |    |
| 20     |                       | Turne V                     | Courselle        |                                                       |               |                          |               |                |                   |                  |                 |                                               |                             |                 |               |    |
| actor. | •-                    | source i yperea             | sourceUse        | erype   (                                             | 9             |                          |               |                | :                 |                  |                 |                                               |                             |                 |               |    |
| READY  | <b>1</b>              |                             |                  |                                                       |               |                          |               |                |                   |                  |                 |                                               |                             |                 | <b>- +</b> 13 | 0% |

| ×∎    | sourcetypepopulation.xls [Compatibility Mode] - Excel ? 📧 🗕                  |               |               |                                                                                                    |       |        |      |                              |                                 |   | - 🗆         | ×   |         |        |                |    |
|-------|------------------------------------------------------------------------------|---------------|---------------|----------------------------------------------------------------------------------------------------|-------|--------|------|------------------------------|---------------------------------|---|-------------|-----|---------|--------|----------------|----|
| FILE  | HOME                                                                         | INSERT        | PAGE LAYOUT   | FORMULAS                                                                                                    | DATA  | REVIEW | VIEW | DEVELO                       | OPER                            |   |             |     |         |        | -              |    |
| Norma | Normal Page Break Page Custom<br>Preview Layout Views<br>Workbook Views Show |               | Q [<br>Zoom 1 | Image: Split on 100% Zoom to Selection Zoom       Image: Split on Selection Zoom       Image: Split on Split on Selection Selection Zoom       Image: Split on Split on Split on Split on Split on Split on Selection Selection Sele |       |        |      | e<br>rolling<br>osition Wind | itch<br>lows * Macros<br>Macros |   | ~           |     |         |        |                |    |
| A1    | A1 $\checkmark$ : $\times \checkmark f_{\star}$ yearID                       |               |               |                                                                                                    |       |        |      |                              |                                 |   |             |     |         | ~      |                |    |
|       | Δ                                                                            | B             |               | C                                                                                                    |       | D      | F    |                              | F                               | G | н           |     | 1       | J      | к              |    |
| 1     | earID                                                                        | sourceType    | IC sourceTv   | pePopulation                                                                                                    | n     | U      |      |                              |                                 | 0 |             |     |         | 0      | IX.            | 17 |
| 2     | 2015                                                                         |               | 21            |                                                                                                    | 50000 |        |      |                              |                                 |   |             |     |         |        |                |    |
| 3     | 2015                                                                         |               | 31            |                                                                                                    | 25000 |        |      |                              |                                 |   |             | E   | Enter t | he     |                |    |
| 4     | 2015                                                                         | 2015 32       |               |                                                                                                    | 25000 | 25000  |      |                              |                                 |   |             |     |         |        |                |    |
| 5     | 2015                                                                         | 4             | 42            |                                                                                                    | 200   |        |      |                              |                                 |   |             | po  | oulatio | on tor |                |    |
| 6     |                                                                              |               |               |                                                                                                    |       |        |      |                              |                                 |   | e           | ach | sourc   | e type |                |    |
| 7     |                                                                              |               |               |                                                                                                    |       |        |      |                              |                                 |   |             |     |         | c type |                | _  |
| 8     |                                                                              |               |               |                                                                                                    |       |        |      |                              |                                 | a | and resave. |     |         | _      |                |    |
| 9     |                                                                              |               |               |                                                                                                    |       |        |      |                              |                                 |   |             |     |         |        |                | -  |
| 11    |                                                                              |               |               |                                                                                                    |       |        |      |                              |                                 |   |             |     |         |        |                | -  |
| 12    |                                                                              |               |               |                                                                                                    |       |        |      |                              |                                 |   |             |     |         |        |                | -  |
| 13    |                                                                              |               |               |                                                                                                    |       |        |      |                              |                                 |   |             |     |         |        |                |    |
| 14    |                                                                              |               |               |                                                                                                    |       |        |      |                              |                                 |   |             |     |         |        |                |    |
| 15    |                                                                              |               |               |                                                                                                    |       |        |      |                              |                                 |   |             |     |         |        |                |    |
| 16    |                                                                              |               |               |                                                                                                    |       |        |      |                              |                                 |   |             |     |         |        |                |    |
| 17    |                                                                              |               |               |                                                                                                    |       |        |      |                              |                                 |   |             |     |         |        |                |    |
| 18    |                                                                              |               |               |                                                                                                    |       |        |      |                              |                                 |   |             |     |         |        |                | _  |
| 19    |                                                                              |               |               |                                                                                                    |       |        |      |                              |                                 |   |             |     |         |        |                | _  |
| 20    |                                                                              |               |               |                                                                                                    |       |        |      |                              |                                 |   |             |     |         |        |                |    |
| 21    |                                                                              |               |               |                                                                                                    |       |        |      |                              |                                 |   |             |     |         |        |                | -  |
| 4     | • •                                                                          | sourceTypeYea | r SourceUse   | Type   🤆                                                                                                    | 9     |        |      |                              | :                               | • |             |     |         |        |                |    |
| READY | 1                                                                            |               |               |                                                                                                    |       |        |      |                              |                                 |   | B           |     | I I -   |        | - <b>+</b> 130 | %  |

| 🕚 MOVES County Data Manager                                                         |                                           |  |  |  |  |  |  |  |  |
|-------------------------------------------------------------------------------------|-------------------------------------------|--|--|--|--|--|--|--|--|
| 🚳 Vehicle Type VMT 🛛 🖉 Hotelling 🛛 🕲 I/M Programs 🖉 Retrofit Data 🖓 Generic 🛛 Tools |                                           |  |  |  |  |  |  |  |  |
| Ramp Fraction Road Type Distribution                                                | Source Type Population 🛛 🖉 Starts         |  |  |  |  |  |  |  |  |
| Run Spec Summary Database 🛛 🥝 Age Distribution 🖉 🙆 Average Speed D                  | istribution 🛛 😨 Fuel 👘 😨 Meteorology Data |  |  |  |  |  |  |  |  |
| 🕌 Open sourceTypeYear Data 🧮                                                        |                                           |  |  |  |  |  |  |  |  |
| Look in: 🌗 County Inventory Exercise 🔹 🗸 🎯 🏂 📂 🛄 🛪                                  |                                           |  |  |  |  |  |  |  |  |
| Name Date modified Type                                                             |                                           |  |  |  |  |  |  |  |  |
| answer key                                                                          |                                           |  |  |  |  |  |  |  |  |
| Recent Places AADVMTCalculator_HPMS_exercise.xls V Choose XLS Worksheet             |                                           |  |  |  |  |  |  |  |  |
| agedistribution.xls Select the Worksheet to read:                                   | Browse                                    |  |  |  |  |  |  |  |  |
| SourceTypeYear                                                                      | ar Imported Data Create Template          |  |  |  |  |  |  |  |  |
| Desktop post-processing.bt SourceOseType                                            |                                           |  |  |  |  |  |  |  |  |
| Troadtypedistribution.xls                                                           |                                           |  |  |  |  |  |  |  |  |
|                                                                                     |                                           |  |  |  |  |  |  |  |  |
| Libraries Breeddistribution.xis                                                     | Import                                    |  |  |  |  |  |  |  |  |
|                                                                                     |                                           |  |  |  |  |  |  |  |  |
| Computer                                                                            |                                           |  |  |  |  |  |  |  |  |
| OK Can                                                                              | Browse and                                |  |  |  |  |  |  |  |  |
| Network                                                                             | import undated                            |  |  |  |  |  |  |  |  |
| File name: sourcetypepopulation xls                                                 |                                           |  |  |  |  |  |  |  |  |
| Files of type: All Files (*.*)                                                      | worksheet as                              |  |  |  |  |  |  |  |  |
| Export Imp                                                                          | orted Da USUAI                            |  |  |  |  |  |  |  |  |
|                                                                                     | Source Type Population                    |  |  |  |  |  |  |  |  |
|                                                                                     | Done                                      |  |  |  |  |  |  |  |  |

## Average Speed Distribution

- Avg. Speed Distribution entered according to source type, road type, and hour-day
  - AvgSpeedFraction should sum to 1 within these fields
- MOVES has 16 speed bins ranging from 2.5 to 75+ mph

| X∎  | 🔚 🕤 - 🗟 - 🗖 🗙 |          |           |           |          |          |   |         |   |
|-----|---------------|----------|-----------|-----------|----------|----------|---|---------|---|
| FI  | LE HOME       | INSERT   | PAGE L F  | ORM DAT   | A REVIE  | VIEW     |   |         |   |
|     | Α             | В        | С         | D         | E        | F        | G | H       |   |
| 1   | sourceTvplro  | adTypelC | hourDavID | avgSpeedE | avgSpeed | raction  |   |         | П |
| 2   | 21            | 2        | 15        | 1         | 0.002842 |          |   |         |   |
| 3   | 21            | 2        | 15        | 2         | 0.00378  |          |   |         |   |
| 4   | 21            | 2        | 15        | 3         | 0.00158  |          |   |         |   |
| 5   | 21            | 2        | 15        | 4         | 0.0012   |          |   |         |   |
| 6   | 21            | 2        | 15        | 5         | 0.001278 |          |   |         |   |
| 7   | 21            | 2        | 15        | 6         | 0.001794 |          |   |         |   |
| 8   | 21            | 2        | 15        | 7         | 0.002793 |          |   |         |   |
| 9   | 21            | 2        | 15        | 8         | 0.004359 |          |   |         |   |
| 10  | 21            | 2        | 15        | 9         | 0.007152 |          |   |         |   |
| 11  | 21            | 2        | 15        | 10        | 0.012269 |          |   |         |   |
| 12  | 21            | 2        | 15        | 11        | 0.024125 |          |   |         |   |
| 13  | 21            | 2        | 15        | 12        | 0.057194 |          |   |         |   |
| 14  | 21            | 2        | 15        | 13        | 0.130021 |          |   |         |   |
| 15  | 21            | 2        | 15        | 14        | 0.229695 |          |   |         |   |
| 16  | 21            | 2        | 15        | 15        | 0.259183 |          |   |         |   |
| 17  | 21            | 2        | 15        | 16        | 0.260735 |          |   |         |   |
| 18  | 21            | 2        | 25        | 1         | 0.002187 |          |   |         |   |
| 19  | 21            | 2        | 25        | 2         | 0.002574 |          |   |         |   |
| 20  | 21            | 2        | 25        | 3         | 0.001202 |          |   |         |   |
| 21  | 21            | 2        | 25        | 4         | 0.001027 |          |   |         |   |
| 22  | 21            | 2        | 25        | 5         | 0.001167 |          |   |         |   |
| 23  | 21            | 2        | 25        | 6         | 0.001733 |          |   |         |   |
| 24  | 21            | 2        | 25        | 7         | 0.002792 |          |   |         |   |
| 25  | 21            | 2        | 25        | 8         | 0.004444 |          |   |         |   |
| 26  | 21            | 2        | 25        | 9         | 0.007411 |          |   |         |   |
| 27  | 21            | 2        | 25        | 10        | 0.012717 |          |   |         |   |
| 28  | 21            | 2        | 25        | 11        | 0.025026 |          |   |         |   |
| 29  | 21            | 2        | 25        | 12        | 0.060454 |          |   |         |   |
| 30  | 21            | 2        | 25        | 13        | 0.141023 |          |   |         |   |
| 31  | 21            | 2        | 25        | 14        | 0.243122 |          |   |         |   |
| 32  | 21            | 2        | 25        | 15        | 0.252269 |          |   |         |   |
| 33  | 21            | 2        | 25        | 16        | 0.240851 |          |   |         |   |
| 34  | 21            | 2        | 35        | 1         | 0.001602 |          |   |         |   |
| 35  | 21            | 2        | 35        | 2         | 0.001729 |          |   |         |   |
| 36  | 21            | 2        | 35        | 3         | 0.000885 |          |   |         |   |
| -   | • •           | AvgSpe   | edDistrib | ution     | ÷ :      | 4        |   | •       | ] |
| REA | DY 🔚          |          |           | Ħ         |          | <b>_</b> | - | -+ 100% | ; |

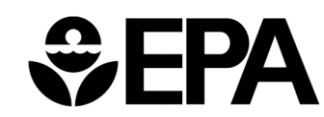

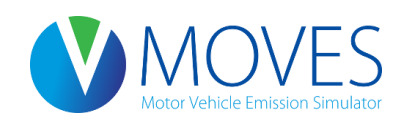

## Average Speed Distribution: Speed Bins

| avgSpeedBinID | avgSpeedBinDesc            |
|---------------|----------------------------|
| 1             | Speed < 2.5mph             |
| 2             | 2.5mph <= speed < 7.5mph   |
| 3             | 7.5mph <= speed < 12.5mph  |
| 4             | 12.5mph <= speed < 17.5mph |
| 5             | 17.5mph <= speed < 22.5mph |
| 6             | 22.5mph <= speed < 27.5mph |
| 7             | 27.5mph <= speed < 32.5mph |
| 8             | 32.5mph <= speed < 37.5mph |
| 9             | 37.5mph <= speed < 42.5mph |
| 10            | 42.5mph <= speed < 47.5mph |
| 11            | 47.5mph <= speed < 52.5mph |
| 12            | 52.5mph <= speed < 57.5mph |
| 13            | 57.5mph <= speed < 62.5mph |
| 14            | 62.5mph <= speed < 67.5mph |
| 15            | 67.5mph <= speed < 72.5mph |
| 16            | 72.5 <= speed              |

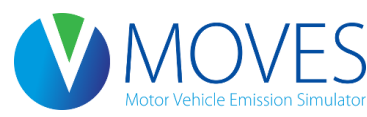

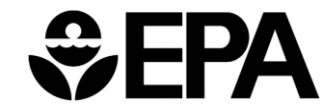

## Average Speed Distribution

- Avg. Speed Distribution is in terms of time, not distance (i.e. fraction of VHT, not VMT, in each speed bin)
- AvgSpeedDistribution table can be very long (~50,000+ rows) if RunSpec covers all source types, road types, day types, and hours
  - Consult MOVES User Guide for info about "wildcards" to provide identical speed inputs for multiple fields (e.g., HPMS classes, both types of day, etc.)

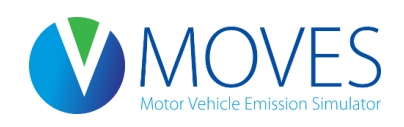

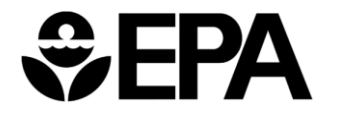

## Average Speed Distribution: Guidance

- Section 4.6 of MOVES Technical Guidance
- Local speed distribution data is recommended
  - The more detail that can be obtained, the better
  - Speed distribution data can be applied to all source types within an HPMS class (e.g., same distribution for 31 and 32) or for more general categories (e.g., same distribution for all light-duty vehicles) if more detailed information is not available
  - For temporal aspects, speed distribution data can be entered at the hourly level, but varying the speed distribution for peak and off-peak hours is also acceptable
  - Freeway speeds should reflect mainline freeway speeds (not ramps)

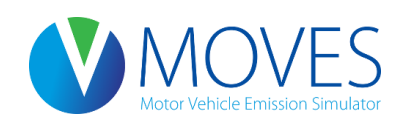

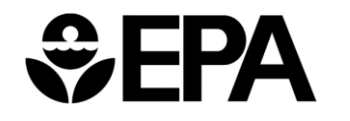

## Average Speed Distribution: Guidance

- MOVES has four road types which are affected by the speed distribution
  - <u>Urban restricted</u> and <u>rural restricted</u> road types are generally interstates and highways
  - <u>Urban unrestricted</u> and <u>rural unrestricted</u> road types are generally arterials, collectors, and local roads
- If separate speed distributions are known for arterials, collectors, and local roads, either:
  - Calculate a weighted speed distribution that applies to all urban or rural unrestricted roads, or
  - Do multiple MOVES runs using the appropriate speed and VMT information for arterials, collectors, and local roads separately and combine the results

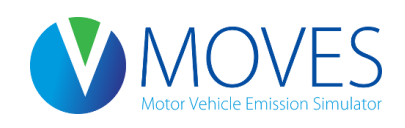

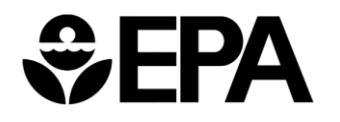

## Average Speed Distribution: Working with Travel Model Data

- MPO travel demand forecasting (TDF) models typically produce link-level output that can be used to develop speed distributions, road type distributions and ramp fractions
- Depending on model capabilities, speeds may need to be postprocessed
- Output will need to be "mapped" to MOVES format
  - Map TDF model road types to MOVES road types
  - Map TDF model time periods to MOVES hours
  - If different vehicle types are modeled, map vehicle types to MOVES source types
  - If different geographic areas modeled (e.g., CBD, urban, suburban, etc.), map to MOVES urban and rural groups

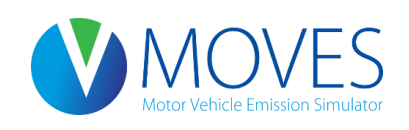

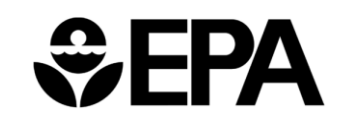

## Average Speed Distribution: Example Travel Model Output

- Type = link type (highway, transit, etc.)
- Area = area type (CBD, urban, suburban, etc.)
- Factype = roadway type (freeway, major arterial, etc.)
- AB\_AM1VOL = traffic volume in the A to B direction during the first a.m. time period (BA\_AM1VOL = volume in the B to A direction)
- AB\_AM1SPD = speed in the A to B direction during the first a.m. time period (BA\_AM1SPD = speed in the B to A direction)
- This example continues for 9 more time periods and  $\sim$  19,000 more links

| 🖡 Copy of links.txt - Notepad                                                                                   |                                                                                                    |                                                             |                                                        |                                                                  |                                                                                                    |                                                                                                    |                                                                                                    |                                                                                                    |     |  |  |  |
|----------------------------------------------------------------------------------------------------|----------------------------------------------------------------------------------------------------|-------------------------------------------------------------|--------------------------------------------------------|------------------------------------------------------------------|----------------------------------------------------------------------------------------------------|----------------------------------------------------------------------------------------------------|----------------------------------------------------------------------------------------------------|----------------------------------------------------------------------------------------------------|-----|--|--|--|
| File Edit Format View                                                                                           | Help                                                                                                    |                                                             |                                                        |                                                                  |                                                                                                    |                                                                                                    |                                                                                                    |                                                                                                    |     |  |  |  |
| Link ID<br>3975<br>4666<br>4681<br>4684<br>5499<br>5651<br>5741<br>5742<br>5771<br>5773<br>6291<br>7984<br>7986 | Length<br>0.620000<br>2.350000<br>0.200000<br>0.240000<br>0.240000<br>0.250000<br>0.250000<br>0.250000<br>0.250000<br>1.127189<br>0.510638<br>0.131238 | Type<br>1<br>1<br>1<br>1<br>1<br>1<br>1<br>1<br>1<br>1<br>1 | Area<br>5<br>5<br>3<br>3<br>3<br>4<br>3<br>4<br>2<br>2 | FacType<br>5<br>1 1<br>5<br>4<br>3<br>5<br>5<br>5<br>1<br>5<br>3 | AB_AM1VOL<br>25.248997<br>820.314055<br>0.527671<br>453.636272<br>17.822716<br>200.434152<br>610.997617<br>675.074401<br>18.784017<br>29.657767<br>954.390479<br>14.430858<br>125.881050 | BA_AM1VOL<br>21.887457<br>0<br>109.884528<br>637.764953<br>40.974265<br>38.935625<br>427.611556<br>367.797467<br>14.096248<br>17.989278<br>0<br>22.951666<br>216.377628 | AB_AM1SPD<br>24.999958<br>73.939564<br>35.999999<br>35.946277<br>21.999990<br>30.962177<br>35.811902<br>33.382355<br>24.999993<br>21.999863<br>74.984542<br>19.999986<br>25.999209 | BA_AM1SPD<br>24.999980<br>0<br>35.846250<br>35.750598<br>21.999173<br>30.999996<br>35.970377<br>35.875447<br>24.999998<br>21.999990<br>0<br>19.999861<br>25.988763 | × × |  |  |  |

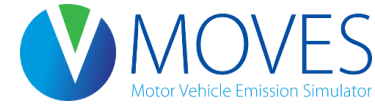

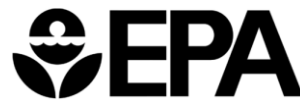

## Average Speed Distribution: Steps in Developing Speed Inputs

- Map to the four relevant MOVES road types
  - No VMT or VHT on roadtypeid = 1 ("off-network")
  - Use only roadway links, not rail, bike, walk links
- Sort by speed bin
- Calculate VHT by speed bin and road type (link length times volume divided by speed = VHT)
  - If ramps coded separately, use only freeway mainline segments in VHT calculations, but still need to reflect ramp VMT in VMT inputs
- Sum total VHT by road type and then calculate bin fractions

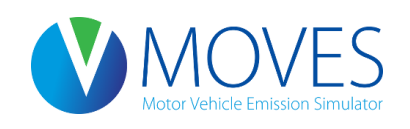

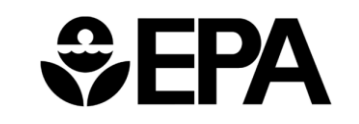
# Average Speed Distribution: Steps in Developing Speed Inputs

- Repeat for each time period; map to MOVES hours
- If multiple vehicle types modeled, repeat for each vehicle group and map to MOVES source type
  - Some areas do separate traffic assignment for cars, trucks, and other classes
  - If bus transit links modeled separately, calculate speeds separately and use these speeds for the transit bus source type)
- If multiple area types, then map to rural and urban
  - Can also handle as individual "zones"

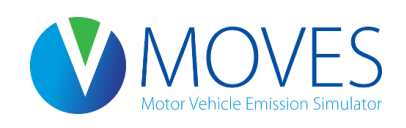

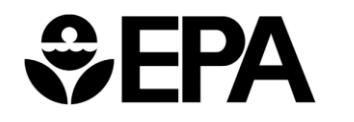

# Average Speed Distribution: Exercise

- Let's enter average speed distribution data into the CDM for our county-level exercise
- In this case, we have the same speed distribution for all vehicle types
- The template has been filled out and is available as file: *SpeedDistribution.xls*

Instructions for Developing a County-scale RunSpec:

 Review SpeedDistribution.xls and import into the Average Speed Distribution tab

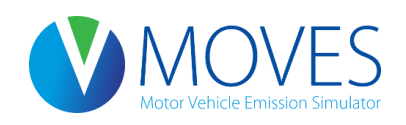

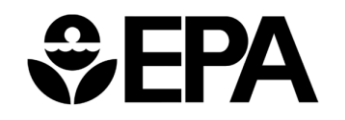

#### County Inventory Exercise: Entering Average Speed Distribution Data

| x∎      | 8 5    | <b>)</b> - d | ⊳            |            |            | speed     | ldistribution.x | ls [Compa | tibility Mode] | - Excel |   |        |          | ? 🛧      | - 🗆         | ×        |
|---------|--------|--------------|--------------|------------|------------|-----------|-----------------|-----------|----------------|---------|---|--------|----------|----------|-------------|----------|
| FIL     | E ⊦    | HOME         | INSERT       | PAGE LAYOU | T FORMULA  | AS DATA   | REVIEW          | VIEW      | DEVELOPER      |         |   |        |          |          | *           | Р        |
|         | Α      |              | В            | С          | D          | E         | F               | (         | 3              | н       | 1 | J      | К        | L        | N           | <b>∧</b> |
| 1       | source | еТур         | roadTypel[   | hourDayID  | avgSpeedE  | avgSpeedF | raction         |           |                |         |   |        |          |          |             | ٦L       |
| 2       |        | 21           | 2            | 15         | 1          | 0.002842  |                 |           |                |         |   |        |          |          |             |          |
| 3       |        | 21           | 2            | 15         | 2          | 0.00378   |                 |           |                |         |   |        |          |          |             | _        |
| 4       |        | 21           | 2            | 15         | 3          | 0.00158   |                 |           |                |         |   |        |          |          |             |          |
| 5       |        | 21           | 2            | 15         | 4          | 0.0012    |                 |           |                |         |   |        |          |          |             |          |
| 6       |        | 21           | 2            | 15         | 5          | 0.001278  |                 |           |                |         |   |        |          |          |             |          |
| 7       |        | 21           | 2            | 15         | 6          | 0.001794  |                 |           |                |         |   |        |          |          |             |          |
| 8       |        | 21           | 2            | 15         | 7          | 0.002793  |                 |           |                |         |   |        |          | _        |             |          |
| 9       |        | 21           | 2            | 15         | 8          | 0.004359  |                 |           |                |         |   | Co     | ontents  | of       |             |          |
| 10      |        | 21           | 2            | 15         | 9          | 0.007152  |                 |           |                |         |   | choode | lictribu | tion vla |             |          |
| 11      |        | 21           | 2            | 15         | 10         | 0.012269  |                 |           |                |         |   | speed  | ustribu  | UOII.XIS | <b>&gt;</b> |          |
| 12      |        | 21           | 2            | 15         | 11         | 0.024125  |                 |           |                |         |   |        |          |          |             |          |
| 13      |        | 21           | 2            | 15         | 12         | 0.057194  |                 |           |                |         |   |        |          |          |             |          |
| 14      |        | 21           | 2            | 15         | 13         | 0.130021  |                 |           |                |         |   |        |          |          |             |          |
| 15      |        | 21           | 2            | 15         | 14         | 0.229695  |                 |           |                |         |   |        |          |          |             |          |
| 16      |        | 21           | 2            | 15         | 15         | 0.259183  |                 |           |                |         |   |        |          |          |             |          |
| 17      |        | 21           | 2            | 15         | 16         | 0.260735  |                 |           |                |         |   |        |          |          |             | _        |
| 18      |        | 21           | 2            | 25         | 1          | 0.002187  |                 |           |                |         |   |        |          |          |             | _        |
| 19      |        | 21           | 2            | 25         | 2          | 0.002574  |                 |           |                |         |   |        |          |          |             | _        |
| 20      |        | 21           | 2            | 25         | 3          | 0.001202  |                 |           |                |         |   |        |          |          |             | _        |
| 21      |        | 21           | 2            | 25         | 4          | 0.001027  |                 |           |                |         |   |        |          |          |             | _        |
| 22      |        | 21           | 2            | 25         | 5          | 0.001167  |                 |           |                |         |   |        |          |          |             | _        |
| 23      |        | 21           | 2            | 25         | 6          | 0.001733  |                 |           |                |         |   |        |          |          |             | _        |
| 24      |        | 21           | 2            | 25         | 7          | 0.002792  |                 |           |                |         |   |        |          |          |             | _        |
| 25      |        | 21           | 2            | 25         | 8          | 0.004444  |                 |           |                |         |   |        |          |          |             | _        |
| 26      |        | 21           | 2            | 25         | 9          | 0.007411  |                 |           |                |         |   |        |          |          |             | _        |
| 27      |        | 21           | 2            | 25         | 10         | 0.012717  |                 |           |                |         |   |        |          |          |             | _        |
| <u></u> | •      |              | vaSpeedDistr | ibution    | vaSpeedBin | HourDay   | RoadType        | Sourc     | eUs 🕀          | ÷ 4     |   | I      |          |          | -           |          |
| PEAD    | v 🛄    |              |              | ,          | Sheenou    | nourbuly  |                 |           |                |         |   |        | a 💵 🗕 –  |          | - + 13      | .0%      |

#### County Inventory Exercise: Entering Average Speed Distribution Data

| 🕚 MOVE           | ES County Data M   | anager              |            |              |                |               |           |              | <b>X</b>         |
|------------------|--------------------|---------------------|------------|--------------|----------------|---------------|-----------|--------------|------------------|
| 🛛 🙆 Veh          | icle Type VMT      | 🕝 Hotelling         | 🔕 I/M Pr   | ograms       | Retrofit I     | Data 🛛 🥝 Ge   | eneric    | Tools        |                  |
|                  | Ramp Fraction      |                     | Road Typ   | e Distributi | ion            | 🖉 So          | urce Type | e Population | Starts           |
| Run Sp           | ec Summary         | Database            | 🗿 Age Dis  | tribution    | 🛛 🖉 Averag     | ge Speed Dist | ribution  | 🕝 Fuel       | Meteorology Data |
| 🛓 Open avgSpe    | edDistribution Dat | a                   |            |              |                | ×             | <u> </u>  |              |                  |
| Look <u>i</u> n: | County Invent      | tory Exercise       |            | - G 💋        | ) 📂 🛄 🔻        |               |           |              |                  |
| (And             | Name               | *                   |            | Date r       | nodified       | Туре          |           |              |                  |
| Pacant Diacon    | 📗 answer key       |                     | ſ          | V Chaora     | VI S Worksheet |               |           |              |                  |
| Recent Places    | AADVMTCa           | lculator_HPMS_exe   | ercise.xls | Select the V | Vorksheet to   | read:         |           |              | Browse           |
|                  | met.xls            | 1011.213            |            | AvgSpeedD    | istribution    |               |           |              |                  |
| Desktop          | post-proces        | sing.txt            | 1          | Avg SpeedB   | in             |               | arim      | ported Data  | Create Template  |
| æ.               | roadtypedist       | tribution.xls       |            | HourDay      |                |               |           |              |                  |
| <b>1</b>         | sourcetypep        | opulation.xls       |            | SourceUse    | Type           |               |           |              |                  |
| Libraries        | speeddistrib       | ution.xls           |            |              |                |               |           |              | Import           |
|                  |                    |                     |            |              |                |               |           |              |                  |
| Computer         |                    |                     |            |              |                |               |           |              |                  |
|                  |                    |                     |            | ОК           |                | Cancel        |           |              |                  |
| Network          | •                  |                     |            |              |                |               |           |              |                  |
|                  | File <u>n</u> ame: | speeddistribution x | ls         |              | -              | <u>O</u> pen  |           |              |                  |
|                  | Files of type:     | All Files (*.*)     |            |              | •              | Cancel        |           |              |                  |
| Expor            | t Default Data     |                     |            |              |                | Export        | Imported  | Data         |                  |
|                  |                    |                     |            |              |                | Δ.            | orag      |              | d Distribution   |
|                  |                    |                     |            |              |                | A             | /erag     | e Speed      |                  |
|                  |                    |                     |            |              |                |               |           |              | Done             |

# Vehicle Type VMT

- MOVES needs annual VMT and month, day, and hour fractions
- Annual VMT is entered based on HPMS vehicle class, while distribution factors are based on MOVES source type
- Month VMT fractions Fraction of annual VMT (per source type) occurring per month.
- Day VMT fractions Fraction of annual VMT (per source type) occurring on one of two day types (weekday or weekend).
- Hour VMT fractions Fraction of annual VMT (per source type) occurring per hour.

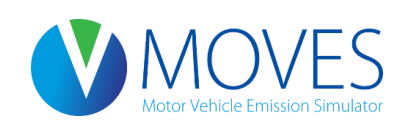

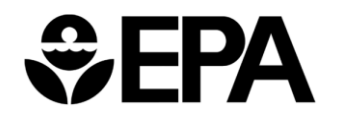

# Vehicle Type VMT

VMT is entered for each HPMS vehicle class in terms of annual VMT

| x∎   | 5     | @      |           |                    |          | AADVMT Cal     | culator.xlsx | - Excel          |        |                  |     | ? 🗹 – | <b>×</b> |
|------|-------|--------|-----------|--------------------|----------|----------------|--------------|------------------|--------|------------------|-----|-------|----------|
| FIL  | E HO  | ME INS | SERT P    | AGE LAYOUT FORMUL  | AS DA    | TA REVIEW V    | EW DE        | VELOPER          |        |                  |     |       | - 0      |
|      |       | A      | В         | С                  |          | D              | E            | F                | G      | Н                | 1   | J     | 🔺        |
| 1    | HPMSV | TypeID | yearID    | HPMSBaseYearVM     | Г        |                |              |                  |        |                  |     |       |          |
| 2    |       | 10     | 2015      | 0.0                | 00       |                |              |                  |        |                  |     |       |          |
| 3    |       | 25     | 2015      | 0.0                | 00       |                |              |                  |        |                  |     |       |          |
| 4    |       | 40     | 2015      | 0.0                | 00       |                |              |                  |        |                  |     |       |          |
| 5    |       | 50     | 2015      | 0.0                | 00       |                |              |                  |        |                  |     |       |          |
| 6    |       | 60     | 2015      | 0.0                | 00       |                |              |                  |        |                  |     |       |          |
| 7    |       |        |           |                    |          |                |              |                  |        |                  |     |       |          |
| 8    |       |        |           |                    |          |                |              |                  |        |                  |     |       |          |
| 9    |       | _      |           |                    |          |                |              |                  |        |                  |     |       | <b>•</b> |
| 4    | •     | HPMS\  | /TypeYear | -calc monthVMTFrac | ion-calc | dayVMTFraction | calc h       | ourVMTFraction-c | alc In | nport AADVMT & I | 🕀 🗄 | 4     | ×        |
| READ | Y 🛅   |        |           |                    |          |                |              |                  |        |                  | •   |       | 130%     |

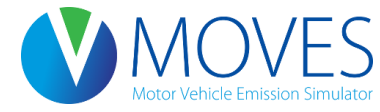

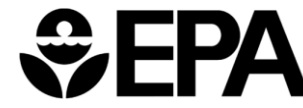

# Vehicle Type VMT: Month VMT Fraction

- MonthVMTFraction must sum to 1 within each source type over a 12-month period
- If only one month is being modeled, fractions summing to less than one are acceptable

| X∄   | AADVMT Calculator.xlsx - Excel |          |           |             |       |              |       |            |           |          |               |       |           |        | ? 🛧      | - |    | ×    |   |
|------|--------------------------------|----------|-----------|-------------|-------|--------------|-------|------------|-----------|----------|---------------|-------|-----------|--------|----------|---|----|------|---|
| FI   | LE                             | HOME     | INSERT    | PAGE LAY    | OUT   | FORMULAS     | DATA  | REVIEW     | VIEW      | DEVELOPE | R             |       |           |        |          |   |    | - 6  | 7 |
| - 21 |                                | Α        | В         | С           | D     | E            | F     | G          | Н         | 1        | J             | К     | L         | М      | N        | 0 |    | P    |   |
| 1    | sourc                          | etypeID  | monthID n | nonthVMTFra | ction |              |       |            |           |          |               |       |           |        |          |   |    |      |   |
| 2    |                                | 11       | 1         | 0.0000000   |       |              |       |            |           |          |               |       |           |        |          |   |    |      |   |
| 3    |                                | 11       | 2         | 0.0000000   |       |              |       |            |           |          |               |       |           |        |          |   |    |      |   |
| 4    |                                | 11       | 3         | 0.0000000   |       |              |       |            |           |          |               |       |           |        |          |   |    |      |   |
| 5    |                                | 11       | 4         | 0.0000000   |       |              |       |            |           |          |               |       |           |        |          |   |    |      |   |
| 6    |                                | 11       | 5         | 0.0000000   |       |              |       |            |           |          |               |       |           |        |          |   |    |      |   |
| 7    |                                | 11       | 6         | 0.0000000   |       |              |       |            |           |          |               |       |           |        |          |   |    |      |   |
| 8    |                                | 11       | 7         | 0.0000000   |       |              |       |            |           |          |               |       |           |        |          |   |    |      |   |
| 9    |                                | 11       | 8         | 0.0000000   |       |              |       |            |           |          |               |       |           |        |          |   |    |      |   |
| 10   |                                | 11       | 9         | 0.0000000   |       |              |       |            |           |          |               |       |           |        |          |   |    |      |   |
| 11   |                                | 11       | 10        | 0.0000000   |       |              |       |            |           |          |               |       |           |        |          |   |    |      |   |
| 12   |                                | 11       | 11        | 0.000000    |       |              |       |            |           |          |               |       |           |        |          |   |    |      | - |
|      |                                |          | HPMSVTyp  | eYear-calc  | mont  | hVMTFraction | -calc | dayVMTFrac | tion-calc | hourVM   | TFraction-cal | lc Im | port AADV | MT & F | ÷ :      | 4 |    | Þ    | ] |
| REA  | ŊΥ                             | <b>1</b> |           |             |       |              |       |            |           |          |               |       | III       |        | <b>-</b> | - | -+ | 100% | 6 |

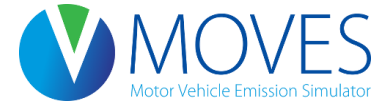

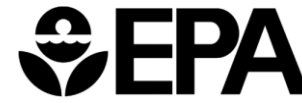

# Vehicle Type VMT: Day VMT Fraction

- DayVMTFraction must sum to 1 within each source type, month, road type combination
- DayVMTFraction is the fraction of VMT occurring on each day, by type, throughout a month (i.e., ≈22 weekdays + ≈ 9 weekend days in a 31 day month; 22/31 = 0.71, similar to default values)

| X   |       | <b>5</b> - ( | ∂∓      |             |        |                  |      | AADVMT C   | alculator. | dsx - Excel |             |       |          |       | ? | <u> </u> |      | × |
|-----|-------|--------------|---------|-------------|--------|------------------|------|------------|------------|-------------|-------------|-------|----------|-------|---|----------|------|---|
| F   | ILE   | HOME         | INSEF   | T PAGE      | LAYOUT | FORMULAS [       | DATA | REVIEW     | VIEW       | DEVELOPER   |             |       |          |       |   |          | - 0  |   |
|     |       | Α            | В       | С           | D      | E                | F    | G          | H          | 1           | J           | ĸ     | L        | M     | N | 0        | P    |   |
| 1   | sourc | etypeID      | monthID | roadtypeID  | daylD  | dayVMTFraction   |      |            |            |             |             |       |          |       |   |          |      |   |
| 2   |       | 11           | 1       | 1           | 2      | 2 0              |      |            |            |             |             |       |          |       |   |          |      |   |
| 3   |       | 11           | 1       | 1           | 5      | 0                |      |            |            |             |             |       |          |       |   |          |      |   |
| 4   |       | 11           | 1       | 2           | 2 2    | 2 0              |      |            |            |             |             |       |          |       |   |          |      |   |
| 5   |       | 11           | 1       | 2           | 5      | 0                |      |            |            |             |             |       |          |       |   |          |      |   |
| 6   |       | 11           | 1       | 3           | 2      | 2 0              |      |            |            |             |             |       |          |       |   |          |      |   |
| 7   |       | 11           | 1       | 3           | 5      | 0                |      |            |            |             |             |       |          |       |   |          |      |   |
| 8   |       | 11           | 1       | 4           | 2      | 2 0              |      |            |            |             |             |       |          |       |   |          |      |   |
| 9   |       | 11           | 1       | 4           | 5      | 0                |      |            |            |             |             |       |          |       |   |          |      |   |
| 10  |       | 11           | 1       | 5           | 2      | 2 0              |      |            |            |             |             |       |          |       |   |          |      |   |
| 11  |       | 11           | 1       | 5           | 5      | 0                |      |            |            |             |             |       |          |       |   |          |      |   |
| 12  |       | 11           | 2       | 1           | 2      | 2 0              |      |            | 1          |             |             |       |          |       |   |          |      | - |
|     | - +   |              | HPMSVTy | peYear-calo | : mont | hVMTFraction-cal | day  | VMTFractio | n-calc     | hourVMTFr   | action-calc | Impor | t AADVMT | & F ( |   |          | Þ    |   |
| REA | DY    | <b>H</b>     |         |             |        |                  |      |            |            |             |             |       | Ħ        |       |   | ++       | 100% |   |

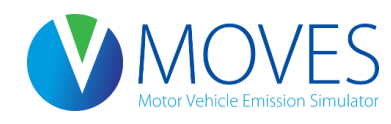

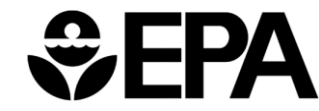

# Vehicle Type VMT: Hour VMT Fraction

- HourVMTFraction must sum to 1 within each source type, road type, type of day combination
- HourVMTFraction is applied to all months
  - If data varies for different months, you must run different RunSpecs for each

| X≣  |       | <b>5</b> - ( | ∂          |            |        |             |         | AAD     | VMT Calculat | or.xlsx - Ex | cel       |         |           |          |          | ? 🗹 | j _ C      | ı x |
|-----|-------|--------------|------------|------------|--------|-------------|---------|---------|--------------|--------------|-----------|---------|-----------|----------|----------|-----|------------|-----|
| F   | ILE   | HOME         | INSERT     | PAGE L     | AYOUT  | FORMULAS    | S DATA  | REVIE   | V VIEW       | DEVEL        | OPER      |         |           |          |          |     | Ŧ          |     |
|     |       | Α            | В          | С          | D      | E           | F       | G       | Н            | 1            | J         | K       | L         | M        | N        | 0   | Р          |     |
| 1   | sourc | etypeID      | roadtypelD | daylD      | hourlD | hourVMTFr   | action  |         |              |              |           |         |           |          |          |     |            |     |
| 2   |       | 11           | 1          | 2          | 1      | 0.021474    |         |         |              |              |           |         |           |          |          |     |            |     |
| 3   |       | 11           | 1          | 2          | 2      | 0.014443    |         |         |              |              |           |         |           |          |          |     |            |     |
| 4   |       | 11           | 1          | 2          | 3      | 0.010968    |         |         |              |              |           |         |           |          |          |     |            | _   |
| 5   |       | 11           | 1          | 2          | 4      | 0.007495    |         |         |              |              |           |         |           |          |          |     |            |     |
| 6   |       | 11           | 1          | 2          | 5      | 0.006839    |         |         |              |              |           |         |           |          |          |     |            |     |
| 7   |       | 11           | 1          | 2          | 6      | 0.010359    |         |         |              |              |           |         |           |          |          |     |            |     |
| 8   |       | 11           | 1          | 2          | 7      | 0.01843     |         |         |              |              |           |         |           |          |          |     |            | _   |
| 9   |       | 11           | 1          | 2          | 8      | 0.026812    |         |         |              |              |           |         |           |          |          |     |            |     |
| 10  |       | 11           | 1          | 2          | 9      | 0.036385    |         |         |              |              |           |         |           |          |          |     |            |     |
| 11  |       | 11           | 1          | 2          | 10     | 0.047541    |         |         |              |              |           |         |           |          |          |     |            |     |
| 12  |       | 11           | 1          | 2          | 11     | 0.057466    |         |         |              |              |           |         |           |          |          |     |            |     |
|     | • •   |              | HPMSVTyp   | eYear-calc | mont   | hVMTFractio | on-calc | dayVMTF | raction-calc | hour         | VMTFracti | on-calc | Import AA | DVMT & F | 🕀        | : ◀ |            | Þ   |
| REA | .DY   | <b>a</b>     |            |            |        |             |         |         |              |              |           |         |           |          | <b>D</b> |     | <b>+</b> 1 | 00% |

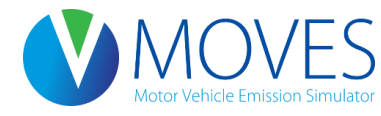

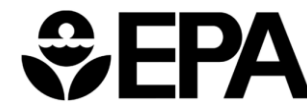

### Annual VMT & VMT Fractions: Guidance

- Section 4.5 of MOVES Technical Guidance
- Total local VMT data are necessary
- Local VMT month, day, and hour fractions should be used if data are available; otherwise, defaults are acceptable
- Entering annual VMT and the correct month and daily VMT fractions for the entire year allows the same files to be used to model any month or day
  - If VMT is calculated for just a specific month or day (and the monthVMTFraction and dayVMTFraction tables are populated accordingly), this database can only be used with RunSpecs for that month and type of day

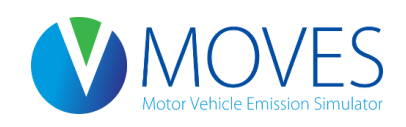

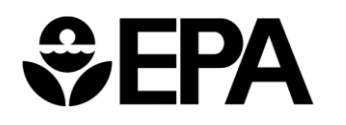

# CDM: Using the Average Annual Daily Vehicle Miles Traveled (AADVMT) Converter

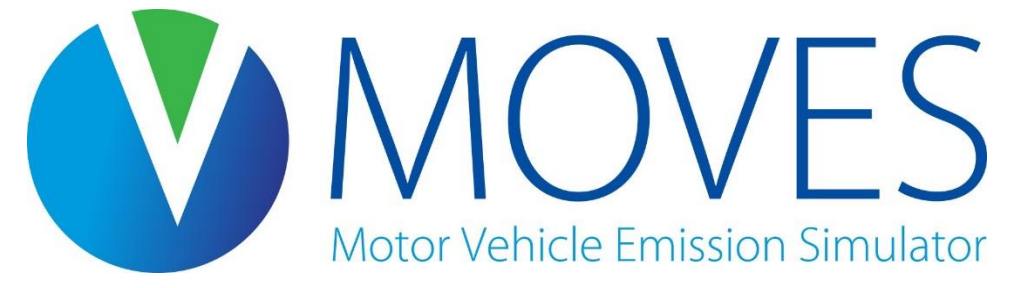

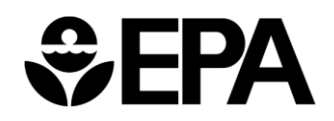

- EPA has developed a spreadsheet based converter to scale up more readily available daily VMT to annual VMT
- Users can enter daily VMT entered using true annual average daily VMT or average weekday VMT
  - Modifying Monthly and Weekend-day Adjustment Factors provide user flexibility to determine the amount of VMT for any HPMS class, in any month, for either type of day

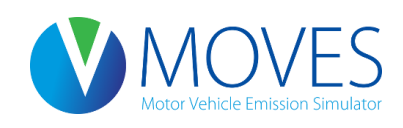

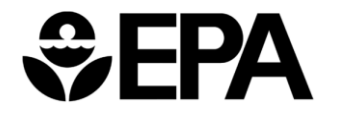

- Recommended approach is to enter adjustment factors for all HPMS classes, months and days
  - That allows resulting tables to be used for analysis covering any mix of vehicles and time periods
- This converter uses MOVES inputs (not MOBILE), so it can be used with VMT data gathered according to MOVES (or FHWA) vehicle types
- We will use this converter to get VMT inputs for our county inventory exercise

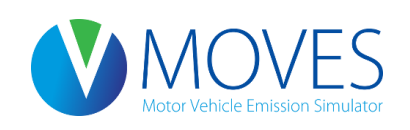

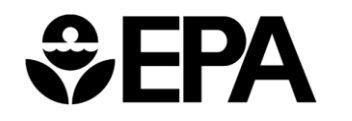

| x∎   |                                                   | <del>5</del> -                                           | ð -                                                | Ŧ                                                          |                                                                                                 |                                                                                                 |                                                                  |                                        | AADVMT Ca                                                         | lculator.xlsx                                               | - Excel                                                           |                                                                            |                                                       |        |     | ?      | <b></b>     | . 🗆    | × |
|------|---------------------------------------------------|----------------------------------------------------------|----------------------------------------------------|------------------------------------------------------------|-------------------------------------------------------------------------------------------------|-------------------------------------------------------------------------------------------------|------------------------------------------------------------------|----------------------------------------|-------------------------------------------------------------------|-------------------------------------------------------------|-------------------------------------------------------------------|----------------------------------------------------------------------------|-------------------------------------------------------|--------|-----|--------|-------------|--------|---|
| FI   | LE                                                | HOM                                                      | E IN                                               | ISERT                                                      | PAGE LAYOUT                                                                                     | FORMULAS                                                                                        | DATA                                                             | F                                      | REVIEW \                                                          | /IEW DI                                                     | EVELOPER                                                          |                                                                            |                                                       |        |     | VanGes | sel, Benjar | min 🔹  |   |
|      |                                                   | А                                                        |                                                    |                                                            | В                                                                                               | С                                                                                               |                                                                  | D                                      | E                                                                 | F                                                           | G                                                                 | Н                                                                          | 1                                                     |        |     |        |             |        |   |
| 1    | Welco                                             | ome                                                      |                                                    |                                                            |                                                                                                 |                                                                                                 |                                                                  |                                        |                                                                   |                                                             |                                                                   |                                                                            |                                                       |        |     |        |             |        | П |
|      | Welco<br>(AAD\<br>tables<br>weekd<br>VMT fo       | me to t<br>/MT) by<br>for MO<br>lay, or a<br>or July).   | he AAE<br>/ the five<br>/VES20<br>an avera         | OVMT Ca<br>e MOVE<br>14 data<br>age day.                   | aculator for MOVE<br>S-HPMS classes<br>inputs. The AAD\<br>Addtionally ,user                    | S2014. This exc<br>and generate th<br>/MT Calculator a<br>s can specify if t                    | cel file all<br>e equival<br>llows use<br>heir daily             | ows i<br>ent H<br>ers to<br>VMT        | users to defi<br>IPMSVType<br>specify if th<br>F (AADVMT)         | ine average<br>Year, mont<br>neir daily V<br>) should ap    | annual daily<br>thVMTFraction<br>MT (AADVMT<br>ply to a speci     | vehicle miles tra<br>n, and dayVMTI<br>) represents an<br>fic month (e.g., | aveled<br>Fraction<br>average<br>weekday              |        |     |        |             |        |   |
|      | NOTE:<br>resulti<br>define<br>ORDE                | : This c<br>ng data<br>d Month<br>R ON A                 | onverte<br>in the l<br>hly/Wee<br>ANY OF           | r was de<br>HPMSvT<br>ekend-Da<br>FTHE W                   | signed to work fo<br>ypeYear table wil<br>ay Adjustment Fa<br>ORKSHEETS.                        | r a single calend<br>I represent the e<br>ctors. DO NOT I                                       | ar year a<br>quivalent<br>DELETE                                 | nd A<br>annu<br>ANY                    | ADVMT con<br>ual VMT bas<br>' ROWS OR                             | nbination.<br>ed on sele<br>COLUMN                          | After entering<br>ctions made t<br>S OR CHANG                     | local AADVMT<br>by the user, or t<br>E COLUMN NA                           | , the<br>he manually<br>MES OR                        | /      |     |        |             |        |   |
|      | Also, i<br>that de<br>selecti<br>county<br>import | note tha<br>escribes<br>ions, th<br>/ data n<br>ed. This | at rural<br>s the m<br>le HPM<br>nanage<br>s table | vs. urbar<br>ajority of<br>SVType`<br>r in MOV<br>contains | NWeekend-Day A<br>froadtypes in the<br>Year-calc, month<br>/ES. Additionally,<br>the MOVES defa | djustment Facto<br>modeled county<br>/MTFraction-calo<br>if no local hourly<br>ult hourly VMT o | ors will ap<br>After su<br>c, and da<br>y VMT dis<br>distributio | ply t<br>pplyi<br>yVM<br>stribu<br>ns. | o all road ty<br>ing all the ne<br>TFraction-ca<br>ition is avail | pes within a<br>ecessary in<br>alc tables n<br>able, the ho | a county. Use<br>iformation and<br>nay be import<br>purVMTFractio | rs should selec<br>I making the ap<br>ed into the VMT<br>on-calc table ma  | t the option<br>propriate<br>tab of the<br>ay also be |        |     |        |             |        |   |
| 2    |                                                   |                                                          |                                                    |                                                            |                                                                                                 |                                                                                                 |                                                                  |                                        |                                                                   |                                                             |                                                                   |                                                                            |                                                       |        |     |        |             |        |   |
| 3    | Calcu                                             | lation                                                   | Inpute                                             | follow                                                     | the numbered st                                                                                 | one bolow and                                                                                   | makow                                                            |                                        | election o                                                        | input dat                                                   | a into tho bl                                                     | ack outlined b                                                             | 0205                                                  |        |     |        |             |        |   |
| 5    | 1) Plea                                           | ase spe                                                  | ecify an                                           | analysis                                                   | s vear:                                                                                         | eps below and                                                                                   | 2015                                                             | our s                                  |                                                                   | input dat                                                   |                                                                   | ack outlined b                                                             | UXes.                                                 |        |     |        |             |        |   |
| 6    | <i>'</i>                                          |                                                          | - î                                                | ,                                                          | -                                                                                               |                                                                                                 |                                                                  |                                        |                                                                   |                                                             |                                                                   |                                                                            |                                                       |        |     |        |             |        |   |
| 7    | 2) Ent                                            | er your                                                  | AADVI                                              | /T value                                                   | s by HPMS type                                                                                  | below:                                                                                          |                                                                  |                                        | Adjustn                                                           | nent Facto                                                  | ors by HPMS                                                       | Vehicle Type                                                               | & Month                                               |        |     |        |             |        |   |
| 8    | HF                                                | PMSVty                                                   | /peID                                              |                                                            | yearlD                                                                                          | AADVM                                                                                           | т                                                                |                                        | HPMSVTypelD                                                       | monthID                                                     | Month                                                             | Monthly<br>Adjustment<br>Factor                                            | Weekend-Da<br>Adjustment<br>Factor                    | У      |     |        |             |        |   |
| 9    |                                                   |                                                          | 1                                                  | 0                                                          | 2015                                                                                            | 5                                                                                               |                                                                  |                                        | 10                                                                | )                                                           | 1 January                                                         | 0.3144                                                                     | 1.0000                                                |        |     |        |             |        |   |
| 10   |                                                   |                                                          | 2                                                  | 5                                                          | 201                                                                                             | 5                                                                                               |                                                                  |                                        | 10                                                                | )                                                           | 2 February                                                        | 0.2843                                                                     | 1.0000                                                |        |     |        |             |        |   |
| 11   |                                                   |                                                          | 4                                                  | 0                                                          | 2015                                                                                            | 5                                                                                               |                                                                  |                                        | 10                                                                | )                                                           | 3 March                                                           | 0.6999                                                                     | 1.0000                                                |        |     |        |             |        |   |
| 12   |                                                   |                                                          | 5                                                  | 0                                                          | 2015                                                                                            | 5                                                                                               |                                                                  |                                        | 10                                                                | )                                                           | 4 April                                                           | 1.2085                                                                     | 1.0000                                                |        |     |        |             |        |   |
| 13   | 2\ Aro                                            | VOUR A                                                   | 6                                                  | 0<br>Tivaluor                                              | 2018<br>for an average (                                                                        | av or                                                                                           |                                                                  |                                        | 10                                                                | )                                                           | 5 May                                                             | 1.4327                                                                     | 1.0000                                                |        |     |        |             |        |   |
| 15   | an ave                                            | erage M                                                  | veekda                                             | v?                                                         | nor an average (                                                                                |                                                                                                 | veb en                                                           |                                        | 10                                                                | )                                                           | 7 July                                                            | 1.5229                                                                     | 1.0000                                                |        |     |        |             |        |   |
| 16   |                                                   |                                                          |                                                    |                                                            |                                                                                                 | Avera                                                                                           | ige uay                                                          |                                        | 10                                                                | )                                                           | 8 August                                                          | 1.6186                                                                     | 1.0000                                                |        |     |        |             |        |   |
| 17   | 4) ls <u>t</u> ł                                  | ne AAD                                                   | VMT at                                             | oove fo <u>r</u> a                                         | an average day in                                                                               | a specific                                                                                      |                                                                  |                                        | 10                                                                | )                                                           | 9 Septembe                                                        | r 1.3589                                                                   | 1.0000                                                |        |     |        |             |        |   |
| 18   | month                                             | lia lu                                                   | ilv avor                                           | ulich and                                                  | VMT\2                                                                                           |                                                                                                 | Np                                                               |                                        | 10                                                                |                                                             | 10 Octobor                                                        | 1 1401                                                                     | 1 0000                                                |        | -   |        |             |        |   |
| •    | • •                                               |                                                          | mont                                               | hVMTFra                                                    | action-calc d                                                                                   | ayVMTFraction-                                                                                  | calc                                                             | hour                                   | VMTFractio                                                        | n-calc                                                      | Import AAD\                                                       | /MT & Factors                                                              | month                                                 | VMTFra | . 🕂 |        |             | Þ      | ] |
| REAL | DY 🛛                                              | í lí                                                     |                                                    |                                                            |                                                                                                 |                                                                                                 |                                                                  |                                        |                                                                   |                                                             |                                                                   |                                                                            |                                                       |        | ·   |        |             | + 1009 | 6 |

- When daily VMT is entered in VMT converter, annual VMT is generated in HPMSVTypeYear table
  - Can be directly imported into the MOVES CDM
- Appropriate Monthly and Weekend Day Adjustment factors should be entered to generate monthVMTFraction and dayVMTFraction tables that correspond to the calculated annual VMT

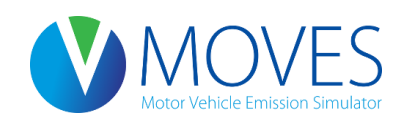

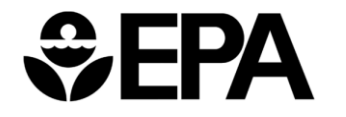

#### AADVMT - Input Table: HPMSVTypeYear

| x∎   |      | <b>5 -</b> @ - | Ŧ         |             |                |      | AADVMT (      | Calculator | .xlsx - Exce | el             |          |               |   | ? 🗹 | _  |      | × |
|------|------|----------------|-----------|-------------|----------------|------|---------------|------------|--------------|----------------|----------|---------------|---|-----|----|------|---|
| FII  | LE   | HOME I         | NSERT I   | PAGE LAYOUT | FORMULAS       | DATA | REVIEW        | VIEW       | DEVELO       | PER            |          |               |   |     |    | - 0  |   |
|      |      | А              | В         | (           | C              |      | D             |            | E            | F              | G        | Н             | 1 | J   |    | 1    |   |
| 1    | HPM  | ISVTypeID      | yearID    | HPMSBase    | eYearVMT       |      |               |            |              |                |          |               |   |     |    |      |   |
| 2    |      | 1              | 0 2015    | 3           | 366526.313     |      |               |            |              |                |          |               |   |     |    |      |   |
| 3    |      | 2              | 5 2015    | 548         | 819683.263     |      |               |            |              |                |          |               |   |     |    |      |   |
| 4    |      | 4              | 0 2015    | 730         | 092911.017     |      |               |            |              |                |          |               |   |     |    |      |   |
| 5    |      | 5              | 0 2015    | 36          | 654645.551     |      |               |            |              |                |          |               |   |     |    |      |   |
| 6    |      | 6              | 0 2015    | 54          | 481968.326     |      |               |            |              |                |          |               |   |     |    |      |   |
| 7    |      |                |           |             |                |      |               |            |              |                |          |               |   |     |    |      |   |
| 8    |      |                |           |             |                |      |               |            |              |                |          |               |   |     |    |      |   |
| 9    |      |                |           |             |                |      |               |            |              |                |          |               |   |     |    |      | - |
|      | •    | HPM            | SVTypeYea | r-calc mon  | thVMTFraction- | calc | dayVMTFractio | on-calc    | hour\        | /MTFraction-ca | alc Impo | rt AADVMT & F | 🕀 | : • |    | ►    |   |
| READ | оу 🔡 | 1              |           |             |                |      |               |            |              |                |          |               | • |     | -+ | 130% |   |

- HPMSBaseYearVMT is calculated from daily VMT based on month and weekend adjustment factors
- If VMT for an HPMS class was not entered, this table should report a zero for the HPMSBaseYearVMT

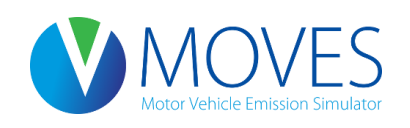

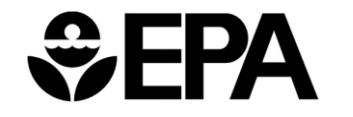

### AADVMT - Input Table: MonthVMTFraction

- MonthVMTFraction values are calculated based on adjustment factors provided by the user and number of days in the month
  - Sum of MonthVMTFraction will always total 1 for each source type

| X   |       | <del>د</del> . |         | ADVMT Cal  | culat   | ? | <b>*</b> - | - <b>- ×</b> |
|-----|-------|----------------|---------|------------|---------|---|------------|--------------|
| E   | ILE   | HO I           | NSE PAG | OR DAT     | REVI VI | E |            |              |
|     |       | Α              | В       | С          |         | D | E          |              |
| 1   | sourc | etypelD        | monthID | monthVM    | Fractio | n |            |              |
| 2   |       | 11             | 1       | 0.0265     | 932     |   |            |              |
| 3   |       | 11             | 2       | 0.0217     | 221     |   |            |              |
| 4   |       | 11             | 3       | 0.0591     | 987     |   |            |              |
| 5   |       | 11             | 4       | 0.0989     | 131     |   |            |              |
| 6   |       | 11             | 5       | 0.1211     | 723     |   |            |              |
| 7   |       | 11             | 6       | 0.1246     | 485     |   |            |              |
| 8   |       | 11             | 7       | 0.1352     | 783     |   |            |              |
| 9   |       | 11             | 8       | 0.1368     | 970     |   |            |              |
| 10  |       | 11             | 9       | 0.1112     | 213     |   |            |              |
| 11  |       | 11             | 10      | 0.0964     | 291     |   |            |              |
| 12  |       | 11             | 11      | 0.0434     | 144     |   |            |              |
| 13  |       | 11             | 12      | 0.0245     | 120     |   |            |              |
| 14  |       | 21             | 1       | 0.0743     | 926     |   |            |              |
| 15  |       | 21             | 2       | 0.0640     | 922     |   |            |              |
| 16  |       | 21             | 3       | 0.0831     | 931     |   |            |              |
| 17  |       | 21             | 4       | 0.0810     | 716     |   |            |              |
| 18  |       | 21             | 5       | 0.0890     | 676     |   |            |              |
| 19  |       | 21             | 6       | 0.0869     | 517     |   |            |              |
| 20  |       | 21             | 7       | 0.0939     | 761     |   |            |              |
| 21  |       | 21             | 8       | 0.0951     | 005     |   |            |              |
| 22  |       | 21             | 9       | 0.0834     | 144     |   |            |              |
| 23  |       | 21             | 10      | 0.0880     | 631     |   |            |              |
| 24  |       | 21             | 11      | 0.0790     | 286     |   |            |              |
| 05  |       | 1              | 40      | TErection  |         |   | 0          | • •          |
|     | • •   |                | monthVN | I Fraction | calc    | c | $\oplus$   | : + •        |
| REA | DY    | 1              |         |            |         | - |            | + 100%       |

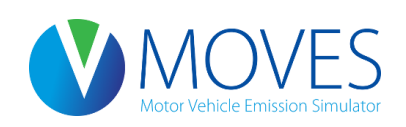

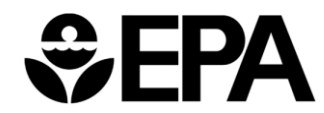

### AADVMT - Input Table: DayVMTFraction

- DayVMTFraction values are calculated based on adjustment factors provided by the user
  - Sum of DayVMTFraction will always total 1 for each source type, month, road type combination
- DayVMTFraction values will be the same for all road types, but can vary by month

| x   | 1 🔒 🔊 d        | ▶ - = AAD   | VMT Calcul | at ?   | <b>*</b> - |         |
|-----|----------------|-------------|------------|--------|------------|---------|
| F   | TLE HO INS     | E PAG FOR   | DAT RE     | VI VIE |            | -       |
|     | Α              | В           | С          | D      | E          |         |
| 1   | sourcetypeID n | nonthID roa | adtypelD d | ayID   | dayVMTFra  | action  |
| 2   | 11             | 1           | 1          | 2      | 0.2857     | 14286   |
| 3   | 11             | 1           | 1          | 5      | 0.7142     | 85714   |
| 4   | 11             | 1           | 2          | 2      | 0.2857     | 14286   |
| 5   | 11             | 1           | 2          | 5      | 0.7142     | 85714   |
| 6   | 11             | 1           | 3          | 2      | 0.2857     | 14286   |
| 7   | 11             | 1           | 3          | 5      | 0.7142     | 85714   |
| 8   | 11             | 1           | 4          | 2      | 0.2857     | 14286   |
| 9   | 11             | 1           | 4          | 5      | 0.7142     | 85714   |
| 10  | 11             | 1           | 5          | 2      | 0.2857     | 14286   |
| 11  | 11             | 1           | 5          | 5      | 0.7142     | 85714   |
| 12  | 11             | 2           | 1          | 2      | 0.2857     | 14286   |
| 13  | 11             | 2           | 1          | 5      | 0.7142     | 85714   |
| 14  | 11             | 2           | 2          | 2      | 0.2857     | 14286   |
| 15  | 11             | 2           | 2          | 5      | 0.7142     | 85714   |
| 16  | 11             | 2           | 3          | 2      | 0.2857     | 14286   |
| 17  | 11             | 2           | 3          | 5      | 0.7142     | 85714   |
| 18  | 11             | 2           | 4          | 2      | 0.2857     | 14286   |
| 19  | 11             | 2           | 4          | 5      | 0.7142     | 85714   |
| 20  | 11             | 2           | 5          | 2      | 0.2857     | 14286   |
| 21  | 11             | 2           | 5          | 5      | 0.7142     | 85714   |
| 22  | 11             | 3           | 1          | 2      | 0.2857     | 14286   |
| 23  | 11             | 3           | 1          | 5      | 0.7142     | 85714   |
| 24  | 11             | 3           | 2          | 2      | 0.2857     | 14286   |
| 05  |                | 2           |            | -      | 0.7440     | 0.544 L |
|     | • •            | ayVMTFrac   | tion-calc  | hour . | . 🕂 :      | 4       |
| REA | ADY 🔚          |             | ] 🏴 -      |        | +          | 100%    |

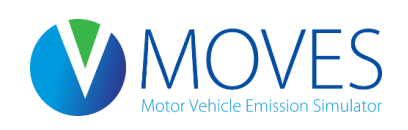

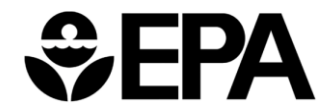

- Let's enter our VMT and VMT fractions data into the CDM for our county-level exercise
- For this example, we don't know annual VMT but we do know daily VMT as follows:
  - Passenger vehicles = 3,000,000
  - Transit buses = 10,000
- Use the Average Annual Daily Vehicle Miles Traveled (AADVMT) converter to generate the annual/ month/day/hour VMT tables for the Vehicle Type VMT tab

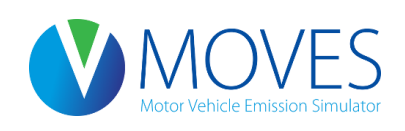

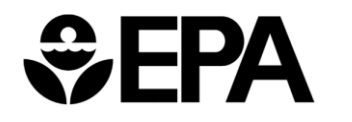

Instructions for entering information into the AADVMT Converter:

1) Specify 2015 for the analysis year

2) Enter our known daily VMT for each HPMS vehicle type:

Passenger vehicles (HPMSVtypeID 25) = 3,000,000

Transit buses (HPMSVtypeID 40) = 10,000

Enter 0 for all other HPMSVtypeIDs (no VMT for these types)

3) For step 3 in the AADVMT Calculator, select Average weekday.

4) For step 4 in the AADVMT Calculator, select Yes to set a monthly adjustment factor (column H) of 1.0 indicating the VMT is from a particular month (e.g., July).

5) Skip to step 6.

For question 6a, select Yes.

For question 6b, select *Urban* to use the MOVES urban default Weekend-Day Adjustment Factor (column I) of 0.7793. This indicates that weekend traffic is 77.93% of weekday traffic.

6) For step 7, select Yes to use default hourVMTFraction values.

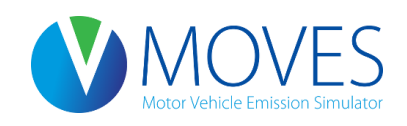

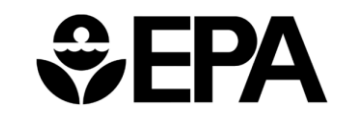

| X∎  |                                                   | <del>5</del> -                                            | ∂ ∓                                                     |                                                                                               |                                                            |                                                                                                 |                                                             |                                                | AADVMT Cal                                                        | culator.xlsx -                                             | Excel                                                              |                                                                      |                                                       |         | ?   | Ť | _  |      | × |
|-----|---------------------------------------------------|-----------------------------------------------------------|---------------------------------------------------------|-----------------------------------------------------------------------------------------------|------------------------------------------------------------|-------------------------------------------------------------------------------------------------|-------------------------------------------------------------|------------------------------------------------|-------------------------------------------------------------------|------------------------------------------------------------|--------------------------------------------------------------------|----------------------------------------------------------------------|-------------------------------------------------------|---------|-----|---|----|------|---|
| FI  | LE                                                | HOME                                                      | INS                                                     | ERT PAGE LA                                                                                   | YOUT                                                       | FORMULAS                                                                                        | DATA                                                        | R                                              | EVIEW V                                                           | IEW DE                                                     | /ELOPER                                                            |                                                                      |                                                       |         |     |   |    | - 6  | 1 |
|     |                                                   | Α                                                         |                                                         | В                                                                                             |                                                            | С                                                                                               |                                                             | D                                              | E                                                                 | F                                                          | G                                                                  | H                                                                    | 1                                                     |         |     |   |    |      |   |
| 1   | Welco                                             | ome                                                       |                                                         |                                                                                               |                                                            |                                                                                                 |                                                             |                                                |                                                                   |                                                            |                                                                    |                                                                      |                                                       | ]       |     |   |    |      | П |
|     | Welco<br>(AAD\<br>tables<br>weekd<br>VMT fo       | me to th<br>/MT) by<br>for MO\<br>lay, or a<br>or July).  | the AADV<br>the five I<br>/ES2014<br>n average          | MT Caculator for<br>MOVES-HPMS of<br>data inputs. The<br>day. Addtionall                      | MOVES<br>classes a<br>AADVN<br>y ,users                    | S2014. This exco<br>and generate the<br>AT Calculator all<br>can specify if th                  | el file all<br>e equival<br>lows use<br>neir daily          | ows u<br>ent H<br>ers to<br>/ VMT              | users to defin<br>PMSVType`<br>specify if th<br>(AADVMT)          | ne average<br>Year, month<br>eir daily VM<br>should app    | annual daily ve<br>VMTFraction,<br>IT (AADVMT)<br>Iy to a specifie | ehicle miles tra<br>, and dayVMTF<br>represents an<br>c month (e.g., | weled<br>Fraction<br>average<br>weekday               |         |     |   |    |      |   |
|     | NOTE:<br>resulti<br>define<br>ORDE                | : This co<br>ng data<br>d Month<br>R ON A                 | onverter v<br>in the HF<br>ly/Week<br>NY OF T           | vas designed to<br>PMSvTypeYear ta<br>end-Day Adjustn<br>HE WORKSHE                           | work for<br>able will<br>hent Fact<br>ETS.                 | a single calenda<br>represent the eq<br>tors. DO NOT D                                          | ar year a<br>quivalent<br>DELETE                            | and AA<br>annu<br>ANY                          | ADVMT com<br>al VMT bas<br>ROWS OR                                | bination. A<br>ed on selec<br>COLUMNS                      | fter entering lo<br>tions made by<br>OR CHANGE                     | ocal AADVMT<br>the user, or t<br>COLUMN NA                           | the<br>ne manually<br>MES OR                          |         |     |   |    |      |   |
|     | Also, r<br>that de<br>selecti<br>county<br>import | note tha<br>escribes<br>ions, the<br>/ data m<br>ed. This | t rural vs<br>the maj<br>HPMS\<br>anager in<br>table co | . urban Weekend<br>ority of roadtypes<br>/TypeYear-calc,<br>n MOVES. Addit<br>ntains the MOVI | I-Day Ad<br>in the n<br>monthVI<br>ionally, it<br>ES defau | ljustment Factor<br>nodeled county.<br>MTFraction-calc<br>f no local hourly<br>It hourly VMT di | rs will ap<br>After su<br>, and da<br>VMT dis<br>istributio | oply to<br>upplyin<br>vyVMT<br>stribut<br>ons. | o all road typ<br>ng all the ne<br>IFraction-ca<br>tion is availa | bes within a<br>cessary inf<br>Ic tables m<br>able, the ho | county. Users<br>ormation and i<br>ay be imported<br>urVMTFraction | s should selec<br>making the ap<br>d into the VMT<br>n-calc table ma | t the option<br>propriate<br>tab of the<br>ny also be |         |     |   |    |      |   |
| 2   |                                                   |                                                           |                                                         |                                                                                               |                                                            |                                                                                                 |                                                             |                                                |                                                                   |                                                            |                                                                    |                                                                      |                                                       |         |     |   |    |      |   |
| 3   | Calcu                                             | lation l                                                  | nnute: fo                                               | llow the numb                                                                                 | orod sto                                                   | ons below and                                                                                   | make v                                                      |                                                | election or                                                       | innut data                                                 | into the bla                                                       | ck outlined b                                                        | NAS                                                   | ſ       |     |   |    |      |   |
| 5   | 1) Plea                                           | ase spe                                                   | cify an a                                               | nalysis year:                                                                                 | crea ste                                                   | ps below and                                                                                    | 2015                                                        | our 5                                          | ciccului oi                                                       | input date                                                 |                                                                    |                                                                      | JAC3.                                                 | L       |     |   |    |      |   |
| 6   | ·                                                 |                                                           | -                                                       |                                                                                               | •                                                          |                                                                                                 |                                                             |                                                |                                                                   |                                                            |                                                                    |                                                                      |                                                       |         |     |   |    |      |   |
| 7   | 2) Ent                                            | er your /                                                 | AADVMT                                                  | values by HPM                                                                                 | S type b                                                   | elow:                                                                                           |                                                             |                                                | Adjustm                                                           | ent Factor                                                 | s by HPMS V                                                        | ehicle Type                                                          | & Month                                               | [       |     |   |    |      |   |
| 8   | HF                                                | MSVtvr                                                    | nelD                                                    | vearID                                                                                        |                                                            |                                                                                                 |                                                             | H                                              | HPMSVTypeID                                                       | monthID                                                    | Month                                                              | Monthly<br>Adjustment                                                | Weekend-Day<br>Adjustment                             |         |     |   |    |      |   |
| 9   |                                                   | morty                                                     | 10                                                      | yound                                                                                         | 2015                                                       | 701001111                                                                                       |                                                             |                                                | 10                                                                |                                                            | 1.January                                                          | 0 3144                                                               | 1 0000                                                |         |     |   |    |      |   |
| 10  |                                                   |                                                           | 25                                                      |                                                                                               | 2015                                                       |                                                                                                 |                                                             |                                                | 10                                                                |                                                            | 2 February                                                         | 0.2843                                                               | 1.0000                                                |         |     |   |    |      |   |
| 11  |                                                   |                                                           | 40                                                      |                                                                                               | 2015                                                       |                                                                                                 |                                                             |                                                | 10                                                                |                                                            | 3 March                                                            | 0.6999                                                               | 1.0000                                                |         |     |   |    |      |   |
| 12  |                                                   |                                                           | 50                                                      |                                                                                               | 2015                                                       |                                                                                                 |                                                             |                                                | 10                                                                |                                                            | 4 April                                                            | 1.2085                                                               | 1.0000                                                |         |     |   |    |      |   |
| 13  |                                                   |                                                           | 60                                                      |                                                                                               | 2015                                                       |                                                                                                 |                                                             |                                                | 10                                                                |                                                            | 5 May                                                              | 1.4327                                                               | 1.0000                                                |         |     |   |    |      |   |
| 14  | 3) Are                                            | your A                                                    | ADVMT                                                   | values for an av                                                                              | erage da                                                   | ay or                                                                                           |                                                             |                                                | 10                                                                |                                                            | 6 June                                                             | 1.5229                                                               | 1.0000                                                |         |     |   |    |      |   |
| 15  | an ave                                            | erage w                                                   | eekday?                                                 | •                                                                                             |                                                            | Averag                                                                                          | ge day                                                      |                                                | 10                                                                |                                                            | 7 July                                                             | 1.5995                                                               | 1.0000                                                |         |     |   |    |      |   |
| 16  |                                                   |                                                           |                                                         |                                                                                               |                                                            |                                                                                                 |                                                             |                                                | 10                                                                |                                                            | 8 August                                                           | 1.6186                                                               | 1.0000                                                |         |     |   |    |      |   |
| 17  | 4) Is th                                          | ie AAD\                                                   | /MT abo                                                 | ve for an average                                                                             | day in a                                                   | i specific                                                                                      |                                                             |                                                | 10                                                                |                                                            | 9 September                                                        | 1.3589                                                               | 1.0000                                                |         |     |   |    |      | - |
| 18  | month                                             |                                                           | month\                                                  | MTFraction-calc                                                                               | da                                                         | yVMTFraction-c                                                                                  | alc                                                         | hour\                                          | 10<br>VMTFraction                                                 | n-calc I                                                   | nport AADVI                                                        | MT & Factors                                                         | monthV                                                | MTFra 🕂 | : • |   |    | Þ    | Ĺ |
| REA | DY 🖁                                              | <b>a</b>                                                  |                                                         |                                                                                               |                                                            |                                                                                                 |                                                             |                                                |                                                                   |                                                            |                                                                    |                                                                      | III                                                   | ■ ■ •   |     |   | -+ | 100% |   |

| X∎  |          | 5- ∂-            | Ŧ                         |                          |                      |        | AADVMT Cal    | culator.xlsx - E | xcel                |              |             |         | ?          | ♠ | _  |      | × |
|-----|----------|------------------|---------------------------|--------------------------|----------------------|--------|---------------|------------------|---------------------|--------------|-------------|---------|------------|---|----|------|---|
| F   | ILE      | HOME             | INSERT                    | PAGE LAYOUT              | FORMULAS DAT         | A      | REVIEW VI     | EW DEVE          | LOPER               |              |             |         |            |   |    | - 0  | 1 |
| 1   |          | А                |                           | В                        | С                    | D      | E             | F                | G                   | Н            | I.          |         |            |   |    |      |   |
| 4   | Calcu    | lation Input     | s: follow                 | the numbered ste         | eps below and make   | e your | selection or  | input data i     | nto the blac        | k outlined b | oxes.       |         |            |   |    |      |   |
| 5   | 1) Plea  | ase specify a    | an analysi                | is year:                 | 201                  | 5      |               |                  |                     |              |             |         |            |   |    |      |   |
| 6   |          |                  |                           |                          |                      |        |               |                  |                     |              |             |         |            |   |    |      |   |
| 7   | 2) Ent   | er your AAD      | VMT valu                  | es by HPMS type b        | elow:                |        | Adjustm       | ent Factors      | by HPMS V           | ehicle Type  | & Month     |         |            |   |    |      |   |
|     |          |                  |                           |                          |                      |        |               | markh ID         |                     | Monthly      | Weekend-Day |         |            |   |    |      |   |
| 8   | HP       | MSVtvpeID        |                           | vearID                   | AADVMT               |        | пемотуреш     | monthib          | MOTUT               | Factor       | Factor      |         |            |   |    |      |   |
| 9   |          |                  | 10                        | 2015                     |                      | 0      | 10            | 1                | Januarv             | 1.0000       | 0.7793      |         |            |   |    |      |   |
| 10  |          |                  | 25                        | 2015                     | 300000               | 0      | 10            | 2                | February            | 1.0000       | 0.7793      |         |            |   |    |      |   |
| 11  |          |                  | 40                        | 2015                     | 1000                 | 0      | 10            | 3                | March               | 1.0000       | 0.7793      |         |            |   |    |      |   |
| 12  |          |                  | 50                        | 2015                     |                      | 0      | 10            | 4                | April               | 1.0000       | 0.7793      |         |            |   |    |      |   |
| 13  |          |                  | 60                        | 2015                     |                      | 0      | 10            | 5                | May                 | 1.0000       | 0.7793      |         |            |   |    |      |   |
| 14  | 3) Are   | your AADV        | MT value                  | es for an average da     | ay or                |        | 10            | 6                | June                | 1.0000       | 0.7793      |         |            |   |    |      |   |
| 15  | an ave   | erage weeko      | day?                      |                          | Average weekda       | y      | 10            | 7                | July                | 1.0000       | 0.7793      |         |            |   |    |      |   |
| 16  |          |                  |                           |                          |                      |        | 10            | 8                | August              | 1.0000       | 0.7793      |         |            |   |    |      |   |
| 17  | 4) Is th | he AADVMT        | above for                 | an average day in a      | a specific           | _      | 10            | 9                | September           | 1.0000       | 0.7793      |         |            |   |    |      |   |
| 18  | month    | i (i.e. July ave | erage dail                | y VMT)?                  | Ye                   | S      | 10            | 10               | October             | 1.0000       | 0.7793      |         |            |   |    |      |   |
| 19  | E) Mar   | مناطعه           | aant East                 |                          |                      |        | 10            | 11               | November            | 1.0000       | 0.7793      |         |            |   |    |      |   |
| 20  | 5) IVIO  | MOVES D          | neni Faci                 | ors.                     | Va                   |        | 10            | 12               | December            | 1.0000       | 0.7793      |         |            |   |    |      |   |
| 21  | 5a) US   |                  |                           | ut local adjustment      | factore by month and | 5      | 20            | 1                | January<br>Echruony | 1.0000       | 0.7793      |         |            |   |    |      |   |
| 22  | HDMS     | tuno in colu     | iualiy irip<br>imn H in t | the table at right       | lactors by month and |        | 25            | 2                | March               | 1.0000       | 0.7793      |         |            |   |    |      |   |
| 24  |          | s type in colu   |                           | ine table at right.      |                      |        | 25            | J                | April               | 1.0000       | 0.7793      |         |            |   |    |      |   |
| 25  | 6) We    | ekend-dav A      | diustmen                  | t Factors:               |                      |        | 25            | 5                | May                 | 1 0000       | 0 7793      |         |            |   |    |      |   |
| 26  | 6a) Us   | e MOVES D        | )efaults?                 |                          | Ye                   | s      | 25            | 6                | June                | 1.0000       | 0.7793      |         |            |   |    |      |   |
| 27  | 6b) lf y | ves, specify i   | if urban oi               | r rural county:          | Urba                 | n      | 25            | 7                | July                | 1.0000       | 0.7793      |         |            |   |    |      |   |
| 28  | 6c) If r | no to 6a, inpu   | it a local                | adjustment factor b      | elow:                |        | 25            | 8                | August              | 1.0000       | 0.7793      |         |            |   |    |      |   |
| 29  | Local    | user supplied    | d adjustm                 | ent factor:              |                      |        | 25            | 9                | September           | 1.0000       | 0.7793      |         |            |   |    |      |   |
| 30  | Note: If | you have local   | data for we               | eekend-day adjustment    | factors that vary by |        | 25            | 10               | October             | 1.0000       | 0.7793      |         |            |   |    |      |   |
| 31  | HPMS t   | type, enter that | information               | n into column I manually | у.                   |        | 25            | 11               | November            | 1.0000       | 0.7793      |         |            |   |    |      |   |
| 32  | 7) Use   | e MOVES de       | faults for                | hourVMTFraction?         | Ye                   | S      | 25            | 12               | December            | 1.0000       | 0.7793      |         |            |   |    |      |   |
| 33  | Note: If | you have local   | data for ho               | ourVMTFraction, enter t  | hat information into |        | 40            | 1                | January             | 1.0000       | 0.7793      |         |            |   |    |      |   |
| 34  | coiumn   | ⊂ of the nourV   | wirraction                | -carc sneet manually.    |                      |        | 40            | 2                | February            | 1.0000       | 0.7793      |         |            |   |    |      |   |
| 35  |          |                  |                           |                          |                      |        | 40            | 3                | March               | 1.0000       | 0.7793      |         |            |   |    |      |   |
| 30  |          |                  |                           |                          |                      |        | 40            | 4                | April               | 1.0000       | 0.7793      |         |            |   |    |      |   |
| 51  |          | 1                |                           |                          |                      |        | 40            | 5                | way                 | 1.0000       | 0.1195      |         |            |   |    |      | - |
|     | • •      | mo               | nthVMTF                   | raction-calc da          | yVMTFraction-calc    | hοι    | urVMTFraction | -calc Im         | port AADVN          | AT & Factors | monthVI     | MTFra 🕀 | : <b>4</b> |   |    | Þ    |   |
| REA | DY B     |                  |                           |                          |                      |        |               |                  |                     |              | E           | • •     |            |   | -+ | 100% |   |

#### HPMSVtypeYear-calc Tab

| x∎   | •   | 5 ° °    | Ŧ              |                |                 |        | AADVMT      | Calculator | xlsx - Excel |            |        |         |              |                                       | ? 🗹    | – 🗆 🗙           |
|------|-----|----------|----------------|----------------|-----------------|--------|-------------|------------|--------------|------------|--------|---------|--------------|---------------------------------------|--------|-----------------|
| FII  | .E  | HOME IN  | ISERT F        | PAGE LAYOUT    | FORMULAS        | DATA   | REVIEW      | VIEW       | DEVELOPI     | ER         |        |         |              |                                       |        | - 0             |
|      |     | Α        | В              |                | С               |        | D           |            | E            | F          |        | G       | Н            | I                                     | J      |                 |
| 1    | HPM | SVTypeID | yearID         | <b>HPMSBas</b> | eYearVMT        |        |             |            |              |            |        |         |              |                                       |        |                 |
| 2    |     | 1(       | 2015           |                | 0.00            |        |             |            |              |            | ۸n     | nuol \  |              |                                       | type   |                 |
| 3    |     | 25       | 5 <b>201</b> 5 | 102            | 5942766.45      |        |             |            |              |            |        | ilual v |              |                                       | , type |                 |
| 4    |     | 4(       | 2015           |                | 3419809.22      |        |             |            |              |            | is c   | calcula | ated in      | the                                   |        |                 |
| 5    |     | 50       | 2015           |                | 0.00            |        |             |            |              |            |        | ACT.    |              |                                       |        |                 |
| 6    |     | 60       | 2015           |                | 0.00            |        |             |            |              |            | ΗP     | IVISTY  | peyear       | -caic ta                              | ab.    |                 |
| 7    |     |          |                |                |                 |        |             |            |              | ·          | Thi    | is tah  | can he       | imnor                                 | ted    |                 |
| 8    |     |          |                |                |                 |        |             |            |              |            |        |         | cun be       | inpor                                 | icu    |                 |
| 9    |     |          |                |                |                 |        |             |            |              |            | int    | o the   | CDM.         |                                       |        |                 |
| 10   |     |          |                |                |                 |        |             |            |              |            |        |         |              |                                       |        |                 |
| 11   |     |          |                |                |                 |        |             |            |              |            |        |         |              |                                       |        |                 |
| 12   |     |          |                |                |                 |        |             |            |              |            |        |         |              |                                       |        |                 |
| 13   |     |          |                |                |                 |        |             |            |              |            |        |         |              |                                       |        |                 |
| 14   |     |          |                |                |                 |        |             |            |              |            |        |         |              |                                       |        |                 |
| 15   |     |          |                |                |                 |        |             |            |              |            |        |         |              |                                       |        |                 |
| 10   |     |          |                |                |                 |        |             |            |              |            |        |         |              |                                       |        |                 |
| 10   |     |          |                |                |                 |        |             |            |              |            |        |         |              |                                       |        |                 |
| 10   |     |          |                |                |                 |        |             |            |              |            |        |         |              |                                       |        |                 |
| 20   |     |          |                |                |                 |        |             |            |              |            |        |         |              |                                       |        |                 |
| 21   |     |          |                |                |                 |        |             |            |              |            |        |         |              |                                       |        |                 |
| 22   |     |          |                |                |                 |        |             |            |              |            |        |         |              |                                       |        |                 |
| 23   |     |          |                |                |                 |        |             |            |              |            |        |         |              |                                       |        |                 |
| 24   |     |          |                |                |                 |        |             |            |              |            |        |         |              |                                       |        |                 |
| 25   |     |          |                |                |                 |        |             |            |              |            |        |         |              |                                       |        |                 |
| 26   |     |          |                |                |                 |        |             |            |              |            |        |         |              |                                       |        |                 |
| 27   |     |          |                |                |                 |        |             |            |              |            |        |         |              |                                       |        |                 |
| 20   |     |          |                |                | d a ser a si    | . 1.   | 1           |            |              |            |        |         |              | 0.1                                   |        | <b>_</b>        |
| -    | •   | HPMS     | VTypeYea       | r-calc moi     | nthVMTFraction- | calc c | dayVMTFract | tion-calc  | hourV№       | /ITFractio | n-calc | Import  | t aadvmt & F | (+) :                                 | •      |                 |
| READ | Y 🕍 |          |                |                |                 |        |             |            |              |            |        |         |              | · · · · · · · · · · · · · · · · · · · |        | — <b>+</b> 130% |

#### MonthVMTFraction-calc Tab

| ×∎   |        | <b>5</b> - 0 | ∌ - ∓     |             |       |             |       | AADVM      | Calculator | .xlsx - Excel |           |         |              |               |          | ? 3         | - 5 |      | × |
|------|--------|--------------|-----------|-------------|-------|-------------|-------|------------|------------|---------------|-----------|---------|--------------|---------------|----------|-------------|-----|------|---|
| FILE | Ξ      | HOME         | INSERT    | PAGE LAY    | OUT   | FORMULAS    | DATA  | REVIEW     | VIEW       | DEVELOPER     |           |         |              |               |          |             |     |      |   |
|      | A      |              | в         | С           | D     | E           | F     | G          | Н          |               | J         | К       | L            | M             | N        | 0           |     | Р    |   |
| 1 st | ourcet | ypeID r      | nonthID I | monthVMTFra | ction |             |       |            |            |               |           |         |              |               |          |             |     |      |   |
| 2    |        | 11           | 1         | 0.000000    |       |             |       |            |            |               |           |         |              |               |          |             |     |      |   |
| 3    |        | 11           | 2         | 0.000000    |       |             |       |            |            |               | N/        | 10nth   | nlv V/N      | <b>AT</b> fra | oction   | s h         | 1   |      |   |
| 4    |        | 11           | 3         | 0.000000    |       |             |       |            |            |               |           | ionti   | ily vit      |               |          |             | /   |      |   |
| 5    |        | 11           | 4         | 0.000000    |       |             |       |            |            |               |           |         | S cou        | rco ty        | no ic    |             |     |      |   |
| 6    |        | 11           | 5         | 0.000000    |       |             |       |            |            |               |           |         | <u>5 30u</u> | ice ij        | he is    |             |     |      |   |
| 7    |        | 11           | 6         | 0.000000    |       |             |       |            |            |               | ~         | ماديناد | stad i       | n tha         |          |             |     |      |   |
| 8    |        | 11           | 7         | 0.000000    |       |             |       |            |            |               | Ca        |         | aleu i       | n the         |          |             |     |      |   |
| 9    |        | 11           | 8         | 0.000000    |       |             |       |            |            |               | - 100     |         |              | Ere et        |          |             |     |      |   |
| 10   |        | 11           | 9         | 0.000000    |       |             |       |            |            |               | <u> </u>  | iontr   |              | Fracti        | ON-Ca    | aic         |     |      |   |
| 11   |        | 11           | 10        | 0.000000    |       |             |       |            |            |               |           |         |              |               |          |             |     |      |   |
| 12   |        | 11           | 11        | 0.000000    |       |             |       |            |            |               | ta        | ad. Tr  | nis tai      | o can         | be       |             |     |      |   |
| 13   |        | 11           | 12        | 0.0000000   |       |             |       |            |            |               |           |         |              |               |          |             |     |      |   |
| 14   |        | 21           | 1         | 0.0849315   |       |             |       |            |            |               | in        | npor    | ted in       | to th         | e CDľ    | <b>∕</b> I. |     |      | - |
| 15   |        | 21           | 2         | 0.0767123   |       |             |       |            |            |               |           |         |              |               |          |             |     |      | - |
| 16   |        | 21           | 3         | 0.0849315   |       |             |       |            |            |               |           |         |              |               |          |             |     |      |   |
| 17   |        | 21           | 4         | 0.0821918   |       |             |       |            |            |               |           |         |              |               |          |             |     |      |   |
| 18   |        | 21           | 5         | 0.0849315   |       |             |       |            |            |               |           |         |              |               |          |             |     |      |   |
| 19   |        | 21           | 6         | 0.0821918   |       |             |       |            |            |               |           |         |              |               |          |             |     |      | - |
| 20   |        | 21           | 7         | 0.0849315   |       |             |       |            |            |               |           |         |              |               |          |             |     |      | - |
| 21   |        | 21           | 8         | 0.0849315   |       |             |       |            |            |               |           |         |              |               |          |             |     |      | - |
| 22   |        | 21           | 9         | 0.0821918   |       |             |       |            |            |               |           |         |              |               |          |             |     |      | - |
| 23   |        | 21           | 10        | 0.0849315   |       |             |       |            |            |               |           |         |              |               |          |             |     |      | - |
| 24   |        | 21           | 11        | 0.0821918   |       |             |       |            |            |               |           |         |              |               |          |             |     |      | - |
| 25   |        | 21           | 12        | 0.0849315   |       |             |       |            |            |               |           |         |              |               |          |             |     |      | - |
| 26   |        | 31           | 1         | 0.0849315   |       |             |       |            |            |               |           |         |              |               |          |             |     |      | - |
| 27   |        | 31           | 2         | 0.0767123   |       |             |       |            |            |               |           |         |              |               |          |             |     |      |   |
| 28   |        | 31           | 3         | 0.0849315   |       |             |       |            |            |               |           |         |              |               |          |             |     |      | - |
| 29   |        | 31           | 4         | 0.0821918   |       |             |       |            |            |               |           |         |              |               |          |             |     |      | - |
| 30   |        | 31           | 5         | 0.0849315   |       |             |       |            |            |               |           |         |              |               |          |             |     |      | - |
| 31   |        | 31           | 6         | 0.0821918   |       |             |       |            |            |               |           |         |              |               |          |             |     |      | - |
| 32   |        | 31           | 7         | 0.0849315   |       |             |       |            |            |               |           |         |              |               |          |             |     |      | - |
| 33   |        | 31           | 8         | 0.0849315   |       |             |       |            |            |               |           |         |              |               |          |             |     |      | - |
| 34   |        | 31           | 9         | 0.0821918   |       |             |       |            |            |               |           |         |              |               |          |             |     |      | - |
| 35   |        | 31           | 10        | 0.0849315   |       |             |       |            |            |               |           |         |              |               |          |             |     |      | - |
| 36   |        | 31           | 11        | 0.0821918   |       |             |       |            |            |               |           |         |              |               | 0        |             |     |      |   |
| 4    | •      |              | HPMSVTyp  | eYear-calc  | month | VMTFraction | -calc | dayVMTFrac | tion-calc  | hourVMTF      | raction-c | alc In  | nport AADV   | MT & F        | ÷ :      | 4           |     | Þ    | • |
| READ | 1 🗄    | 3            |           |             |       |             |       |            |            |               |           |         | Ħ            |               | <b>_</b> |             | -+  | 1009 | % |

#### DayVMTFraction-calc Tab

| x∎    |       | <b>5</b> - ( | c≥ - ∓    |             |       |                  |     | AADVMT (   | Calculator. | dsx - Excel | ? 🗹 🗕 🗖 🗙                        |
|-------|-------|--------------|-----------|-------------|-------|------------------|-----|------------|-------------|-------------|----------------------------------|
| FILE  | :     | HOME         | INSERT    | PAGE LA     | AYOUT | FORMULAS D       | ATA | REVIEW     | VIEW        | DEVELOPER   | - 🖸                              |
|       | 4     | 4            | В         | С           | D     | Е                | F   | G          | Н           | I           | JKLMNOP                          |
| 1 sc  | ource | typeID       | monthID r | oadtypeID d | layID | dayVMTFraction   |     |            |             |             |                                  |
| 2     |       | 11           | 1         | 1           | 2     | 0                |     |            |             |             |                                  |
| 3     |       | 11           | 1         | 1           | 5     | 0                |     |            |             |             | Calculated day fractions         |
| 4     |       | 11           | 1         | 2           | 2     | 0                |     |            |             |             | Calculated day fractions         |
| 5     |       | 11           | 1         | 2           | 5     | 0                |     |            |             |             | MOVES source type is             |
| 6     |       | 11           | 1         | 3           | 2     | 0                |     |            |             |             | WOVES Source type is             |
| 7     |       | 11           | 1         | 3           | 5     | 0                |     |            |             |             | available in the                 |
| 8     |       | 11           | 1         | 4           | 2     | 0                |     |            |             |             |                                  |
| 9     |       | 11           | 1         | 4           | 5     | 0                |     |            |             |             | day//NATEraction cale tab        |
| 10    |       | 11           | 1         | 5           | 2     | 0                |     |            |             |             |                                  |
| 11    |       | 11           | 1         | 5           | 5     | 0                |     |            |             |             |                                  |
| 12    |       | 11           | 2         | 1           | 2     | 0                |     |            |             |             | I his tab can be imported        |
| 13    |       | 11           | 2         | 1           | 5     | 0                |     |            |             |             |                                  |
| 14    |       | 11           | 2         | 2           | 2     | 0                |     |            |             |             | Into the CDIVI.                  |
| 15    |       | 11           | 2         | 2           | 5     | 0                |     |            |             |             |                                  |
| 16    |       | 11           | 2         | 3           | 2     | 0                |     |            |             |             |                                  |
| 1/    |       | - 11         | 2         | 3           | 2     | 0                |     |            |             |             |                                  |
| 10    |       | 11           | 2         | 4           | 2     | 0                |     |            |             |             |                                  |
| 20    |       | - 11         | 2         | 4           | 2     | 0                |     |            |             |             |                                  |
| 20    |       | - 11         | 2         | 5           | 2     | 0                |     |            |             |             |                                  |
| 22    |       | 11           | 3         | 1           | 2     | 0                |     |            |             |             |                                  |
| 23    |       | 11           | 3         | 1           | 5     | 0                |     |            |             |             |                                  |
| 24    |       | 11           | 3         | 2           | 2     | 0                |     |            |             |             |                                  |
| 25    |       | 11           | 3         | 2           | 5     | 0                |     |            |             |             |                                  |
| 26    |       | 11           | 3         | 3           | 2     | 0                |     |            |             |             |                                  |
| 27    |       | 11           | 3         | 3           | 5     | 0                |     |            |             |             |                                  |
| 28    |       | 11           | 3         | 4           | 2     | 0                |     |            |             |             |                                  |
| 29    |       | 11           | 3         | 4           | 5     | 0                |     |            |             |             |                                  |
| 30    |       | 11           | 3         | 5           | 2     | 0                |     |            |             |             |                                  |
| 31    |       | 11           | 3         | 5           | 5     | 0                |     |            |             |             |                                  |
| 32    |       | 11           | 4         | 1           | 2     | 0                |     |            |             |             |                                  |
| 33    |       | 11           | 4         | 1           | 5     | 0                |     |            |             |             |                                  |
| 34    |       | 11           | 4         | 2           | 2     | 0                |     |            |             |             |                                  |
| 35    |       | 11           | 4         | 2           | 5     | 0                |     |            |             |             |                                  |
| 36    |       | 11           | 4         | 3           | 2     | 0                | _   |            |             |             |                                  |
|       | •     |              | HPMSVTyp  | eYear-calc  | month | VMTFraction-calc | day | VMTFractio | on-calc     | hourVMTFra  | ction-calc Import AADVMT & F 🕂 : |
| READY |       |              |           |             |       |                  |     |            |             |             | Ⅲ <b>— — — 十</b> 100%            |

#### Default hour fractions – located in HourVMTFraction-default tab

| XI    | <u>5</u> - | ∂          |            |        |             |        | AADVI    | MT Calculato | r.xlsx - Exce | el      |           |              |           |          | ?          | <b>▲</b> – | <b>—</b> × |
|-------|------------|------------|------------|--------|-------------|--------|----------|--------------|---------------|---------|-----------|--------------|-----------|----------|------------|------------|------------|
| FILE  | HOM        | E INSER    | T PAGE     | LAYOUT | FORMULAS    | DATA   | REVIEW   | VIEW         | DEVELO        | PER     |           |              |           |          |            |            | - 0        |
|       | Α          | В          | С          | D      | E           | F      | G        | н            | 1             | J       | K         | L            | M         | N        | 0          | P          |            |
| 1 so  | urcetypeID | roadtypeID | dayID      | hourlD | hourVMTFra  | ction  |          |              |               | _       |           |              |           |          |            |            |            |
| 2     |            | 1          | 1          | 2 1    | 0.021474    |        |          |              |               |         |           |              |           |          |            |            |            |
| 3     | 11         | 1          | 1 2        | 2 2    | 0.014443    |        |          |              |               |         | Hour      | · fract      | tions     | hv M     |            | :          |            |
| 4     | 11         | 1          | 1 2        | 2 3    | 0.010968    |        |          |              |               |         | noui      | naci         |           |          |            | ,          |            |
| 5     | 11         | 1          | 1 2        | 2 4    | 0.007495    |        |          |              |               |         | sour      | co tur       | no arc    | , avail  | aldel      | in         |            |
| 6     | 11         | 1          | 1 2        | 2 5    | 0.006839    |        |          |              |               |         | Sour      | ce cyp       |           | avan     | abie       |            |            |
| 7     | 11         | 1          | 1 2        | 2 6    | 0.010359    |        |          |              |               |         | tho c     |              | ATEra     | ction    | colo       |            |            |
| 8     | 11         | 1          |            | 2 7    | 0.01843     |        |          |              |               |         |           | ayvi         | אוורומ    | CUOII    | -caic      |            |            |
| 9     | 11         | 1          |            | 2 8    | 0.026812    |        |          |              |               |         | tab       | Ear th       | nic ov    | orcico   |            |            |            |
| 10    | 11         | 1          |            | 2 9    | 0.036385    |        |          |              |               |         | ldD.      | гог ц        | IIS Exe   | ercise   | , we       |            |            |
| 11    | 11         | 1          |            | 2 10   | 0.047541    |        |          |              |               |         | have      | onto         | d to t    |          |            | c          |            |
| 12    | 11         | 1          |            | 2 11   | 0.057466    |        |          |              |               |         | nave      | opte         |           | ise ivi  |            | 2          |            |
| 13    | 11         | 1          |            | 2 12   | 0.065079    |        |          |              |               |         |           | م ما خان     |           | AT £     |            |            |            |
| 14    | 11         | 1          |            | 2 13   | 0.071323    |        |          |              |               |         | aera      | uit no       | our vi    | VII Tra  | OIJJE      | ns.        |            |
| 15    | 11         | 1          |            | 2 14   | 0.071492    |        |          |              |               |         | The       |              | I         | •        | الد مرالين |            |            |
| 17    | 11         | 1          |            | 2 13   | 0.071723    |        |          |              |               |         | I NIS     | tab ca       | an be     | Impo     | orted      |            |            |
| 18    | 11         | 1          |            | 2 10   | 0.071149    |        |          |              |               |         |           |              |           |          |            |            |            |
| 19    | 11         | 1          |            | 2 18   | 0.067887    |        |          |              |               |         | Into      | the C        | DIVI.     |          |            |            |            |
| 20    | 11         | 1          |            | 2 19   | 0.061772    |        |          |              |               |         |           |              |           |          |            |            |            |
| 21    | 11         | 1          |            | 2 20   | 0.051688    |        |          |              |               |         |           |              |           |          |            |            |            |
| 22    | 11         | 1          |            | 2 21   | 0.042866    |        |          |              |               |         |           |              |           |          |            |            |            |
| 23    | 11         | 1          |            | 2 22   | 0.03803     |        |          |              |               |         |           |              |           |          |            |            |            |
| 24    | 11         | 1          | 1 2        | 2 23   | 0.032207    |        |          |              |               |         |           |              |           |          |            |            |            |
| 25    | 11         | 1          | 1 2        | 2 24   | 0.024568    |        |          |              |               |         |           |              |           |          |            |            |            |
| 26    | 11         | 1          | 4          | 5 1    | 0.009862    |        |          |              |               |         |           |              |           |          |            |            |            |
| 27    | 11         | 1          | {          | 5 2    | 0.006272    |        |          |              |               |         |           |              |           |          |            |            |            |
| 28    | 11         | 1          | {          | 5 3    | 0.005058    |        |          |              |               |         |           |              |           |          |            |            |            |
| 29    | 11         | 1          | !          | 5 4    | 0.004667    |        |          |              |               |         |           |              |           |          |            |            |            |
| 30    | 11         | 1          | !          | 5 5    | 0.006995    |        |          |              |               |         |           |              |           |          |            |            |            |
| 31    | 11         | 1          | 1          | 5 6    | 0.018494    |        |          |              |               |         |           |              |           |          |            |            |            |
| 32    | 11         | 1          |            | 5 7    | 0.045957    |        |          |              |               |         |           |              |           |          |            |            |            |
| 33    | 11         | 1          |            | 8      | 0.069644    |        |          |              |               |         |           |              |           |          |            |            |            |
| 34    | 11         | 1          |            | 9      | 0.060828    |        |          |              |               |         |           |              |           |          |            |            |            |
| 35    | 11         | 1          |            | 5 10   | 0.050286    |        |          |              |               |         |           |              |           |          |            |            |            |
| 30    | 11         | HPMSVTv    | peYear-cal | c mont | hVMTFractio | n-calc | davVMTEr | action-calc  | hour          | /MTFrac | tion-calc | Import A/    | ADVMT & F | (+)      | : 4        |            |            |
| READY | 1          |            |            |        |             |        |          |              |               |         |           | anip or e 70 |           | <u> </u> | · · · ·    | +          | 100%       |

#### County Inventory Exercise: Entering Vehicle Type VMT Data

| 🕚 MOVES County Data Manager       |                        |               |                    |            | (               | ×  |
|-----------------------------------|------------------------|---------------|--------------------|------------|-----------------|----|
| 🛛 🖉 Vehicle Type VMT 🛛 🗳 Hotellin | g 🛛 🙆 I/M Programs     | 🕝 Retrofit Da | ta 🛛 🥝 Generic 🛛 T | ools       |                 |    |
| Ramp Fraction                     | 🛛 🙆 Road Type Distribu | tion          | Source Type I      | Population | Starts          |    |
| RunSpec Summary Database          | Age Distribution       | 🛛 🖉 Average   | Speed Distribution | 🛛 🖉 Fuel   | Meteorology Da  | ta |
| Description of Imported Data:     |                        |               |                    |            |                 |    |
|                                   |                        |               |                    |            |                 |    |
|                                   |                        |               |                    |            |                 |    |
|                                   |                        |               |                    |            |                 |    |
| HPMSVTypeYear Data Source:        |                        |               |                    | _          |                 |    |
| File: (please select a file)      |                        |               |                    |            | Browse          | =  |
|                                   |                        |               | Clear Import       | ted Data   | Create Template |    |
| monthVMTFraction Data Source:     |                        |               | Total VM           | T and m    | nonth, day.     |    |
| File: (nlease select a file)      |                        |               | - and hour         | fractio    | ns aro all      |    |
|                                   |                        |               |                    | Hactio     |                 |    |
| Messages:                         |                        |               | imported           | in this    | tab             |    |
|                                   |                        |               |                    |            |                 |    |
|                                   |                        |               | You will h         | ave to     |                 |    |
|                                   |                        |               | browco/ir          | monort /   | 1 conorata      |    |
|                                   |                        |               | browse/ii          | nport 2    | + separate      |    |
|                                   |                        |               | workshee           | ets to co  | omplete         |    |
|                                   |                        |               | _ this tab         |            |                 |    |
| Export Default Data               |                        |               | Export imported L  | Jata       |                 |    |
|                                   |                        |               |                    | Vehic      | cle Type VM     | /T |
|                                   |                        |               |                    |            | Do              | ne |
|                                   |                        |               |                    |            |                 |    |

#### County Inventory Exercise: Entering Vehicle Type VMT Data

| V MOVES County Data Manager                                     |                           | <b>X</b>         |
|-----------------------------------------------------------------|---------------------------|------------------|
| 🙆 Vehicle Type VMT 🗳 Hotelling 🙆 I/M Programs 🖉 Retrofit Data   | Seneric Tools             |                  |
| Ramp Fraction 🔞 Road Type Distribution                          | Source Type Population    | Starts           |
| Run Spec Summary 🛛 Database 🛛 🥥 Age Distribution 🖉 🖉 Average Sp | eed Distribution 🛛 🥝 Fuel | Meteorology Data |
| Description of Imported Data:                                   |                           |                  |
|                                                                 |                           |                  |
|                                                                 |                           |                  |
|                                                                 |                           |                  |
|                                                                 |                           |                  |
| XLS, dayVMTFraction-calculated                                  | Clear Imported Data       | Create Template  |
| hourVMTFraction Data Source:                                    |                           |                  |
| File: AADVMTCalculator_HPMS_exercise.xls                        |                           | Browse           |
| XLS, hourVMTFraction-default                                    | Clear Imported Data       | Create Template  |
| ·                                                               |                           |                  |
|                                                                 |                           | import           |
| Messages:                                                       |                           |                  |
| WARNING: HPMSVtypeID 10 is not used but is still imported.      |                           | ▲                |
| WARNING: HPMSVtypeID 20 is not used but is still imported.      |                           |                  |
| WARNING: HPMSVtypeiD 30 is not used but is still imported.      | Impor                     | ting –           |
| HPMSVTypeYear imported.                                         | comp                      | lete             |
| WARNING: sourceTypeID 11 is not used but is still imported.     | comp                      |                  |
| WARNING: monthID 1 is not used but is still imported.           |                           | <b>•</b>         |
| Export Default Data                                             | Export Imported Data      | 1                |
|                                                                 | Vehic                     | le Type VMT      |
|                                                                 |                           | Done             |
|                                                                 |                           | Done             |

# Road Type Distribution

• RoadTypeVMTFraction is the fraction of VMT (distance, not time) on each road type by a source type

| X≣  |        | <del>6</del> - | ⊘           |          |         |       |      |         | road_type_c | list_template | xls [Compat | ibility Mode | ] - Excel |   |   |   | ? | ▲ – |      | × |
|-----|--------|----------------|-------------|----------|---------|-------|------|---------|-------------|---------------|-------------|--------------|-----------|---|---|---|---|-----|------|---|
| F   | ILE    | HON            | AE INSI     | ERT P    | AGE LAY | OUT   | FORM | ULAS    | DATA        | REVIEW        | VIEW DI     | EVELOPER     |           |   |   |   |   |     | - 0  |   |
|     | Α      |                | В           | С        | D       |       | E    | F       | G           | H             | 1 I         | J            | K         | L | М | N | 0 | Р   | Q    |   |
| 1   | source | Typiro         | oadTypelE r | oadType\ | VMTFrac | tion  |      |         |             |               |             |              |           |   |   |   |   |     |      |   |
| 2   |        | 21             | 2           |          |         |       |      |         |             |               |             |              |           |   |   |   |   |     |      |   |
| 3   |        | 21             | 3           |          |         |       |      |         |             |               |             |              |           |   |   |   |   |     |      |   |
| 4   |        | 21             | 4           |          |         |       |      |         |             |               |             |              |           |   |   |   |   |     |      |   |
| 5   |        | 21             | 5           |          |         |       |      |         |             |               |             |              |           |   |   |   |   |     |      |   |
| 6   |        | 31             | 2           |          |         |       |      |         |             |               |             |              |           |   |   |   |   |     |      |   |
| 7   |        | 31             | 3           |          |         |       |      |         |             |               |             |              |           |   |   |   |   |     |      |   |
| 8   |        | 31             | 4           |          |         |       |      |         |             |               |             |              |           |   |   |   |   |     |      |   |
| 9   |        | 31             | 5           |          |         |       |      |         |             |               |             |              |           |   |   |   |   |     |      |   |
| 10  |        | 32             | 2           |          |         |       |      |         |             |               |             |              |           |   |   |   |   |     |      |   |
| 11  |        | 32             | 3           |          |         |       |      |         |             |               |             |              |           |   |   |   |   |     |      |   |
| 12  |        | 32             | 4           |          | ,       |       |      |         |             |               |             |              |           |   |   |   |   |     |      | - |
|     | 4 - F  |                | roadTyp     | eDistrib | ution   | RoadT | ype  | SourceU | JseType     | $\oplus$      |             |              | E (4)     |   |   |   |   |     | Þ    |   |
| REA | DY 🔡   | ≣              |             |          |         |       |      |         |             |               |             |              |           |   |   |   |   | +   | 100% |   |

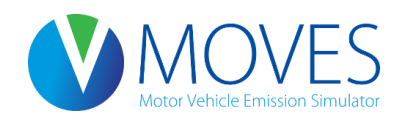

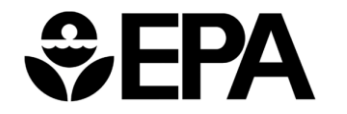

# Road Type Distribution

- Fractions should sum to 1 within each source type
- All road types appear in the template even if they were not selected in the RunSpec
  - Any VMT assigned to a road type not selected in the RunSpec will not be accounted for in MOVES output
  - This could lead to misleading or incorrect results
  - Safest approach is to always include all road types in RunSpec

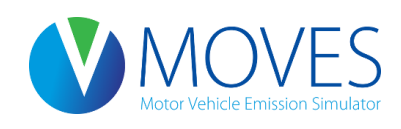

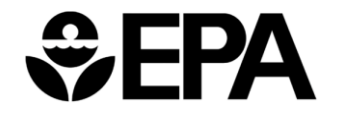

# Road Type Distribution: Guidance

- Section 4.7 of MOVES Technical Guidance
- Users should develop road type distribution data based on local information
- If data are not available, the same road type distribution can be used for all source types in the same HPMS class
  - However, in many cases, road type distributions vary for source types in the same HPMS class (e.g., transit bus vs. intercity bus), so source type specific information is encouraged

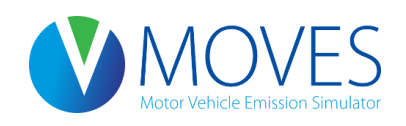

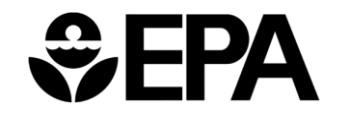

#### Road Type Distribution: Using Travel Model Outputs

- Travel model link volumes can be used to develop road type distribution fractions
- Map links to MOVES road types
  - If ramps are coded separately, ramps are included as part of restricted access road
- Calculate VMT by link (length x volume)
- Sum by link and road type across all time periods (MOVES inputs do not vary by hour)
- Calculate fractions that sum to one
- Repeat for each vehicle group, as needed

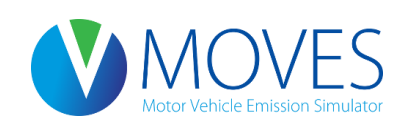

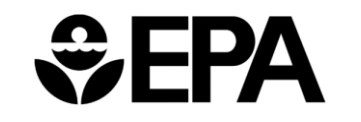

# Road Type Distribution: Exercise

- Let's enter our road type distribution data into the CDM for our county-level exercise
- The template has been filled out with our local road type distribution and is available as file: *RoadTypeDistribution.xls*
- Instructions for Developing a County-scale RunSpec:
  - Review RoadTypeDistribution.xls and import into the Road Type Distribution tab

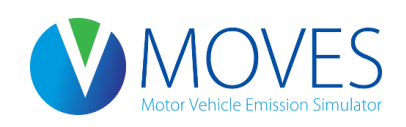

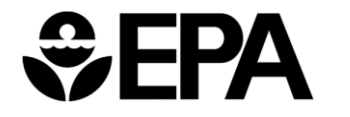

#### County Inventory Exercise: Entering Road Type Distribution Data

| x∎    | <b>5</b> - 2-                    | Ŧ                      |         |                                      | roa     | adtypedistribut     | tion.xls [Con | patibility N     | lode] -           | Excel                                                                                                    |                                                    |                                       | ?         | <b>—</b> | - ×  |
|-------|----------------------------------|------------------------|---------|--------------------------------------|---------|---------------------|---------------|------------------|-------------------|----------------------------------------------------------------------------------------------------|----------------------------------------------------|---------------------------------------|-----------|----------|------|
| FILE  | HOME                             | INSERT                 | PAGE LA | YOUT FORMULAS                        | DAT     | A REVIEW            | / VIEW        | DEVELO           | PER               |                                                                                                    |                                                    |                                       |           |          | - 🖸  |
| Norma | I Page Break Pag<br>Preview Layo | ge Custom<br>Dut Views | ✓ Rule  | er 🗹 Formula Bar<br>lines 🗹 Headings | Zoom    | 100% Zoom<br>Select | n to New      | Arrange<br>w All | Freeze<br>Panes v | Split Girls Split Split | 바이 View Side by<br>태희 Synchronou<br>관문 Reset Winde | y Side<br>us Scrolling<br>ow Position | Switch Ma | icros    |      |
|       | Workbook Viev                    | vs                     |         | Show                                 |         | Zoom                |               |                  |                   | V                                                                                                    | Vindow                                             |                                       | Ma        | cros     | ~    |
| F8    | <b>•</b> :                       | x                      | fx      |                                      |         |                     |               |                  |                   |                                                                                                    |                                                    |                                       |           |          | ~    |
|       | Δ.                               | B                      |         | C                                    |         | D                   | E             |                  | •                 | G                                                                                                    | Ц                                                  | 1                                     | 1         | K        |      |
| 1 4   |                                  |                        | nolD r  |                                      | tion    | D                   |               |                  |                   | 0                                                                                                    |                                                    | 1                                     | J         | N        |      |
| 2     | 21                               | i ioaury <sub>i</sub>  | 2       | oaurypeviiinnau                      | 0       |                     |               |                  |                   |                                                                                                    |                                                    |                                       |           |          |      |
| 3     | 21                               | 1                      | 3       | 0 00032                              | 0702    |                     |               |                  |                   |                                                                                                    | C                                                  | onten                                 | ts of     |          |      |
| 4     | 21                               | 1                      | 4       | 0.31167                              | 5146    |                     |               |                  |                   |                                                                                                    |                                                    |                                       |           |          |      |
| 5     | 21                               | 1                      | 5       | 0.68800                              | 4152    |                     |               |                  |                   |                                                                                                    | roadty                                             | bedistr                               | Ibutior   | ı.xls    |      |
| 6     | 31                               | 1                      | 2       |                                      | 0       |                     |               |                  |                   |                                                                                                    |                                                    |                                       |           |          |      |
| 7     | 31                               | 1                      | 3       | 0.00032                              | 0702    |                     |               |                  |                   |                                                                                                    |                                                    |                                       |           |          |      |
| 8     | 31                               | 1                      | 4       | 0.31167                              | 5146    |                     |               |                  |                   |                                                                                                    |                                                    |                                       |           |          |      |
| 9     | 31                               | 1                      | 5       | 0.68800                              | 4152    |                     |               |                  |                   |                                                                                                    |                                                    |                                       |           |          |      |
| 10    | 32                               | 2                      | 2       |                                      | 0       |                     |               |                  |                   |                                                                                                    |                                                    |                                       |           |          |      |
| 11    | 32                               | 2                      | 3       | 0.00032                              | 0702    |                     |               |                  |                   |                                                                                                    |                                                    |                                       |           |          |      |
| 12    | 32                               | 2                      | 4       | 0.31167                              | 5146    |                     |               |                  |                   |                                                                                                    |                                                    |                                       |           |          |      |
| 13    | 32                               | 2                      | 5       | 0.68800                              | 4152    |                     |               |                  |                   |                                                                                                    |                                                    |                                       |           |          |      |
| 14    | 42                               | 2                      | 2       |                                      | 0       |                     |               |                  |                   |                                                                                                    |                                                    |                                       |           |          |      |
| 15    | 42                               | 2                      | 3       | 0.00032                              | 0702    |                     |               |                  |                   |                                                                                                    |                                                    |                                       |           |          |      |
| 16    | 42                               | 2                      | 4       | 0.31167                              | 5146    |                     |               |                  |                   |                                                                                                    |                                                    |                                       |           |          |      |
| 17    | 42                               | 2                      | 5       | 0.68800                              | 4152    |                     |               |                  |                   |                                                                                                    |                                                    |                                       |           |          |      |
| 18    |                                  |                        |         |                                      |         |                     |               |                  |                   |                                                                                                    |                                                    |                                       |           |          |      |
| 19    |                                  |                        |         |                                      |         |                     |               |                  |                   |                                                                                                    |                                                    |                                       |           |          |      |
| 20    |                                  |                        |         |                                      |         |                     |               |                  |                   |                                                                                                    |                                                    |                                       |           |          |      |
| 21    |                                  |                        |         |                                      |         |                     |               |                  |                   |                                                                                                    |                                                    |                                       |           |          |      |
|       | > road                           | TypeDistri             | ibution | RoadType Sour                        | ceUseTy | /pe 🤄 🤆             | Ð             |                  | :                 | 4                                                                                                    |                                                    |                                       |           |          | Þ    |
| READY |                                  |                        |         |                                      |         |                     |               |                  |                   |                                                                                                    |                                                    |                                       |           | +        | 130% |

#### County Inventory Exercise: Entering Road Type Distribution Data

|          | У моч            | /ES County Data N  | lanager          |              |             |                 |               |            |                   |                  |
|----------|------------------|--------------------|------------------|--------------|-------------|-----------------|---------------|------------|-------------------|------------------|
| ſ        | 🔞 Ve             | hicle Type VMT     | 🕝 Hotelling      | ) 🛛 🖉 I/M F  | rograms     | 🖉 Retrof        | t Data 🛛 🗐 (  | Gene       | ric Tools         |                  |
|          |                  | Ramp Fraction      |                  | 🙆 Road Ty    | ype Distrib | ution           | 🥝 s           | ourc       | e Type Population | Starts           |
| Ľ        | RunS             | pec Summary        | Database         | 🛛 🥝 Age D    | istribution | 🛛 🖉 Aver        | age Speed Dis | stribu     | ution 🛛 🥝 Fuel 🗍  | Meteorology Data |
| 🛓 Open r | roadTyp          | eDistribution Data |                  |              |             |                 | ×             |            |                   |                  |
| L        | Look <u>i</u> n: | County Inventor    | ory Exercise     |              | - 0         | 🤌 📂 🛄 <b>-</b>  |               |            |                   |                  |
| Q.       |                  | Name               | *                |              | Dat         | e modified      | Туре          |            |                   |                  |
| 2        | -                | 📗 answer key       |                  |              | 10/         | 1 /201 / 2 00 D | A 199-1-14-14 |            | )                 |                  |
| Recent P | laces            | AADVMTCal          | culator_HPMS_    | exercise.xls | V Choos     | e XLS Workshe   | et 🧧          | ×          |                   |                  |
|          |                  | agedistributi      | on.xls           |              | Select the  | e Worksheet t   | o read:       | _          |                   | Browse           |
| -        | -                | met.xls            |                  |              | roadType    | Distribution    |               |            | ar Imported Data  | Create Template  |
| Deskt    | ор               | post-process       | ing.txt          |              | Road Type   |                 |               |            |                   | Create remplatem |
| <u> </u> |                  | roadtypedist       | ibution.xls      |              | Sourceo     | serype          |               |            |                   |                  |
| 1        |                  | sourcetypepo       | pulation.xls     |              |             |                 |               |            |                   |                  |
| Librar   | ries             | Speeddistribu      | ition.xls        |              |             |                 |               |            |                   | Import           |
|          |                  |                    |                  |              |             |                 |               |            |                   |                  |
| Compu    | uter             |                    |                  |              |             |                 |               |            |                   |                  |
|          |                  | 4                  |                  |              | ОК          |                 | Cance         | el         |                   |                  |
| Netwo    | ork              | •                  |                  |              |             |                 | ·             |            |                   |                  |
|          |                  | File <u>n</u> ame: | roadtypedistribu | tion xls     |             | -               | Open          |            |                   |                  |
|          |                  | Files of type:     | All Files (*.*)  |              |             | -               | Cancel        |            |                   |                  |
|          |                  |                    |                  |              |             |                 | Ехрогт шро    | e<br>Drued | Data              |                  |
|          |                  |                    |                  |              |             | L               |               |            |                   | D: ( ) (         |
|          |                  |                    |                  |              |             |                 |               |            | Road Type         | e Distribution   |
|          |                  |                    |                  |              |             |                 |               |            |                   | Done             |

## Ramp Fraction

- RampFraction is the fraction of *time* (daily VHT) *not* distance spent on ramps as compared to the total time on restricted roadways and ramps
  - A restricted road type must have been selected in the Road Type panel to be able to import Ramp Fraction data
- This tab starts with a green check. Default ramp fraction of 0.08 (8%) is applied if this fraction is not changed

| X≣   | 5-       | ⊘        |        |             |          | ? 🗹 – | . 🗆      | ×         |      |   |   |   |   |        |     |
|------|----------|----------|--------|-------------|----------|-------|----------|-----------|------|---|---|---|---|--------|-----|
| FI   | E HOM    | e inser  | T I    | PAGE LAYOUT | FORMULAS | DATA  | REVIEW V | IEW DEVEL | OPER |   |   |   |   |        |     |
|      | Α        | E        | 3      | С           | D        | Е     | F        | G         | Н    | I | J | K | L | P      | v 🔺 |
| 1    | roadType | ID ramp  | Fracti | ion         |          |       |          |           |      |   |   |   |   |        |     |
| 2    |          | 2        | 0.08   |             |          |       |          |           |      |   |   |   |   |        |     |
| 3    |          | 4        | 0.08   |             |          |       |          |           |      |   |   |   |   |        |     |
| 4    |          |          |        |             |          |       |          |           |      |   |   |   |   |        |     |
| 5    |          |          |        |             |          |       |          |           |      |   |   |   |   |        |     |
| 6    |          |          |        |             |          |       |          |           |      |   |   |   |   |        |     |
| 7    |          |          |        |             |          |       |          |           |      |   |   |   |   |        |     |
| 8    |          |          |        |             |          |       |          |           |      |   |   |   |   |        |     |
| 9    |          |          |        |             |          |       |          |           |      |   |   |   |   |        |     |
| -    | Þ        | RoadType | R      | oadTypeHwy  | ÷        |       |          |           | : •  |   |   |   |   | Þ      | -   |
| REAL | Y 🔚      |          |        |             |          |       |          |           |      |   |   | • |   | + 1309 | %   |
|      |          |          |        |             |          |       |          |           |      |   |   |   |   |        |     |

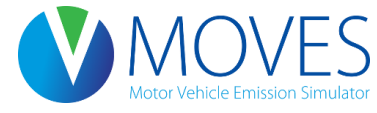

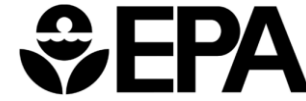
## Ramp Fraction: Guidance

- Section 4.8 of MOVES Technical Guidance
- Local data on ramp activity is commonly available from TDM modeling
- Generally it is not acceptable to use the default fractions, as ramp activity has a large impact on emissions - EPA recommends that local data be used

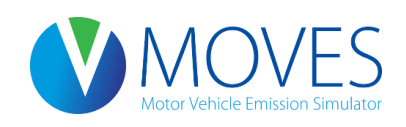

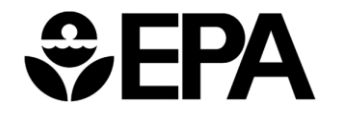

### Ramp Fraction: Using Travel Model Outputs

- If ramps coded separately, ramp fraction can be calculated from travel model link volumes and speeds
- Calculate freeway, ramp, and total freeway + ramp VHT (does not vary by hour or source type)
- Calculate ramp fraction
- Separate calculation for urban and rural

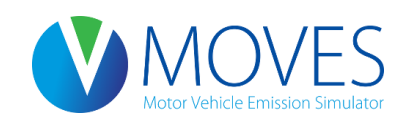

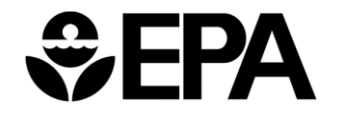

## Ramp Fraction: Exercise

- Let's enter our ramp fraction data into the CDM for our countylevel exercise
- Our local ramp fractions for rural and urban unrestricted road types are 12%
- The MOVES ramp fraction default (8%) must therefore be changed
- Instructions for Developing a County-scale RunSpec:
  - Export the default data, change the fractions to 12%, and import the table into the Ramp Fraction tab

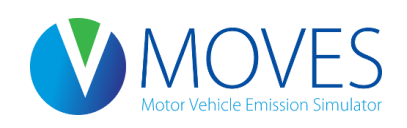

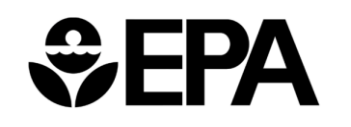

| 🕚 моч           | /ES County Data N   | Manager          |                  |          |              |              |                      | <b>—</b>                       |
|-----------------|---------------------|------------------|------------------|----------|--------------|--------------|----------------------|--------------------------------|
| 🛛 🙆 Ve          | hicle Type VMT      | 🥝 Hotelling      | ) 🛛 🙆 I/M Progra | ams      | Retrofit D   | ata 🛛 🥝 Ge   | eneric Tools         |                                |
|                 | Ramp Fraction       | 1                | 🥝 Road Type D    | istribut | ion          | 🕝 Soi        | urce Type Population | Starts                         |
| RunS            | pec Summary         | Database         | 🧧 🖉 Age Distrib  | ution    | 🛛 🖉 Average  | e Speed Dist | ribution 🛛 🖉 Fuel    | Meteorology Data               |
| 🛓 Export Ramp F | raction Data        |                  |                  |          |              | ×            |                      |                                |
| Save in:        | County Invent       | ory Exercise     | •                | G 👂      | F 📂 🛄 🕇      |              |                      |                                |
| Æ               | Name                | ·                |                  | Date n   | nodified     | Туре         |                      |                                |
|                 | 📗 answer key        |                  |                  | 10/21/   | 2014 2:08 PM | File folder  |                      |                                |
| Recent Places   | AADVMTCa            | lculator_HPMS_   | exercise.xls     | 9/4/20   | 14 10:44 AM  | Microsoft    |                      |                                |
|                 | agedistributi       | ion.xls          |                  | 10/20/   | 2014 2:20 PM | Microsoft    |                      | Browse                         |
|                 | met.xls             |                  |                  | 6/4/20   | 12 10:10 AM  | Microsoft    |                      |                                |
| Desktop         | post-proces         | sing.txt         |                  | 7/26/2   | 012 2:48 PM  | Text Docu    | Clear Imported Data  | Create Template                |
| <b>F</b> a      | <b>Tampfraction</b> | n.xls            |                  | 10/21/   | 2014 2:26 PM | Microsoft    |                      |                                |
| 6 <b>3</b>      | roadtypedist        | tribution.xls    |                  | 10/20/   | 2014 2:21 PM | Microsoft    |                      |                                |
| Libraries       | sourcetypep         | opulation.xls    |                  | 10/20/   | 2014 2:17 PM | Microsoft    |                      |                                |
|                 | 🔊 speeddistrib      | ution.xls        |                  | 10/20/   | 2014 2:19 PM | Microsoft    |                      | Import                         |
| Computer        |                     |                  |                  |          |              |              |                      |                                |
|                 |                     |                  |                  |          |              |              | Ex Ex                | <mark>xport default dat</mark> |
|                 |                     |                  | 11               |          |              | ÷.           |                      | save as                        |
| Network         | File <u>n</u> ame:  | rampfraction xls |                  |          | · [          | Save         |                      | rampfraction.xls               |
|                 | Save as type:       | All Files (*.*)  |                  |          | <b>-</b>     | Cancel       |                      |                                |
| Expo            | ort Default Data    | -                |                  |          |              | Export       | Imported Data        |                                |
|                 |                     | _                |                  |          |              |              | F                    | Ramp Fraction                  |
|                 |                     |                  |                  |          |              |              |                      | Done                           |

| XI .   | <b>5</b> - | ¢∓          |                                               |                          | ran     | mpfraction.xls [ | Compatibility N | lode] - Excel |                                           |                                                         |                | ? 🗹 –        | □ ×           |
|--------|------------|-------------|-----------------------------------------------|--------------------------|---------|------------------|-----------------|---------------|-------------------------------------------|---------------------------------------------------------|----------------|--------------|---------------|
| FILE   | HOME       | INSERT      | PAGE LAYOUT                                   | FORMULAS                 | DATA    | REVIEW           | VIEW DEV        | ELOPER        |                                           |                                                         |                |              | - 0           |
| Normal | Page Break | Page Custom | <ul><li>✓ Ruler</li><li>✓ Gridlines</li></ul> | ✓ Formula Bar ✓ Headings | Zoom 10 | 00% Zoom to      | New Arran       | ige Freeze    | Split I I V<br>Hide I I S<br>Unhide I I R | liew Side by Side<br>ynchronous Scre<br>leset Window Po | olling<br>Swit | tch Macros   |               |
|        | Workbool   | k Views     | S                                             | ihow                     | z       | oom              | WINDOW AI       | Failes -      | Window                                    |                                                         | WING           | Macros       | ~             |
|        |            |             | c                                             |                          |         |                  |                 |               |                                           |                                                         |                |              |               |
| A1     | *          | + × •       | J <sub>x</sub> roa                            | dTypeID                  |         |                  |                 |               |                                           |                                                         |                |              | *             |
|        | Α          | В           | С                                             | D                        | Е       | F                | G               | Н             | I                                         | J                                                       | K              | L            | M             |
| 1 ro   | badTypel   | IrampFracti | on                                            |                          |         |                  |                 |               |                                           |                                                         |                |              |               |
| 2      | 2          | 2 0.08      |                                               |                          |         |                  |                 |               |                                           | ra ra                                                   | ampfra         | ction.xls    | 5             |
| 3      | 4          | 4 0.08      |                                               |                          |         |                  |                 |               |                                           |                                                         |                | الله: ام م ا |               |
| 4      |            |             |                                               |                          |         |                  |                 |               |                                           | as                                                      | s expor        | rted with    | <u>ן ו</u> ו  |
| 5      |            |             |                                               |                          |         |                  |                 |               |                                           |                                                         | defau          | lt data      |               |
| 6      |            |             |                                               |                          |         |                  |                 |               |                                           |                                                         | aciaa          |              |               |
| /<br>0 |            |             |                                               |                          |         |                  |                 |               |                                           |                                                         |                |              |               |
| 0      |            |             |                                               |                          |         |                  |                 |               |                                           |                                                         |                |              |               |
| 10     |            |             |                                               |                          |         |                  |                 |               |                                           |                                                         |                |              |               |
| 11     |            |             |                                               |                          |         |                  |                 |               |                                           |                                                         |                |              |               |
| 12     |            |             |                                               |                          |         |                  |                 |               |                                           |                                                         |                |              |               |
| 13     |            |             |                                               |                          |         |                  |                 |               |                                           |                                                         |                |              |               |
| 14     |            |             |                                               |                          |         |                  |                 |               |                                           |                                                         |                |              |               |
| 15     |            |             |                                               |                          |         |                  |                 |               |                                           |                                                         |                |              |               |
| 16     |            |             |                                               |                          |         |                  |                 |               |                                           |                                                         |                |              |               |
| 17     |            |             |                                               |                          |         |                  |                 |               |                                           |                                                         |                |              |               |
| 18     |            |             |                                               |                          |         |                  |                 |               |                                           |                                                         |                |              |               |
| 19     |            |             |                                               |                          |         |                  |                 |               |                                           |                                                         |                |              |               |
| 20     |            |             |                                               |                          |         |                  |                 |               |                                           |                                                         |                |              |               |
| 21     |            |             |                                               |                          |         |                  |                 |               |                                           |                                                         |                |              |               |
|        | ) E        | RoadType    | RoadTypeHwy                                   | +                        |         |                  |                 | : •           |                                           |                                                         |                |              | Þ             |
| READY  |            |             |                                               |                          |         |                  |                 |               |                                           |                                                         | 3 🛄            |              | <b>-</b> 130% |

| XI     | <b>.</b> 5-           | ⊘∓                          |                                                  |                          | ra      | mpfraction.xls [          | Compatibility N        | /lode] - Excel          |                                |                                                             |                     | ? 🗹 -      | - 🗆 ×  |
|--------|-----------------------|-----------------------------|--------------------------------------------------|--------------------------|---------|---------------------------|------------------------|-------------------------|--------------------------------|-------------------------------------------------------------|---------------------|------------|--------|
| FILE   | ном                   | E INSERT                    | PAGE LAYOUT                                      | FORMULAS                 | DATA    | REVIEW                    | VIEW DEV               | /ELOPER                 |                                |                                                             |                     |            | - 0    |
| Normal | Page Break<br>Preview | Page Custom<br>Layout Views | <ul> <li>✓ Ruler</li> <li>✓ Gridlines</li> </ul> | ✓ Formula Bar ✓ Headings | Zoom 10 | 200% Zoom to<br>Selection | New Arran<br>Window Al | nge Freeze<br>I Panes V | Split<br>Hide<br>Unhide<br>Win | View Side by Side     Synchronous Scree     Reset Window Po | olling<br>Swi       | tch Macros |        |
|        | WOIKDOO               | K VIEWS                     | <b>د</b> ا                                       | now                      |         | Loom                      |                        |                         | vvin                           | dow                                                         |                     | Macros     | ~      |
| A1     | *                     | : × √                       | <i>f</i> ∗ roa                                   | dTypeID                  |         |                           |                        |                         |                                |                                                             |                     |            | ~      |
|        | Α                     | В                           | С                                                | D                        | Е       | F                         | G                      | Н                       | 1                              | J                                                           | К                   | L          | М 🖻    |
| 1 r    | oadType               | II rampEract                | on                                               |                          |         |                           |                        |                         |                                |                                                             |                     |            |        |
| 2      | :                     | 2 0.12                      |                                                  |                          |         |                           |                        |                         |                                | Change                                                      | both f              | ractions   |        |
| 3      |                       | 4 0.12                      |                                                  |                          |         |                           |                        |                         |                                | +- 120/                                                     | (0,12)              |            |        |
| 4      |                       |                             |                                                  |                          |         |                           |                        |                         |                                |                                                             | $\left(0.12\right)$ | and re-    |        |
| 5      |                       |                             |                                                  |                          |         |                           |                        |                         |                                | save                                                        |                     |            |        |
| 6      |                       |                             |                                                  |                          |         |                           |                        |                         |                                | Save                                                        |                     |            |        |
| 7      |                       |                             |                                                  |                          |         |                           |                        |                         |                                |                                                             |                     |            |        |
| 8      |                       |                             |                                                  |                          |         |                           |                        |                         |                                |                                                             |                     |            |        |
| 9      |                       |                             |                                                  |                          |         |                           |                        |                         |                                |                                                             |                     |            |        |
| 11     |                       |                             |                                                  |                          |         |                           |                        |                         |                                |                                                             |                     |            |        |
| 12     |                       |                             |                                                  |                          |         |                           |                        |                         |                                |                                                             |                     |            |        |
| 13     |                       |                             |                                                  |                          |         |                           |                        |                         |                                |                                                             |                     |            |        |
| 14     |                       |                             |                                                  |                          |         |                           |                        |                         |                                |                                                             |                     |            |        |
| 15     |                       |                             |                                                  |                          |         |                           |                        |                         |                                |                                                             |                     |            |        |
| 16     |                       |                             |                                                  |                          |         |                           |                        |                         |                                |                                                             |                     |            |        |
| 17     |                       |                             |                                                  |                          |         |                           |                        |                         |                                |                                                             |                     |            |        |
| 18     |                       |                             |                                                  |                          |         |                           |                        |                         |                                |                                                             |                     |            |        |
| 19     |                       |                             |                                                  |                          |         |                           |                        |                         |                                |                                                             |                     |            |        |
| 20     |                       |                             |                                                  |                          |         |                           |                        |                         |                                |                                                             |                     |            |        |
| 21     |                       |                             |                                                  |                          |         |                           |                        |                         |                                |                                                             |                     |            |        |
| 100    | •                     | RoadType                    | RoadTypeHwy                                      | ÷                        |         |                           |                        | : •                     |                                |                                                             |                     |            |        |
| READY  | 1                     |                             |                                                  |                          |         |                           |                        |                         |                                |                                                             | 3 🗉                 |            | + 130% |

| 🕚 мо             | /ES County Data N  | lanager          |              |              |               |                 |              |               |             | ×      |
|------------------|--------------------|------------------|--------------|--------------|---------------|-----------------|--------------|---------------|-------------|--------|
| 🛛 🙆 Ve           | hicle Type VMT     | 🕝 Hotellin       | g 🛛 🔕 I/M P  | rograms      | 🕝 Retrofit I  | Data 🛛 🕝 Ger    | neric T      | ools          |             |        |
|                  | Ramp Fraction      | ·                | 🙆 Road Ty    | pe Distribut | ion           | 🕝 Sou           | rce Type F   | opulation     | 🖉 S1        | tarts  |
| RunS             | pec Summary        | Database         | 🥝 Age Di     | stribution   | 🖉 Averag      | ge Speed Distri | ibution      | Second Second | Meteorolog  | y Data |
| 🛓 Open roadTyp   | e Data             |                  |              |              |               | <b>—</b>        |              |               |             | ;      |
| Look <u>i</u> n: | County Invent      | ory Exercise     |              | - G 💋        | ¢ 📂 🛄 🔻       |                 |              |               |             |        |
|                  | Name               | A                |              | Date r       | nodified      | Туре            |              |               |             |        |
| -                | answer key         |                  | ,            | 10/21        | 2014 2:09 DM  | Eile folder     |              |               |             |        |
| Recent Places    | AADVMTCal          | culator_HPMS     | exercise.xls | 🕚 Choose     | XLS Worksheet | t 💌             |              |               |             |        |
|                  | 🗟 agedistributi    | on.xls           |              | Select the V | Vorksheet to  | read:           |              |               | Browse      |        |
|                  | met.xls            |                  |              | RoadType     | -             |                 | ar Imp       | orted Data    | Create Temr | lata   |
| Desktop          | post-process       | ing.txt          |              | RoadTypeH    | wy            |                 |              |               | Create remp | nate   |
| <u> </u>         | rampfraction       | .xls             |              |              |               |                 |              |               |             |        |
|                  | roadtypedist       | ribution.xls     |              |              |               |                 |              |               |             |        |
| Libraries        | sourcetypep        | opulation.xis    |              |              |               |                 |              |               | Import      |        |
| i 🌉              | Bi speeddistribt   | nion.xis         |              |              |               |                 |              |               |             |        |
| Computer         |                    |                  |              |              |               |                 |              | Bro           | wse and     |        |
|                  |                    |                  |              | ок           |               | Cancel          |              | im            | port the    |        |
| Network          | •                  |                  |              |              |               | ,               |              | up            | odated      |        |
|                  | File <u>n</u> ame: | rampfraction xls | 1            |              | •             | Open            |              | worl          | kshoot as   | .      |
|                  | Files of type:     | All Files (*.*)  |              |              | •             | Cancel          |              | WOII          | Sheet as    |        |
|                  |                    |                  |              |              |               |                 | an art a d D |               | usual       |        |
| Expo             | ort Default Data   |                  |              |              |               | Export Ir       | nported D    |               |             |        |
|                  |                    |                  |              |              |               |                 |              | Ra            | amp Fra     | ction  |
|                  |                    |                  |              |              |               |                 |              |               |             | Done   |

# Fuel

- The Fuel tab contains four data tables
  - Fuel Supply
  - Fuel Formulation
  - Fuel Usage Fraction
  - AVFT
- Data must be selected/entered for each table
- Notes about MOVES versions
  - In MOVES2010, these tables were separate tabs; they are combined under one "Fuel" tab in MOVES2010b and MOVES2014

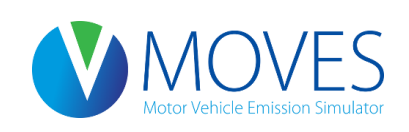

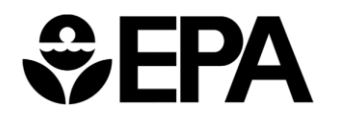

# Fuel: Fuel Supply Data

- Fuel Supply entered by county, year, month, fuel type
  - marketShare (column E) must sum to 1 within these fields
  - marketShare CV (column F) is inactive; ignore any values
- If defaults are exported, they will contain gasoline, diesel, ethanol (E-85), and CNG formulations
  - Users should add entries for alt. fuels if selected in RunSpec

| x∎   | 🗄 🔊 d       | ÷            |                |             | fue       | els.xls [Compatil | oility Mode] - E | Excel |   |   |   | ? 🗹 – |      |   |
|------|-------------|--------------|----------------|-------------|-----------|-------------------|------------------|-------|---|---|---|-------|------|---|
| FIL  | E HOME      | INSERT P.    | AGE LAYOUT     | FORMULAS    | DATA F    | REVIEW VIEW       | V DEVELO         | PER   |   |   |   |       | - 0  |   |
|      | Α           | В            | С              | D           | Е         | F                 | G                | Н     | I | J | K | L     | 4    | - |
| 1    | fuelRegionI | D fuelYearID | monthGrou      | fuelFormula | marketSha | marketShar        | eCV              |       |   |   |   |       |      |   |
| 2    | 14700110    | 00 2015      | 7              | 3313        | 0.962069  | 0.5               |                  |       |   |   |   |       |      |   |
| 3    | 14700110    | 00 2015      | 7              | 3315        | 0.037931  | 0.5               |                  |       |   |   |   |       |      |   |
| 4    | 14700110    | 2015         | 7              | 25005       | 1         | 0.5               |                  |       |   |   |   |       |      | Γ |
| 5    | 14700110    | 00 2015      | 7              | 27002       | 1         | 0.5               |                  |       |   |   |   |       |      |   |
| 6    |             |              |                |             |           |                   |                  |       |   |   |   |       |      |   |
| 7    |             |              |                |             |           |                   |                  |       |   |   |   |       |      |   |
| 8    |             |              |                |             |           |                   |                  |       |   |   |   |       |      |   |
| 9    |             |              |                |             |           |                   |                  |       |   |   |   |       |      | ۳ |
| 4    | • E         | uelSupply F  | uelFormulation | FuelUsag    | eFraction | avft County       | / Et             | + : • |   |   |   |       | Þ    |   |
| READ | Y 🔚         |              |                |             |           |                   |                  |       |   |   | • | +     | 130% |   |

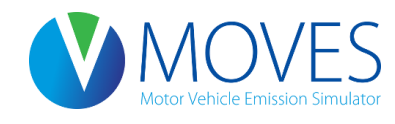

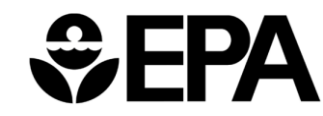

## Fuel: Fuel Formulation Data

- Use only existing FuelFormulationID's with the appropriate FuelSubTypeID for the fuel properties being entered
  - However, properties can be changed for existing formulations
  - Gasoline FuelFormulationIDs are 500-9419; diesel 20011-20491
- Consult MOVES Technical Guidance for information about the requirements for populating each field

| X≣  |          | <b>5</b> - c | ∌ - ∓      |      |             |          |            | fuel     | .xls [Comp | atibility Mo | de] - Excel |           |       |       |            | ?          | <u>↑</u> – |      | ×  |
|-----|----------|--------------|------------|------|-------------|----------|------------|----------|------------|--------------|-------------|-----------|-------|-------|------------|------------|------------|------|----|
| E   | ILE      | HOME         | INSERT     | PA   | AGE LAYOUT  | FORM     | ULAS D     | ATA RE   | VIEW V     | IEW DE       | EVELOPER    |           |       |       |            |            |            | - 0  | ŧ. |
|     | Α        |              | B          | С    | D           | E        | F          | G        | Н          | 1            | J           | K         | L     | M     | Ν          | 0          | P          | Q    |    |
| 1   | fuelForm | nul fuel     | Subtyp RVP |      | sulfurLevel | ETOHVolu | MTBEVolu   | ETBEVolu | TAMEVolu   | aromaticC    | olefinConte | benzeneCo | e200  | e300  | BioDieselE | CetaneInde | PAHConte   | T50  |    |
| 2   |          | 10           | 10         | 6.9  | 30          | 0        | 0          | 0        | 0          | 26.1         | 5.6         | 1         | 41.09 | 83.09 | 0          | 0          | 0          |      |    |
| 3   | 1        | 20           | 20         | 0    | 11          | 0        | 0          | 0        | 0          | 0            | 0           | 0         | 0     | 0     | 0          | 0          | 0          |      |    |
| 4   | !        | 5 <b>0</b>   | 51         | 7.7  | 11          | 85       | 0          | 0        | 0          | 0            | 0           | 0         | 49.9  | 89.5  | 0          | 0          | 0          |      |    |
| 5   | 9        | 96           | 10         | 8.7  | 338         | 0        | 0          | 0        | 0          | 26.4         | 11.9        | 1.64      | 50    | 83    | 0          | 0          | 0          | 199  |    |
| 6   | 9        | 97           | 10         | 6.6  | 150         | 0        | 11.7581    | 0        | 0          | 24           | 11          | 0.8       | 52    | 84    | 0          | 0          | 0          | 195  |    |
| 7   | 9        | 98           | 10         | 6.9  | 30          | 0        | 0          | 0        | 0          | 26.1         | 5.6         | 1         | 41.09 | 83.09 | 0          | 0          | 0          |      |    |
| 8   | 9        | 99           | 10         | 6.9  | 90          | 0        | 0          | 0        | 0          | 26.1         | 5.6         | 1         | 41.09 | 83.09 | 0          | 0          | 0          |      |    |
| 9   | 33       | 13           | 12         | 7.06 | 30          | 10       | 0          | 0        | 0          | 17.13        | 7.85        | 0.77      | 50.98 | 85.24 | 0          | 0          | 0          | 1    |    |
| 10  | 33       | 15           | 15         | 6.06 | 30          | 15       | 0          | 0        | 0          | 15.79        | 6.67        | 0.77      | 57.11 | 85.76 | 0          | 0          | 0          | 18   |    |
| 11  | 250      | 05           | 21         | 0    | 15          | 0        | 0          | 0        | 0          | 0            | 0           | 0         | 0     | 0     | 5          | 0          | 0          |      |    |
| 12  | 270      | 02           | 51         | 7.7  | 8           | 74       | 0          | 0        | 0          | 0            | 0           | 0         | 49.9  | 89.5  | 0          | 0          | 0          |      | -  |
|     | • •      |              | FuelSupply | Fu   | elFormula   | tion Fu  | elUsageFra | iction a | vft Cou    | inty Er      | 🕀           | : •       |       |       |            |            |            | Þ    |    |
| REA | DY 🔠     |              |            |      |             |          |            |          |            |              |             |           |       |       | E 🗉 ·      |            | +          | 100% |    |

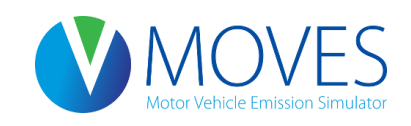

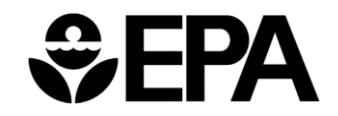

## Fuel: Fuel Usage Fraction

- Fuelusagefraction is a new required input that specifies the fraction of E-85 capable (flex-fuel) vehicles that use E-85 (sourcebinfueltypeid 5) vs. conventional gasoline
- The table below shows that 98.7% of E-85 capable vehicles use conventional gasoline and 1.3% use E-85 for Lake County, IN
- Fractions of 1 are required for sourcebinfueltypeID 1, 2, and 3 (gas, diesel, and CNG fuel types)

| X≣   | 5-       | r - ∓      |                |            |              | fuels.xls [Com | patibility Mode] | - Excel |   |   |   | ? 🗹 | – 🗆 ×           |
|------|----------|------------|----------------|------------|--------------|----------------|------------------|---------|---|---|---|-----|-----------------|
| FII  | E HOME   | INSERT     | PAGE LAYOUT    | FORMUL/    | AS DATA      | REVIEW         | VIEW DEVE        | LOPER   |   |   |   |     | - 0             |
| A1   | •        | : × ✓      | ∫ <i>s</i> cou | untyID     |              |                |                  |         |   |   |   |     | *               |
|      | Α        | В          | С              | D          | E            | F              | G                | Н       | 1 | J | K | L   | M               |
| 1    | countyID | fuelYearID | modelYear      | sourceBin  | fuelSupplyl  | usageFrac      | tion             |         |   |   |   |     |                 |
| 2    | 18089    | 2015       | 0              | 1          | 1            | 1              |                  |         |   |   |   |     |                 |
| 3    | 18089    | 2015       | 0              | 2          | 2            | 1              |                  |         |   |   |   |     |                 |
| 4    | 18089    | 2015       | 0              | 5          | 1            | 0.986574       |                  |         |   |   |   |     |                 |
| 5    | 18089    | 2015       | 0              | 5          | 5            | 0.013426       |                  |         |   |   |   |     |                 |
| 6    |          |            |                |            |              |                |                  |         |   |   |   |     |                 |
| 7    |          |            |                |            |              |                |                  |         |   |   |   |     | -               |
| 4    | •        | FuelSupply | FuelFormulat   | tion FuelU | sageFraction | avft Co        | ounty Er         | + : •   |   |   |   |     |                 |
| READ | Y 🔚      |            |                |            |              |                |                  |         |   |   | ] |     | - <b>+</b> 130% |

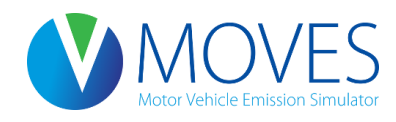

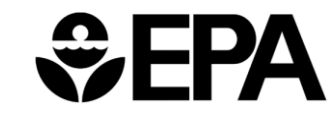

## Fuel: AVFT

- The Alternate Vehicle and Fuel Technology (AVFT) input allows users to define the split between diesel, gasoline, CNG, and electricity, for each vehicle source type and model year.
- Combinations of sourceTypeID and modelyearID must sum to 1.

| XI   | 5.0       |            |                |           |              | fuels.xls [C | ompatibility | Mode] | - Excel |   |   |         | ? 🗹             | - 🗆      | × |
|------|-----------|------------|----------------|-----------|--------------|--------------|--------------|-------|---------|---|---|---------|-----------------|----------|---|
| FII  | E HOME    | INSERT     | PAGE LAYOUT    | FORMULA   | S DATA       | REVIEW       | VIEW         | DEVEL | .OPER   |   |   |         | VanGessel, Benj | amin - K |   |
|      |           |            |                |           |              |              |              |       |         |   |   |         |                 |          |   |
| 08   | *         | : X 🗸      | f <sub>x</sub> |           |              |              |              |       |         |   |   |         |                 |          | ~ |
|      | А         | В          | С              | D         | E            | F            | G            | 6     | Н       | 1 | J | K       | L               | M        |   |
| 1    | sourceTyp | modelYear  | fuelTypeID     | engTechID | fuelEngFra   | ction        |              |       |         |   |   |         |                 |          |   |
| 2    | 21        | 1960       | 1              | 1         | 0.993123     |              |              |       |         |   |   |         |                 |          |   |
| 3    | 21        | 1960       | 2              | 1         | 0.006877     |              |              |       |         |   |   |         |                 |          |   |
| 4    | 21        | 1960       | 5              | 1         | 0            |              |              |       |         |   |   |         |                 |          |   |
| 5    | 21        | 1960       | 9              | 30        | 0            |              |              |       |         |   |   |         |                 |          |   |
| 6    | 21        | 1961       | 1              | 1         | 0.993123     |              |              |       |         |   |   |         |                 |          |   |
| 7    | 21        | 1961       | 2              | 1         | 0.006877     |              |              |       |         |   |   |         |                 |          |   |
|      | •         | FuelSupply | FuelFormulat   | ion FuelU | sageFraction | avft         | County       | Er    | + : •   |   |   |         |                 | Þ        | ] |
| READ | рү 🔚      |            |                |           |              |              |              |       |         |   |   | I 🗉 – – |                 | -+ 130%  | 6 |

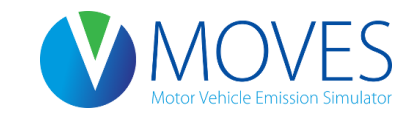

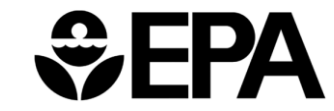

# Fuel: Guidance

- Section 4.9 of MOVES Technical Guidance
- Review default data and only make changes when local volumetric fuel property information is available
  - Recommended approach is to modify existing fuel formulations and assign each the appropriate market share
  - Another acceptable approach is to calculate a weighted average of the fuel properties, but this will result in differences from the first approach where non-linear relationships exist
  - Straight averages should NEVER be used
- If only certain properties are known (e.g., RVP, sulfur, ethanol), but others are not (e.g., olefins), then
  - Defaults can be used for the other parameters or
  - Fuels in the same fuel PADD can be used if they have the desired composition for the known properties

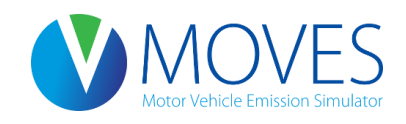

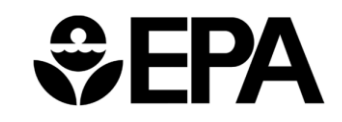

# Fuel: Guidance

- RVP should always be reviewed by the user
  - In some cases, the 1 psi ethanol waiver was not taken into account; in other years, the RVP was interpolated in default database
  - Therefore, assumptions were made to populate the database that should be corrected by the user
  - The RVP should be set to the regulatory limit applicable in the area, making sure RVP reflects whether the 1 psi ethanol waiver is present for 10% ethanol blends
- RFG fuel property data is available on the EPA website at: <u>http://www.epa.gov/otaq/fuels/gasolinefuels/rfg/</u>
- When adjusting individual fuel properties, the Fuel Wizard should be used (accessed in the Fuels tab of the CDM)
  - Appropriately adjusts other fuel properties based on know fuel properties (e.g., RVP)

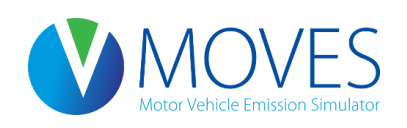

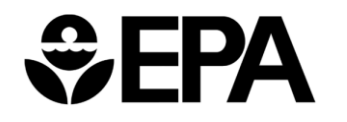

## Fuel: Exercise

- Let's enter fuel data into the CDM for our county-level exercise
- There is only one gasoline, one ethanol (E-85), and one diesel fuel formulation in our area.
- Instructions for Developing a County-scale RunSpec:
  - Export the default fuel information MOVES has for Lake County, check the values, adjust AVFT to reflect a 100% diesel transit bus fleet, then import into the Fuel tab

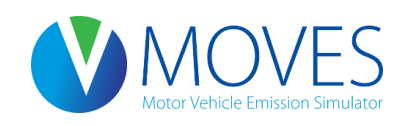

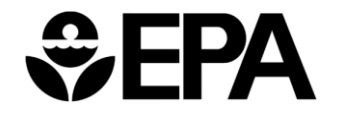

### County Inventory Exercise: Entering Fuel Data

| V          | 🌶 моv                                                                                                    | 'ES County Data Manager                |                    |              |                                       |  |  |  |  |  |  |  |  |  |
|------------|----------------------------------------------------------------------------------------------------|----------------------------------------|--------------------|--------------|---------------------------------------|--|--|--|--|--|--|--|--|--|
|            | 🗵 Vel                                                                                                    | hicle Type VMT 🛛 🙄 Hotelling 📔 🕼 Progr | ams 🛛 🕝 Retrofit 🛙 | )ata 🛛 🙆 Ge  | eneric Tools                          |  |  |  |  |  |  |  |  |  |
|            | <u></u>                                                                                                    | Ramp Fraction 👔 🜍 Road Type D          | istribution        | Soi 💟        | urce Type Population Starts           |  |  |  |  |  |  |  |  |  |
| 🛓 Export F | uel Dat                                                                                                    | ta                                     |                    | ×            | ibution 🛛 💟 Fuel 🛛 🥥 Meteorology Data |  |  |  |  |  |  |  |  |  |
| Sa         | ave <u>i</u> n:                                                                                                    | County Inventory Exercise              | G 🌶 📂 🛄 -          |              |                                       |  |  |  |  |  |  |  |  |  |
| Q.         |                                                                                                    | Name                                   | Date modified      | Туре         | Fuels Wizard                          |  |  |  |  |  |  |  |  |  |
| 2          | •                                                                                                    | 📗 answer key                           | 10/21/2014 2:08 PM | File folder  |                                       |  |  |  |  |  |  |  |  |  |
| Recent Pla | aces                                                                                                    | AADVMTCalculator_HPMS_exercise.xls     | 9/4/2014 10:44 AM  | Microsoft    |                                       |  |  |  |  |  |  |  |  |  |
|            |                                                                                                    | agedistribution.xls                    | 10/20/2014 2:20 PM | Microsoft    | <b>^</b>                              |  |  |  |  |  |  |  |  |  |
| -          |                                                                                                    | d fuels.xls                            | 10/21/2014 2:42 PM | Microsoft    | Browse                                |  |  |  |  |  |  |  |  |  |
| Deskto     | Desktop met.xls 6/4/2012 10:10 AM Microsoft post-processing.txt 7/26/2012 2:48 PM Text Docu ear Imported Data Create Template.                                                                                                    |                                        |                    |              |                                       |  |  |  |  |  |  |  |  |  |
| <u> </u>   |                                                                                                    | post-processing.txt                    | 7/26/2012 2:48 PM  | Text Docu    | ear Imported Data Create Template     |  |  |  |  |  |  |  |  |  |
|            | i post-processing.txt       7/26/2012 2:48 PM       Text Docu       Part imported bata       Create remplate         i post-processing.txt       10/21/2014 2:26 PM       Microsoft       Microsoft       Part imported bata       Part imported bata       Part imported b |                                        |                    |              |                                       |  |  |  |  |  |  |  |  |  |
| Librarie   | es                                                                                                    | roadtypedistribution.xls               | 10/20/2014 2:21 PM | Microsoft    | Rrowse                                |  |  |  |  |  |  |  |  |  |
|            |                                                                                                    | sourcetypepopulation.xls               | 10/20/2014 2:17 PM | Microsoft    | Import                                |  |  |  |  |  |  |  |  |  |
|            | ļ.                                                                                                    | speeddistribution.xls                  | 10/20/2014 2:19 PM | Microsoft    | Import                                |  |  |  |  |  |  |  |  |  |
| Comput     | ter                                                                                                    |                                        |                    |              |                                       |  |  |  |  |  |  |  |  |  |
|            |                                                                                                    |                                        |                    |              |                                       |  |  |  |  |  |  |  |  |  |
|            |                                                                                                    | 4                                      |                    |              | Save as                               |  |  |  |  |  |  |  |  |  |
| Networ     | rk                                                                                                    |                                        |                    | ,            |                                       |  |  |  |  |  |  |  |  |  |
|            |                                                                                                    | File <u>n</u> ame: fuels xls           | <b>•</b>           | <u>S</u> ave | fuels.xls                             |  |  |  |  |  |  |  |  |  |
|            |                                                                                                    | Save as type: All Files (*.*)          |                    | Cancel       |                                       |  |  |  |  |  |  |  |  |  |
|            |                                                                                                    |                                        |                    |              |                                       |  |  |  |  |  |  |  |  |  |
|            |                                                                                                    |                                        |                    |              |                                       |  |  |  |  |  |  |  |  |  |
|            | Expo                                                                                                    | rt Default Data                        |                    | Export Impo  | orted Data                            |  |  |  |  |  |  |  |  |  |
|            |                                                                                                    |                                        |                    |              | Fuel                                  |  |  |  |  |  |  |  |  |  |
|            |                                                                                                    |                                        |                    |              | Done                                  |  |  |  |  |  |  |  |  |  |

| x∎   | <b>⊟ 5</b> • ∂ | - <del>-</del> |                |             | fue       | els.xls [Compatik | oility Mode] - Ex | cel   |   |      |          | ? 🛧 –   |          |
|------|----------------|----------------|----------------|-------------|-----------|-------------------|-------------------|-------|---|------|----------|---------|----------|
| FIL  | e home         | INSERT P/      | AGE LAYOUT     | FORMULAS    | DATA R    | EVIEW VIEV        | V DEVELOP         | PER   |   |      |          |         | - 0      |
|      | Α              | В              | С              | D           | E         | F                 | G                 | Н     | I | J    | К        | L       | <b>A</b> |
| 1    | fuelRegionID   | fuelYearID     | monthGrou      | fuelFormula | marketSha | marketShar        | eCV               |       |   |      |          |         |          |
| 2    | 1470011000     | 2015           | 7              | 3313        | 0.962069  | 0.5               |                   |       |   |      |          |         |          |
| 3    | 1470011000     | 2015           | 7              | 3315        | 0.037931  | 0.5               |                   |       |   |      |          |         |          |
| 4    | 1470011000     | 2015           | 7              | 25005       | 1         | 0.5               |                   |       |   |      |          |         |          |
| 5    | 1470011000     | 2015           | 7              | 27002       | 1         | 0.5               |                   |       |   |      |          |         |          |
| 6    |                |                |                |             |           |                   |                   |       |   |      |          |         |          |
| 7    |                |                |                |             |           |                   |                   |       |   |      |          |         |          |
| 8    |                |                |                |             |           |                   |                   |       |   | Chor | k fuol   | cupply  |          |
| 9    |                |                |                |             |           |                   |                   |       |   | Chec | K IUEI   | suppry  |          |
| 10   |                |                |                |             |           |                   |                   |       |   | defa | ult val  | ues for |          |
| 11   |                |                |                |             |           |                   |                   |       |   |      |          |         |          |
| 12   |                |                |                |             |           |                   |                   |       |   | La   | ake Co   | unty    |          |
| 13   |                |                |                |             |           |                   |                   |       |   |      |          |         |          |
| 14   |                |                |                |             |           |                   |                   |       |   |      |          |         |          |
| 15   |                |                |                |             |           |                   |                   |       |   |      |          |         |          |
| 16   |                |                |                |             |           |                   |                   |       |   |      |          |         |          |
| 17   |                |                |                |             |           |                   |                   |       |   |      |          |         |          |
| 18   |                |                |                |             |           |                   |                   |       |   |      |          |         |          |
| 19   |                |                |                |             |           |                   |                   |       |   |      |          |         |          |
| 20   |                |                |                |             |           |                   |                   |       |   |      |          |         |          |
| 21   |                |                |                |             |           |                   |                   |       |   |      |          |         |          |
| 22   |                |                |                |             |           |                   |                   |       |   |      |          |         |          |
| 23   |                |                |                |             |           |                   |                   |       |   |      |          |         |          |
| 24   |                |                |                |             |           |                   |                   |       |   |      |          |         |          |
| 25   |                |                |                |             |           |                   |                   |       |   |      |          |         |          |
| 20   |                |                |                |             |           |                   |                   |       |   |      |          |         |          |
| 21   |                |                |                |             |           |                   |                   |       |   |      |          |         |          |
| 4    | → Fu           | elSupply Fi    | uelFormulation | FuelUsag    | eFraction | avft County       | / Er 🤆            | Ð : ◀ |   |      |          |         | •        |
| READ | Y 🔚            |                |                |             |           |                   |                   |       |   |      | <u> </u> | +       | 130%     |

| x∎   | 5          | ð-                    | Ŧ        |                 |           |            | fuel     | s.xls [Comp        | atibility Mod           | de] - Excel              |                         |                  |                        |                            | ?                            | <u></u> | - 🗆     | ×   |
|------|------------|-----------------------|----------|-----------------|-----------|------------|----------|--------------------|-------------------------|--------------------------|-------------------------|------------------|------------------------|----------------------------|------------------------------|---------|---------|-----|
| FI   | LE HO      | ME IN                 | ISERT P  | AGE LAYOUT      | FORM      | ULAS D     | ATA RI   | EVIEW V            | TEW DE                  | VELOPER                  |                         |                  |                        |                            |                              |         | *       | Р   |
| Pas  | te 💉       | Arial<br>B I <u>U</u> | - 10<br> | A A -           |           |            |          | eneral<br>\$ - % > | ▼<br>.00 .00<br>.00 →.0 | Conditiona<br>Formatting | al Format as<br>Table * | Cell<br>Styles • | E Insert •<br>Delete • | ∑ - A<br>↓ Z<br>So<br>Filt | T & Find &<br>ter ▼ Select ▼ |         |         |     |
| Clip | board 1    |                       | Font     | دا              | 41 A      | lignment   | 1a I     | Numbe              | r izi                   |                          | Styles                  |                  | Cells                  | EC                         | liting                       |         |         | ^   |
| A1   |            | • E                   | × ✓      | <i>f</i> ∗ fuel | Formulati | onID       |          |                    |                         |                          |                         |                  |                        |                            |                              |         |         | *   |
|      | Α          | В                     | С        | D               | Е         | F          | G        | Н                  | I.                      | J                        | K                       | L                | М                      | N                          | 0                            | Р       |         | G 🔺 |
| 1    | fuelFormul | fuelSubty             | p RVP    | sulfurLevel     | ETOHVolu  | MTBEVolu   | ETBEVolu | TAMEVolu           | aromaticC               | olefinConte              | benzeneCo               | e200             | e300                   | BioDieselE                 | CetaneInde                   | PAHCo   | nte T50 | 0   |
| 2    | 10         | 10                    | ) 6.9    | 30              | 0         | 0          | 0        | 0                  | 26.1                    | 5.6                      | 1                       | 41.0             | 9 83.09                | 0                          | 0                            |         | 0       |     |
| 3    | 20         | 20                    | ) 0      | 11              | 0         | 0          | 0        | 0                  | 0                       | 0                        | 0                       |                  | 0 0                    | 0                          | 0                            |         | 0       |     |
| 4    | 50         | 51                    | 1 7.7    | 11              | 85        | 0          | 0        | 0                  | 0                       | 0                        | 0                       | 49.              | 9 89.5                 | 0                          | 0                            |         | 0       |     |
| 5    | 96         | 1(                    | ) 8.7    | 338             | 0         | 0          | 0        | 0                  | 26.4                    | 11.9                     | 1.64                    | 5                | 0 83                   | 0                          | 0                            |         | 0 1     | 199 |
| 6    | 97         | 1(                    | ) 6.6    | 150             | 0         | 11.7581    | 0        | 0                  | 24                      | 11                       | 0.8                     | 5                | 2 84                   | 0                          | 0                            |         | 0 1     | 195 |
| 7    | 98         | 1(                    | ) 6.9    | 30              | 0         | 0          | 0        | 0                  | 26.1                    | 5.6                      | 1                       | 41.0             | 9 83.09                | 0                          | 0                            |         | 0       |     |
| 8    | 99         | 1(                    | ) 6.9    | 90              | 0         | 0          | 0        | 0                  | 26.1                    | 5.6                      | 1                       | 41.0             | 9 83.09                | 0                          | 0                            |         | 0       |     |
| 9    | 3313       | 12                    | 2 7.06   | 30              | 10        | 0          | 0        | 0                  | 17.13                   | 7.85                     | 0.77                    | 50.9             | 8 85.24                | 0                          | 0                            |         | 0       | 1   |
| 10   | 3315       | 1                     | 5 6.06   | 30              | 15        | 0          | 0        | 0                  | 15.79                   | 6.67                     | 0.77                    | 57.1             | 1 85.76                | 0                          | 0                            |         | 0       | 18  |
| 11   | 25005      | 2                     | 1 0      | 15              | 0         | 0          | 0        | 0                  | 0                       | 0                        | 0                       |                  | 0 0                    | 5                          | 0                            |         | 0       |     |
| 12   | 27002      | 51                    | 1 7.7    | 8               | 74        | 0          | 0        | 0                  | 0                       | 0                        | 0                       | 49.              | 9 89.5                 | 0                          | 0                            |         | 0       |     |
| 13   |            |                       |          |                 |           |            |          |                    |                         |                          |                         |                  |                        |                            |                              |         |         |     |
| 14   |            |                       |          |                 |           |            |          |                    |                         |                          |                         |                  |                        |                            |                              |         |         |     |
| 15   |            |                       |          |                 |           |            |          |                    |                         |                          |                         |                  |                        |                            |                              |         |         |     |
| 16   |            |                       |          |                 |           |            |          |                    |                         |                          |                         |                  |                        |                            |                              |         |         |     |
| 17   |            |                       |          |                 |           |            |          |                    |                         |                          |                         |                  |                        |                            |                              |         |         |     |
| 18   |            |                       |          |                 |           |            |          |                    |                         |                          |                         |                  |                        |                            |                              |         |         |     |
| 19   |            |                       |          |                 |           |            |          |                    |                         |                          |                         |                  |                        |                            |                              |         |         |     |
| 20   |            |                       |          |                 |           |            |          |                    |                         |                          |                         |                  |                        |                            |                              |         |         |     |
| 21   |            |                       |          |                 |           |            |          |                    |                         |                          |                         |                  |                        |                            |                              |         |         |     |
| 22   |            |                       |          |                 |           |            |          |                    |                         |                          |                         |                  |                        |                            |                              |         |         |     |
| 23   |            |                       |          |                 |           |            |          |                    |                         |                          |                         |                  |                        |                            |                              |         |         |     |
| 24   |            |                       |          |                 |           |            |          |                    |                         |                          |                         |                  |                        |                            |                              |         |         |     |
| 25   |            |                       |          |                 |           |            |          |                    |                         |                          |                         |                  |                        |                            |                              |         |         |     |
| 26   |            |                       |          |                 |           |            |          |                    |                         |                          |                         |                  |                        |                            |                              |         |         |     |
| 27   |            |                       |          |                 |           |            |          |                    |                         |                          |                         |                  |                        |                            |                              |         |         |     |
| 28   |            |                       |          |                 |           |            |          |                    |                         |                          |                         |                  |                        |                            |                              |         |         |     |
|      | •          | FuelS                 | upply Fu | uelFormulat     | ion Fu    | elUsageFra | ction a  | wft Cou            | inty Er                 | 🕀                        | 4                       |                  |                        |                            |                              |         |         | Þ   |
| REA  | DY 🔠       |                       |          |                 |           |            |          |                    |                         |                          |                         |                  | ⊞ [                    |                            |                              |         | + 10    | 00% |

| x∎            | E 5-     | ¢∓                           |                                     |                  |                       | fuels.xls [Com      | patibility Mod                                              | le] - Excel                                 |                                      |                                             |                                                    | ?                  | <u>∗</u> – |      | × |
|---------------|----------|------------------------------|-------------------------------------|------------------|-----------------------|---------------------|-------------------------------------------------------------|---------------------------------------------|--------------------------------------|---------------------------------------------|----------------------------------------------------|--------------------|------------|------|---|
| FIL           | E HOME   | INSERT                       | PAGE LAYOUT                         | FORMULA          | AS DATA               | REVIEW              | VIEW DE                                                     | VELOPER                                     |                                      |                                             |                                                    |                    |            | - 6  |   |
| Past<br>Clipb | e V B    | al •<br>I <u>U</u> •<br>Font | 10 · A A<br>· <u>A</u> · <u>A</u> · |                  | ≫ -    E ÷ □ -   ment | General<br>\$ - % * | <ul> <li>←.0 .00</li> <li>.00 →.0</li> <li>er 「3</li> </ul> | Conditional For<br>Formatting ▼ Ta<br>Style | mat as Cell<br>able + Styles +<br>25 | E Insert ▼<br>Delete ▼<br>Format ▼<br>Cells | ∑ · AZT<br>↓ · ZT<br>Sort &<br>Filter ·<br>Editing | Find &<br>Select • |            |      | * |
| A1            | +        | : × ~                        | ∫ <i>f</i> ∗ cou                    | ntyID            |                       |                     |                                                             |                                             |                                      |                                             |                                                    |                    |            |      | ~ |
|               | А        | В                            | С                                   | D                | E                     | F                   | G                                                           | Н                                           | I                                    | J                                           | К                                                  | L                  |            | М    |   |
| 1             | countyID | fuelYearID                   | modelYear                           | sourceBinF       | fuelSupply            | usageFract          | tion                                                        |                                             |                                      |                                             |                                                    |                    |            |      | 1 |
| 2             | 18089    | 2015                         | 0                                   | 1                | 1                     | 1                   |                                                             |                                             |                                      |                                             |                                                    |                    |            |      |   |
| 3             | 18089    | 2015                         | 0                                   | 2                | 2                     | 1                   |                                                             |                                             |                                      |                                             |                                                    |                    |            |      |   |
| 4             | 18089    | 2015                         | 0                                   | 5                | 1                     | 0.986574            |                                                             |                                             |                                      |                                             |                                                    |                    |            |      |   |
| 5             | 18089    | 2015                         | 0                                   | 5                | 5                     | 0.013426            |                                                             |                                             |                                      |                                             |                                                    |                    |            |      |   |
| 6             |          |                              |                                     |                  |                       |                     |                                                             |                                             |                                      |                                             |                                                    |                    |            |      |   |
| 7             |          |                              |                                     |                  |                       |                     |                                                             |                                             |                                      |                                             |                                                    |                    |            |      |   |
| 8             |          |                              |                                     |                  |                       |                     |                                                             |                                             |                                      |                                             |                                                    |                    |            |      |   |
| 9             |          |                              |                                     |                  |                       |                     |                                                             |                                             |                                      |                                             |                                                    |                    |            |      |   |
| 10            |          |                              |                                     |                  |                       |                     |                                                             |                                             |                                      |                                             |                                                    |                    |            |      |   |
| 11            |          |                              |                                     |                  |                       |                     |                                                             |                                             |                                      |                                             |                                                    |                    |            |      |   |
| 12            |          |                              |                                     |                  |                       |                     |                                                             |                                             |                                      |                                             |                                                    |                    |            |      | _ |
| 13            |          |                              |                                     |                  |                       |                     |                                                             |                                             |                                      |                                             |                                                    |                    |            |      | - |
| 14            |          |                              |                                     |                  |                       |                     |                                                             |                                             |                                      |                                             |                                                    |                    |            |      | - |
| 15            |          |                              |                                     |                  |                       |                     |                                                             |                                             |                                      |                                             |                                                    |                    |            |      | - |
| 10            |          |                              |                                     |                  |                       |                     |                                                             |                                             |                                      |                                             |                                                    |                    |            |      | - |
| 1/            |          |                              |                                     |                  |                       |                     |                                                             |                                             |                                      |                                             |                                                    |                    |            |      | - |
| 10            |          |                              |                                     |                  |                       |                     |                                                             |                                             |                                      |                                             |                                                    |                    |            |      | - |
| 20            |          |                              |                                     |                  |                       |                     |                                                             |                                             |                                      |                                             |                                                    |                    |            |      | - |
| 20            |          |                              |                                     |                  |                       |                     |                                                             |                                             |                                      |                                             |                                                    |                    |            |      | - |
| 21            |          |                              |                                     |                  |                       |                     |                                                             |                                             |                                      |                                             |                                                    |                    |            |      | - |
| 4             | •        | FuelSupply                   | FuelFormulat                        | ion <b>FuelU</b> | sageFraction          | avft Co             | unty Er                                                     | 🕂 : 🖪                                       |                                      |                                             |                                                    |                    |            | Þ    | ] |
| READ          | Y 🔚      |                              |                                     |                  |                       |                     |                                                             |                                             |                                      |                                             | 3 🗉 - —                                            | •                  | +          | 130% | 6 |

| XI    | <b>⊟ 5</b> - ∂                         | ~ <b></b>  |                      |           |             | fuels.xls [Co     | ompatibility Mo      | de] - Excel                       |                                   |                                       |                                               | ?                  | ŕ | _ □   | ×   |
|-------|----------------------------------------|------------|----------------------|-----------|-------------|-------------------|----------------------|-----------------------------------|-----------------------------------|---------------------------------------|-----------------------------------------------|--------------------|---|-------|-----|
| FILE  | HOME                                   | INSERT     | PAGE LAYOUT          | FORMULA   | S DATA      | REVIEW            | VIEW D               | EVELOPER                          |                                   |                                       |                                               |                    |   | -     |     |
| Paste | Arial                                  | -<br>□<br> | 10 · A A ·           |           | ŵ • ₽       | General<br>\$ - % | • €.0 .00<br>.00 →.0 | Conditional For<br>Formatting ▼ 1 | ormat as Cell<br>Table = Styles = | Ensert  Insert  Delete  Format  Cells | ∑ · A<br>↓ ·<br>Sort &<br>Filter •<br>Edition | Find &<br>Select • |   |       |     |
| Спрос |                                        | TONE       |                      | Aigh      |             |                   |                      | 519                               | 162                               | Cells                                 | Lutin                                         | y                  | 1 |       |     |
| 08    | · · · ·                                | × ✓        | $f_{x}$              |           |             |                   |                      |                                   |                                   |                                       |                                               |                    |   |       | ~   |
|       | Α                                      | В          | С                    | D         | E           | F                 | G                    | Н                                 | 1                                 | J                                     | К                                             | L                  |   | 1     | M 🖻 |
| 1 5   | sourceTyper                            | nodelYear  | fuelTypeID e         | engTechID | fuelEngFrac | ction             |                      |                                   |                                   |                                       |                                               |                    |   |       |     |
| 2     | 21                                     | 1960       | 1                    | 1         | 0.993123    |                   |                      |                                   |                                   |                                       |                                               |                    |   |       |     |
| 3     | 21                                     | 1960       | 2                    | 1         | 0.006877    |                   |                      |                                   |                                   |                                       |                                               |                    |   |       |     |
| 4     | 21                                     | 1960       | 5                    | 1         | 0           |                   |                      |                                   |                                   |                                       |                                               |                    |   |       |     |
| 5     | 21                                     | 1960       | 9                    | 30        | 0           |                   |                      |                                   |                                   |                                       |                                               |                    |   |       |     |
| 6     | 21                                     | 1961       | 1                    | 1         | 0.993123    |                   |                      |                                   |                                   |                                       |                                               |                    |   |       |     |
| 7     | 21                                     | 1961       | 2                    | 1         | 0.006877    |                   |                      |                                   |                                   |                                       |                                               |                    |   |       |     |
| 8     | 21                                     | 1961       | 5                    | 1         | 0           |                   |                      |                                   |                                   |                                       |                                               |                    |   |       |     |
| 9     | 21                                     | 1961       | 9                    | 30        | 0           |                   |                      |                                   |                                   |                                       |                                               |                    |   |       |     |
| 10    | 21                                     | 1962       | 1                    | 1         | 0.993123    |                   |                      |                                   |                                   |                                       |                                               |                    |   |       |     |
| 11    | 21                                     | 1962       | 2                    | 1         | 0.006877    |                   |                      |                                   |                                   |                                       |                                               |                    |   |       |     |
| 12    | 21                                     | 1962       | 5                    | 1         | 0           |                   |                      |                                   |                                   |                                       |                                               |                    |   |       |     |
| 13    | 21                                     | 1962       | 9                    | 30        | 0           |                   |                      |                                   |                                   |                                       |                                               |                    |   |       |     |
| 14    | 21                                     | 1963       | 1                    | 1         | 0.993123    |                   |                      |                                   |                                   |                                       |                                               |                    |   |       |     |
| 15    | 21                                     | 1963       | 2                    | 1         | 0.006877    |                   |                      |                                   |                                   |                                       |                                               |                    |   |       |     |
| 16    | 21                                     | 1963       | 5                    | 1         | 0           |                   |                      |                                   |                                   |                                       |                                               |                    |   |       |     |
| 17    | 21                                     | 1963       | 9                    | 30        | 0           |                   |                      |                                   |                                   |                                       |                                               |                    |   |       |     |
| 18    | 21                                     | 1964       | 1                    | 1         | 0.993123    |                   |                      |                                   |                                   |                                       |                                               |                    |   |       |     |
| 19    | 21                                     | 1964       | 2                    | 1         | 0.006877    |                   |                      |                                   |                                   |                                       |                                               |                    |   |       |     |
| 20    | 21                                     | 1964       | 5                    | 1         | 0           |                   |                      |                                   |                                   |                                       |                                               |                    |   |       |     |
| 21    | 21                                     | 1964       | 9                    | 30        | 0           |                   |                      |                                   |                                   |                                       |                                               |                    |   |       |     |
| 22    | 01                                     |            | 4<br>FuelFermulation | 4         | 0 002102    | auft              | Country              | ·                                 |                                   |                                       |                                               |                    |   | _     |     |
| -     | P   FL                                 | leisuppiy  | FuelFormulatio       | on FuelOs | agerraction | ανπ               | County Er            | 🕂 : 🗠                             |                                   |                                       |                                               |                    |   |       |     |
| READY | 11 I I I I I I I I I I I I I I I I I I |            |                      |           |             |                   |                      |                                   |                                   |                                       | <u>∎                                    </u>  | •                  |   | -+ 13 | 30% |

## Fuel: AVFT Exercise

- Input fractions of 1.0 for FueltypeID 2 and SourceTypeID 42 (years 2014 and 2015 only)
- Indicates a 100% diesel fueled transit bus fleet

| x∎     | 5-        | ⊘∓        | fuels.xls [C | ompatibility               | Mode] - E        | ?      | <u> </u>     | = ×  |
|--------|-----------|-----------|--------------|----------------------------|------------------|--------|--------------|------|
| FIL    | e home    | E INSERT  | PAGE L FC    | DRMU DAT                   | A REVIEW         | VIEW D | )resser, C   |      |
| Ê      | <u>A</u>  | =         | %            | ि<br>ि Conditio            | nal Formatti     | ng -   | ii A         |      |
| Clipbo | oard Font | Alignment | Number       | 🖙 Format a<br>🔝 Cell Style | s lable *<br>s * | C      | ells Editing | 9 1  |
|        |           |           |              |                            | Styles           |        |              | ~    |
| G12    | 54 🔻      | ÷×        | V .          | $f_{x}$                    |                  |        |              | ~    |
|        | А         | в         | С            | D                          | Е                | F      | G            |      |
| 1253   | 42        | 2013      | 1            | 1                          | 0.024619         |        |              |      |
| 1254   | 42        | 2013      | 2            | 1                          | 0.817351         |        |              |      |
| 1255   | 42        | 2013      | 3            | 1                          | 0.15803          |        |              | -    |
| 1256   | 42        | 2014      | 1            | 1                          | 0                |        |              |      |
| 1257   | 42        | 2014      | 2            | 1                          | 1                |        |              |      |
| 1258   | 42        | 2014      | 3            | 1                          | 0                |        |              |      |
| 1259   | 42        | 2015      | 1            | 1                          | 0                |        |              |      |
| 1260   | 42        | 2015      | 2            | 1                          | 1                |        |              |      |
| 1261   | 42        | 2015      | 3            | 1                          | 0                |        |              |      |
| 1262   | 42        | 2016      | 1            | 1                          | 0.024619         |        |              |      |
| 1263   | 42        | 2016      | 2            | 1                          | 0.817351         |        |              |      |
| 1264   | 42        | 2016      | 3            | 1                          | 0.15803          |        |              |      |
| 1265   | 42        | 2017      | 1            | 1                          | 0.024619         |        |              |      |
| 1266   | 42        | 2017      | 2            | 1                          | 0.817351         |        |              |      |
| 1267   | 42        | 2017      | 3            | 1                          | 0.15803          |        |              |      |
| 1268   | 42        | 2018      | 1            | 1                          | 0.024619         |        |              | -    |
| 4      | •         | FuelSup   | ply Fu       | elF 🕂                      | :                |        |              | Þ    |
| READ   | Ŷ         |           | E            |                            | •-               |        | + :          | 100% |

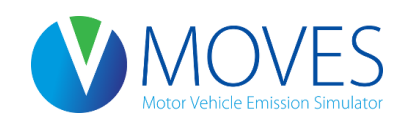

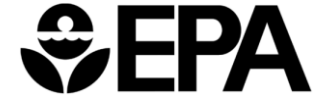

### County Inventory Exercise: Entering Fuel Supply Data

| 🕚 мол          | /ES County Data    | Manager                                                                                                    |                                                                                                    |                                      |                  | <b>—</b>             |
|----------------|--------------------|----------------------------------------------------------------------------------------------------|----------------------------------------------------------------------------------------------------|--------------------------------------|------------------|----------------------|
| 🛛 🙆 Ve         | hicle Type VMT     | 🛛 🖉 Hotelling 🛛 🖉 I/M Progr                                                                                         | rams 🛛 🙆 Retrofit I                                                                                                    | Data 🛛 🙆 Gener                       | ic Tools         |                      |
|                | Ramp Fraction      | on 🥝 Road Type D                                                                                                    | Distribution                                                                                                    | Source                               | e Type Populatio | n 🥝 Starts           |
| RunS           | pec Summary        | 🔹 🛛 Database 🛛 🥝 Age Distrib                                                                                        | ution 👘 🥝 Averaç                                                                                                    | ge Speed Distribu                    | tion 🛛 🤍 Fue     | l 🖉 Meteorology Data |
| Descrip        | tion of Importe    | d Data                                                                                                    |                                                                                                    |                                      |                  |                      |
| 🕌 Open FuelSup | ply Data           |                                                                                                    |                                                                                                    | <b>—</b> ×                           |                  |                      |
| Look in:       | 🔒 County Inve      | ntory Exercise 🔹                                                                                                    | G 🤌 📂 🛄 -                                                                                                    |                                      |                  | Fuels Wizard         |
| An             | Name               | *                                                                                                    | Date modified                                                                                                    | Туре                                 |                  |                      |
| Recent Places  | AADVMTC            | alculator_HPMS_exercise.xls<br>ntion.xls<br>essing.txt<br>on.xls<br>stribution.xls<br>epopulation.xls<br>bution.xls | Choose XLS Wo<br>Select the Worksh<br>FuelSupply<br>FuelFormulation<br>FuelUsageFraction<br>avft<br>County<br>EngineTech<br>FuelSubtype<br>FuelSupplyYear<br>FuelType<br>OK | rksheet<br>eet to read:<br>1<br>Canc | ted Data         | Browse               |
| Network        | -                  |                                                                                                    |                                                                                                    | ,                                    |                  | worksheet            |
|                | File <u>n</u> ame: | tuels xls                                                                                                    | <b>•</b>                                                                                                    | Open                                 |                  | WURSHEEL             |
|                | Files of type:     | All Files (*.*)                                                                                                    | <b></b>                                                                                                    | Cancel rter                          | d Data           |                      |
|                |                    |                                                                                                    |                                                                                                    |                                      |                  | Fuel                 |
|                |                    |                                                                                                    |                                                                                                    |                                      |                  | Done                 |

### County Inventory Exercise: Entering Fuel Formulation Data

| 🕚 мо             | /ES County Data    | Manager                                                                                                    |                                                                                                    |                      | <b>X</b>                  |
|------------------|--------------------|----------------------------------------------------------------------------------------------------|----------------------------------------------------------------------------------------------------|----------------------|---------------------------|
| 🛛 🙆 Ve           | hicle Type VMT     | 🛛 🖉 Hotelling 🛛 🖉 I/M Prog                                                                                        | rams 🛛 🖉 Retrofit Data 🗍                                                                                                    | Generic Tools        |                           |
|                  | Ramp Fraction      | on 🥝 Road Type (                                                                                                  | Distribution                                                                                                    | Source Type Popula   | ation 🕝 Starts            |
| RunS             | pec Summary        | Database 🛛 🥝 Age Distrit                                                                                          | oution 🛛 🖉 Average Speed                                                                                                    | Distribution         | Fuel 🛛 🖉 Meteorology Data |
| Descrip          | tion of Imported   | 1 Data                                                                                                    |                                                                                                    |                      |                           |
| 🛓 Open FuelSup   | ply Data           |                                                                                                    |                                                                                                    | ×                    |                           |
| Look <u>i</u> n: | County Invertige   | ntory Exercise 🔹                                                                                                  | G 🦻 📂 🛄 -                                                                                                    |                      | Fuels Wizard              |
| (And             | Name               | *                                                                                                    | Date modified Type                                                                                                    |                      |                           |
| Recent Places    | AADVMTC            | alculator_HPMS_exercise.xls<br>ttion.xls<br>ssing.txt<br>on.xls<br>stribution.xls<br>population.xls<br>bution.xls | Choose XLS Worksheet<br>Select the Worksheet to read<br>Fuel Supply<br>FuelFormulation<br>FuelUsageFraction<br>avft<br>County<br>EngineTech<br>Fuel Subtype<br>Fuel SupplyYear<br>Fuel Type<br>OK | id:<br>id:<br>ted Da | Browse                    |
| Network          | •                  |                                                                                                    |                                                                                                    | •                    | FuelFormulation           |
| INELWORK         | File <u>n</u> ame: | fuels xls                                                                                                    | ▼ Open                                                                                                    |                      | worksheet                 |
|                  | Files of type:     | All Files (*.*)                                                                                                   | Cancel                                                                                                    | rted Data            |                           |
|                  |                    |                                                                                                    |                                                                                                    |                      | Fuel                      |
|                  |                    |                                                                                                    |                                                                                                    |                      | Done                      |

#### County Inventory Exercise: Entering Fuel Usage Fraction

| 🕚 мо           | /ES County Data    | Manager                                                                                                    |                                                                                                    |                     |                                                                                                    |
|----------------|--------------------|----------------------------------------------------------------------------------------------------|----------------------------------------------------------------------------------------------------|---------------------|----------------------------------------------------------------------------------------------------|
| 🛛 🙆 Ve         | hicle Type VM      | 🛛 🥝 Hotelling 🛛 🙆 I/M Progr                                                                                                | rams 🛛 🕝 Retrofit Data                                                                                                    | Generic Too         | bls                                                                                                    |
|                | Ramp Fracti        | on 🥝 Road Type D                                                                                                    | Distribution                                                                                                    | Source Type Portion | pulation 🥝 Starts                                                                                                    |
| RunS           | pec Summary        | Database 🛛 🙆 Age Distrib                                                                                                   | oution 🛛 💿 Average Sp                                                                                                    | eed Distribution    | Sector Providence And America Sector Providence And America Sector |
| Descrip        | tion of Importe    | d Data                                                                                                    |                                                                                                    |                     |                                                                                                    |
| 🛓 Open FuelSup | ply Data           |                                                                                                    |                                                                                                    | <b>×</b>            |                                                                                                    |
| Look in:       | County Inve        | ntory Exercise 👻                                                                                                    | G 🌶 🖻 <b>⊞</b> ∙                                                                                                    |                     | Fuels Wizard                                                                                                    |
| An             | Name               | *                                                                                                    | Date modified Ty                                                                                                    | pe                  |                                                                                                    |
| Recent Places  | AADVMTC            | /<br>alculator_HPMS_exercise.xls<br>.tion.xls<br>essing.txt<br>on.xls<br>istribution.xls<br>epopulation.xls<br>ibution.xls | Choose XLS Worksheet to<br>Select the Worksheet to<br>Fuel Supply<br>FuelFormulation<br>FuelUsageFraction<br>avft<br>County<br>EngineTech<br>Fuel Subtype<br>Fuel SupplyYear<br>Fuel Type<br>OK | t Ed                | Browse                                                                                                    |
| Network        | •                  |                                                                                                    |                                                                                                    | •                   | FuelOsageFraction                                                                                                    |
| Network        | File <u>n</u> ame: | fuels xls                                                                                                    | - Op                                                                                                    | en                  | worksheet                                                                                                    |
|                | Files of type:     | All Files (*.*)                                                                                                    | ▼ Car                                                                                                    | rted Data           |                                                                                                    |
|                |                    |                                                                                                    |                                                                                                    |                     | Fuel                                                                                                    |
|                |                    |                                                                                                    |                                                                                                    |                     | Done                                                                                                    |

### County Inventory Exercise: Entering Fuel Formulation Data

| 🕚 мо             | VES County Data                                                                                                    | Manager                                                                                                    |                                                                                                    |                        |            |            | <b>×</b>         |
|------------------|----------------------------------------------------------------------------------------------------|----------------------------------------------------------------------------------------------------|----------------------------------------------------------------------------------------------------|------------------------|------------|------------|------------------|
| 🛛 🙆 Ve           | hicle Type VMT                                                                                                    | 🛛 🖉 Hotelling 🖉 I/M Progr                                                                                      | ams 🛛 🙆 Retrofit                                                                                                    | Data 🛛 🖉 Gener         | ic Tool    | S          |                  |
|                  | Ramp Fractio                                                                                                    | n 🥝 Road Type D                                                                                                | istribution                                                                                                    | Source                 | е Туре Рор | ulation    | Starts           |
| RunS             | pec Summary                                                                                                    | 🛛 Database 👘 🥝 Age Distrib                                                                                     | ution 🍸 🥝 Avera                                                                                                    | ge Speed Distribut     | tion 🔍     | 🤇 Fuel 🥤 🥝 | Meteorology Data |
| Descrip          | tion of Imported                                                                                                    | Data:                                                                                                    |                                                                                                    |                        |            |            |                  |
| 실 Open FuelSup   | ply Data                                                                                                    |                                                                                                    |                                                                                                    | <b>—</b> —             |            |            |                  |
| Look <u>i</u> n: | County Inven                                                                                                    | tory Exercise 🔹                                                                                                | G 🤌 📂 🛄 -                                                                                                    |                        |            | Fue        | ls Wizard        |
| (Arrest)         | Name                                                                                                    | *                                                                                                    | Date modified                                                                                                    | Туре                   |            |            |                  |
| Recent Places    | answer key<br>AADVMTCa<br>agedistribut<br>fuels.xls<br>met.xls<br>post-proces<br>rampfractio<br>roadtypedis<br>sourcetypeg<br>speeddistrib | alculator_HPMS_exercise.xls<br>tion.xls<br>ssing.txt<br>n.xls<br>tribution.xls<br>population.xls<br>pution.xls | Choose XLS Wo<br>Select the Worksh<br>Fuel Supply<br>FuelFormulation<br>FuelUsageFraction<br>avft<br>County<br>EngineTech<br>Fuel Subtype<br>Fuel SupplyYear<br>Fuel Type<br>OK | orksheet heet to read: | ted        | Data Crea  | Browse           |
|                  | •                                                                                                    |                                                                                                    |                                                                                                    | P.                     |            | wor        | ksheet 💦 🗌       |
| Network          | File <u>n</u> ame:<br>Files of <u>type</u> :                                                                                               | fuels.xls<br>All Files (*.*)                                                                                   | •                                                                                                    | Open<br>Cancel         | d Data     |            |                  |
|                  |                                                                                                    |                                                                                                    |                                                                                                    |                        |            |            | Fuel             |
|                  |                                                                                                    |                                                                                                    |                                                                                                    |                        |            |            | Done             |

### Inspection & Maintenance (I/M) Programs

- Only one I/M program can be applied to each pollutant-process, source type, fuel type, model year combination
- IMProgramID is arbitrary number but must be unique for each fuel type, inspection frequency, test standard combination

| x   |          | - @- :   | Ŧ        |             |           |            | im         | .xls [Compa | atibility Mod | e] - Excel |          |         |            |         | ? | ▲ – |      | ξ |
|-----|----------|----------|----------|-------------|-----------|------------|------------|-------------|---------------|------------|----------|---------|------------|---------|---|-----|------|---|
| F   | ILE H    | IOME IN  | ISERT P  | AGE LAYOU   | T FORM    | IULAS [    | DATA RE    | VIEW \      | VIEW DE       | EVELOPER   |          |         |            |         |   |     | - 0  | L |
|     | Α        | В        | С        | D           | E         | F          | G          | Н           | 1             | J          | К        | L       | М          | Ν       | 0 | Р   | Q 4  | - |
| 1   | polProce | sstatelD | countyID | yearlD      | sourceTyp | fuelTypelD | IMProgram  | inspectFre  | testStanda    | begModel   | endModel | uselMyn | compliance | eFactor |   |     |      | ٦ |
| 2   | 10       | 1 18     | 18089    | 2015        | 21        | 1          | 1          | 2           | 11            | 1976       | 1980     | Y       | 95         |         |   |     |      |   |
| 3   | 10       | 1 18     | 18089    | 2015        | 21        | 1          | 6          | 2           | 33            | 1981       | 1995     | Y       | 95         |         |   |     |      |   |
| 4   | 10       | 1 18     | 18089    | 2015        | 21        | 1          | 10         | 2           | 51            | 1996       | 2013     | Y       | 95         |         |   |     |      |   |
| 5   | 10       | 1 18     | 18089    | 2015        | 21        | 5          | 1          | 2           | 11            | 1976       | 1980     | Y       | 95         |         |   |     |      |   |
| 6   | 10       | 1 18     | 18089    | 2015        | 21        | 5          | 6          | 2           | 33            | 1981       | 1995     | Y       | 95         |         |   |     |      |   |
| 7   | 10       | 1 18     | 18089    | 2015        | 21        | 5          | 10         | 2           | 51            | 1996       | 2013     | Y       | 95         |         |   |     |      |   |
| 8   | 10       | 1 18     | 18089    | 2015        | 31        | 1          | 1          | 2           | 11            | 1976       | 1980     | Y       | 95         |         |   |     |      |   |
| 9   | 10       | 1 18     | 18089    | 2015        | 31        | 1          | 6          | 2           | 33            | 1981       | 1995     | Y       | 95         |         |   |     |      |   |
| 10  | 10       | 1 18     | 18089    | 2015        | 31        | 1          | 10         | 2           | 51            | 1996       | 2013     | Y       | 95         |         |   |     |      |   |
| 11  | 10       | 1 18     | 18089    | 2015        | 31        | 5          | 1          | 2           | 11            | 1976       | 1980     | Y       | 95         |         |   |     |      |   |
| 12  | 10       | 1 18     | 18089    | 2015        | 31        | 5          | 6          | 2           | 33            | 1981       | 1995     | Y       | 95         |         |   |     | -    | • |
|     | • •      | IMCov    | erage    | CountyState | e FuelTy  | vpe IMI    | nspectFreq | IMPo        | llutantProc   | 🕀          | : •      |         |            |         |   |     | Þ    |   |
| REA | DY 🔠     |          |          |             |           |            |            |             |               |            |          |         |            |         |   | +   | 100% |   |

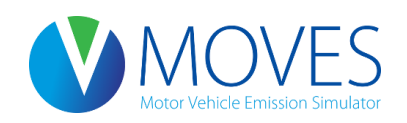

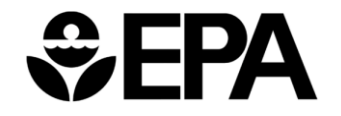

# I/M Programs: Guidance

- Section 4.11 of MOVES Technical Guidance
- MOVES uses a single "compliance factor" (compliance rate). The general equation for finding compliance factor is:

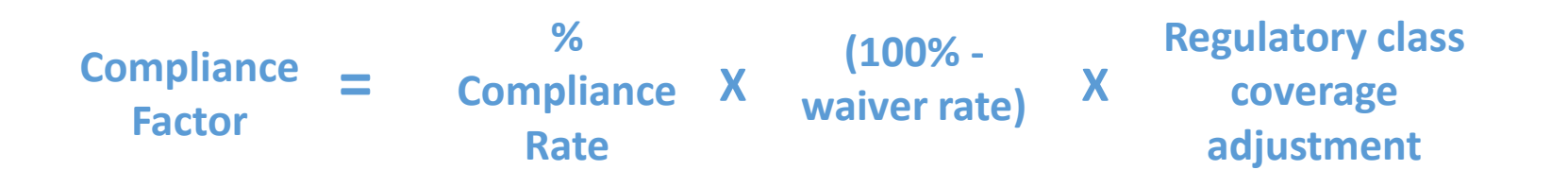

 Regulatory class coverage adjustment is used to account for I/M programs which may not cover an entire source type because the program only applies to certain weight classes

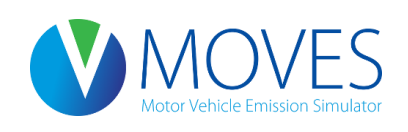

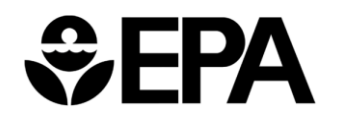

# I/M Programs: Guidance

- If separate I/M programs apply to different weight classes within the same source type, the two programs cannot be accounted for in a single RunSpec
  - If such a situation exists, assume the I/M program that covers a larger amount of the VMT within the source type applies to all weight classes for which there is an I/M program
- Consult MOVES Technical Guidance (Section 4.11) and User Guide for detailed instructions on how to construct I/M inputs (Section 2.3.3.4.16)

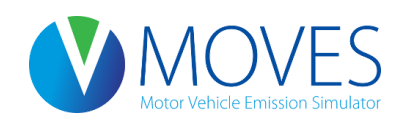

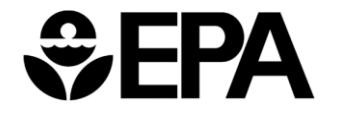

# I/M Programs: Exercise

- Let's enter our I/M data into the CDM for our county-level exercise
- MOVES will have default data for our county I/M program. However, we need to update the compliance factor to 95%
- Instructions for Developing a County-scale RunSpec:
  - Export the default I/M data for Lake County, change the compliance factors to 95%, and import the table into the I/M Programs tab

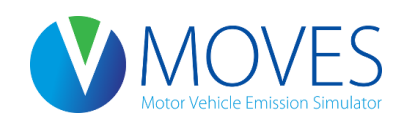

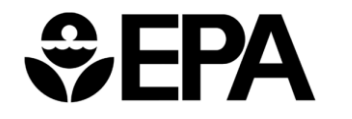

| <b>V</b> M     | IOVES County Data Manager                                                                                                    |                      |             |                      | <b>×</b>         |  |  |  |  |  |  |  |  |
|----------------|----------------------------------------------------------------------------------------------------|----------------------|-------------|----------------------|------------------|--|--|--|--|--|--|--|--|
|                | Vehicle Type VMT 🛛 🖉 Hotelling 🛛 🧐 I/M Prog                                                                                                    | grams 🛛 🕝 Retrofit D | ata 🛛 🖉 Ge  | eneric Tools         |                  |  |  |  |  |  |  |  |  |
|                | Ramp Fraction Road Type                                                                                                    | Distribution         | Soi 💟       | Irce Type Population | Starts           |  |  |  |  |  |  |  |  |
| 🛓 Export I/M I | Programs Data                                                                                                    |                      | ×           | ibution 🕺 💟 Fuel 🍸   | Meteorology Data |  |  |  |  |  |  |  |  |
| Save           | in: 🌗 County Inventory Exercise 👻                                                                                                    | G 🤌 📂 🛄 -            |             |                      |                  |  |  |  |  |  |  |  |  |
| (And           | Name                                                                                                    | Date modified        | Туре        |                      |                  |  |  |  |  |  |  |  |  |
|                | 📙 answer key                                                                                                    | 10/21/2014 2:08 PM   | File folder |                      |                  |  |  |  |  |  |  |  |  |
| Recent Places  | s AADVMTCalculator_HPMS_exercise.xls                                                                                                    | 9/4/2014 10:44 AM    | Microsoft   |                      |                  |  |  |  |  |  |  |  |  |
|                | agedistribution.xls                                                                                                    | 10/20/2014 2:20 PM   | Microsoft   |                      |                  |  |  |  |  |  |  |  |  |
|                | 🖬 fuels.xls                                                                                                    | 10/21/2014 2:42 PM   | Microsoft   | No I/M Program       | Browse           |  |  |  |  |  |  |  |  |
| Desktop        | Desktop Desktop Siminals Siminals Simin |                      |             |                      |                  |  |  |  |  |  |  |  |  |
| <u></u>        | Desktop     Im.xls     10/21/2014 2:57 PM     Microsoft       Im.xls     6/4/2012 10:10 AM     Microsoft     Clear Imported Data     Create Template.                                                                                                    |                      |             |                      |                  |  |  |  |  |  |  |  |  |
|                | post-processing.txt                                                                                                    | 7/26/2012 2:48 PM    | Text Docu   |                      |                  |  |  |  |  |  |  |  |  |
| Libraries      | i rampfraction.xls                                                                                                    | 10/21/2014 2:26 PM   | Microsoft   |                      |                  |  |  |  |  |  |  |  |  |
|                | i roadtypedistribution.xls                                                                                                    | 10/20/2014 2:21 PM   | Microsoft   |                      |                  |  |  |  |  |  |  |  |  |
|                | sourcetypepopulation.xls                                                                                                    | 10/20/2014 2:17 PM   | Microsoft   |                      | Import           |  |  |  |  |  |  |  |  |
| Computer       | speeddistribution.xls                                                                                                    | 10/20/2014 2:19 PM   | Microsoft   |                      |                  |  |  |  |  |  |  |  |  |
|                |                                                                                                    |                      |             |                      |                  |  |  |  |  |  |  |  |  |
|                | < III                                                                                                    |                      | •           |                      | ort default      |  |  |  |  |  |  |  |  |
| Network        |                                                                                                    |                      |             |                      |                  |  |  |  |  |  |  |  |  |
|                | File <u>n</u> ame: im xls                                                                                                    | <b>-</b>             | Save        |                      | a, save as       |  |  |  |  |  |  |  |  |
|                | Save as type: All Files (*.*)                                                                                                    | <b>-</b>             | Cancel      |                      | im.xls           |  |  |  |  |  |  |  |  |
|                |                                                                                                    |                      |             |                      |                  |  |  |  |  |  |  |  |  |
| E              | xport Default Data                                                                                                    |                      | Export      | Imported Data        |                  |  |  |  |  |  |  |  |  |
|                |                                                                                                    |                      | Laport      | iniportou butu       |                  |  |  |  |  |  |  |  |  |
|                |                                                                                                    |                      |             |                      | /M Programs      |  |  |  |  |  |  |  |  |
|                |                                                                                                    |                      |             |                      | Done             |  |  |  |  |  |  |  |  |

| X≣   | 5            | ð- ;                  | Ŧ      |                |       |           |                                    | in         | n.xls [Compa        | tibility Mod            | e] - Excel               |                          |                  |                      |                   |         | ?           | <b>•</b> •   | - □ | ×    |
|------|--------------|-----------------------|--------|----------------|-------|-----------|------------------------------------|------------|---------------------|-------------------------|--------------------------|--------------------------|------------------|----------------------|-------------------|---------|-------------|--------------|-----|------|
| F    | LE HO        | ME IN                 | ISERT  | PAGE LA        | YOUT  | FORM      | ULAS D                             | ATA R      | EVIEW V             | IEW DI                  | EVELOPER                 |                          |                  |                      |                   |         |             |              |     |      |
| Pas  | • ★<br>• • • | Arial<br>B I <u>U</u> | •      | 10 · ·         | A A   |           | <b>_ %</b> ≁<br>≡ € <del>1</del> Ξ |            | General<br>\$ → % ᠈ | ▼<br>00. 00.<br>00. →0. | Conditiona<br>Formatting | l Format as<br>▼ Table ▼ | Cell<br>Styles • | Helete ▼<br>Format ▼ | ∑ -<br>↓ -<br>∢ - | ATT A   | d&<br>ect ▼ |              |     |      |
| Clip | board 🖫      |                       | Font   |                | Fa    | A         | lignment                           | E I        | Numbe               | r G                     |                          | Styles                   |                  | Cells                |                   | Editing |             |              |     | ^    |
| A1   |              | • : .                 | × v    | f <sub>x</sub> | polP  | rocessID  |                                    |            |                     |                         |                          |                          |                  |                      |                   |         |             |              |     | *    |
|      | Α            | в                     | С      |                |       | E         | F                                  | G          | н                   | 1                       | J                        | К                        | L                | М                    | Ν                 | 0       |             | Р            |     | Q 🔺  |
| 1    | polProces    | stateID               | county | D yearl        | D s   | sourceTyp | fuelTypelD                         | IMProgram  | r inspectFre        | testStanda              | e begModel\              | endModel                 | uselMyr          | o compliance         | Factor            |         |             |              |     |      |
| 2    | 101          | 18                    | 18     | 089            | 2015  | 21        | 1                                  | 1          | 2                   | 11                      | 1976                     | 1980                     | Y                | 93.12                |                   |         |             |              |     |      |
| 3    | 101          | 18                    | 180    | 089            | 2015  | 21        | 1                                  | 6          | 2                   | 33                      | 1981                     | 1995                     | Y                | 93.12                |                   |         |             |              |     |      |
| 4    | 101          | 18                    | 180    | 089            | 2015  | 21        | 1                                  | 10         | 2                   | 51                      | 1996                     | 2013                     | Y                | 93.12                |                   |         |             |              |     |      |
| 5    | 101          | 18                    | 180    | 089            | 2015  | 21        | 5                                  | 201        | 2                   | 11                      | 1976                     | 1980                     | Y                | 93.12                |                   |         |             |              |     |      |
| 6    | 101          | 18                    | 180    | 089            | 2015  | 21        | 5                                  | 206        | 2                   | 33                      | 1981                     | 1995                     | Y                | 93.12                |                   |         |             |              |     |      |
| 7    | 101          | 18                    | 180    | 089            | 2015  | 21        | 5                                  | 210        | 2                   | 51                      | 1996                     | 2013                     | Y                | 93.12                |                   |         |             |              |     |      |
| 8    | 101          | 18                    | 180    | 089            | 2015  | 31        | 1                                  | 1          | 2                   | 11                      | 1976                     | 1980                     | Y                | 93.12                |                   |         |             |              |     |      |
| 9    | 101          | 18                    | 180    | 089            | 2015  | 31        | 1                                  | 6          | 2                   | 33                      | 1981                     | 1995                     | Y                | 93.12                |                   |         |             |              |     |      |
| 10   | 101          | 18                    | 180    | 089            | 2015  | 31        | 1                                  | 10         | 2                   | 51                      | 1996                     | 2013                     | Y                | 93.12                |                   |         |             |              |     |      |
| 11   | 101          | 18                    | 180    | 089            | 2015  | 31        | 5                                  | 201        | 2                   | 11                      | 1976                     | 1980                     | Y                | 93.12                |                   |         |             |              |     |      |
| 12   | 101          | 18                    | 180    | 089            | 2015  | 31        | 5                                  | 206        | 2                   | 33                      | 1981                     | 1995                     | Y                | 93.12                |                   |         |             |              |     |      |
| 13   | 101          | 10                    | 10     | 199            | 2015  | 31        | 5                                  | 210        | 2                   | 51                      | 1996                     | 2013                     | Y                | 93.12                |                   |         |             |              |     |      |
| 14   | 101          | 10                    | 10     | 109            | 2015  | 32        | 1                                  | 1          | 2                   | 22                      | 1976                     | 1900                     | Y<br>V           | 93.12                |                   |         |             |              |     |      |
| 10   | 101          | 10                    | 10     | 180            | 2015  | 32        | 1                                  | 10         | 2                   | 53                      | 1901                     | 1990                     | T                | 93.12                |                   |         |             |              |     |      |
| 17   | 101          | 10                    | 180    | 189            | 2015  | 32        | 5                                  | 201        | 2                   | 11                      | 1930                     | im                       | vlc              |                      | orto              | d wit   | -h          |              |     |      |
| 18   | 101          | 18                    | 180    | 189            | 2015  | 32        | 5                                  | 201        | 2                   | 33                      | 1981                     |                          | .XIS             | as exp               |                   |         | .11         |              |     |      |
| 19   | 101          | 18                    | 180    | 089            | 2015  | 32        | 5                                  | 210        | 2                   | 51                      | 1996                     | da                       | faul             | t data               |                   |         |             |              |     |      |
| 20   | 102          | 18                    | 180    | 089            | 2015  | 21        | 1                                  | 1          | 2                   | 11                      | 1976                     | ue                       | Idui             | ludid                |                   |         |             |              |     |      |
| 21   | 102          | 18                    | 180    | 089            | 2015  | 21        | 1                                  | 6          | 2                   | 33                      | 1981                     |                          |                  |                      |                   |         |             |              |     |      |
| 22   | 102          | 18                    | 180    | 089            | 2015  | 21        | 1                                  | 10         | 2                   | 51                      | 1996                     |                          |                  |                      |                   |         |             |              |     |      |
| 23   | 102          | 18                    | 180    | 089            | 2015  | 21        | 5                                  | 201        | 2                   | 11                      | 1976                     |                          | £                | <b>.</b>             |                   | f.      |             |              |     |      |
| 24   | 102          | 18                    | 180    | 089            | 2015  | 21        | 5                                  | 206        | 2                   | 33                      | 1981                     | De                       | eraul            | t comp               | Dilar             | nce ta  |             | <u>:0r</u> ; | =   |      |
| 25   | 102          | 18                    | 180    | 089            | 2015  | 21        | 5                                  | 210        | 2                   | 51                      | 1996                     | 02                       | 1 20             |                      |                   |         |             |              |     |      |
| 26   | 102          | 18                    | 180    | 089            | 2015  | 31        | 1                                  | 1          | 2                   | 11                      | 1976                     | 93                       | .129             | 0                    |                   |         |             |              |     |      |
| 27   | 102          | 18                    | 180    | 089            | 2015  | 31        | 1                                  | 6          | 2                   | 33                      | 1981                     |                          |                  |                      |                   |         |             |              |     |      |
| 28   | 102          | 18                    | 180    | 089            | 2015  | 31        | 1                                  | 10         | 2                   | 51                      | 1996                     | 2013                     | Y                | 93.12                |                   |         |             |              |     |      |
|      | •            | IMCov                 | erage  | County         | State | FuelTy    | pe   IMIr                          | nspectFree | I IMPol             | lutantProc              | 🕂                        | •                        |                  |                      |                   |         |             |              |     | Þ    |
| REA  | DY 🔠         |                       |        |                |       |           |                                    |            |                     |                         |                          |                          |                  |                      | 3 📕               | ]       | -           |              | + 1 | .00% |

| x∎    | 5-         | <i>∂</i> ∓                   | ;        |                                      |             |             | im          | xls [Compat       | ibility Mod | e] - Excel               |             |                  |                                    |                   |                         | ?                  | <b>T</b> - | . 🗆   | ×   |
|-------|------------|------------------------------|----------|--------------------------------------|-------------|-------------|-------------|-------------------|-------------|--------------------------|-------------|------------------|------------------------------------|-------------------|-------------------------|--------------------|------------|-------|-----|
| FIL   | e hoi      | ME IN                        | SERT P   | PAGE LAYOUT                          | FORML       | JLAS DA     | ATA RE      | VIEW VI           | EW DE       | VELOPER                  |             |                  |                                    |                   |                         |                    |            | -     |     |
| Paste | × /        | Arial<br>B <i>I <u>U</u></i> | - 10<br> | о - А́ А́<br>- <u>А</u> - <u>А</u> - |             | ■           | G<br>E⊒ - S | eneral<br>5 - % » | ▼<br>0.00 ↔ | Conditiona<br>Formatting | I Format as | Cell<br>Styles • | E Insert →<br>Delete →<br>Format → | ∑ -<br>↓ -<br>∢ - | A<br>Sort &<br>Filter * | Find &<br>Select • |            |       |     |
| Clipb | oard 🗔     |                              | Font     | г                                    | a AI        | ignment     | Es          | Number            | G.          | ,                        | Styles      | ,                | Cells                              |                   | Editing                 |                    |            |       | ~   |
|       |            |                              | ~ /      | c                                    |             |             |             |                   |             |                          |             |                  |                                    |                   |                         |                    |            |       |     |
| M1    |            |                              | ×        | J <sub>x</sub> con                   | nplianceFac | tor         |             |                   |             |                          |             |                  |                                    |                   |                         |                    |            |       | ~   |
|       | Α          | В                            | С        | D                                    | E           | F           | G           | Н                 | 1           | J                        | K           | L                | М                                  | N                 |                         | 0                  | Р          |       | Q 🔺 |
| 1 p   | olProcesss | stateID                      | countyID | yearlD                               | sourceTyp f | uelTypelD I | MProgram    | inspectFre t      | testStanda  | begModel                 | endModel    | uselMyn          | compliance                         | Factor            |                         |                    |            |       |     |
| 2     | 101        | 18                           | 18089    | 9 2015                               | 21          | 1           | 1           | 2                 | 11          | 1976                     | 1980        | Y                | 95                                 |                   |                         |                    |            |       |     |
| 3     | 101        | 18                           | 18089    | 9 2015                               | 21          | 1           | 6           | 2                 | 33          | 1981                     | 1995        | Y                | 95                                 |                   |                         |                    |            |       |     |
| 4     | 101        | 18                           | 18089    | 9 2015                               | 21          | 1           | 10          | 2                 | 51          | 1996                     | 2013        | Y                | 95                                 |                   |                         |                    |            |       |     |
| 5     | 101        | 18                           | 18089    | 9 2015                               | 21          | 5           | 1           | 2                 | 11          | 1976                     | 1980        | Y                | 95                                 |                   |                         |                    |            |       |     |
| 6     | 101        | 18                           | 18089    | 9 2015                               | 21          | 5           | 6           | 2                 | 33          | 1981                     | 1995        | Y                | 95                                 |                   |                         |                    |            |       |     |
| 7     | 101        | 18                           | 18089    | 9 2015                               | 21          | 5           | 10          | 2                 | 51          | 1996                     | 2013        | Y                | 95                                 |                   |                         |                    |            |       |     |
| 8     | 101        | 18                           | 18089    | 9 2015                               | 31          | 1           | 1           | 2                 | 11          | 1976                     | 1980        | Y                | 95                                 |                   |                         |                    |            |       |     |
| 9     | 101        | 18                           | 18089    | 9 2015                               | 31          | 1           | 6           | 2                 | 33          | 1981                     | 1995        | Y                | 95                                 |                   |                         |                    |            |       |     |
| 10    | 101        | 18                           | 18089    | 9 2015                               | 31          | 1           | 10          | 2                 | 51          | 1996                     | 2013        | Y                | 95                                 |                   |                         |                    |            |       |     |
| 11    | 101        | 18                           | 18089    | 9 2015                               | 31          | 5           | 1           | 2                 | 11          | 1976                     | 1980        | Y                | 95                                 |                   |                         |                    |            |       |     |
| 12    | 101        | 18                           | 18089    | 9 2015                               | 31          | 5           | 6           | 2                 | 33          | 1981                     | 1995        | Y                | 95                                 |                   |                         |                    |            |       |     |
| 13    | 101        | 18                           | 18089    | 9 2015                               | 31          | 5           | 10          | 2                 | 51          | 1996                     | 2013        | Y                | 95                                 |                   |                         |                    |            |       |     |
| 14    | 101        | 18                           | 18089    | 9 2015                               | 32          | 1           | 1           | 2                 | 11          | 1976                     | 1980        | Y                | 95                                 |                   |                         |                    |            |       |     |
| 15    | 101        | 18                           | 18089    | 9 2015                               | 32          | 1           | 6           | 2                 | 33          | 1981                     | 1995        | Y                | 95                                 |                   |                         |                    |            |       |     |
| 16    | 101        | 18                           | 18089    | 9 2015                               | 32          | 1           | 10          | 2                 | 51          | 1996                     | 2013        | Y                | 95                                 |                   |                         |                    |            |       | _   |
| 17    | 101        | 18                           | 18089    | 9 2015                               | 32          | 5           | 1           | 2                 | 11          | 1976                     | 1980        | Y                | 95                                 |                   |                         |                    |            |       | _   |
| 18    | 101        | 18                           | 18089    | 9 2015                               | 32          | 5           | 6           | 2                 | 33          | 1981                     | 1995        | Y                | 95                                 |                   |                         |                    |            |       | _   |
| 19    |            |                              |          |                                      |             |             | 10          | 2                 | 51          | 1996                     | 2013        | Y                | 95                                 |                   |                         |                    |            |       | - 1 |
| 20    | _ Ch       | ange                         | the      | comp                                 | liance      | rate        | 1           | 2                 | 11          | 1976                     | 1980        | Y                | 95                                 |                   |                         |                    |            |       | _   |
| 21    |            | 0                            |          | <b>99</b> p                          |             |             | 6           | 2                 | 33          | 1981                     | 1995        | Y                | 95                                 |                   |                         |                    |            |       | _   |
| 22    | to         | 95%                          | for a    | ill som                              | rce tv      | nes         | 10          | 2                 | 51          | 1996                     | 2013        | Y                | 95                                 |                   |                         |                    |            |       | _   |
| 23    |            | 5570                         | 101 0    |                                      | ice ty      | pes         | 1           | 2                 | 11          | 1976                     | 1980        | Y                | 95                                 |                   |                         |                    |            |       | _   |
| 24    | <u> </u>   | d ro_                        |          |                                      |             |             | 6           | 2                 | 33          | 1981                     | 1995        | Y                | 95                                 |                   |                         |                    |            |       | - 1 |
| 25    | an         | u le-                        | Save     |                                      |             |             | 10          | 2                 | 51          | 1996                     | 2013        | Y                | 95                                 |                   |                         |                    |            |       | _   |
| 26    | 102        | 10                           | 1000     | 2013                                 | 31          | -           | 1           | 2                 | 11          | 1976                     | 1980        | Y                | 95                                 |                   |                         |                    |            |       |     |
| 27    | 102        | 18                           | 18089    | 9 2015                               | 31          | 1           | 6           | 2                 | 33          | 1981                     | 1995        | Y                | 95                                 |                   |                         |                    |            |       | _   |
| 28    | 102        | 18                           | 18089    | 9 2015                               | 31          | 1           | 10          | 2                 | 51          | 1996                     | 2013        | Y                | 95                                 |                   |                         |                    |            |       | _ 🔻 |
|       | •          | IMCov                        | erage    | CountyState                          | FuelTyp     | e IMIn      | spectFreq   | IMPoll            | utantProc   | 🕂 :                      | 4           |                  |                                    |                   |                         |                    |            |       | F.  |
| READ  | y 🔚        |                              |          |                                      |             |             |             |                   |             |                          |             |                  |                                    | a 🗖               | n <b>-</b> -            |                    |            | + 100 | 0%  |

| V MOVES          | County Data Mana              | ager                         |                  |                                    |                           |            |         | <b>—X</b> —      |
|------------------|-------------------------------|------------------------------|------------------|------------------------------------|---------------------------|------------|---------|------------------|
| 🛛 🙆 Vehic        | le Type VMT 🛛 🕻               | 🖉 Hotelling 🛛 🖉              | I/M Programs     | 🛛 🖉 Retrofit Da                    | ta 🛛 🖉 Gene               | ric Tool   | s       |                  |
| 🖉 F              | Ramp Fraction                 | 🥥 R                          | oad Type Distrib | ution                              | Sourc                     | e Type Pop | ulation | Starts           |
| RunSpec          | : Summary D                   | atabase 🛛 🥝                  | Age Distribution | Average                            | Speed Distrib             | ution 🤇 🤇  | Fuel    | Meteorology Data |
| Description      | n of Imported Dat             | a.                           |                  |                                    |                           |            |         |                  |
| 🛓 Open IMCover   | age Data                      |                              |                  |                                    | ×                         |            |         |                  |
| Look <u>i</u> n: | County Inventor               | ory Exercise                 | - (              | 3 🤌 📂 🛄                            |                           |            |         |                  |
| Ca.              | Name                          | · ·                          | 1                | Date modified                      | Туре                      |            |         |                  |
| Recent Places    | AADVMTCale                    | ulator_HPMS_exe              | ercise.xls       | V Choose XLS W<br>Select the Works | orksheet<br>heet to read: | <b>—</b>   | am      | Browse           |
|                  | fuels.xls                     |                              |                  | IMCoverage<br>County State         |                           | te         | ed Data | Create Template  |
| Desktop          | im.xls                        |                              |                  | FuelType                           |                           |            |         |                  |
|                  | met.xls                       | ing.txt                      |                  | IMInspectFreq<br>IMPollutantProce  | ssAssoc                   |            |         |                  |
| Libraries        | rampfraction                  | .xls                         |                  | IMTestStandards                    |                           |            |         | Import           |
|                  | roadtypedistr<br>sourcetypepo | ibution.xls<br>opulation.xls |                  | SourceUseType                      |                           |            |         |                  |
| Computer         | speeddistribu                 | tion.xls                     |                  |                                    |                           | -Bro       | owse    | and import       |
|                  |                               |                              |                  | ок                                 | C                         | ance the   | e upda  | ated             |
| Network          | •                             |                              |                  |                                    | F                         | WC         | rkshe   | et as usual      |
|                  | File <u>n</u> ame:            | im xds                       |                  | -                                  | Open                      |            |         |                  |
|                  | Files of type:                | All Files (*.*)              |                  | •                                  | Cancel                    | orted Data |         |                  |
|                  |                               |                              |                  |                                    |                           |            | L       | /M Programs      |
|                  |                               |                              |                  |                                    |                           |            |         | Done             |

#### County Inventory Exercise: All Data Imported

|             | County Data N                    | lanager            |                           |                           |           |                 |              |             | <b>—</b> × |
|-------------|----------------------------------|--------------------|---------------------------|---------------------------|-----------|-----------------|--------------|-------------|------------|
| 🖉 Vehic     | le Type VMT                      | 🕝 Hotelling        | 🖉 I/M Programs            | 🕝 Retrofi                 | t Data    | 🥝 Generic       | Tools        |             |            |
| 🖉 R         | amp Fraction                     |                    | Road Type Distribution    | tion                      |           | Source Type     | e Population |             | Starts     |
| RunSpec     | : Summary                        | Database           | Age Distribution          | 🖉 Aver                    | age Spee  | ed Distribution | 🖉 Fuel       | 🥝 Meteorolo | ogy Data   |
| Select or c | reate a databa                   | se to hold the     | imported data.            |                           |           |                 |              |             |            |
| Server:     | localhost                        |                    |                           | Refrest                   | 1         |                 |              |             |            |
| Database:   | lake_2015_tr                     | aining_in          | <b>_</b>                  | Create Data               | base      |                 |              |             |            |
| Log:        |                                  |                    | Cle                       | ar All Impor              | ted Data  |                 |              |             |            |
| 2014-11-04  | 4 09:33:02.0 l/                  | M Programs Fill    | ed IMCoverage table       |                           |           |                 |              |             |            |
| 2014-11-04  | 4 09:28:32.0 F<br>4 09:28:31 0 F | uel Filled avit ta | DIE<br>Supply table       |                           |           |                 |              |             |            |
| 2014-11-0   | 4 09:28:31.0 F                   | uel Filled FuelF   | ormulation table          |                           |           |                 |              |             |            |
| 2014-11-04  | 4 09:28:31.0 F                   | uel Filled FuelU   | IsageFraction table       |                           |           |                 |              |             |            |
| 2014-11-04  | 4 09:19:55.0 R                   | amp Fraction F     | illed RoadType table      |                           |           |                 |              |             |            |
| 2014-11-04  | 4 09:14:35.0 R                   | oad Type Distri    | bution Filled RoadType    | Distribution t            | able      |                 |              |             |            |
| 2014-11-04  | 4 09:04:54.0 S                   | ource Type Pop     | ulation Filled SourceTy   | peYear table              |           |                 |              |             |            |
| 2014-11-04  | 4 09:04:40.0 M                   | eteorology Data    | a Filled ZoneMonthHour    | table                     |           |                 |              |             |            |
| 2014-11-04  | 4 09:03:03.0 A                   | verage Speed [     | Distribution Filled AvgSp | eedDistribut              | ion table |                 |              |             |            |
| 2014-11-04  | 4 09:02:38.0 V                   | ehicle Type VM     | FFilled HourVMTFractio    | n table                   |           |                 |              |             |            |
| 2014-11-04  | 4 09:02:35.0 V                   | ehicle Type VM     | Filled DayVMTFraction     | table                     |           |                 |              |             |            |
| 2014-11-04  | 4 09:02:32.0 V                   | enicle Type VM     | Filled MonthVMTFracti     | on table                  |           |                 |              |             |            |
| 2014-11-04  | 4 09:02:31.0 V                   | enicle Type VM     | Filled HPMSVTypeYea       | r table<br>istribution to | blo       |                 |              |             |            |
| 2014-11-04  | 4 09.01.55.0 A                   | ge Distribution    | Filled SourceTypeAgeD     | ISTIDUTION TA             | bie       |                 |              |             |            |
|             |                                  |                    |                           |                           |           |                 |              |             |            |
|             |                                  |                    |                           |                           |           |                 |              |             |            |
|             |                                  |                    |                           |                           |           |                 |              |             |            |
|             |                                  |                    |                           |                           |           |                 |              |             | -          |
|             |                                  |                    |                           |                           |           |                 |              | Data        | base       |
|             |                                  |                    |                           |                           |           |                 |              |             | Done       |

## Other CDM Tabs: Generic

- The Generic tab allows advanced users to enter data into the many tables used by MOVES to complete its calculations
- In general, most users will not have a reason to enter data through this tab

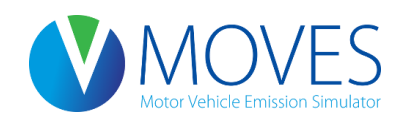

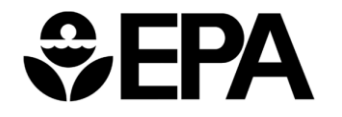

## Other CDM Tabs: Retrofit

| V MOVES County Data Manager                                                         |                     | <b>×</b>        |
|-------------------------------------------------------------------------------------|---------------------|-----------------|
| 😂 Vehicle Type VMT 🛛 😂 Hotelling 🖉 I/M Programs 👘 🖉 Retrofit Data 🖉 Generic 🛛 Tools |                     |                 |
| Starts                                                                              |                     |                 |
| RunSpec Summary Database 🖉 Age Distribution 🖉 Average Speed Distribution 🦉 Fuel     |                     |                 |
| Description of Imported Data:                                                       |                     |                 |
|                                                                                     |                     |                 |
|                                                                                     |                     |                 |
|                                                                                     |                     |                 |
|                                                                                     |                     |                 |
| onRoadRetrofit Data Source:                                                         |                     |                 |
| File: (please select a file)                                                        |                     | Browse          |
|                                                                                     | Clear Imported Data | Create Template |
|                                                                                     |                     |                 |
|                                                                                     |                     | Import          |
| Messages:                                                                           |                     |                 |
|                                                                                     |                     |                 |
|                                                                                     |                     |                 |
|                                                                                     |                     |                 |
|                                                                                     |                     |                 |
|                                                                                     |                     |                 |
| Export                                                                              | mported Data        |                 |
|                                                                                     |                     | Retrofit Data   |
|                                                                                     |                     | Done            |

- The retrofit importer (formerly in the runspec of MOVES2010b) is now located in the CDM/PDM
- Use to model diesel retrofit programs
- This is an optional input

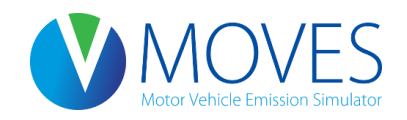

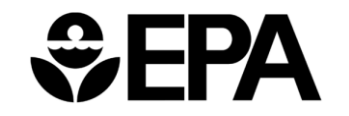
## Other CDM Tabs: Retrofit

| pollutantID | processID | fuelTypelD | sourceTypeID | retrofitYearID | beginModelYea | endModelYearlD | cumFractionRetrofit | retrofitEffectiveFraction |
|-------------|-----------|------------|--------------|----------------|---------------|----------------|---------------------|---------------------------|
| 3           | 1         | 2          | 62           | 2024           | 2020          | 2024           | 0.5                 | 0.3                       |

The example above describes a retrofit program:

- Applying to diesel combination long-haul trucks (sourceTypeID 62)
- Affecting running emissions (process ID 1) of NOx (pollutantID 3)
- For model years 2020 through 2024 (beginModelYearID/endModelYearID)
- Where 50% of all vehicles in that MY range are retrofitted (cumFractionRetrofit 0.5)
- And the retrofit technology reduces emissions 30% (retrofiteffectivefraction 0.3)
- The retrofityearID should always be the analysis year
- Consult EPA guidance material for more information on when to use the Retrofit input

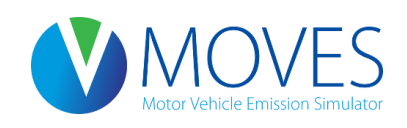

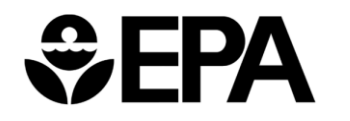

#### Other CDM Tabs: Hotelling

| V MOVES County Data Manager                              |         |                       |           | ×          |
|----------------------------------------------------------|---------|-----------------------|-----------|------------|
| 🥝 Vehicle Type VMT 🛛 💟 Hotelling 🖉 I/M Programs 🖉 Retr   | ofit Da | ata 🛛 🖉 Generic 🛛 Too | ols       |            |
| 🖉 Meteorology Data 🛛 🥝 Ramp Fraction 🛛 🥥 Road Type Distr | ibutio  | n 🛛 🥝 Source Type P   | opulation | Starts     |
| RunSpec Summary Database Summary Database                | ľ       | Average Speed Distr   | ibution   | 🛛 🖉 Fuel   |
| Description of Imported Data:                            |         |                       |           |            |
|                                                          |         |                       |           |            |
|                                                          |         |                       |           |            |
|                                                          |         |                       |           |            |
| hotellingActivityDistribution Data Source                |         |                       |           |            |
| interiningActivityDistribution Data Source.              |         |                       |           |            |
| ile: (please select a file)                              |         |                       | BI        | rowse      |
|                                                          |         | Clear Imported Data   | Create    | e Template |
| notellingHours Data Source:                              |         |                       |           |            |
| File: (please select a file)                             |         |                       | Bi        | rowse      |
|                                                          |         | Clear Imported Data   | Create    | e Template |
|                                                          |         |                       | Im        | port       |
| 10000000                                                 |         |                       |           | port       |
| lessages:                                                |         |                       |           |            |
|                                                          |         |                       |           |            |
|                                                          |         |                       |           |            |
|                                                          |         |                       |           |            |
|                                                          |         |                       |           |            |
| Export Default Data                                      | EX      | port Imported Data    |           |            |
|                                                          |         |                       | Н         | lotelling  |
|                                                          |         |                       |           | Done       |

- The Hotelling input allows users to describe long-haul combination truck hotelling behavior
- The two panels are:
  - hotellingactivitydistributi on and
  - hotellinghours
- Both are optional inputs

 Output in Rates mode is provided in the ratepervehicle table, but also in a new rateperhour table. Only one should be used depending on if activity is available in terms of vehicle population or hotelling hours

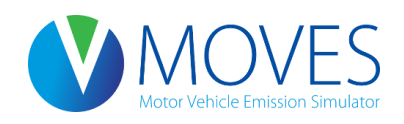

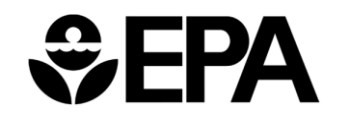

# Other CDM Tabs: Hotelling

- The **hotellingactivitydistribution** table is used to define the fraction of trucks in each of four modes of hotelling activity:
- 200 Extended Idling
- 201 Auxiliary Power Units (APUs)
- 203 Battery Power
- 204 Engine Off
- The example shows the national default fractions

| beginModelYearlD | endModelYearlD | opModelD | opModeFrac | ction |
|------------------|----------------|----------|------------|-------|
| 1960             | 2009           | 200      | 1          |       |
| 1960             | 2009           | 201      | 0          |       |
| 1960             | 2009           | 203      | 0          |       |
| 1960             | 2009           | 204      | 0          |       |
| 2010             | 2050           | 200      | 0.7        |       |
| 2010             | 2050           | 201      | 0.3        |       |
| 2010             | 2050           | 203      | 0          |       |
| 2010             | 2050           | 204      | 0          |       |
|                  |                |          |            |       |

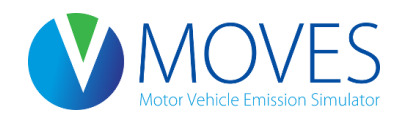

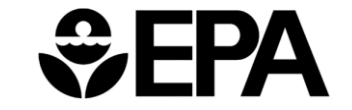

### Other CDM Tabs: Hotelling

| hourDayID | monthID | yearID | agelD | zonelD | sourceTyp | hotellingHo |
|-----------|---------|--------|-------|--------|-----------|-------------|
| 15        | 1       | 2024   | 30    | 131210 | 62        | 0           |
| 15        | 1       | 2024   | 29    | 131210 | 62        | 0           |
| 15        | 1       | 2024   | 28    | 131210 | 62        | 0           |
| 15        | 1       | 2024   | 27    | 131210 | 62        | 0           |
| 15        | 1       | 2024   | 26    | 131210 | 62        | 0           |
| 15        | 1       | 2024   | 25    | 131210 | 62        | 0.033932    |
| 15        | 1       | 2024   | 24    | 131210 | 62        | 0.146956    |
| 15        | 1       | 2024   | 23    | 131210 | 62        | 0.141804    |
| 15        | 1       | 2024   | 22    | 131210 | 62        | 0.113281    |
| 15        | 1       | 2024   | 21    | 131210 | 62        | 0.129963    |
| 15        | 1       | 2024   | 20    | 131210 | 62        | 0.23111     |
| 15        | 1       | 2024   | 19    | 131210 | 62        | 0.102025    |
| 15        | 1       | 2024   | 18    | 131210 | 62        | 0.409672    |
| 15        | 1       | 2024   | 17    | 131210 | 62        | 0.397336    |
| 15        | 1       | 2024   | 16    | 131210 | 62        | 0.402312    |
| 15        | 1       | 2024   | 15    | 131210 | 62        | 0.737026    |
| 15        | 1       | 2024   | 14    | 131210 | 62        | 0.82595     |
| 15        | 1       | 2024   | 13    | 131210 | 62        | 1.388       |
| 15        | 1       | 2024   | 12    | 131210 | 62        | 1.41376     |
| 15        | 1       | 2024   | 11    | 131210 | 62        | 1.52765     |
| 15        | 1       | 2024   | 10    | 131210 | 62        | 1.05556     |
| 15        | 1       | 2024   | 9     | 131210 | 62        | 2.35206     |
| 15        | 1       | 2024   | 8     | 131210 | 62        | 1.73303     |
| 15        | 1       | 2024   | 7     | 131210 | 62        | 3,48606     |
| 15        | 1       | 2024   | 6     | 131210 | 62        | 1.39675     |
| 15        | 1       | 2024   | 5     | 131210 | 62        | 2,19772     |
| 15        | 1       | 2024   | 4     | 131210 | 62        | 2.56074     |
| 15        | 1       | 2024   | 3     | 131210 | 62        | 5.66776     |
| 15        | 1       | 2024   | 2     | 131210 | 62        | 4,5037      |
| 15        | 1       | 2024   | 1     | 131210 | 62        | 3,1559      |
| 15        | 1       | 2024   | 0     | 131210 | 62        | 3.07248     |

- The **hotellinghours** table is used to define the total number of hotelling hours in your modeling domain
- In MOVES2014 extended idle hours are allocated to counties based on rural combination truck VMT – in MOVES2010b it was based on long-haul combination truck population
- This input can be used to override the defaults and provide local hotelling hours (if available)
- Note that hotelling hours are by "day-type"
  - day 5 = 5 weekdays
  - day 2 = 2 weekend days

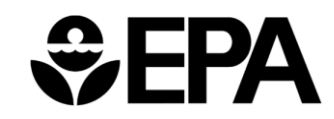

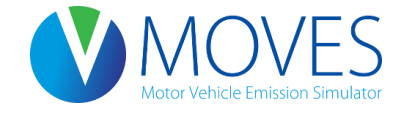

- MOVES2014 offers the option to import local vehicle start information
- Input is optional: if no data are provided, MOVES calculates starts from the user defined source type population input
- Depending on the data available, users can use one or more of the following panels:
- starts use when you have all information: starts by source type, hourdayid, modelyear, monthid. If starts table used, no other tables below should be used
- **startsPerDay** use when you have the number of starts per day
- startsHourFraction use when you know the distribution of starts throughout the day
- startsSourceTypeFraction use when you know how to allocate starts among the different source types
- startsMonthAdjust use to adjust start activity by month

An importer is also available to provide information on vehicle soak time

importStartsOpModeDistribution – defines vehicles soak times

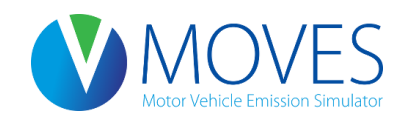

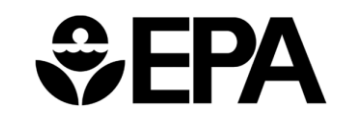

- An entire "**starts**" table can be imported. This will completely replace the MOVES generated default starts profile.
- Note that this input requires all information on starts for all hours, dayIDs, age (model year), and source type selected in the runspec

| hourDayID | monthID | yearlD | agelD | zonelD | sourceTypeID | starts | startsCV |
|-----------|---------|--------|-------|--------|--------------|--------|----------|
| 15        | 1       | 2024   | 0     | 131210 | 11           |        |          |
| 15        | 1       | 2024   | 0     | 131210 | 21           |        |          |
| 15        | 1       | 2024   | 0     | 131210 | 31           |        |          |
| 15        | 1       | 2024   | 0     | 131210 | 32           |        |          |
| 15        | 1       | 2024   | 0     | 131210 | 41           |        |          |
| 15        | 1       | 2024   | 0     | 131210 | 42           |        |          |
| 15        | 1       | 2024   | 0     | 131210 | 43           |        |          |
| 15        | 1       | 2024   | 0     | 131210 | 51           |        |          |
| 15        | 1       | 2024   | 0     | 131210 | 52           |        |          |
| 15        | 1       | 2024   | 0     | 131210 | 53           |        |          |
| 15        | 1       | 2024   | 0     | 131210 | 54           |        |          |
| 15        | 1       | 2024   | 0     | 131210 | 61           |        |          |
| 15        | 1       | 2024   | 0     | 131210 | 62           |        |          |
| 15        | 1       | 2024   | 1     | 131210 | 11           |        |          |
| 15        | 1       | 2024   | 1     | 131210 | 21           |        |          |
| 15        | 1       | 2024   | 1     | 131210 | 31           |        |          |
| 15        | 1       | 2024   | 1     | 131210 | 32           |        |          |

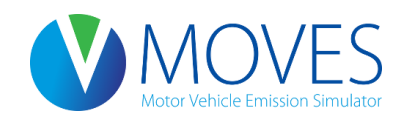

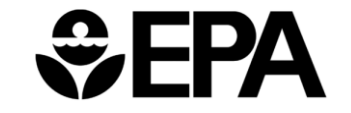

- The startsperday importer is used to provide total starts by day type
- Starts should be entered for all vehicles and all days within the day type (day 5 represents five weekdays, and day 2 represents two weekends)
- This input can be used independently, or in combination with startsHourFraction, startsSourceTypeFraction, and startsMonthAdjust

| zonelD | daylD | yearlD | startsPerD | ay |
|--------|-------|--------|------------|----|
| 131210 | 5     | 2024   |            |    |
|        |       |        |            |    |

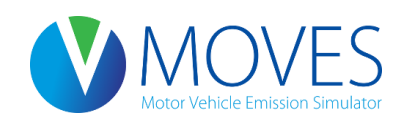

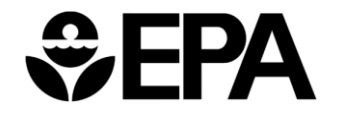

| zonelD | daylD | hourID | allocationFraction |
|--------|-------|--------|--------------------|
| 131210 | 5     | 1      |                    |
| 131210 | 5     | 2      |                    |
| 131210 | 5     | 3      |                    |
| 131210 | 5     | 4      |                    |
| 131210 | 5     | 5      |                    |
| 131210 | 5     | 6      |                    |
| 131210 | 5     | 7      |                    |
| 131210 | 5     | 8      |                    |
| 131210 | 5     | 9      |                    |
| 131210 | 5     | 10     |                    |
| 131210 | 5     | 11     |                    |
| 131210 | 5     | 12     |                    |
| 131210 | 5     | 13     |                    |
| 131210 | 5     | 14     |                    |
| 131210 | 5     | 15     |                    |
| 131210 | 5     | 16     |                    |
| 131210 | 5     | 17     |                    |
| 131210 | 5     | 18     |                    |
| 131210 | 5     | 19     |                    |
| 131210 | 5     | 20     |                    |

- The startshourfraction importer is used to define the distribution of total starts across the day
- Different distributions can be provided for each day type
- This input can be used independently, or in combination with startsperday, startsSourceTypeFraction, and startsMonthAdjust

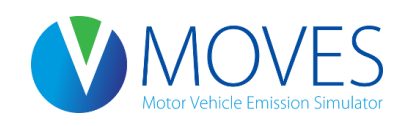

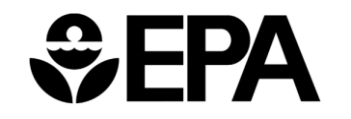

- The startssourcetypefraction importer is used to define the distribution of total starts by source type
- This input can be used independently, or in combination with startsperday, startshourfraction, and startsMonthAdjust

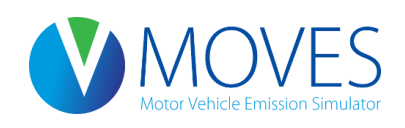

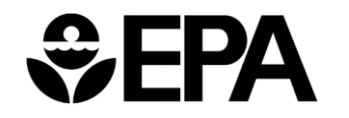

| monthID | monthAdjustment |
|---------|-----------------|
| 1       |                 |
| 2       |                 |
| 3       |                 |
| 4       |                 |
| 5       |                 |
| 6       |                 |
| 7       |                 |
| 8       |                 |
| 9       |                 |
| 10      |                 |
| 11      |                 |
| 12      |                 |

- The **startsmonthadjust** importer is used to define the distribution of total starts by month
- A fraction of 1 for all months indicates every month has an equal number of starts
- These can be varied to adjust for a scenario where there is greater start activity in the summer months vs. winter months
- This input can be used independently, or in combination with startsperday, startshourfraction, and startssourcetypefraction

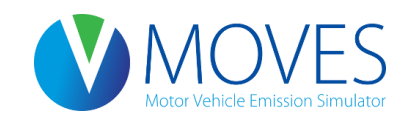

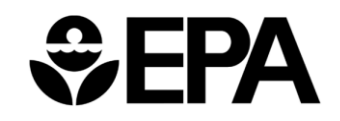

| sourceTyp | hourDayID | linkID  | polProcess | opModelD | opModeFrac | tion |
|-----------|-----------|---------|------------|----------|------------|------|
| 11        | 15        | 1312101 | 302        | 101      |            |      |
| 11        | 15        | 1312101 | 302        | 102      |            |      |
| 11        | 15        | 1312101 | 302        | 103      |            |      |
| 11        | 15        | 1312101 | 302        | 104      |            |      |
| 11        | 15        | 1312101 | 302        | 105      |            |      |
| 11        | 15        | 1312101 | 302        | 106      |            |      |
| 11        | 15        | 1312101 | 302        | 107      |            |      |
| 11        | 15        | 1312101 | 302        | 108      |            |      |
| 11        | 25        | 1312101 | 302        | 101      |            |      |
| 11        | 25        | 1312101 | 302        | 102      |            |      |
| 11        | 25        | 1312101 | 302        | 103      |            |      |
| 11        | 25        | 1312101 | 302        | 104      |            |      |
| 11        | 25        | 1312101 | 302        | 105      |            |      |
| 11        | 25        | 1312101 | 302        | 106      |            |      |
| 11        | 25        | 1312101 | 302        | 107      |            |      |
| 11        | 25        | 1312101 | 302        | 108      |            |      |
| 11        | 35        | 1312101 | 302        | 101      |            |      |
| 11        | 35        | 1312101 | 302        | 102      |            |      |
| 11        | 35        | 1312101 | 302        | 103      |            |      |
| 11        | 35        | 1312101 | 302        | 104      |            |      |
| 11        | 35        | 1312101 | 302        | 105      |            |      |
| 11        | 35        | 1312101 | 302        | 106      |            |      |
| 11        | 35        | 1312101 | 302        | 107      |            |      |
| 11        | 25        | 1212101 | 300        | 108      |            |      |

- The startsopmodedistribution importer is used to define the distribution of soak times by sourcetype, hour, and dayID
- For each combination of sourcetype, hourDayid, and polprocessID, opmodefractions should sum to 1
- The table below shows the available soak times

| opModelD | opModeName                             |
|----------|----------------------------------------|
| 101      | Soak Time < 6 minutes                  |
| 102      | 6 minutes <= Soak Time < 30 minutes    |
| 103      | 30 minutes <= Soak Time < 60 minutes   |
| 104      | 60 minutes <= Soak Time < 90 minutes   |
| 105      | 90 minutes <= Soak Time < 120 minutes  |
| 106      | 120 minutes <= Soak Time < 360 minutes |
| 107      | 360 minutes <= Soak Time < 720 minutes |
| 108      | 720 minutes <= Soak Time               |

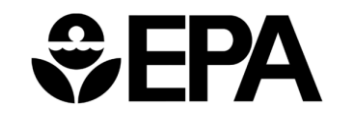

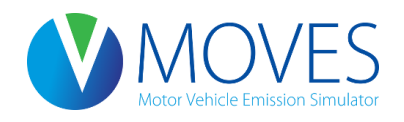

- In the General Output panel of the RunSpec, checking output by "Starts" allows you to confirm that MOVES used the correct number of starts
- For Rates runs, two new tables are created called "startpervehicle" and "rateperstart"
  - The **startpervehicle** table is primarily informational and can be used for diagnostic purposes

Only one of these tables should be used for developing a starts emissions inventory:

- The **rateperstart** table can be used as an alternative for the **ratepervehicle** table if start information is available
- If you have start info: Multiply rateperstart rates x [# of vehicle starts]
- If you don't: Multiply **ratepervehicle** rate x [vehicle population]

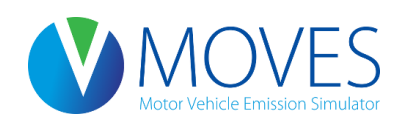

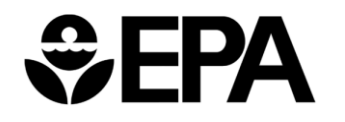

# Running MOVES (Executing the RunSpec)

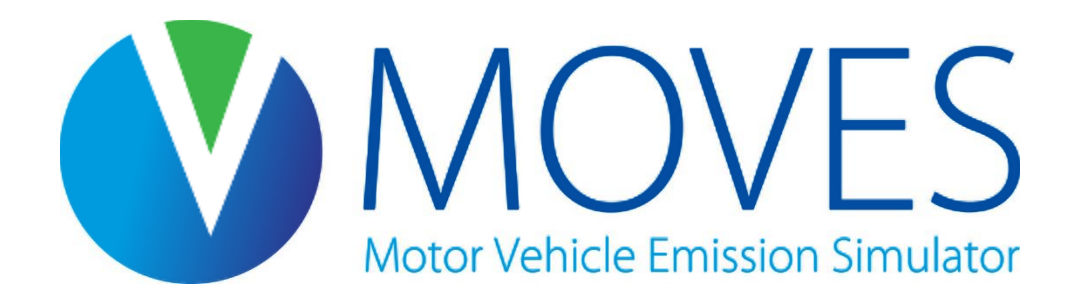

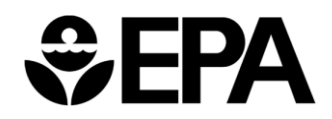

#### Executing the RunSpec

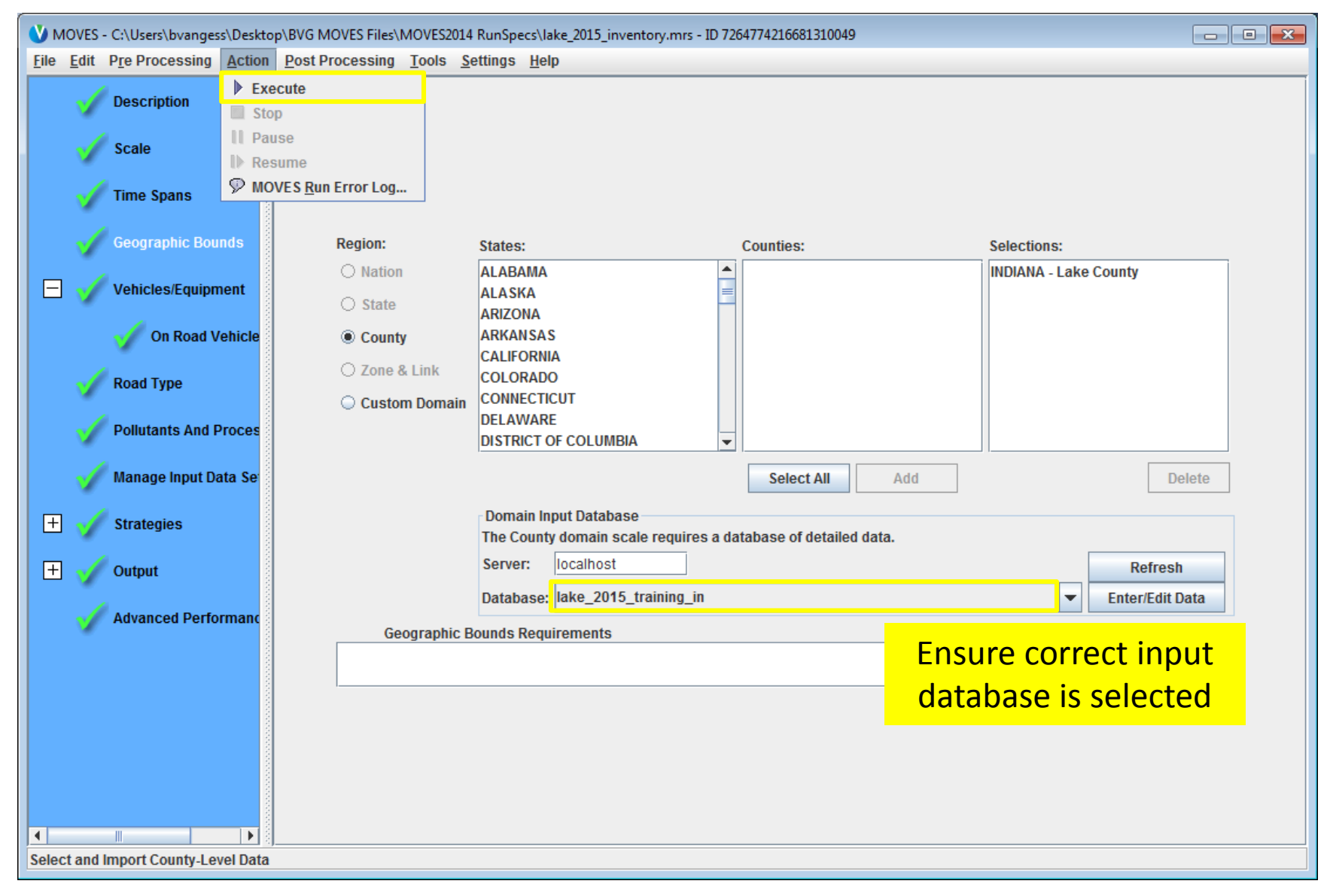

#### **MOVES** Running

| WOVES - C:\Users\bvangess\Desktop\BVG MOVES Files\MOVES2014 RunSpecs\lake_2015_inventory.mrs - ID 7264774216681310049 |  |
|----------------------------------------------------------------------------------------------------|--|
| Estimated Time Remaining<br>Generating bundles<br>estimating completion                                               |  |
| MOVES Worker - ID 2191793588216402479                                                                                 |  |
| Status: Idle                                                                                                    |  |
| Number of Files Processed: 0                                                                                          |  |
| Number of Interruptions: 0                                                                                            |  |
| Computer ID: LC2756FBVANGESS Worker Release: MOVES2014-20141021                                                       |  |
| Shared Distributed Folder Path: C:\Users\Public\MOVES2014\SharedWork                                                  |  |
|                                                                                                    |  |
|                                                                                                    |  |
| Execute active Run Spec                                                                                               |  |

#### Run Complete

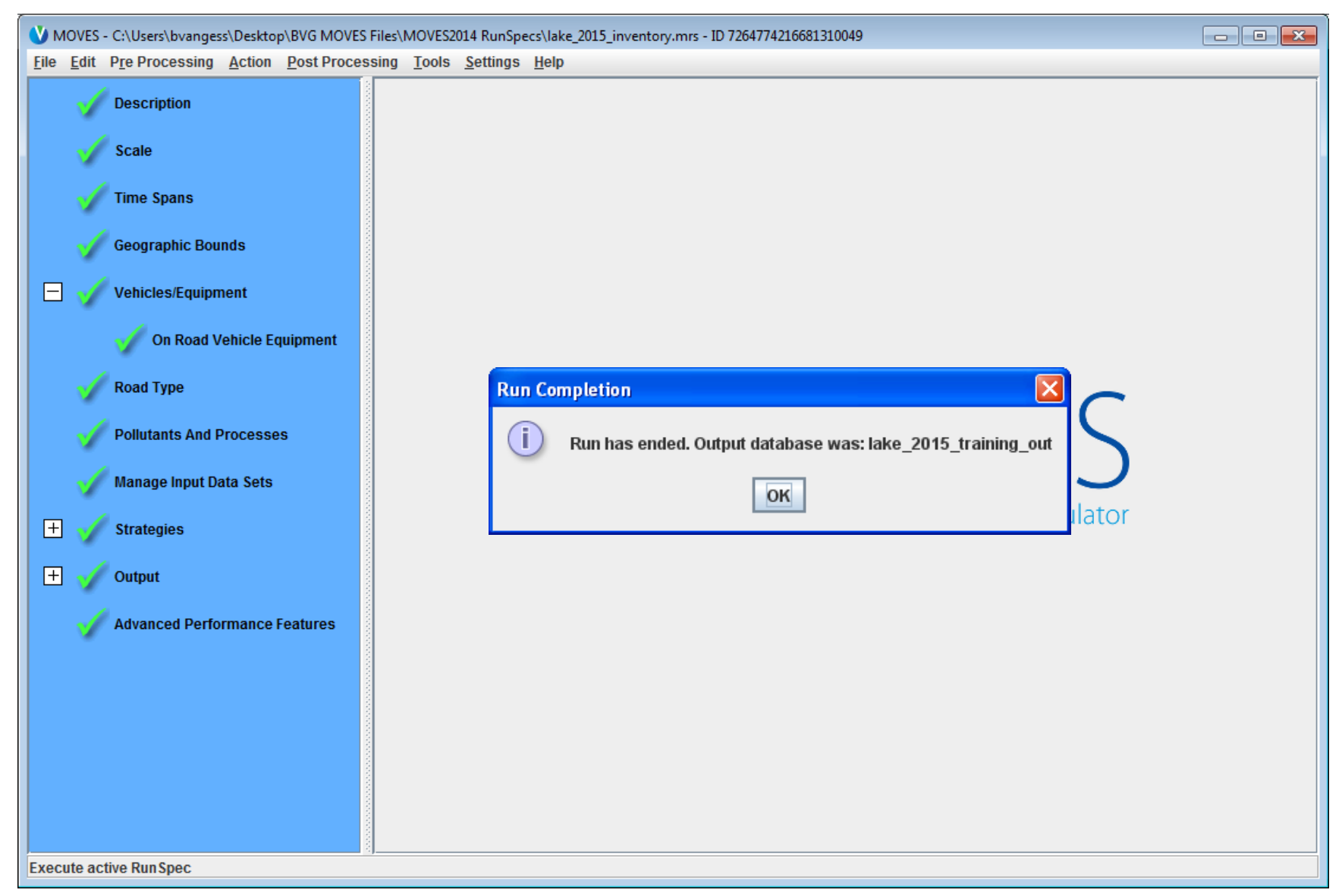

# Helpful MOVES Tools

• Three new tools available for MOVES2014:

- AADVMT Converter
- Age Distribution Projection Tool
- Default Age Distribution Tool
- Tools can be found at: <u>www.epa.gov/otaq/models/moves/tools.htm</u>
- Note, the tools website also contains several MOBILE6 to MOVES converters. Generally, these should not be used with MOVES2014

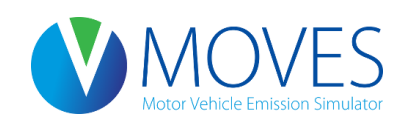

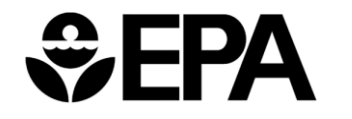

# Questions? Whether we have a constraint of the second second seco

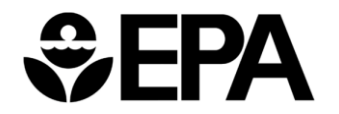